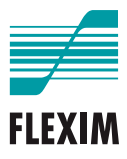

# Mode d'emploi

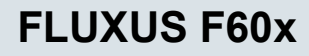

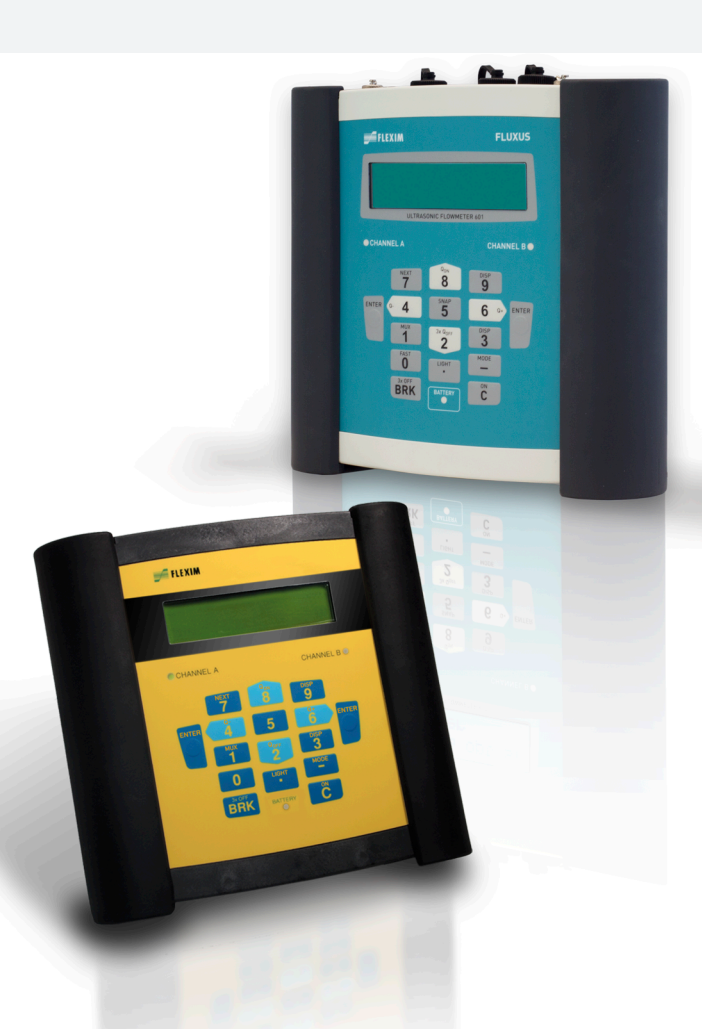

UMFLUXUS\_F60xV5-3FR

FLUXUS est une marque déposée de FLEXIM GmbH.

FLEXIM GmbH Boxberger Straße 4 12681 Berlin Allemagne

Tél. : +49 (30) 936 67 660 Fax : +49 (30) 936 67 680 E-mail : info@flexim.com www.flexim.com

Mode d'emploi pour FLUXUS F60x UMFLUXUS\_F60xV5-3FR, 2020-05-29 Numéro d'article : 21486 Copyright (©) FLEXIM GmbH 2020 Sous réserve de modifications sans préavis.

# Table des matières

| 1   | Introduction                                             |
|-----|----------------------------------------------------------|
| 2   | Consignes de sécurité                                    |
| 2.1 | Consignes de sécurité générales 9                        |
| 2.2 | Utilisation conforme                                     |
| 2.3 | Utilisation non conforme 10                              |
| 2.4 | Consignes de sécurité pour l'utilisateur 11              |
| 2.5 | Consignes de sécurité pour l'exploitant 11               |
| 2.6 | Consignes de sécurité pour les travaux électriques 11    |
| 2.7 | Consignes de sécurité pour le transport 12               |
| 2.8 | Procédure recommandée dans des situations dangereuses 12 |
| 3   | Principes de base                                        |
| 3.1 | Principe de mesure 13                                    |
| 3.2 | Montages de mesure 19                                    |
| 3.3 | Perméabilité acoustique 22                               |
| 3.4 | Profil d'écoulement non perturbé 24                      |
| 4   | Description du produit                                   |
| 4.1 | Système de mesure                                        |
| 4.2 | Concept d'utilisation                                    |
| 4.3 | Navigation                                               |
| 4.4 | Clavier                                                  |
| 5   | Transport et stockage                                    |
| 5.1 | Transport                                                |
| 5.2 | Stockage                                                 |
| 6   | Montage                                                  |
| 6.1 | Transmetteur                                             |
| 6.2 | Capteurs                                                 |
| 6.3 | Sonde de température 46                                  |
| 7   | Raccordement                                             |
| 7.1 | FLUXUS *601 51                                           |
| 7.2 | FLUXUS *608                                              |
| 8   | Mise en service                                          |
| 8.1 | Réglages lors de la première mise en service             |
| 8.2 | Mise sous/hors tension                                   |

| 8.3  | Branches du programme                                                        |
|------|------------------------------------------------------------------------------|
| 8.4  | HotCodes                                                                     |
| 8.5  | Sélection de la langue                                                       |
| 8.6  | Initialisation                                                               |
| 8.7  | Date et heure                                                                |
| 8.8  | Informations sur le transmetteur                                             |
| 9    | Mesure                                                                       |
| 9.1  | Saisie des paramètres                                                        |
| 9.2  | Réglages de la mesure                                                        |
| 9.3  | Démarrage de la mesure 111                                                   |
| 9.4  | Affichage des valeurs mesurées116                                            |
| 9.5  | Exécution de fonctions spéciales 120                                         |
| 9.6  | Détermination de la direction d'écoulement                                   |
| 9.7  | Arrêt de la mesure                                                           |
| 10   | Dépannage                                                                    |
| 10.1 | Problèmes de mesure                                                          |
| 10.2 | Sélection du point de mesure 124                                             |
| 10.3 | Contact acoustique maximal                                                   |
| 10.4 | Problèmes spécifiques à l'application                                        |
| 10.5 | Déviations importantes des valeurs mesurées                                  |
| 10.6 | Problèmes concernant les compteurs                                           |
| 10.7 | Problèmes lors de la mesure du débit calorifique                             |
| 11   | Entretien et nettoyage                                                       |
| 11.1 | Entretien                                                                    |
| 11.2 | Nettoyage                                                                    |
| 11.3 | Calibration                                                                  |
| 12   | Démontage et élimination                                                     |
| 12.1 | Démontage                                                                    |
| 12.2 | Élimination                                                                  |
| 13   | Sorties                                                                      |
| 13.1 | Installation d'une sortie en cas d'utilisation de l'adaptateur pour l'entrée |
|      | de courant active                                                            |
| 13.2 | Installation d'une sortie binaire                                            |
| 13.3 | Configuration d'une sortie de fréquence comme sortie d'impulsion             |
| 13.4 | Activation d'une sortie binaire comme sortie d'impulsion                     |

FLUXUS F60x

| 14                                                                                                    | Entrées                                                                                                    |
|----------------------------------------------------------------------------------------------------|----------------------------------------------------------------------------------------------------|
| 14.1                                                                                                    | Assignation des entrées de température aux canaux de mesure 141                                                                                                    |
| 14.2                                                                                                    | Assignation d'autres entrées aux canaux de mesure                                                                                                    |
| 14.3                                                                                                    | Activation des entrées 143                                                                                                    |
| 14.4                                                                                                    | Correction de la température 145                                                                                                    |
| 15                                                                                                    | Mémoire de valeurs mesurées 147                                                                                                    |
| 15.1                                                                                                    | Activation/désactivation de la mémoire de valeurs mesurées 147                                                                                                    |
| 15.2                                                                                                    | Réglage du taux d'enregistrement 148                                                                                                    |
| 15.3                                                                                                    | Configuration de la mémoire de valeurs mesurées                                                                                                    |
| 15.4                                                                                                    | Mesure avec la mémoire de valeurs mesurées activée                                                                                                    |
| 15.5                                                                                                    | Effacement des valeurs mesurées 151                                                                                                    |
| 15.6                                                                                                    | Informations sur la mémoire de valeurs mesurées                                                                                                    |
| 16                                                                                                    | Transmission de données                                                                                                    |
| 16.1                                                                                                    | FluxDiagReader/FluxDiag                                                                                                    |
| 16.2                                                                                                    | Programme terminal                                                                                                    |
| 16.3                                                                                                    | Paramètres de transmission 155                                                                                                    |
| 16.4                                                                                                    | Format des données 156                                                                                                    |
| 16.5                                                                                                    | Structure des données 157                                                                                                    |
|                                                                                                    |                                                                                                    |
| 17                                                                                                    | Fonctions avancées                                                                                                    |
| <b>17</b><br>17.1                                                                                                    | Fonctions avancées       160         Compteurs       160                                                                                                    |
| <b>17</b><br>17.1<br>17.2                                                                                                    | Fonctions avancées       160         Compteurs       160         Mode NoiseTrek à faisceaux parallèles       163                                                                                                    |
| <b>17</b><br>17.1<br>17.2<br>17.3                                                                                                    | Fonctions avancées160Compteurs160Mode NoiseTrek à faisceaux parallèles160Mode HybridTrek160                                                                                                    |
| <b>17</b><br>17.1<br>17.2<br>17.3<br>17.4                                                                                                    | Fonctions avancées       160         Compteurs       160         Mode NoiseTrek à faisceaux parallèles       163         Mode HybridTrek       163         Limite supérieure de la vitesse d'écoulement       163                                                                                                    |
| <b>17</b><br>17.1<br>17.2<br>17.3<br>17.4<br>17.5                                                                                                    | Fonctions avancées160Compteurs160Mode NoiseTrek à faisceaux parallèles163Mode HybridTrek163Limite supérieure de la vitesse d'écoulement165Débit de fuite166                                                                                                    |
| <b>17</b><br>17.1<br>17.2<br>17.3<br>17.4<br>17.5<br>17.6                                                                                            | Fonctions avancées160Compteurs160Mode NoiseTrek à faisceaux parallèles163Mode HybridTrek163Limite supérieure de la vitesse d'écoulement165Débit de fuite166Correction du profil167                                                                                                    |
| <b>17</b><br>17.1<br>17.2<br>17.3<br>17.4<br>17.5<br>17.6<br>17.7                                                                                    | Fonctions avancées       160         Compteurs       160         Mode NoiseTrek à faisceaux parallèles       163         Mode HybridTrek       163         Limite supérieure de la vitesse d'écoulement       163         Débit de fuite       166         Correction du profil       167         Vitesse d'écoulement non corrigée       168                                                                                                    |
| <b>17</b><br>17.1<br>17.2<br>17.3<br>17.4<br>17.5<br>17.6<br>17.7<br>17.8                                                                            | Fonctions avancées160Compteurs160Mode NoiseTrek à faisceaux parallèles163Mode HybridTrek163Limite supérieure de la vitesse d'écoulement165Débit de fuite166Correction du profil167Vitesse d'écoulement non corrigée168Mode FastFood170                                                                                                    |
| <b>17</b><br>17.1<br>17.2<br>17.3<br>17.4<br>17.5<br>17.6<br>17.7<br>17.8<br>17.9                                                                    | Fonctions avancées160Compteurs160Mode NoiseTrek à faisceaux parallèles163Mode HybridTrek163Limite supérieure de la vitesse d'écoulement165Débit de fuite166Correction du profil167Vitesse d'écoulement non corrigée168Mode FastFood170Canaux de calcul171                                                                                                    |
| <b>17</b><br>17.1<br>17.2<br>17.3<br>17.4<br>17.5<br>17.6<br>17.7<br>17.8<br>17.9<br>17.10                                                           | Fonctions avancées160Compteurs160Mode NoiseTrek à faisceaux parallèles163Mode HybridTrek163Limite supérieure de la vitesse d'écoulement163Débit de fuite166Correction du profil167Vitesse d'écoulement non corrigée168Mode FastFood170Canaux de calcul171Diagnostic à l'aide de la fonction snap176                                                                                                    |
| <b>17</b><br>17.1<br>17.2<br>17.3<br>17.4<br>17.5<br>17.6<br>17.7<br>17.8<br>17.9<br>17.10<br>17.11                                                  | Fonctions avancées160Compteurs160Mode NoiseTrek à faisceaux parallèles163Mode HybridTrek163Limite supérieure de la vitesse d'écoulement165Débit de fuite166Correction du profil167Vitesse d'écoulement non corrigée168Mode FastFood170Canaux de calcul171Diagnostic à l'aide de la fonction snap176Modification de la valeur limite pour le diamètre intérieur de la conduite177                                                                                                    |
| <b>17</b><br>17.1<br>17.2<br>17.3<br>17.4<br>17.5<br>17.6<br>17.7<br>17.8<br>17.9<br>17.10<br>17.11<br>17.12                                         | Fonctions avancées160Compteurs160Mode NoiseTrek à faisceaux parallèles163Mode HybridTrek163Limite supérieure de la vitesse d'écoulement166Débit de fuite166Correction du profil167Vitesse d'écoulement non corrigée168Mode FastFood170Canaux de calcul171Diagnostic à l'aide de la fonction snap176Modification de la valeur limite pour le diamètre intérieur de la conduite177Température du capteur178                                                                                                    |
| <b>17</b><br>17.1<br>17.2<br>17.3<br>17.4<br>17.5<br>17.6<br>17.7<br>17.8<br>17.9<br>17.10<br>17.11<br>17.12<br>17.13                                | Fonctions avancées160Compteurs160Mode NoiseTrek à faisceaux parallèles163Mode HybridTrek163Limite supérieure de la vitesse d'écoulement163Débit de fuite166Correction du profil167Vitesse d'écoulement non corrigée168Mode FastFood170Canaux de calcul171Diagnostic à l'aide de la fonction snap176Modification de la valeur limite pour le diamètre intérieur de la conduite177Température du capteur178Activation d'une sortie binaire comme sortie d'alarme178                                             |
| <b>17</b><br>17.1<br>17.2<br>17.3<br>17.4<br>17.5<br>17.6<br>17.7<br>17.8<br>17.9<br>17.10<br>17.11<br>17.12<br>17.13<br>17.14                       | Fonctions avancées160Compteurs160Mode NoiseTrek à faisceaux parallèles163Mode HybridTrek163Limite supérieure de la vitesse d'écoulement163Débit de fuite166Correction du profil166Vitesse d'écoulement non corrigée166Mode FastFood170Canaux de calcul171Diagnostic à l'aide de la fonction snap176Modification de la valeur limite pour le diamètre intérieur de la conduite177Température du capteur176Activation d'une sortie binaire comme sortie d'alarme176Comportement des sorties d'alarme183         |
| <b>17</b><br>17.1<br>17.2<br>17.3<br>17.4<br>17.5<br>17.6<br>17.7<br>17.8<br>17.9<br>17.10<br>17.11<br>17.12<br>17.13<br>17.14<br><b>18</b>          | Fonctions avancées160Compteurs160Mode NoiseTrek à faisceaux parallèles163Mode HybridTrek163Limite supérieure de la vitesse d'écoulement165Débit de fuite166Correction du profil167Vitesse d'écoulement non corrigée166Mode FastFood170Canaux de calcul171Diagnostic à l'aide de la fonction snap176Modification de la valeur limite pour le diamètre intérieur de la conduite177Température du capteur176Activation d'une sortie binaire comme sortie d'alarme183Mode SuperUser187                            |
| <b>17</b><br>17.1<br>17.2<br>17.3<br>17.4<br>17.5<br>17.6<br>17.7<br>17.8<br>17.10<br>17.10<br>17.11<br>17.12<br>17.13<br>17.14<br><b>18</b><br>18.1 | Fonctions avancées160Compteurs160Mode NoiseTrek à faisceaux parallèles163Mode HybridTrek163Limite supérieure de la vitesse d'écoulement165Débit de fuite166Correction du profil167Vitesse d'écoulement non corrigée168Mode FastFood170Canaux de calcul171Diagnostic à l'aide de la fonction snap176Modification de la valeur limite pour le diamètre intérieur de la conduite177Température du capteur178Activation d'une sortie binaire comme sortie d'alarme183Mode SuperUser187Activation/désactivation187 |

| 18.3  | Définition des paramètres d'écoulement                 |
|-------|--------------------------------------------------------|
| 18.4  | Limitation de l'amplification du signal                |
| 18.5  | Limite supérieure de la célérité du son                |
| 18.6  | Détection de pannes de mesure longues                  |
| 18.7  | Nombre de décimales des compteurs 194                  |
| 18.8  | Débit calorifique de fuite dépendant de la température |
| 18.9  | Remise à zéro manuelle des compteurs 196               |
| 18.10 | Affichage de la somme des compteurs                    |
| 18.11 | Affichage de la dernière valeur mesurée valable        |
| 18.12 | Affichage pendant la mesure                            |
| 19    | <b>Réglages</b>                                        |
| 19.1  | Dialogues et menus                                     |
| 19.2  | Réglages de la mesure                                  |
| 19.3  | Utilisation de jeux de paramètres                      |
| 19.4  | Bibliothèques                                          |
| 19.5  | Réglage du contraste                                   |
| 20    | Mesure de l'épaisseur de la paroi (option)             |
| 20.1  | Positionnement de la sonde MEP 212                     |
| 20.2  | Activation de la mesure de l'épaisseur de la paroi     |
| 20.3  | Saisie des paramètres                                  |
| 20.4  | Mesure                                                 |
| 21    | Mesure du débit calorifique                            |
| 21.1  | Calcul du débit calorifique                            |
| 21.2  | Mode de mesure normal                                  |
| 21.3  | Mode BTU                                               |
| 21.4  | Mesure                                                 |
| 21.5  | Deux mesures du débit calorifique indépendantes        |
| 21.6  | Vapeur dans le circuit aller                           |

# Appendice

| Α | Structure des menus        | . 233 |
|---|----------------------------|-------|
| В | Unités de mesure           | . 243 |
| С | Référence                  | . 248 |
| D | Déclarations de conformité | . 254 |

# 1 Introduction

Le présent mode d'emploi est destiné aux utilisateurs du débitmètre ultrasonore FLUXUS. Il contient des informations importantes sur l'équipement de mesure, sa manipulation correcte et la façon d'éviter les endommagements. Prenez connaissance des consignes de sécurité. Assurez-vous d'avoir entièrement lu et bien compris le mode d'emploi avant d'utiliser l'équipement de mesure.

Tous les travaux sur l'équipement de mesure doivent être effectués par du personnel autorisé et qualifié qui est capable de détecter et d'éviter des risques et d'éventuels dangers.

### Présentation des avertissements

Le présent mode d'emploi contient des avertissements qui sont signalés comme suit :

### Danger !

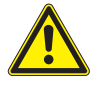

#### Type et source du danger

Danger avec une probabilité de risque élevée qui, s'il n'est pas évité, peut entraîner des blessures mortelles ou graves

→ Mesures de prévention

### **Avertissement !**

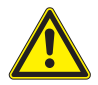

#### Type et source du danger

Danger avec une probabilité de risque moyenne qui, s'il n'est pas évité, peut entraîner des blessures graves ou modérées

→ Mesures de prévention

### Attention !

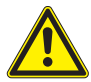

Type et source du danger

Danger avec une probabilité de risque faible qui, s'il n'est pas évité, peut entraîner des blessures modérées ou légères

→ Mesures de prévention

### Important !

Ce texte contient des informations importantes qui doivent être respectées afin d'éviter des dommages matériels.

### Avis !

Ce texte contient des informations importantes pour l'utilisation de l'équipement de mesure.

### Conservation du mode d'emploi

Le mode d'emploi doit toujours être à portée de main sur le lieu d'installation de l'équipement de mesure. Il doit toujours être à la disposition de l'utilisateur.

### Avis des utilisateurs

Nous avons fait notre possible pour assurer l'exactitude du contenu du présent mode d'emploi. Si vous deviez toutefois trouver des informations erronées ou manquantes, merci de nous en aviser.

Votre opinion nous intéresse ! Veuillez nous faire parvenir vos suggestions et commentaires au sujet du concept et de votre expérience de travail avec l'équipement de mesure. Vos propositions visant à améliorer la documentation, en particulier le présent mode d'emploi, sont également bienvenues. Nous tenterons d'en tenir compte pour les prochaines versions.

### **Droit d'auteur**

Le contenu du présent mode d'emploi peut être modifié sans préavis. Tous les droits d'auteur sont réservés à FLEXIM GmbH. Toute reproduction, quelle qu'elle soit, du présent mode d'emploi est interdite sans l'accord écrit de FLEXIM.

# 2 Consignes de sécurité

# 2.1 Consignes de sécurité générales

Avant toute opération, lisez entièrement et soigneusement le présent mode d'emploi.

Le non-respect des instructions, notamment des consignes de sécurité, représente un risque pour la santé et peut entraîner des dommages matériels. Si vous avez des questions, veuillez contacter FLEXIM.

Pendant l'installation et le fonctionnement de l'équipement de mesure, respectez les conditions ambiantes et d'installation indiquées dans la documentation.

Pendant la mesure, aucun travail ne peut plus être effectué au point de mesure. Tout travail d'installation doit être terminé.

Avant toute utilisation, il faut vérifier le bon état et la sécurité de fonctionnement de l'équipement de mesure. Veuillez informer FLEXIM en cas de dérangements ou de dommages pendant l'installation ou le fonctionnement de l'équipement de mesure.

Toute modification ou transformation non autorisée de l'équipement de mesure est interdite.

Le personnel doit posséder, eu égard à sa formation et à son expérience, les qualifications requises pour effectuer les travaux.

Si le point de mesure se situe en atmosphère explosible, il est nécessaire de déterminer la zone de danger et l'atmosphère explosible en question. Le transmetteur, les capteurs et les accessoires doivent être appropriés et autorisés aux conditions dans cette zone.

Observez les "Consignes de sécurité pour une utilisation en atmosphère explosible" (voir le document SIFLUXUS\_608). Observez les instructions sur les substances dangereuses et les fiches de données de sécurité correspondantes. Observez les réglementations sur l'élimination des appareils électriques.

2.2 Utilisation conforme

# 2.2 Utilisation conforme

L'équipement de mesure sert à mesurer les propriétés de fluides dans des conduites fermées. Au moyen de capteurs raccordés, les temps de transit des signaux ultrasonores dans le fluide et dans la conduite ainsi que d'autres propriétés correspondantes, p. ex. la température ou la pression, sont mesurés et évalués.

À partir de ces valeurs, le transmetteur calcule les grandeurs de mesure recherchées, p. ex. le débit volumétrique, le débit massique, la quantité de chaleur, la densité et la concentration. La comparaison avec les valeurs enregistrées dans le transmetteur permet de déterminer d'autres grandeurs. Les grandeurs sont mises à disposition via des sorties configurables et l'écran.

- Pour assurer une utilisation conforme, toutes les instructions dans le présent mode d'emploi doivent être respectées.
- Toute utilisation au-delà de ou autre que l'utilisation conforme n'est pas couverte par la garantie et peut présenter un danger. Les éventuels dommages en résultant sont sous la seule responsabilité de l'exploitant ou de l'utilisateur.
- La mesure est effectuée sans contact direct avec le fluide dans la conduite. Le profil d'écoulement n'est pas influencé.
- Les capteurs sont fixés à la conduite à l'aide de la fixation fournie.
- Respectez les conditions de service, p. ex. l'environnement et les gammes de tensions. Pour les données techniques du transmetteur, des capteurs et des accessoires, voir la spécification technique.

# 2.3 Utilisation non conforme

Sont considérés comme utilisation non conforme dans le sens d'une mauvaise utilisation :

- tout travail sur l'équipement de mesure sans respecter l'ensemble des instructions du présent mode d'emploi
- utilisation de combinaisons du transmetteur, des capteurs et des accessoires non prévues par FLEXIM
- montage du transmetteur, des capteurs et des accessoires en atmosphère explosible pour laquelle ils ne sont pas autorisés
- tout travail sur l'équipement de mesure (p. ex. montage, démontage, raccordement, mise en service, fonctionnement, maintenance et entretien) par du personnel non autorisé et non qualifié
- stockage, installation ou fonctionnement de l'équipement de mesure en dehors des conditions ambiantes spécifiées (voir la spécification technique)

# 2.4 Consignes de sécurité pour l'utilisateur

Les travaux sur l'équipement de mesure doivent être effectués par du personnel autorisé et qualifié. Observez les consignes de sécurité dans le présent mode d'emploi. Pour les données techniques du transmetteur, des capteurs et des accessoires, voir la spécification technique.

- Observez les prescriptions de sécurité et de prévention des accidents en vigueur sur le lieu d'installation.
- Utilisez uniquement les fixations et capteurs fournis ainsi que les accessoires prévus.
- Portez toujours l'équipement de protection individuelle requis.

# 2.5 Consignes de sécurité pour l'exploitant

- L'exploitant doit qualifier le personnel pour les travaux à effectuer. Il doit mettre à la disposition du personnel l'équipement de protection individuelle requis et lui donner l'instruction obligatoire de le porter. Il est recommandé d'évaluer les risques sur le lieu de travail.
- En plus des consignes de sécurité dans le présent mode d'emploi, il faut observer les réglementations sur la sécurité et sur la protection de la santé et de l'environnement applicables au domaine d'utilisation du transmetteur, des capteurs et des accessoires.
- Sauf les exceptions mentionnées au chapitre 11, l'équipement de mesure ne demande aucun entretien. Les composants et les pièces de rechange doivent être remplacés par FLEXIM. L'exploitant doit effectuer régulièrement des contrôles pour déceler des changements ou endommagements qui peuvent présenter un danger. Si vous avez des questions, veuillez contacter FLEXIM.
- Respectez les indications relatives à l'installation et au raccordement du transmetteur, des capteurs et des accessoires (voir chapitre 6 et 7).

# 2.6 Consignes de sécurité pour les travaux électriques

- · Les travaux électriques ne peuvent être effectués que s'il y a assez de place.
- L'indice de protection du transmetteur n'est assuré que si tous les raccordements non utilisés sont obturés avec des caches.
- Dans le cas des équipements de mesure ou accessoires avec presse-étoupe, la protection du boîtier n'est garantie que si les presse-étoupe sont bien serrés et les câbles ne présentent pas de jeu.
- Il faut vérifier régulièrement que les connexions électriques sont en bon état et bien fixées.
- Le raccordement du bloc secteur pour la charge de la batterie ne peut être effectué qu'à un réseau de la catégorie de surtension II au maximum. Utilisez uniquement le bloc secteur fourni par FLEXIM. En cas d'alimentation en tension par le câble et l'adaptateur d'alimentation, observez les consignes de sécurité données dans les sections 7.1.2 (\*601) et 7.2.2 (\*608).
- Le transmetteur et le bloc secteur ne doivent pas être démontés (voir Fig. 2.1). Le transmetteur ne comprend pas de composants devant être maintenus par l'utilisateur. Pour les travaux de réparation et de service, veuillez contacter FLEXIM.
- Observez les prescriptions de sécurité et de prévention des accidents pour les installations et équipements électriques.

#### Fig. 2.1 : Transmetteur

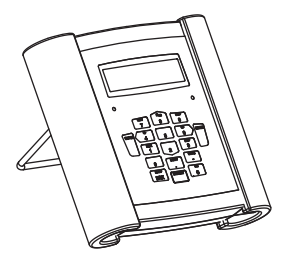

### 2.7 Consignes de sécurité pour le transport

- Si vous constatez au déballage un dommage de transport, veuillez immédiatement contacter le fournisseur ou FLEXIM.
- Le transmetteur est un instrument électronique sensible. Évitez les chocs ou les coups.
- Manipulez le câble de capteurs avec précaution. Ne le courbez pas excessivement et ne le pliez pas. Observez les conditions ambiantes.
- Sélectionnez une surface solide pour déposer le transmetteur, les capteurs et les accessoires.
- Le transmetteur, les capteurs et les accessoires doivent être adéquatement emballés pour le transport :
  - Utilisez si possible l'emballage d'origine de FLEXIM ou un carton d'emballage équivalent.
  - Positionnez le transmetteur, les capteurs et les accessoires au centre du carton d'emballage.
  - Remplissez les vides d'un matériau d'emballage approprié (p. ex. papier, mousse plastique, papier bulle).
  - Préservez le carton d'emballage de l'humidité.

### 2.8 Procédure recommandée dans des situations dangereuses

### Mesures de lutte contre les incendies

- Si possible, débranchez le transmetteur du bloc secteur.
- Avant l'extinction, protégez les parties électriques non touchées par l'incendie (p. ex. en les recouvrant).
- Sélectionnez un agent d'extinction approprié. Évitez si possible les agents d'extinction conducteurs.
- Respectez les distances minimales applicables. Elles varient selon l'agent d'extinction utilisé.

# 3 Principes de base

Lors de la mesure du débit par ultrasons, la vitesse d'écoulement du fluide dans une conduite est déterminée. D'autres grandeurs de mesure sont dérivées de la vitesse d'écoulement et, si nécessaire, de grandeurs de mesure supplémentaires.

### 3.1 Principe de mesure

La vitesse d'écoulement du fluide est déterminée en mode TransitTime à l'aide du principe par corrélation de la différence de temps de transit ultrasonore. Pour les mesures avec un pourcentage élevé de bulles gazeuses ou de particules solides, le transmetteur peut basculer sur le mode NoiseTrek.

### 3.1.1 Termes et définitions

### Profil d'écoulement

Répartition des vitesses d'écoulement sur l'aire de la section de la conduite. Pour une mesure optimale, le profil d'écoulement doit être pleinement développé et axisymétrique. Le profil d'écoulement varie selon que l'écoulement est laminaire ou turbulent et est fortement influencé par les conditions qui règnent à l'entrée du point de mesure.

### Nombre de Reynolds Re

Nombre caractéristique de la turbulence d'un fluide dans la conduite. Le nombre de Reynolds Re se compose de la vitesse d'écoulement, de la viscosité cinématique du fluide et du diamètre intérieur de la conduite.

Si le nombre de Reynolds dépasse une valeur critique (en règle générale env. 2300 dans le cas des écoulements dans une conduite), l'écoulement laminaire passe à l'écoulement turbulent.

### Écoulement laminaire

Écoulement dénué de turbulences. Les strates de fluide contiguës qui s'écoulent ne se mélangent pas.

### Écoulement turbulent

Écoulement sujet à des turbulences (tourbillonnements du fluide). Dans les applications techniques, l'écoulement dans une conduite est presque toujours turbulent.

### Zone transitoire

Écoulement partiellement laminaire et partiellement turbulent.

### Célérité du son c

Vitesse à laquelle le son se propage. La célérité du son dépend des propriétés mécaniques du fluide ou du matériau de la conduite. Pour les matériaux de conduites et les autres matières solides, on distingue la célérité du son longitudinale et transversale. Pour la célérité du son dans certains fluides et matériaux de conduites, voir appendice C.

### Vitesse d'écoulement v

Moyenne de toutes les vitesses d'écoulement du fluide sur l'aire de la section de la conduite.

3.1 Principe de mesure

### Facteur de calibration acoustique ka

 $k_a = \frac{c_\alpha}{\sin \alpha}$ 

Le facteur de calibration acoustique  $k_a$  est un paramètre des capteurs qui résulte de la célérité du son c à l'intérieur du capteur et de l'angle d'incidence. L'angle de propagation dans le fluide ou dans le matériau de la conduite adjacent est donné par la loi de réfraction :

 $\mathbf{k}_{\mathbf{a}} = \frac{\mathbf{c}_{\alpha}}{\sin\alpha} = \frac{\mathbf{c}_{\beta}}{\sin\beta} = \frac{\mathbf{c}_{\gamma}}{\sin\gamma}$ 

### Facteur de calibration mécanique de l'écoulement k<sub>Re</sub>

Le facteur de calibration mécanique de l'écoulement  $k_{Re}$  est utilisé pour convertir la vitesse d'écoulement mesurée au niveau du faisceau sonore en vitesse d'écoulement sur la totalité de l'aire de la section de la conduite. Si le profil d'écoulement est pleinement développé, le facteur de calibration mécanique de l'écoulement dépend uniquement du nombre de Reynolds et de la rugosité de la paroi intérieure de la conduite. Le transmetteur calcule le facteur de calibration mécanique de l'écoulement pour chaque nouvelle mesure.

### Débit volumétrique V

 $\dot{V} = v \cdot A$ 

Volume de fluide qui s'écoule à travers la conduite en un temps donné. Le débit volumétrique est le produit de la vitesse d'écoulement v et de l'aire de la section de la conduite A.

### Débit massique m

 $\dot{m} = \dot{V} \cdot \rho$ 

Masse de fluide qui s'écoule à travers la conduite en un temps donné. Le débit massique est le produit du débit volumétrique  $\dot{V}$  et de la densité  $\rho.$ 

### Débit calorifique $\Phi$

Quantité de chaleur transmise en un temps donné. Pour le calcul du débit calorifique, voir chapitre 21.

### 3.1.2 Mesure de la vitesse d'écoulement en mode TransitTime

Les signaux sont émis et reçus par une paire de capteurs, en alternance dans la direction d'écoulement et dans la direction opposée. Lorsque le fluide dans lequel se propagent les signaux s'écoule, les signaux sont emmenés par le fluide.

Du fait de ce déplacement, le trajet du son du signal est raccourci dans la direction d'écoulement et allongé dans la direction opposée (voir Fig. 3.1 et Fig. 3.2).

Cela provoque aussi un changement des temps de transit. Le temps de transit du signal dans la direction d'écoulement est plus court que celui dans la direction opposée. Cette différence de temps de transit est proportionnelle à la vitesse d'écoulement moyenne.

La vitesse d'écoulement moyenne du fluide est :

$$\mathbf{v} = \mathbf{k}_{\mathsf{Re}} \cdot \mathbf{k}_{\mathsf{a}} \cdot \frac{\Delta t}{2 \cdot t_{\gamma}}$$

avec

- v vitesse d'écoulement moyenne du fluide
- k<sub>Re</sub> facteur de calibration mécanique de l'écoulement
- ka facteur de calibration acoustique
- Δt différence de temps de transit
- t<sub>v</sub> temps de transit dans le fluide

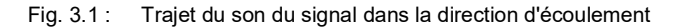

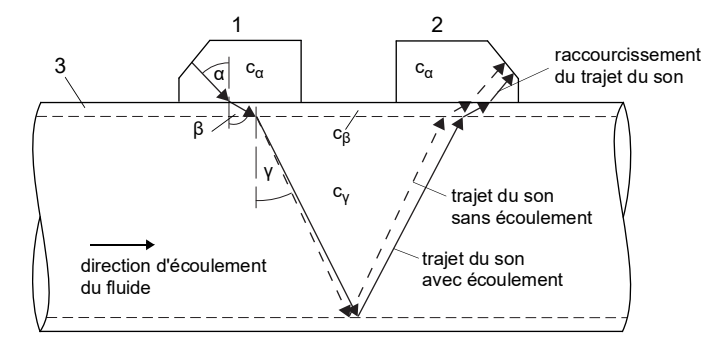

- c célérité du son
- 1 capteur (émetteur)
- 2 capteur (récepteur)
- 3 paroi de la conduite

Fig. 3.2 : Trajet du son du signal dans la direction opposée à l'écoulement

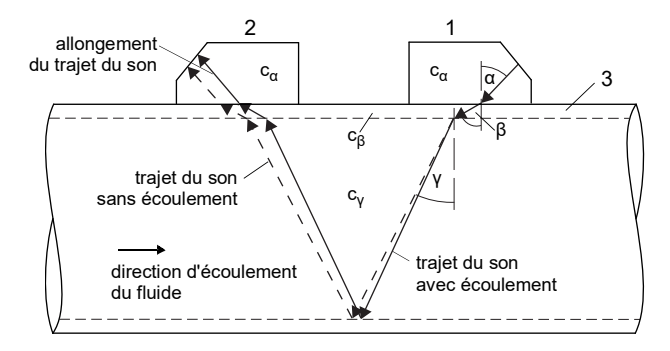

- c célérité du son
- 1 capteur (émetteur)
- 2 capteur (récepteur)
- 3 paroi de la conduite

Fig. 3.3 : Différence de temps de transit Δt

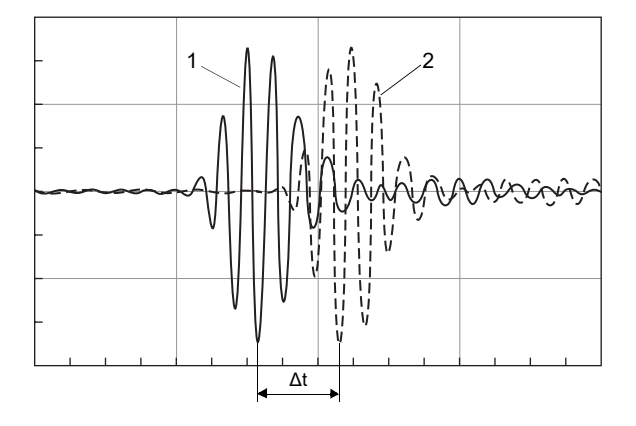

- 1 signal dans la direction d'écoulement
- 2 signal dans la direction opposée à l'écoulement

### 3.1.3 Mesure de la vitesse d'écoulement en mode NoiseTrek

Si le fluide présente un pourcentage élevé de bulles gazeuses et/ou de particules solides, l'atténuation du signal ultrasonore augmente fortement et peut empêcher la traversée complète du fluide et ainsi la mesure en mode TransitTime. Dans ce cas, le mode NoiseTrek doit être utilisé.

Le mode NoiseTrek met à profit la présence de bulles gazeuses et/ou de particules solides dans le fluide.

Des signaux ultrasonores sont envoyés à intervalles brefs à travers le fluide, se réfléchissent sur les bulles gazeuses et/ou les particules solides avant d'être à nouveau reçus par le même capteur.

Le montage de mesure utilisé en mode TransitTime peut être conservé.

La différence de temps de transit  $\Delta t$  entre deux signaux ultrasonores consécutifs est déterminée. Elle est proportionnelle à la distance parcourue par cette bulle/particule entre 2 impulsions consécutives, donc à la vitesse d'écoulement moyenne du fluide (voir Fig. 3.4).

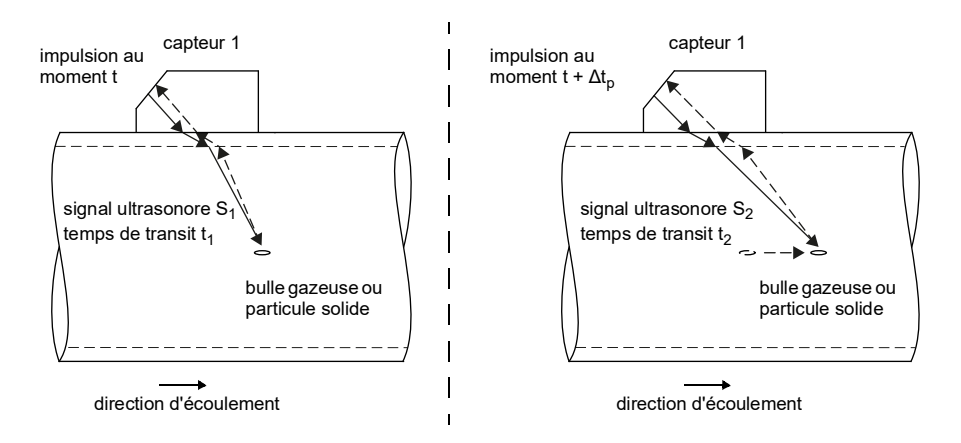

Fig. 3.4 : Mesure de la vitesse d'écoulement en mode NoiseTrek

La vitesse d'écoulement moyenne du fluide est :

$$\mathbf{v} = \mathbf{k}_{\mathsf{Re}} \cdot \mathbf{k}_{\mathsf{a}} \cdot \frac{\Delta t}{2 \cdot \Delta t_{\mathsf{p}}}$$

avec

- v vitesse d'écoulement moyenne du fluide
- k<sub>Re</sub> facteur de calibration mécanique de l'écoulement
- k<sub>a</sub> facteur de calibration acoustique
- Δt<sub>p</sub> différence de temps entre 2 impulsions consécutives
- $\Delta t$  différence de temps de transit des signaux ultrasonores S<sub>1</sub> et S<sub>2</sub> ( $\Delta t = t_2 t_1$ )

Selon l'intensité de l'atténuation du signal ultrasonore, l'incertitude de mesure en mode NoiseTrek peut être supérieure à celle en mode TransitTime.

# 3.1.4 Mesure de la vitesse d'écoulement en mode HybridTrek

Le mode HybridTrek combine les modes TransitTime et NoiseTrek. Lors d'une mesure en mode HybridTrek, le transmetteur bascule automatiquement entre les modes TransitTime et NoiseTrek suivant le pourcentage de bulles gazeuses et de particules solides dans le fluide. Le montage de mesure est identique à celui du mode TransitTime.

# 3.1.5 Mesure de la vitesse d'écoulement en mode NoiseTrek à faisceaux parallèles

Avec des diamètres de la conduite faibles ou des fluides à fort amortissement acoustique, le temps de transit dans le fluide peut être très court, au point que la qualité du signal ne suffit pas. Dans ce cas, le mode NoiseTrek à faisceaux parallèles doit être utilisé.

Ce mode fonctionne comme le mode NoiseTrek, à la seule différence que les signaux ultrasonores sont envoyés et reçus par des capteurs différents. Cela permet d'améliorer la qualité du signal. Les capteurs sont fixés côte à côte, faiblement écartés l'un de l'autre, à la conduite (voir Fig. 3.5). Ce montage de mesure ne peut pas être utilisé en mode TransitTime.

Fig. 3.5 : Montage de mesure en mode NoiseTrek à faisceaux parallèles

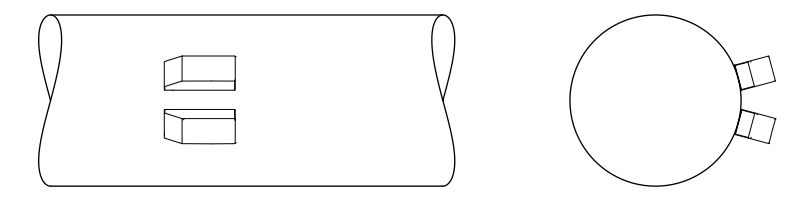

# 3.2 Montages de mesure

### 3.2.1 Termes et définitions

| montage diagonal                                               | montage réflexion                                            |
|----------------------------------------------------------------|--------------------------------------------------------------|
| Les capteurs sont montés sur des côtés opposés de la conduite. | Les capteurs sont montés sur le même côté<br>de la conduite. |
|                                                                |                                                              |

### Trajet du son

Trajet que parcourt le signal ultrasonore en traversant une fois la conduite. Le nombre de trajets du son est :

- · impair en montage de mesure diagonal
- pair en montage de mesure réflexion

### Faisceau

Trajet que parcourt le signal ultrasonore entre les capteurs, à savoir entre le capteur qui émet le signal ultrasonore et le capteur qui le reçoit. Un faisceau se compose d'un ou de plusieurs trajets du son.

Fig. 3.6 : Montage diagonal à 2 faisceaux et 3 trajets du son

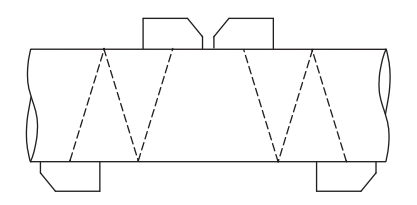

Fig. 3.7 : Montage réflexion à 1 faisceau et 4 trajets du son

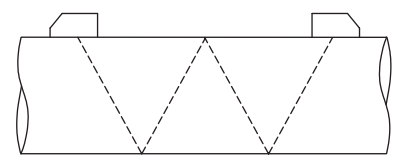

3 Principes de base

3.2 Montages de mesure

### Écart entre les capteurs

L'écart entre les bords intérieurs des capteurs.

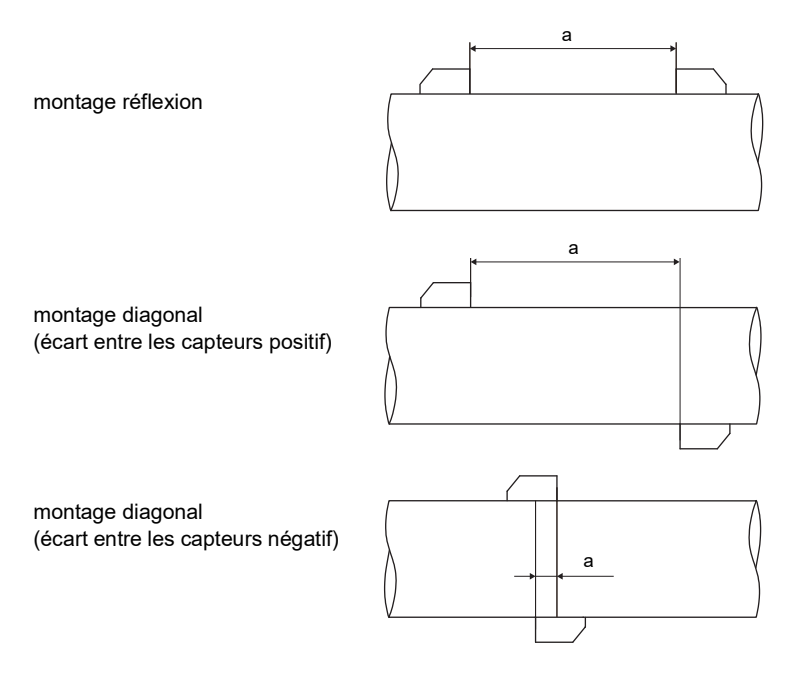

a - écart entre les capteurs

#### Plan de faisceau sonore

Plan dans lequel se situent un ou plus trajets du son ou faisceaux.

Fig. 3.8 : 2 faisceaux dans un plan

Fig. 3.9: 2 trajets du son dans un plan

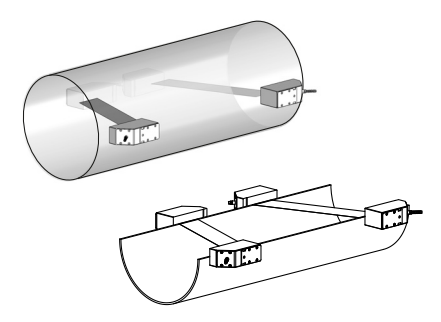

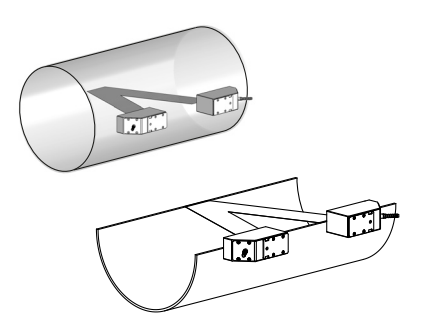

# 3.2.2 Exemples

| montage diagonal à 1 faisceau                                     | montage réflexion à 1 faisceau                                     |
|-------------------------------------------------------------------|--------------------------------------------------------------------|
| 1 paire de capteurs<br>1 trajet du son<br>1 faisceau<br>1 plan    | 1 paire de capteurs<br>2 trajets du son<br>1 faisceau<br>1 plan    |
|                                                                   |                                                                    |
| montage diagonal à 2 faisceaux                                    | montage réflexion à 2 faisceaux et 2 plans                         |
| 2 paires de capteurs<br>2 trajets du son<br>2 faisceaux<br>1 plan | 2 paires de capteurs<br>4 trajets du son<br>2 faisceaux<br>2 plans |
|                                                                   |                                                                    |
| montage en X                                                      |                                                                    |

# 3.3 Perméabilité acoustique

La conduite doit être acoustiquement perméable au point de mesure. La perméabilité acoustique est assurée lorsque le signal sonore n'est pas atténué par la conduite et le fluide au point d'être totalement absorbé avant d'atteindre le deuxième capteur.

L'atténuation par la conduite et le fluide est influencée par :

- · la viscosité cinématique du fluide
- le pourcentage de bulles gazeuses et de particules solides dans le fluide
- · les dépôts sur la paroi intérieure de la conduite
- · le matériau de la conduite

Les conditions suivantes doivent être remplies au point de mesure :

- · conduite toujours entièrement pleine
- absence de dépôts solides dans la conduite
- absence de formation de bulles

### Avis !

Même un fluide exempt de bulles gazeuses peut les former en se détendant, p. ex. en amont de pompes et en aval d'élargissements importants de la section.

Observez les indications suivantes pour la sélection du point de mesure :

### **Conduite horizontale**

Sélectionnez un point de mesure où les capteurs peuvent être fixés latéralement sur la conduite, de sorte que les ondes sonores se propagent horizontalement dans celle-ci. Les matières solides au fond de la conduite et les bulles gazeuses dans le haut ne peuvent alors pas influencer la propagation du signal (voir Fig. 3.10 et Fig. 3.11).

Fig. 3.10 : Positionnement des capteurs recommandé

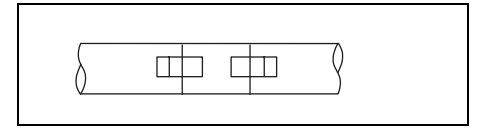

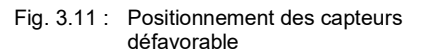

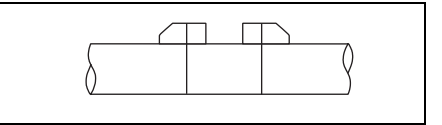

### **Conduite verticale**

Sélectionnez un point de mesure où le fluide monte. La conduite doit être entièrement pleine (voir Fig. 3.12 et Fig. 3.13).

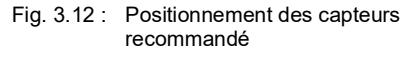

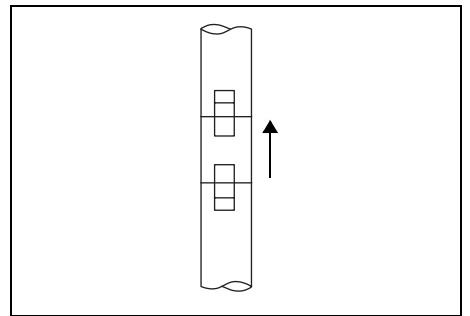

Fig. 3.13 : Positionnement des capteurs défavorable

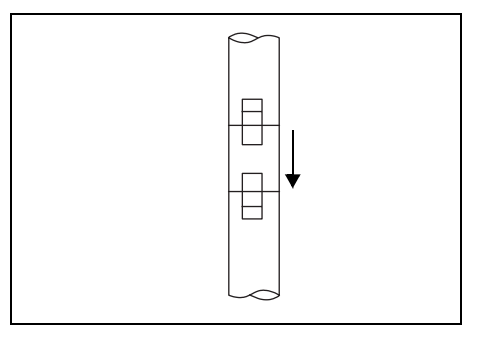

### Entrée et sortie libres

Sélectionnez un point de mesure situé sur une partie de la conduite qui ne peut pas se vider (voir Fig. 3.14 et Fig. 3.15).

Fig. 3.14 : Positionnement des capteurs recommandé

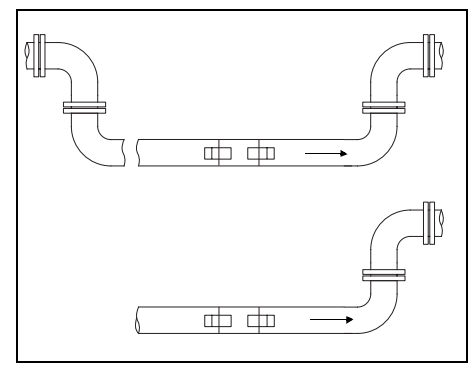

Fig. 3.15 : Positionnement des capteurs défavorable

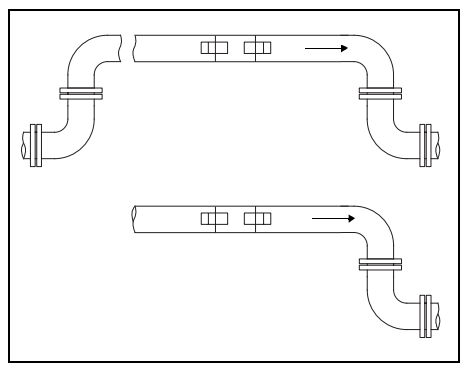

# 3.4 Profil d'écoulement non perturbé

De nombreux éléments (p. ex. coudes, valves, pompes, réducteurs) occasionnent une distorsion locale du profil d'écoulement. Le profil d'écoulement symétrique par rapport à l'axe, nécessaire à une mesure correcte, n'est alors plus respecté. L'influence des sources de perturbation peut être réduite en sélectionnant bien le point de mesure.

Il est extrêmement important de sélectionner un point de mesure suffisamment éloigné des sources de perturbation. Dans ce cas uniquement, on peut supposer que le profil d'écoulement s'est pleinement développé. Toutefois, des résultats de mesure peuvent également être obtenus lorsque des raisons pratiques empêchent de respecter les écarts recommandés par rapport aux sources de perturbation.

Les exemples du Tab. 3.1 illustrent les longueurs d'entrée et de sortie droites recommandées pour les différentes sources de perturbation de l'écoulement.

#### Tab. 3.1 : Écarts recommandés par rapport aux sources de perturbation

- D diamètre nominal au point de mesure
- I écart recommandé entre la source de perturbation et la position des capteurs

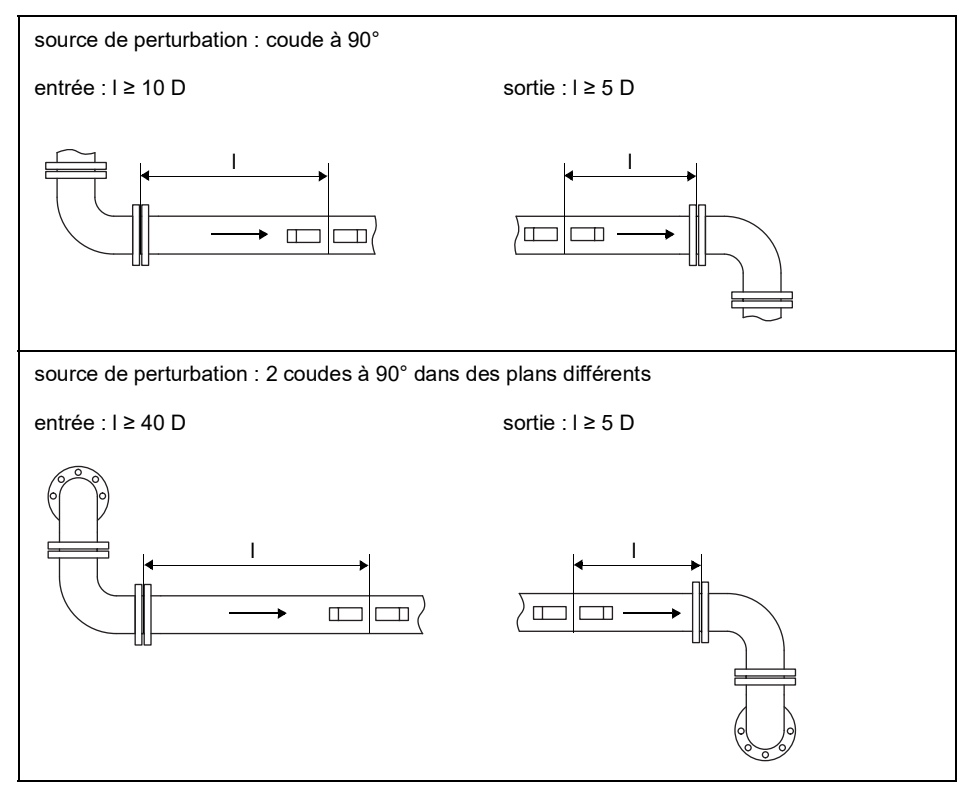

# Tab. 3.1 : Écarts recommandés par rapport aux sources de perturbation D – diamètre nominal au point de mesure

I - écart recommandé entre la source de perturbation et la position des capteurs

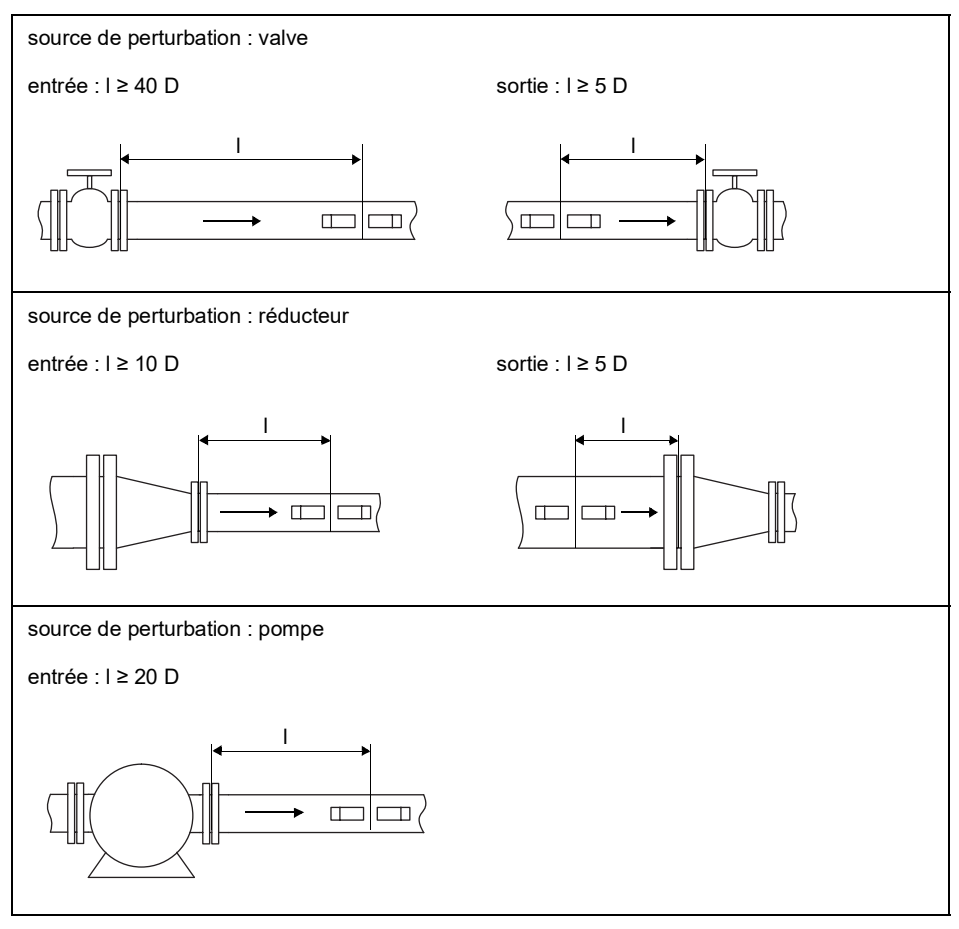

# 4 Description du produit

# 4.1 Système de mesure

Le système de mesure se compose du transmetteur, des capteurs ultrasonores et de la conduite sur laquelle est effectuée la mesure (voir Fig. 4.1).

### Fig. 4.1 : Exemple de montage de mesure

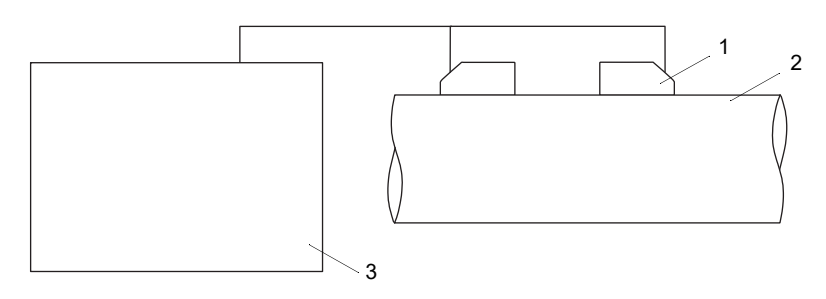

- 1 capteur
- 2 conduite
- 3 transmetteur

Les capteurs sont fixés à l'extérieur de la conduite. Ils émettent et captent des signaux ultrasonores à travers le fluide.

Le transmetteur contrôle le cycle de mesure, élimine les signaux parasites et évalue les signaux utiles. Les valeurs mesurées peuvent être affichées, utilisées pour des calculs et transmises à une sortie.

# 4.2 Concept d'utilisation

Le transmetteur est commandé via le clavier.

La branche du programme sélectionnée est affichée en lettres majuscules entre chevrons (voir Fig. 4.2). La désignation complète de la branche est affichée sur la ligne inférieure.

Sélectionnez une branche du programme avec les touches 4 et 6. Appuyez sur ENTER.

- par (Paramètres)
- mes (Mesure)
- opt (Options Sortie)
- af (Autres fonct.)

### Fig. 4.2 : Panneau de commande du transmetteur

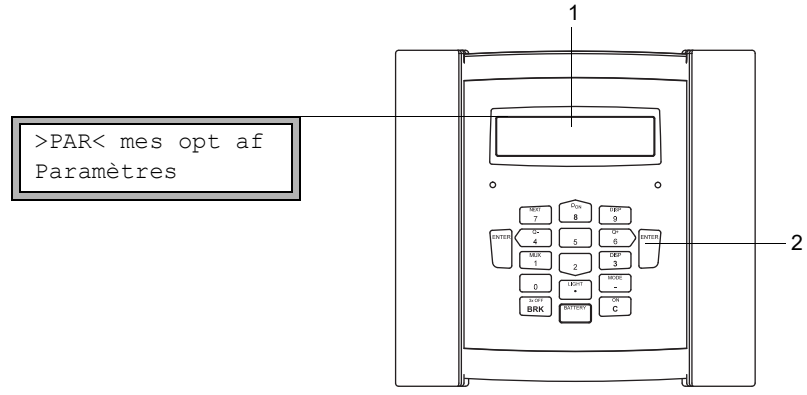

1 – écran

2 - clavier

Pour la description des différentes branches du programme, voir Tab. 4.1.

| Tab. 4.1 : | Description | des branches du | programme |
|------------|-------------|-----------------|-----------|
|------------|-------------|-----------------|-----------|

| branche du programme | description                                                                                                    |
|----------------------|----------------------------------------------------------------------------------------------------|
| Paramètres           | Avant qu'une mesure ne puisse être démarrée, les paramètres des capteurs, de la conduite et du fluide doivent être saisis dans la branche du programme Paramètres.                                                                   |
| Mesure               | Après l'activation des canaux de mesure et la saisie de l'écart<br>entre les capteurs, la mesure peut être démarrée dans la branche<br>du programme Mesure.                                                                          |
| Options Sortie       | Des réglages relatifs au canal, p. ex. la définition de la grandeur et de<br>l'unité de mesure ainsi que des paramètres pour la transmission des<br>valeurs mesurées, sont effectués dans la branche du programme<br>Options Sortie. |
| Autres fonct.        | Contient les réglages globaux qui n'ont pas de rapport direct avec<br>la mesure.                                                                                                    |

# 4.3 Navigation

### 4.3.1 Listes de sélection

Une flèche verticale (1) indique que le point de menu contient une liste de sélection. L'entrée actuelle de la liste est affichée sur la ligne inférieure.

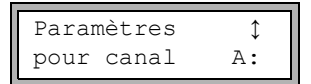

- Faites défiler la liste avec les touches 👔 et 💈 pour sélectionner une entrée sur la ligne inférieure.
- Appuyez sur ENTER.

Dans certains points de menu, la ligne inférieure contient une liste de sélection horizontale. L'entrée sélectionnée de la liste est affichée en lettres majuscules entre chevrons.

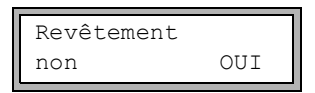

- Faites défiler la liste avec les touches 4 et 6 pour sélectionner une entrée sur la ligne inférieure.
- Appuyez sur ENTER.

Dans certains points de menu, la ligne supérieure contient une liste de sélection horizontale. L'entrée sélectionnée de la liste est affichée en lettres majuscules entre chevrons. La valeur actuelle de l'entrée de la liste est affichée sur la ligne inférieure.

- Faites défiler la liste avec les touches 4 et 6 pour sélectionner une entrée sur la ligne supérieure.
- Appuyez sur ENTER.

### 4.3.2 Champs de saisie

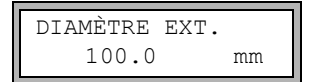

- Saisissez la valeur à l'aide des touches numériques du clavier (voir Tab. 4.4).
- Appuyez sur ENTER.

# 4.4 Clavier

Le clavier comporte 15 touches, dont 3 touches de fonction : ENTER, BRK et C.

Certaines touches sont multifonctionnelles. Elles peuvent être utilisées pour saisir des valeurs, faire défiler les listes de sélection et exécuter certaines fonctions (p. ex. remise à zéro des compteurs).

| С               | mise sous tension du transmetteur                                                                                                    |
|-----------------|----------------------------------------------------------------------------------------------------|
| LIGHT           | allumage/extinction du rétroéclairage de l'écran                                                                                                    |
| ENTER           | confirmation d'une sélection ou d'une saisie                                                                                                    |
| BRK + C + ENTER | Reset : appuyez simultanément sur ces 3 touches lorsqu'une erreur s'est<br>produite. Le reset équivaut à une remise en marche du transmetteur. Les<br>données en mémoire n'en sont pas affectées. |
| BRK             | interruption de la mesure et retour au menu principal<br>Attention de ne pas interrompre une mesure en cours en appuyant par<br>mégarde sur la touche BRK !                                       |
| BRK             | mise hors tension du transmetteur en appuyant 3 fois sur la touche BRK                                                                                                    |

Tab. 4.2 : Fonctions générales

#### Tab. 4.3: Navigation

| BRK   | sélection du menu principal                                |
|-------|------------------------------------------------------------|
| 4 6   | défilement d'une liste de sélection vers la gauche/droite  |
| 82    | défilement d'une liste de sélection vers le haut/bas       |
| ENTER | confirmation d'un point de menu de la branche du programme |

#### Tab. 4.4 : Saisie de chiffres

| 9     | saisie du chiffre indiqué sur la touche                                      |
|-------|------------------------------------------------------------------------------|
| _     | signe pour la saisie de valeurs négatives                                    |
| •     | séparateur décimal                                                           |
| С     | effacement de valeurs<br>Après l'effacement, la valeur précédente s'affiche. |
| ENTER | confirmation de la saisie                                                    |

### 4.4 Clavier

# Tab. 4.5 : Saisie de texte

| 4 6   | positionnement du curseur                                                                   |
|-------|---------------------------------------------------------------------------------------------|
| 9     | "A" s'affiche et l'emploi des majuscules est activé                                         |
| 3     | "Z" s'affiche et l'emploi des majuscules est activé                                         |
| 5     | basculement entre majuscules et minuscules                                                  |
| 82    | sélection du caractère précédent/suivant                                                    |
| 0     | effacement du caractère et insertion d'un espace                                            |
| 7 1   | défilement automatique en avant ou en arrière du jeu de caractères<br>ASCII restreint       |
|       | Le caractère change chaque seconde. Une pression sur une autre touche arrête le défilement. |
| ENTER | confirmation de la saisie                                                                   |

# 5 Transport et stockage

### Attention !

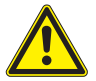

Lors de l'emballage, le transmetteur risque de tomber.

Il y a des risques d'écrasement de parties du corps humain ou d'endommagement de l'équipement de mesure.

- $\rightarrow$  Sécurisez le transmetteur contre la chute lors de l'emballage.
- → Portez l'équipement de protection individuelle requis.
- → Observez les réglementations en vigueur.

### Attention !

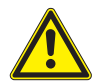

Lors du levage, le centre de gravité du transmetteur dans le carton d'emballage risque d'être déplacé. Le transmetteur risque de tomber.

Il y a des risques d'écrasement de parties du corps humain ou d'endommagement de l'équipement de mesure.

- → Sécurisez le transmetteur contre la chute lors du transport.
- → Portez l'équipement de protection individuelle requis.
- → Observez les réglementations en vigueur.

### 5.1 Transport

L'équipement de mesure doit être adéquatement emballé pour le transport (voir section 2.7). Pour les indications du poids du transmetteur et des capteurs, voir la spécification technique.

### 5.2 Stockage

Stockez le transmetteur et les capteurs dans un endroit sec.

# 6 Montage

### Danger !

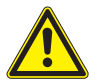

# Risque d'explosion lors de l'utilisation de l'équipement de mesure en atmosphère explosible (ATEX, IECEx)

Des dommages corporels ou matériels ainsi que des situations dangereuses peuvent survenir.

→ Observez les "Consignes de sécurité pour une utilisation en atmosphère explosible" (voir le document SIFLUXUS\_608).

### Danger !

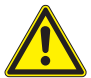

# Risque d'explosion lors de l'utilisation de l'équipement de mesure FLUXUS \*608\*\*-F2 en atmosphère explosible

Des dommages corporels ou matériels ainsi que des situations dangereuses peuvent survenir.

→ Observez les "Consignes de sécurité pour une utilisation en atmosphère explosible" (voir le document SIFLUXUS\_608F2).

### Attention !

### Contact avec des surfaces très chaudes ou froides

Risque de blessures (p. ex. dommages thermiques)

- → Lors du montage, observez les conditions ambiantes au point de mesure.
- → Portez l'équipement de protection individuelle requis.
- → Observez les réglementations en vigueur.

# 6.1 Transmetteur

# 6.1.1 Ensemble du transmetteur

Fig. 6.1 : Panneau de commande du transmetteur

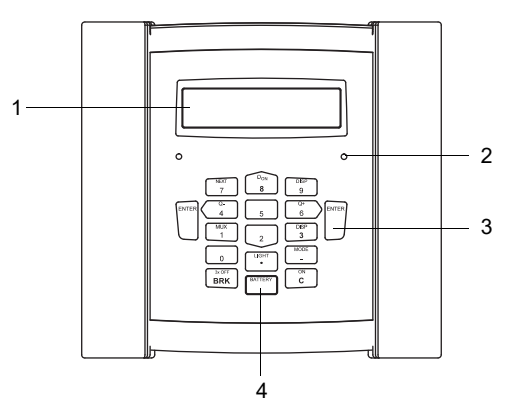

- 1 écran, 2 × 16 caractères (rétro-éclairé)
- 2 témoin d'état "SIGNAL"
- 3 clavier
- 4 témoin d'état "BATTERY"

Une poignée de transport est montée à l'arrière du transmetteur (voir Fig. 6.2). Cette poignée sert également d'appui pour l'installation debout. L'ouverture de la tôle de maintien sert à fixer le transmetteur à la conduite (voir section 6.1.2.3).

Fig. 6.2 : Vue de derrière du transmetteur

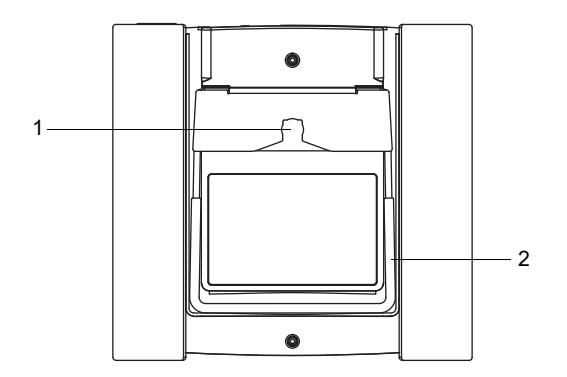

- 1 ouverture de la tôle de maintien pour le bouton de fixation
- 2 poignée/appui

6.1 Transmetteur

### 6.1.2 Montage du transmetteur

### 6.1.2.1 Installation debout

Tirez la poignée en arrière jusqu'à ce qu'elle touche la tôle de maintien (voir Fig. 6.3).

Fig. 6.3 : Installation debout du transmetteur

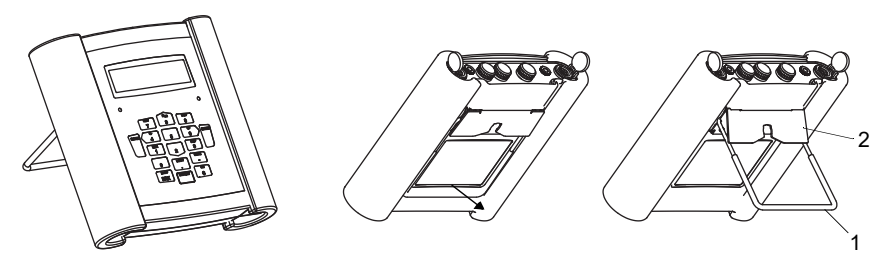

- 1 poignée
- 2 tôle de maintien

### 6.1.2.2 Suspension

Poussez les deux côtés de la poignée vers l'extérieur et faites-les passer à côté de la tôle de maintien. Rabattez la poignée vers le haut.

#### Fig. 6.4 : Suspension du transmetteur

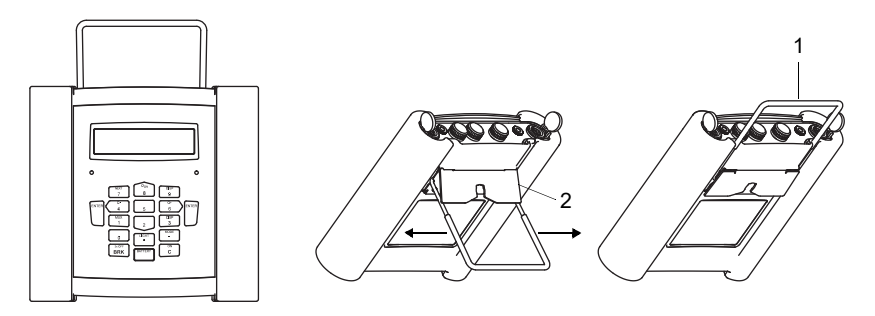

- 1 poignée
- 2 tôle de maintien

### 6.1.2.3 Montage sur conduite

#### Important !

La température de la conduite ne doit pas être supérieure à la température de service du transmetteur.

Fixez la sangle de fixation avec le bouton de fixation à la conduite. Tendez la sangle à l'aide du cliquet. Engagez le bouton de fixation dans l'ouverture de la tôle de maintien à l'arrière du transmetteur (voir Fig. 6.5 et Fig. 6.6).

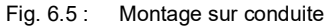

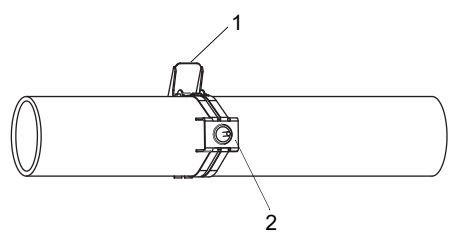

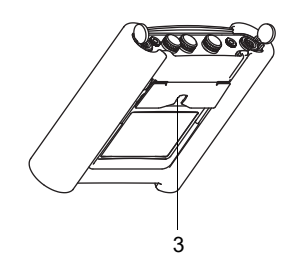

- 1 cliquet
- 2 bouton de fixation sur la conduite
- 3 ouverture de la tôle de maintien

Fig. 6.6 : Transmetteur sur la conduite

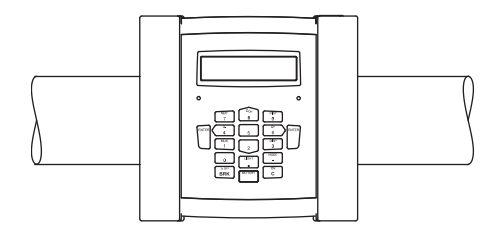

### 6.2 Capteurs

### 6.2.1 Préparation

### 6.2.1.1 Sélection du point de mesure

Il est important de sélectionner le bon point de mesure pour obtenir des mesures fiables et d'une précision élevée.

Une mesure peut être effectuée sur une conduite si :

- l'amplitude de propagation des ultrasons est suffisante
- · le profil d'écoulement s'est pleinement développé

La sélection du bon point de mesure et le positionnement correct des capteurs sont indispensables pour que le signal sonore soit reçu dans des conditions optimales et évalué correctement.

Compte tenu de la grande diversité des applications et des différents facteurs influençant la mesure, il n'existe pas de solution standard pour le positionnement des capteurs.

La mesure est influencée par les facteurs suivants :

- diamètre, matériau, revêtement intérieur, épaisseur de la paroi et forme de la conduite
- fluide
- bulles gazeuses dans le fluide
- Évitez les points de mesure situés à proximité de parties déformées ou détériorées de la conduite ou à proximité de soudures.
- · Évitez les points de mesure où se forment des dépôts dans la conduite.
- Veillez à ce que la surface de la conduite au niveau du point de mesure soit plane.
- Sélectionnez l'emplacement du transmetteur en tenant compte de la longueur du câble de capteurs.
- La température ambiante à cet emplacement doit se situer dans la plage de températures de service du transmetteur et des capteurs (voir la spécification technique).

Si le point de mesure se situe en atmosphère explosible, il est nécessaire de déterminer la zone de danger et les gaz en question. Les capteurs et le transmetteur doivent être prévus pour ces conditions.
## 6.2.1.2 Préparation de la conduite

#### Attention !

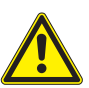

#### Contact avec de la poussière de meulage

Risque de blessures (p. ex. difficultés respiratoires, réactions cutanées, irritations des yeux)

- → Portez l'équipement de protection individuelle requis.
- → Observez les réglementations en vigueur.

#### Important !

La conduite doit être suffisamment solide pour qu'elle résiste à la charge occasionnée par les capteurs et les bandes de serrage.

#### Avis !

Respectez les critères de sélection de la conduite et du point de mesure.

La rouille, la peinture ou des dépôts présents sur la conduite absorbent le signal sonore. Un bon contact acoustique entre la conduite et les capteurs est obtenu de la manière suivante :

- Nettoyez la conduite au niveau du point de mesure.
  - Si la surface est peinte, poncez-la pour la lisser. Il est inutile d'éliminer entièrement la peinture.
  - Éliminez la rouille ou la peinture qui s'écaille.
- Utilisez la feuille de couplage ou appliquez du couplant acoustique le long de la ligne médiane sur la surface de contact des capteurs.
- Assurez-vous qu'il n'y a pas d'inclusions d'air entre la surface de contact des capteurs et la paroi de la conduite.

# 6.2.1.3 Sélection du montage de mesure

# Montage diagonal à 1 faisceau

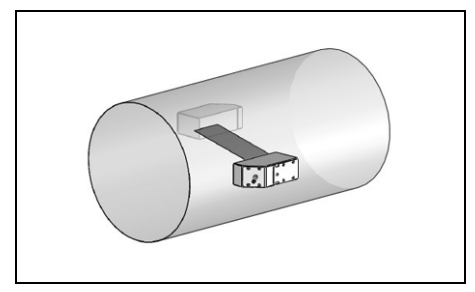

- plus grande plage de vitesses d'écoulement et de célérités du son par rapport au montage réflexion
- utilisation en cas de dépôts sur la paroi intérieure de la conduite ou avec les gaz ou les liquides à fort amortissement acoustique (car 1 seul trajet du son)

# Montage réflexion à 1 faisceau

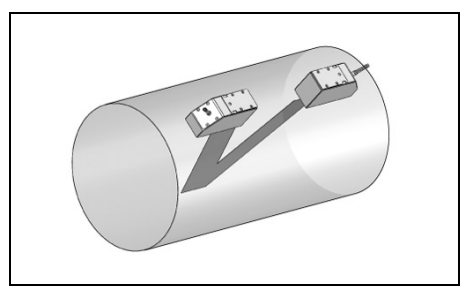

- plus petite plage de vitesses d'écoulement et de célérités du son par rapport au montage diagonal
- les effets d'écoulement transversal sont compensés car le faisceau traverse la conduite dans 2 directions
- précision de mesure supérieure car elle augmente avec le nombre de trajets du son

# Montage diagonal à 2 faisceaux

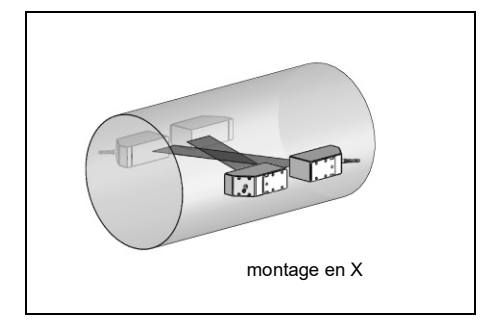

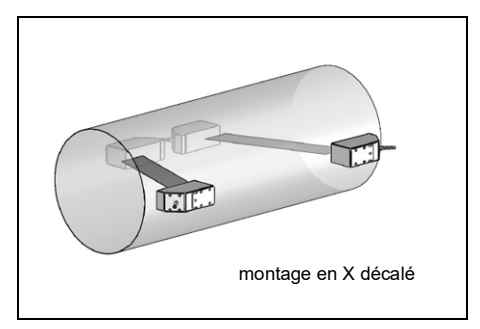

- mêmes caractéristiques que celles du montage diagonal à 1 faisceau
- caractéristique supplémentaire : les effets d'écoulement transversal sont compensés car la mesure est effectuée avec 2 faisceaux

# Montage réflexion à 2 faisceaux et 2 plans

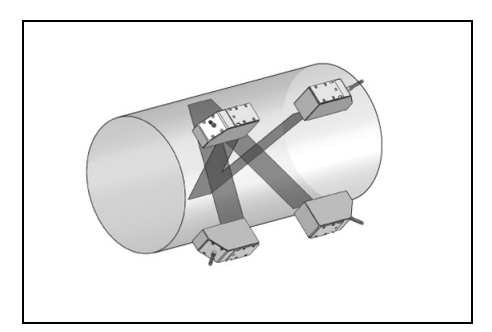

- mêmes caractéristiques que celles du montage réflexion à 1 faisceau
- caractéristique supplémentaire : les effets du profil d'écoulement sont compensés car la mesure est effectuée dans 2 plans

6.2 Capteurs

Si le point de mesure est situé à proximité d'un coude, les montages de mesure suivants sont recommandés pour la sélection du plan de faisceau sonore :

# Conduite verticale

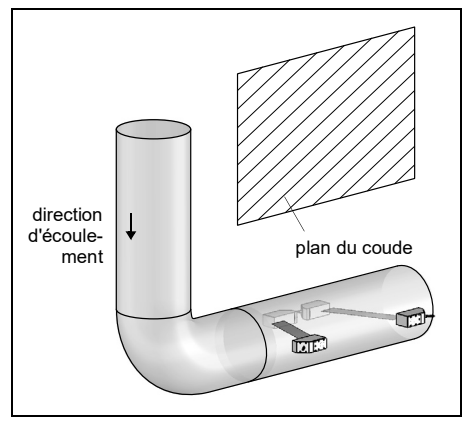

• Le plan de faisceau sonore est sélectionné sous un angle de 90° par rapport au plan du coude. Le coude est situé avant le point de mesure.

# Conduite horizontale

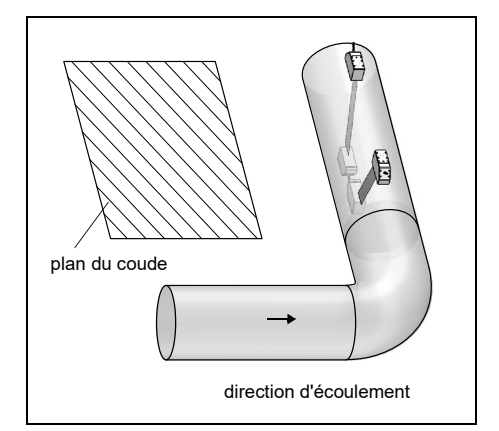

 Le plan de faisceau sonore est sélectionné sous un angle de 90° ± 45° par rapport au plan du coude. Le coude est situé avant le point de mesure.

#### Mesure bidirectionelle

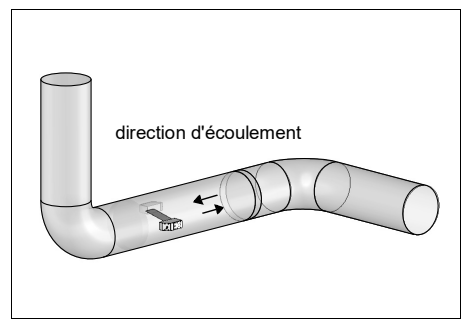

 Le plan de faisceau sonore est orienté au gré du coude le plus proche (selon que la conduite est horizontale ou verticale – voir ci-dessus).

# Mesure en montage réflexion à 2 faisceaux et 2 plans

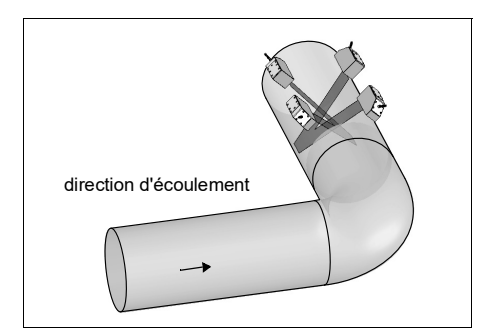

- Les 2 plans de faisceau sonore sont sélectionnés sous un angle de 45° par rapport au plan du coude. Le coude est situé avant le point de mesure.
- Si la conduite est horizontale, les capteurs sont montés sur la moitié supérieure de la conduite.

# 6.2.2 Montage des capteurs

# Important !

Manipulez les capteurs avec précaution et ne les laissez pas pendre à leurs câbles.

# Important !

Manipulez les câbles de capteurs avec précaution. Ne les courbez pas excessivement et ne les pliez pas, notamment s'ils sont en même temps soumis à la traction.

#### 6.2.2.1 Positionnement des capteurs et détermination de l'écart entre eux

Observez l'orientation des capteurs. Si les capteurs sont montés correctement, les repères qu'ils portent forment une flèche (voir Fig. 6.7). Les câbles des capteurs partent dans des directions opposées.

L'écart entre les capteurs est celui entre leurs bords intérieurs.

Fig. 6.7 : Positionnement des capteurs et écart entre eux

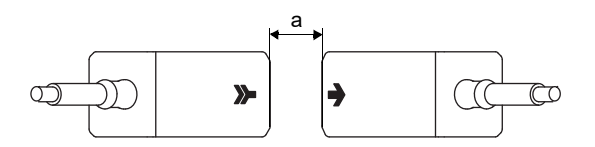

a - écart entre les capteurs

• Sélectionnez les instructions de montage dédiées à la fixation pour capteur fournie.

# 6.2.2.2 Disposition des capteurs

Il existe plusieurs variantes de disposition des capteurs dans les rails de montage :

#### Fig. 6.8 : Disposition des capteurs dans les rails de montage

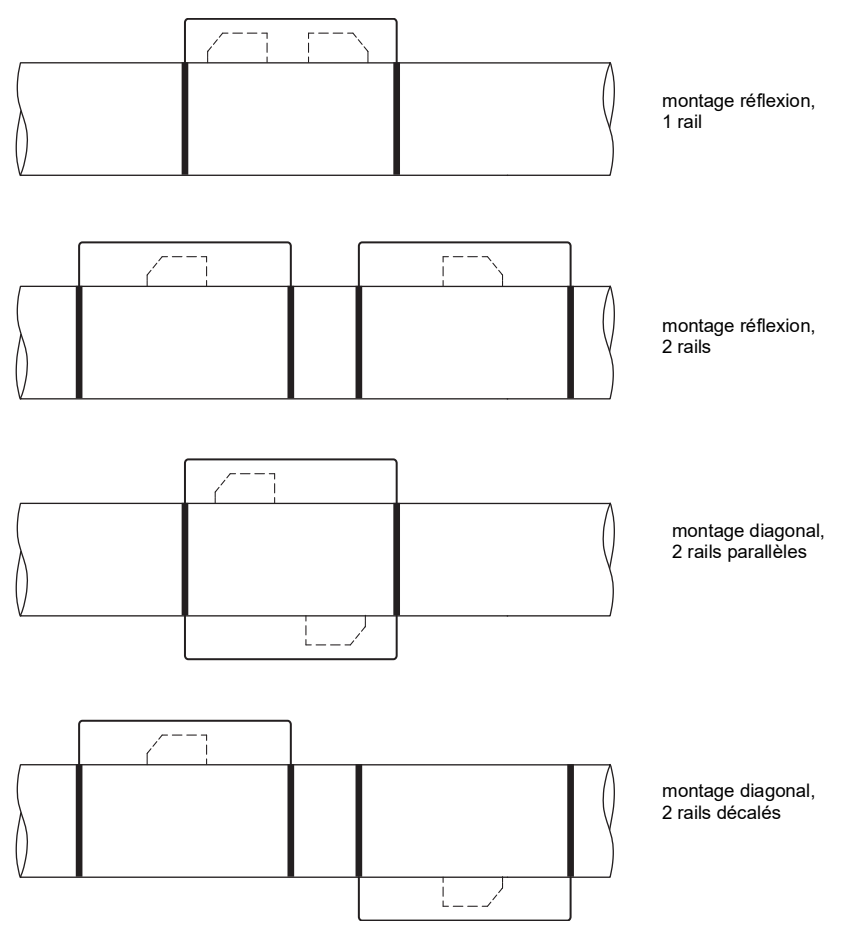

# 6.2.2.3 Fixation des capteurs avec blocs-guides et chaînes

- Enfoncez les capteurs dans les blocs-guides. Tournez la vis sur le dessus des blocsguides de 90° pour engager et bloquer l'extrémité de la vis dans la rainure du capteur enfoncé.
- Glissez la règle dans la fente latérale des blocs-guides.
- Réglez l'écart entre les capteurs sur la valeur indiquée (voir section 9.3).
- Fixez les capteurs avec les vis en plastique sur le côté câble de capteurs des blocsguides.
- Placez l'ensemble blocs-guides/règle sur la conduite au point de mesure.
- Insérez la dernière bille de la chaîne dans la fente sur le dessus d'un bloc-guide.
- Faites passer la chaîne autour de la conduite.
- Serrez bien la chaîne et engagez-la dans l'autre fente du bloc-guide.

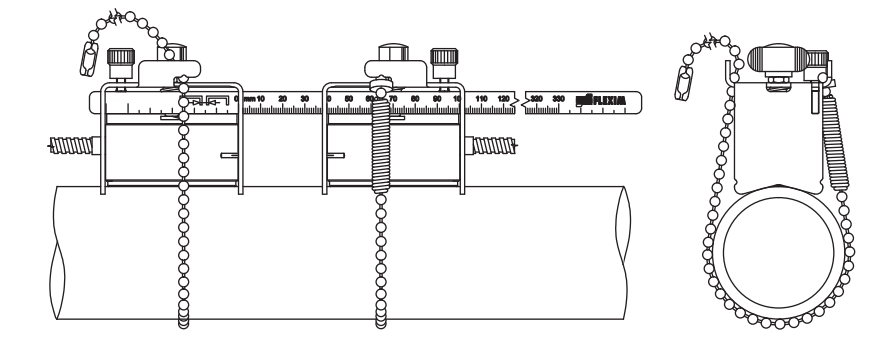

Fig. 6.9 : Fixation des capteurs avec blocs-guides et chaînes

# Prolongement de la chaîne à billes

Pour prolonger la chaîne, insérez la dernière bille de la rallonge dans la fermeture à serrage de la chaîne à billes. Les fermetures à serrage de rechange fournies peuvent être utilisées pour réparer la chaîne si celle-ci est cassée.

# Avis !

En cas d'utilisation des blocs-guides, le montage réflexion doit être privilégié. La règle sert d'aide au montage.

Si le montage diagonal (sans règle) est indispensable, veuillez contacter FLEXIM.

6.2 Capteurs

#### 6.2.2.4 Fixation des capteurs avec blocs-guides magnétiques

- Enfoncez les capteurs dans les blocs-guides. Tournez la vis sur le dessus des blocsguides de 90° pour engager et bloquer l'extrémité de la vis dans la rainure du capteur enfoncé. Appliquez du couplant acoustique sur la surface de contact des capteurs.
- · Glissez la règle dans la fente latérale des blocs-guides.
- Réglez l'écart entre les capteurs sur la valeur indiquée (voir section 9.3).
- Fixez les capteurs avec les vis en plastique sur le côté câble de capteurs des blocsguides.
- Placez l'ensemble blocs-guides/règle sur la conduite au point de mesure. Assurez-vous qu'il n'y a pas d'inclusions d'air entre la surface de contact des capteurs et la paroi de la conduite.
- Fig. 6.10 : Fixation des capteurs avec blocs-guides magnétiques

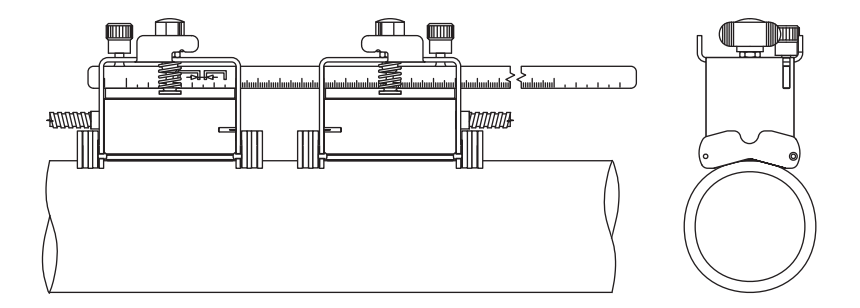

#### Avis !

En cas d'utilisation des blocs-guides, le montage réflexion doit être privilégié. La règle sert d'aide au montage.

Si le montage diagonal (sans règle) est indispensable, veuillez contacter FLEXIM.

## 6.2.2.5 Fixation des capteurs avec rail Variofix portable et chaînes

Normalement, chaque capteur est fixé dans son propre rail Variofix. Si l'écart entre les capteurs est faible et les deux capteurs se trouvent sur le même côté de la conduite (montage réflexion), ils peuvent être montés ensemble dans un rail Variofix.

#### **Fixation du rail Variofix**

- Réglage du rail Variofix sur la largeur du capteur :
  - Desserrez les 4 vis (1) de réglage des rails (2) à l'aide d'une clé M8 (voir Fig. 6.11).
  - Placez un capteur (3) au centre entre les rails.
  - Poussez les deux rails (2) l'un vers l'autre et serrez les 4 vis (1). Le capteur reste mobile et peut être retiré.
  - Retirez le capteur.
- Desserrez les tendeurs de chaîne (4) sans les dévisser entièrement.
- Si la chaîne n'est pas encore montée dans la fixation du rail (6) : comprimez le ressort du tendeur de chaîne (4) avec le cylindre (7) tout en glissant le tendeur de chaîne (4) dans la rainure horizontale (5) de la fixation du rail (6).
- Placez le rail Variofix sur la conduite. Les deux fixations du rail (6) doivent reposer entièrement sur la conduite. Faites passer une chaîne à billes (8) autour de la conduite (la chaîne supérieure dans le cas d'une conduite verticale).
- Enfoncez entièrement le tendeur de chaîne (4) et glissez la chaîne à billes (8) dans l'autre rainure (9) de la fixation du rail.
- Fixez la deuxième chaîne à billes (8) de la même manière.
- Tendez les chaînes à billes (8) en serrant les tendeurs (4).
- Répétez ces opérations si le deuxième capteur doit être fixé dans son propre rail Variofix.

#### Fixation d'un capteur

- Écartez les pattes de l'étrier à ressort (10) et fixez-les sur l'extérieur des rails (2). La hauteur d'enclenchement de l'étrier à ressort est fonction de la hauteur du capteur.
- Appliquez du couplant acoustique sur la surface de contact du capteur.
- Placez le capteur entre les rails (2) en observant le sens de montage (voir Fig. 6.11).
- Faites glisser l'étrier à ressort (10) par-dessus le capteur de manière à ce que la vis moletée (11) se trouve au-dessus du trou borgne du capteur.
- Fixez le capteur en serrant légèrement la vis moletée (11).
- Répétez ces opérations pour fixer le deuxième capteur.
- Réglez l'écart entre les capteurs en desserrant la vis moletée (11) d'un étrier à ressort (10) et en déplaçant le capteur.

#### Fig. 6.11 : Rail Variofix avec chaînes

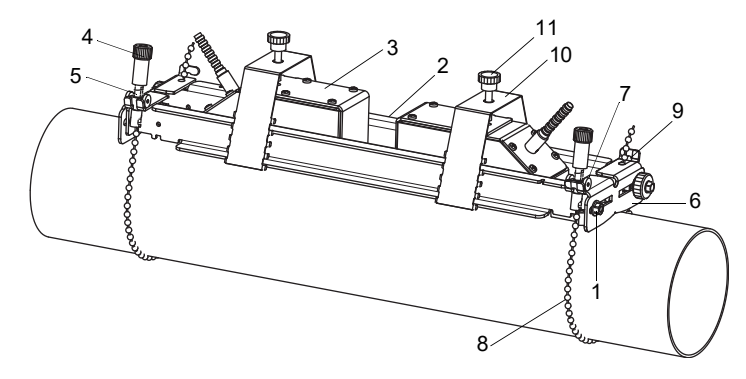

- 1 vis
- 2 rail
- 3 capteur
- 4 tendeur de chaîne
- 5 rainure horizontale
- 6 fixation du rail
- 7 cylindre
- 8 chaîne à billes
- 9 rainure
- 10 étrier à ressort
- 11 vis moletée

# 6.3 Sonde de température

# 6.3.1 Préparation de la conduite

#### Attention !

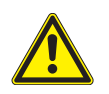

## Contact avec de la poussière de meulage

Risque de blessures (p. ex. difficultés respiratoires, réactions cutanées, irritations des yeux)

- → Portez l'équipement de protection individuelle requis.
- → Observez les réglementations en vigueur.

## Important !

La conduite doit être suffisamment solide pour qu'elle résiste à la charge occasionnée par la fixation de la sonde de température.

La rouille, la peinture ou des dépôts présents sur la conduite ont un effet calorifuge. Un bon contact thermique entre la conduite et la sonde de température est obtenu de la manière suivante :

- Nettoyez la conduite au niveau du point de mesure.
  - Éliminez le matériel isolant, la rouille ou la peinture qui s'écaille.
  - Si la surface est peinte, poncez-la pour la lisser. Il est inutile d'éliminer entièrement la peinture.
- Utilisez la feuille de couplage ou appliquez une couche de pâte thermoconductrice ou de couplant acoustique sur la surface de contact de la sonde de température. Observez la plage de températures de service correspondante.
- Assurez-vous qu'il n'y a pas d'inclusions d'air entre la surface de contact de la sonde de température et la paroi de la conduite.

# 6.3.2 Montage de la sonde de température (temps de réponse 50 s)

#### Avis !

La sonde de température doit être thermiquement isolée.

#### 6.3.2.1 Montage avec fermoir

#### Attention !

Le bord de coupe de la bande de serrage présente des arêtes vives. Risque de blessure !

- → Ébavurez les arêtes vives.
- → Portez l'équipement de protection individuelle requis.
- → Observez les réglementations en vigueur.
- Raccourcissez la bande de serrage (circonférence de la conduite + au moins 120 mm).
- Assurez-vous que la partie (2) du fermoir repose sur la partie (1) (voir Fig. 6.12 a). Les crochets de la partie (2) doivent se trouver à l'extérieur du fermoir.
- Pour fixer le fermoir à la bande de serrage, faites passer environ 20 mm de la bande de serrage à travers la fente du fermoir (voir Fig. 6.12 b).
- Recourbez l'extrémité de la bande de serrage.
- Positionnez la sonde de température sur la conduite (voir Fig. 6.13).
- Faites passer la bande de serrage autour de la sonde de température et de la conduite.
- Faites passer la bande de serrage à travers les parties (2) et (1) du fermoir.
- Serrez la bande de serrage et accrochez-la dans le crochet intérieur du fermoir.
- Serrez la vis du fermoir.

#### Fig. 6.12 : Fermoir

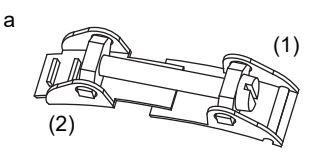

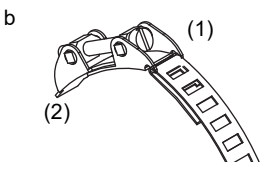

Fig. 6.13 : Sonde de température sur la conduite

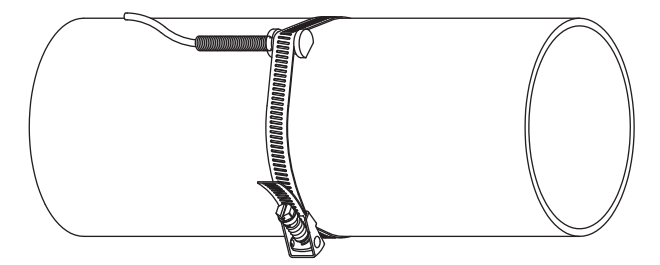

6.3.2.2 Montage avec fermoir FLEXIM

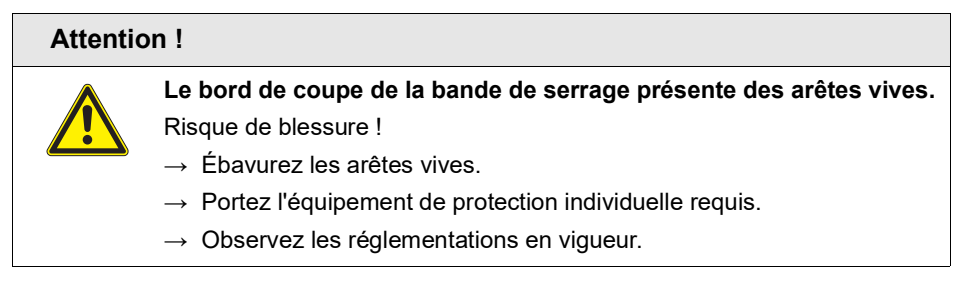

- Raccourcissez la bande de serrage (circonférence de la conduite + au moins 120 mm).
- Faites passer environ 20 mm de la bande de serrage à travers la fente du fermoir (voir Fig. 6.14).
- Recourbez l'extrémité de la bande de serrage.
- Positionnez la sonde de température sur la conduite (voir Fig. 6.13).
- Faites passer la bande de serrage autour de la sonde de température et de la conduite.
- Faites passer la bande de serrage à travers les parties (2) et (1) du fermoir.
- Serrez la bande de serrage et accrochez-la dans le crochet intérieur du fermoir.
- Serrez la vis du fermoir.

Fig. 6.14 : Fermoir FLEXIM

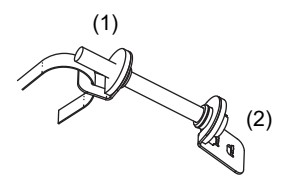

#### 6.3.2.3 Montage avec fermoir rapide

#### Attention !

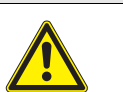

Le bord de coupe de la bande de serrage présente des arêtes vives. Risque de blessure !

- → Ébavurez les arêtes vives.
- → Portez l'équipement de protection individuelle requis.
- → Observez les réglementations en vigueur.
- Raccourcissez la bande de serrage (circonférence de la conduite + au moins 120 mm).
- Positionnez la sonde de température sur la conduite (voir Fig. 6.13).
- Faites passer la bande de serrage autour de la sonde de température et de la conduite.
- Faites passer la bande de serrage à travers le fermoir (voir Fig. 6.15).
- Serrez la bande de serrage.
- Serrez la vis du fermoir.

Fig. 6.15 : Fermoir rapide

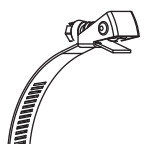

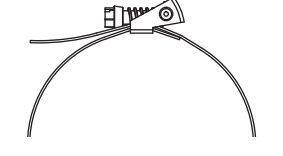

#### 6.3.3 Montage de la sonde de température (temps de réponse 8 s)

- Fixez la plaque de protection et la mousse isolante à la sonde de température (voir Fig. 6.16).
- Saisissez l'extrémité de la chaîne avec le ressort et insérez la première bille dans l'une des deux fentes sur le dessus de la sonde de température (voir Fig. 6.17).
- Faites passer la chaîne autour de la conduite. Serrez bien la chaîne et engagez-la dans l'autre fente de la sonde de température.

Fig. 6.16 : Sonde de température

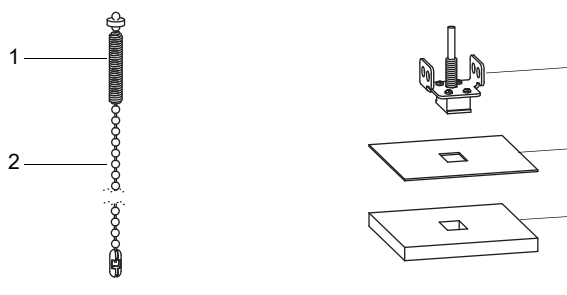

- 1 extrémité avec ressort
- 2 chaîne
- 3 sonde de température
- 4 plaque de protection
- 5 mousse isolante

# Avis !

La surface de contact de la sonde de température doit toujours reposer entièrement sur la conduite. Si le diamètre de la conduite est très faible, il peut être nécessaire de découper la plaque de protection et la mousse isolante.

Fig. 6.17 : Sonde de température sur la conduite

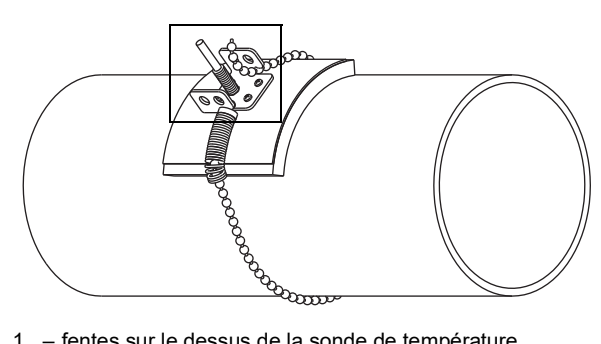

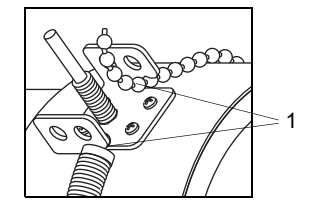

3

5

1 - fentes sur le dessus de la sonde de température

# 7 Raccordement

# 7.1 FLUXUS \*601

# 7.1.1 Capteurs

Il est recommandé de poser les câbles entre le point de mesure et le transmetteur avant de raccorder les capteurs afin de ne pas charger mécaniquement le point de raccordement.

Les raccordements se trouvent sur le dessus du transmetteur (voir Fig. 7.1).

- Levez le capuchon de protection de la prise (voir Fig. 7.2).
- Enfichez le connecteur du câble de capteurs dans la prise du transmetteur. Les repères rouges sur le connecteur (a) et sur la prise (b) doivent être alignés.

Fig. 7.1 : Raccordements sur le transmetteur

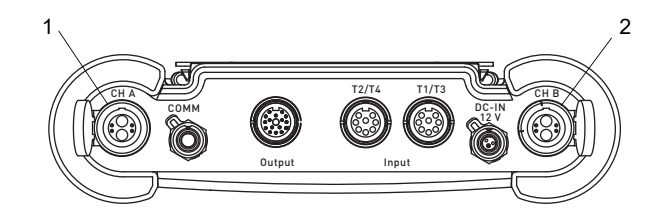

- 1 capteurs du canal de mesure A
- 2 capteurs du canal de mesure B
- Fig. 7.2 : Raccordement des capteurs

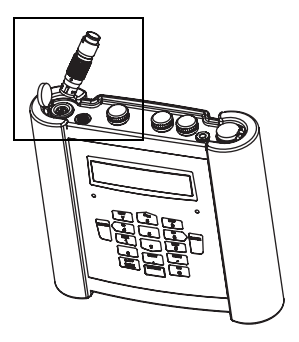

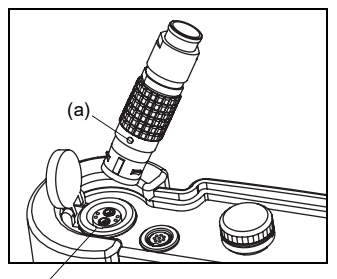

(b)

# 7.1.2 Alimentation en tension

Le transmetteur peut être alimenté par la batterie intégrée, le bloc secteur ou la mallette batterie PP026NN (voir le document QSPowerPack\_PP026).

#### 7.1.2.1 Alimentation par la batterie

Le transmetteur possède une batterie lithium-ion lui permettant de fonctionner indépendamment du réseau électrique. Au moment de la livraison, la batterie est chargée à environ 30 %. Il n'est pas impératif de la charger à fond avant la première utilisation.

# Avis !

L'autonomie spécifiée de la batterie (voir la spécification technique) ne peut être atteinte que si les sorties de courant inutilisées sont désinstallées.

L'état de charge de la batterie peut être affiché pendant la mesure (voir section 9.4.3) et dans la branche du programme Autres fonct. :

```
Autres fonct. \Etat batterie
```

- Sélectionnez le point de menu Autres fonct. \Etat batterie.
- Appuyez sur ENTER.

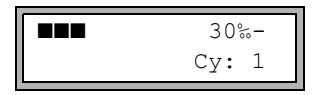

L'état de charge momentané de la batterie s'affiche (ici : 30 %).

Le signe moins (-) indique que le transmetteur est alimenté par la batterie et que celle-ci, par conséquent, se décharge.

Cy est suivi du nombre de cycles que la batterie a effectué jusqu'à présent. Un cycle correspond à une charge et une décharge. Le nombre de cycles permet d'évaluer l'âge de la batterie.

Si RELEARN s'affiche sur la ligne inférieure et l'état de charge est précédé d'un point d'interrogation" (?), il est recommandé d'effectuer un cycle d'apprentissage (voir section "Entretien (cycle d'apprentissage)" ci-dessous).

Lorsque la batterie est presque vide, le message suivant s'affiche :

```
BATTERIE VIDE !
```

Sa capacité ne suffit que pour afficher et enregistrer le jeu de paramètres actuel. Aucune mesure n'est plus possible.

#### Charge de la batterie

Raccordez le bloc secteur au transmetteur (voir section 7.1.2.2). Mettez le transmetteur sous tension. La charge commence automatiquement. La DEL "BATTERY" clignote en vert pendant la charge. La durée de charge max. est d'environ 8 h.

Pendant la charge, la température ambiante doit être comprise entre 0 et 45 °C.

La mesure est possible pendant la charge. Lorsque la batterie est entièrement chargée, la charge s'arrête automatiquement. La DEL "BATTERY" est alors allumée en vert.

#### Avis !

La batterie n'est chargée que si le transmetteur est sous tension.

#### Stockage de la batterie

La batterie reste dans le transmetteur. Après le stockage, le transmetteur peut fonctionner immédiatement sur batterie.

- état de charge : > 30 %
- température de stockage : 12...25 °C

#### Entretien (cycle d'apprentissage)

La précision de l'état de charge de la batterie indiqué peut être améliorée en effectuant un cycle d'apprentissage. Pendant ce cycle, la température ambiante doit être comprise entre 12 et 30 °C.

Autres fonct. \Etat batterie

- Sélectionnez le point de menu Autres fonct. \Etat batterie.
- Appuyez sur ENTER.

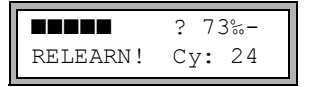

L'état de charge de la batterie s'affiche (ici : 73 %).

Le point d'interrogation (?) et RELEARN indiquent que l'état de charge affiché n'est pas fiable. Il est recommandé d'effectuer un cycle d'apprentissage :

- Chargez entièrement la batterie, suite à quoi la DEL "BATTERY" s'allume en vert.
- Retirez le bloc secteur du transmetteur. Déchargez entièrement la batterie. Démarrez une mesure pour éviter une mise hors tension automatique pendant la décharge. La décharge dure au moins 14 h puis la DEL "BATTERY" clignote en rouge.

7.1 FLUXUS \*601

#### Mise hors tension automatique

Lorsque le transmetteur fonctionne sur batterie, il dispose d'une fonction de mise hors tension automatique. Le transmetteur est mis automatiquement hors tension si :

- aucune mesure n'est en cours et si aucune touche n'a été appuyée pendant 10 minutes
- · la batterie est déchargée

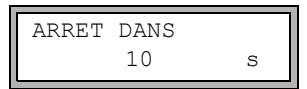

Ce message s'affiche avant la mise hors tension automatique du transmetteur. Un compte à rebours accompagné d'un signal sonore commence. Il peut être arrêté en appuyant sur une touche quelconque.

|   | BATTERIE | VIDE |  |
|---|----------|------|--|
| A | L'ARRET  |      |  |

L'apparition de ce message lors de la mise sous tension signifie que le transmetteur a été automatiquement mis hors tension en raison de la charge insuffisante de la batterie.

#### 7.1.2.2 Alimentation par bloc secteur

#### Avis !

- → Utilisez uniquement le bloc secteur fourni par FLEXIM.
- → Le bloc-secteur n'est pas protégé de l'humidité. Ne l'utilisez que dans un local sec.
- → La tension indiquée sur le bloc secteur ne doit pas être dépassée.
- $\rightarrow$  Ne raccordez pas de bloc secteur endommagé au transmetteur.
- Branchez le bloc secteur sur la prise qui se trouve sur le dessus du transmetteur (voir Fig. 7.3).
- Fig. 7.3 : Raccordement du bloc secteur au transmetteur

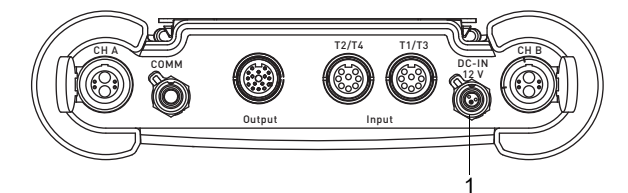

1 - bloc secteur/chargeur

# 7.1.3 Sorties

# Avertissement !

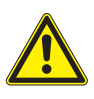

# Danger en présence de salissures conductrices

N'ouvrez la boîte externe que dans des conditions ambiantes sures (p. ex. humidité de l'air < 90 %, absence de salissures conductrices et d'une atmosphère explosible).

# Avis !

Lors du raccordement, observez également les indications relatives à l'assignation des sorties qui figurent sur la plaquette signalétique à l'arrière du transmetteur.

# Important !

La tension max. entre les sorties et l'alimentation en tension interne du transmetteur s'élève à 42 V DC (durablement).

#### Raccordement d'un adaptateur pour les sorties

Toutes les sorties disponibles doivent être raccordées à l'aide de l'adaptateur (voir Fig. 7.4). Pour le raccordement des sorties, voir Fig. 7.4 et Tab. 7.1. S'il n'y a pas plusieurs sorties nécessaires en même temps, l'adaptateur pour 2 sorties de courant ou l'adaptateur Modbus peut être raccordé. 7.1 FLUXUS \*601

# Fig. 7.4 : Raccordement de l'adaptateur pour les sorties au transmetteur

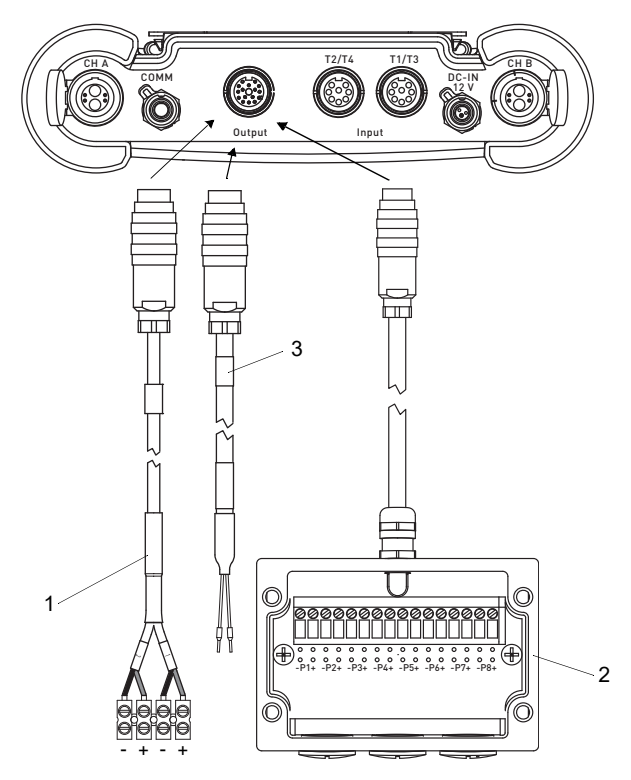

- 1 adaptateur pour 2 sorties de courant (rouge (+), noir (-))
- 2 adaptateur pour les sorties
- 3 adaptateur Modbus

#### Tab. 7.1 : Circuit des sorties

| sortie                                                 | transmetteur              |                   | circuit externe                        | remarque                                                                                                    |  |
|--------------------------------------------------------|---------------------------|-------------------|----------------------------------------|----------------------------------------------------------------------------------------------------|--|
|                                                        | circuit<br>interne        | raccor-<br>dement |                                        |                                                                                                    |  |
| sortie de<br>courant<br>commu-<br>table <sup>(1)</sup> | sortie de courant active  |                   |                                        |                                                                                                    |  |
|                                                        |                           | Px+<br>Px-        | + (2) <sub>mA</sub>                    | $R_{ext}$ < 350 Ω<br>$U_{max}$ = 28 V<br>$(R_{ext} → ∞)$<br>$U_{int}$ = 24 V ± 2.4 V                                               |  |
|                                                        | sortie de courant passive |                   |                                        |                                                                                                    |  |
|                                                        | Ø                         | Px+<br>Px-        | U <sub>ext</sub>                       | $U_{ext} = 830 V$<br>$U_{ext} > 0.024 A \cdot R_{ext} [\Omega] + 8 V$<br>exemple :<br>$U_{ext} = 12 V$<br>$R_{ext} \le 160 \Omega$ |  |
| sortie de<br>fréquence<br>(collecteur<br>ouvert)       | ×                         | Px+<br>Px-        | R <sub>c</sub> +<br>V U <sub>ext</sub> | $U_{ext} = 524 V$<br>R <sub>c</sub> [kΩ] = U <sub>ext</sub> / I <sub>c</sub> [mA]<br>I <sub>c</sub> = 14 mA                        |  |

Le nombre, le type et les raccordements des sorties sont spécifiques à la commande client. R<sub>ext</sub> est la somme de toutes les résistances ohmiques dans le circuit (p. ex. résistance des câbles, résistance de l'ampèremètre/voltmètre).

(1) Toutes les sorties de courant commutables sont rendues ensemble actives ou passives au point de menu Version spéciale\Réglage SYSTEME\Sorties process.

- 7 Raccordement
- 7.1 FLUXUS \*601

| sortie                            | transmetteur       |                   | circuit externe                       | remarque                                                                       |
|-----------------------------------|--------------------|-------------------|---------------------------------------|--------------------------------------------------------------------------------|
|                                   | circuit<br>interne | raccor-<br>dement |                                       |                                                                                |
| sortie<br>binaire<br>(optorelais) | circuit 1          |                   |                                       | U <sub>ext</sub> ≤ 26 V                                                        |
|                                   | *                  | Px+<br>Px-        | I I I I I I I I I I I I I I I I I I I | $I_c ≤ 100 mA$<br>R <sub>c</sub> [kΩ] = U <sub>ext</sub> / I <sub>c</sub> [mA] |
|                                   | circuit 2          |                   |                                       |                                                                                |
|                                   | ×K                 | Px+<br>Px-        |                                       |                                                                                |

#### Tab. 7.1: Circuit des sorties

Le nombre, le type et les raccordements des sorties sont spécifiques à la commande client.  $R_{ext}$  est la somme de toutes les résistances ohmiques dans le circuit (p. ex. résistance des câbles, résistance de l'ampèremètre/voltmètre).

(1) Toutes les sorties de courant commutables sont rendues ensemble actives ou passives au point de menu Version spéciale\Réglage SYSTEME\Sorties process.

# 7.1.4 Entrées

# Avis !

Lors du raccordement des entrées, observez également les indications données sur la plaquette signalétique à l'arrière du transmetteur.

# Important !

La tension max. entre les entrées et l'alimentation en tension interne du transmetteur s'élève à 42 V DC (durablement).

#### 7.1.4.1 Adaptateur pour les entrées

Le transmetteur est équipé de 4 entrées (T1...T4) au maximum. Le type et le nombre des entrées sont indiqués sur la plaquette signalétique.

Il est possible de raccorder les sondes de température ou les sources de tension ou de courant aux entrées T1...T4. La prise T1/T3 est utilisée pour les entrées T1 et T3, la prise T2/T4 pour les entrées T2 et T4 (voir Fig. 7.5).

Fig. 7.5 : Entrées du transmetteur

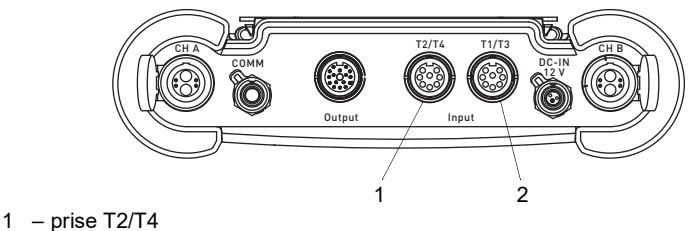

2 - prise T1/T3

Le cas échéant, le raccordement nécessite des adaptateurs (voir Tab. 7.2).

#### Tab. 7.2 : Aperçu des adaptateurs

| adaptateur pour les entrées                                                                                                    | adaptateur pour les entrées<br>de tension et de courant                            | adaptateur pour l'entrée de<br>courant active                         |
|----------------------------------------------------------------------------------------------------|------------------------------------------------------------------------------------|-----------------------------------------------------------------------|
|                                                                                                    | + -                                                                                | puits de courant passif                                               |
| <ul> <li>en cas d'utilisation de T1 et T3</li> <li>en cas d'utilisation de T2 et T4</li> <li>en cas d'utilisation de T3</li> <li>en cas d'utilisation de T4</li> </ul> | <ul> <li>pour une entrée de courant</li> <li>pour une entrée de tension</li> </ul> | pour l'alimentation en<br>tension par une sortie de<br>courant active |

# 7.1.4.2 Entrée de température

Il est possible de raccorder les sondes de température Pt100/Pt1000 (technique à 4 fils) aux entrées du transmetteur (option) (voir Fig. 7.5).

Pour l'assignation et l'activation des entrées de température, voir chapitre 14.

Si le transmetteur possède 1 ou 2 entrées de température, les sondes de température sont raccordées directement à la prise T1/T3 ou T2/T4 (voir Fig. 7.6).

Si le transmetteur possède 3 ou 4 entrées de température, les sondes de température sont raccordées aux prises T1/T3 et T2/T4 à l'aide des adaptateurs pour les entrées (voir Fig. 7.7).

#### Avis !

Si seules les entrées T1 et/ou T2 sont utilisées, les adaptateurs pour les entrées ne doivent pas nécessairement être raccordés (voir Fig. 7.6).

Fig. 7.6 : Raccordement de 1 ou 2 sondes de température

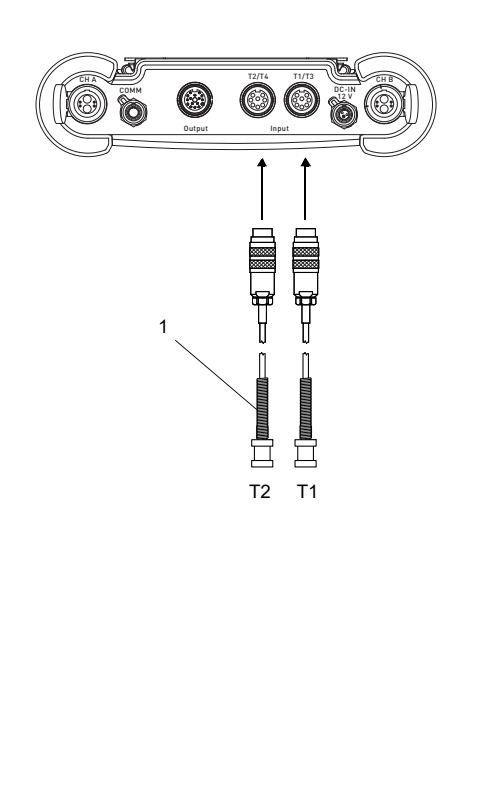

Fig. 7.7 : Raccordement de 3 ou 4 sondes de température

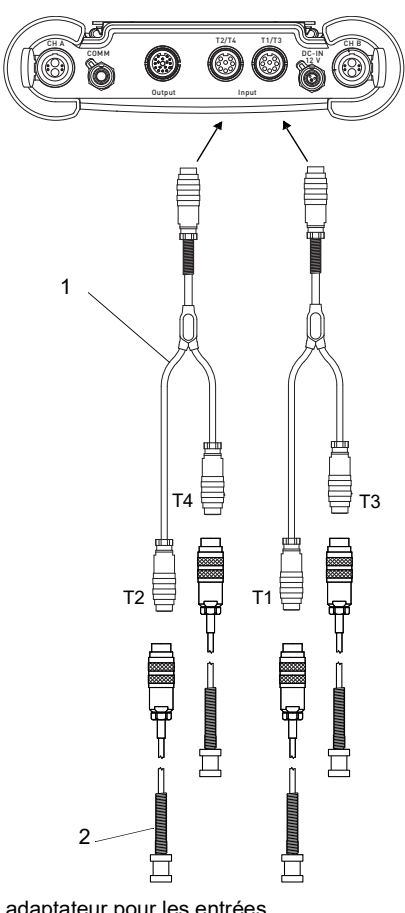

1 – sonde de température

1 – adaptateur pour les entrées
 2 – sonde de température

Les sondes de température sont raccordées aux adaptateurs pour les entrées conformément aux indications sur la plaquette signalétique.

## 7.1.4.3 Entrée de courant

Il est possible de raccorder à une entrée de courant passive soit une source de courant active soit un puits de courant passif avec alimentation en tension externe.

| Tab. 7.3 : | Raccordement d'une source de courant active |
|------------|---------------------------------------------|
|------------|---------------------------------------------|

| entrée                       | transmetteur       |                   | circuit externe | remarque                                   |
|------------------------------|--------------------|-------------------|-----------------|--------------------------------------------|
|                              | circuit interne    | raccorde-<br>ment |                 |                                            |
| entrée de<br>courant passive | V R <sub>int</sub> | +                 |                 | surintensité<br>permanente :<br>max. 40 mA |

Tab. 7.4 : Raccordement d'un puits de courant passif

| entrée                       | transmetteur    |                   | circuit externe | remarque                                   |
|------------------------------|-----------------|-------------------|-----------------|--------------------------------------------|
|                              | circuit interne | raccorde-<br>ment |                 |                                            |
| entrée de<br>courant passive | Rint V          | +                 | →<br>Uext       | surintensité<br>permanente :<br>max. 40 mA |

Une source de tension externe  $\rm U_{ext}$  est nécessaire. Celle-ci doit fournir un courant d'au moins 20 mA ainsi que couvrir :

- · le besoin en tension propre du puits de courant passif
- la chute de tension à la résistance d'entrée (1 V à 20 mA)

• toutes les autres chutes de tension (p. ex. résistances des câbles) dans le circuit électrique

Si le transmetteur possède une sortie active, celle-ci peut être utilisée comme alimentation en tension à l'aide d'un adaptateur (voir section 7.1.4.4).

# Exemple

Un puits de courant passif avec alimentation en tension externe (p. ex. transmetteur de pression) est raccordé à une entrée de courant passive.

Données techniques du transmetteur de pression :

 $\begin{array}{l} U_{S} = 11...30 \ V \ DC \\ I_{a} = 4...20 \ mA \ (I_{a\ max} = 22 \ mA) \\ U_{ext} \ nécessaire \ pour \ le \ transmetteur \ de \ pression : \\ U_{ext} \ nécessaire \ pour \ le \ transmetteur \ de \ pression : \\ U_{ext} \ min = U_{S} \ min \ + I_{a} \ max \ \cdot \ R_{i} \ + I_{a} \ max \ \cdot \ R_{c} \\ U_{ext} \ min = 11 \ V \ + 22 \ mA \ \cdot \ 50 \ \Omega \ + 22 \ mA \ \cdot \ 2 \ \Omega \\ U_{ext} \ min = 12.14 \ V \\ U_{ext} \ max = U_{S} \ max \\ U_{ext} \ max = 30 \ V \\ U_{S} \ - \ tension \ de \ service \ du \ transmetteur \ de \ pression \\ I_{a} \ - \ courant \ de \ sortie \\ R_{i} \ - \ résistance \ d'entrée \end{array}$ 

R<sub>c</sub> - résistance du câble

Si le transmetteur possède 1 ou 2 entrées de tension ou de courant, les sources de tension ou de courant sont raccordées à la prise T1/T3 ou T2/T4 à l'aide de l'adaptateur (voir Fig. 7.8).

Si le transmetteur possède 3 ou 4 entrées, les adaptateurs pour les entrées de tension et de courant sont raccordés aux prises T1/T3 et T2/T4 à l'aide des adaptateurs pour les entrées (voir Fig. 7.7).

#### Avis !

Si seules les entrées T1 et/ou T2 sont utilisées, les adaptateurs pour les entrées ne doivent pas nécessairement être raccordés (voir Fig. 7.8).

Fig. 7.8 : Raccordement de 1 ou 2 sources de tension ou de courant

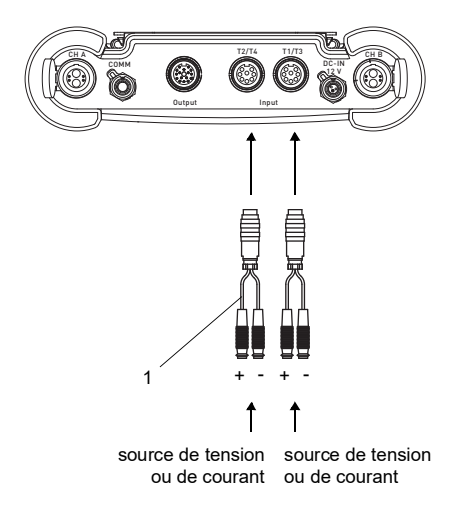

Fig. 7.9 : Mesure combinée de température, de tension et de courant (exemple)

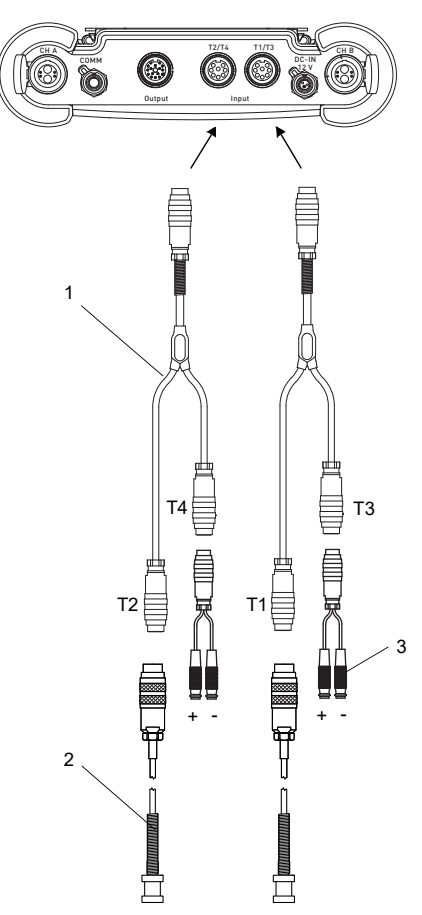

- 1 adaptateur pour les entrées de tension et de courant
- 1 adaptateur pour les entrées
- 2 sonde de température
- 3 adaptateur pour les entrées de tension et de courant

Les sondes de température et les sources de tension ou de courant sont raccordées aux adaptateurs conformément aux indications sur la plaquette signalétique.

#### 7.1.4.4 Raccordement d'un puits de courant passif à une entrée de courant passive

Pour le raccordement d'un puits de courant passif (p. ex. transmetteur de pression) à une entrée de courant passive, il faut une alimentation en tension externe.

Si le transmetteur possède une sortie de courant active, celle-ci peut être utilisée comme alimentation en tension à l'aide de l'adaptateur pour l'entrée de courant active. L'adaptateur est raccordé à la prise T1/T3 ou T2/T4 et à la prise de sortie (voir Fig. 7.10 et Tab. 7.1). Il relie la sortie de courant active avec l'entrée de courant passive et le puits de courant passif avec le transmetteur.

Si 2 puits de courant passifs doivent être alimentés via le transmetteur, les sorties de courant actives peuvent être reliées avec les entrées de courant passives à l'aide de l'adaptateur pour les sorties. Dans ce cas, l'adaptateur pour l'entrée de courant active ne peut pas être utilisé.

Fig. 7.10 : Raccordement de l'adaptateur pour l'entrée de courant active

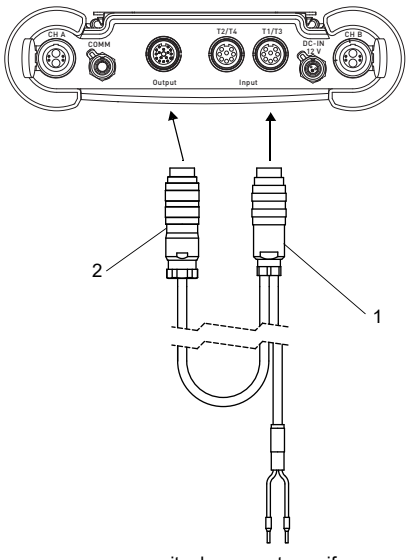

puits de courant passif

- 1 connecteur pour le raccordement d'une entrée de courant
- 2 connecteur pour le raccordement d'une sortie de courant

Si le transmetteur possède 3 ou 4 entrées, l'adaptateur pour l'entrée de courant active est raccordé à la prise T1/T3 ou T2/T4 à l'aide d'un adaptateur pour les entrées (voir Fig. 7.11).

Les sondes de température et les sources de tension ou de courant sont raccordées aux adaptateurs conformément aux indications sur la plaquette signalétique.

7.1 FLUXUS \*601

#### Fig. 7.11 : Mesure combinée de température, de tension et de courant (exemple)

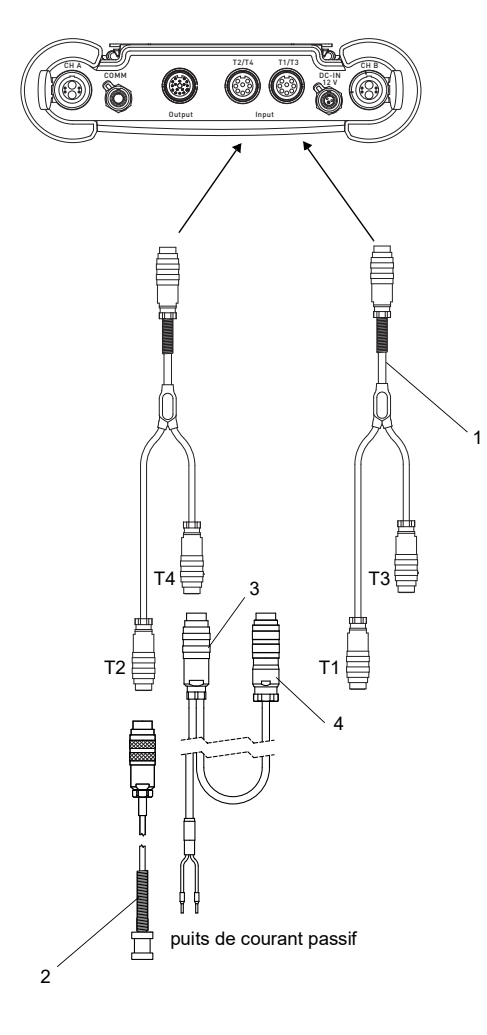

- 1 adaptateur pour les entrées
- 2 sonde de température
- 3 adaptateur pour l'entrée de courant active
- 4 connecteur pour le raccordement à la sortie de courant active

Pour la configuration de la sortie, voir la section 13.1.

# 7.1.5 Interface série

- Raccordez le câble RS232 au transmetteur (voir Fig. 7.12) et à l'interface série du PC.
- Utilisez l'adaptateur RS232 pour le raccordement du câble RS232 au transmetteur. Si le câble RS232 ne peut pas être raccordé au PC, utilisez l'adaptateur RS232/USB.

L'adaptateur RS232, le câble RS232 et l'adaptateur RS232/USB font partie du kit de transmission de données (option).

# Avis !

En cas de problèmes lors du raccordement à l'aide de l'adaptateur RS232/USB, veuillez contacter votre administrateur système.

Fig. 7.12 : Raccordement de l'interface série

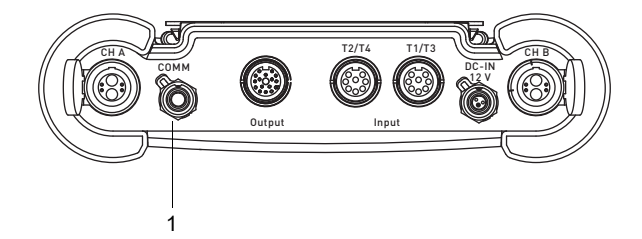

1 - interface série

7.2 FLUXUS \*608

# 7.2 FLUXUS \*608

# Danger !

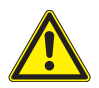

#### Risque d'explosion lors de l'utilisation de l'équipement de mesure en atmosphère explosible (ATEX, IECEx)

Des dommages corporels ou matériels ainsi que des situations dangereuses peuvent survenir.

→ Observez les "Consignes de sécurité pour une utilisation en atmosphère explosible" (voir le document SIFLUXUS\_608).

# Danger !

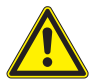

#### Risque d'explosion lors de l'utilisation de l'équipement de mesure FLUXUS \*608\*\*-F2 en atmosphère explosible

Des dommages corporels ou matériels ainsi que des situations dangereuses peuvent survenir.

→ Observez les "Consignes de sécurité pour une utilisation en atmosphère explosible" (voir le document SIFLUXUS\_608F2).

# 7.2.1 Capteurs

Il est recommandé de poser les câbles entre le point de mesure et le transmetteur avant de raccorder les capteurs afin de ne pas charger mécaniquement le point de raccordement.

#### FLUXUS \*608\*\*-A2

Les raccordements se trouvent sur le dessus du transmetteur (voir Fig. 7.13).

- Retirez le bouchon (voir Fig. 7.14).
- Enfichez le connecteur du câble de capteurs dans la prise du transmetteur. Les repères rouges sur le connecteur (a) et sur la prise (b) doivent être alignés (voir Fig. 7.15).

Fig. 7.13 : Raccordement des capteurs au transmetteur

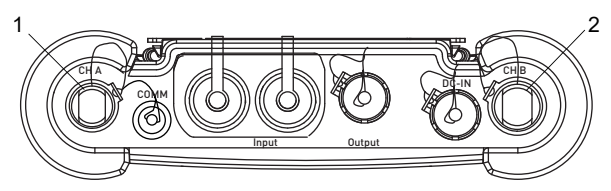

- 1 capteurs du canal de mesure A
- 2 capteurs du canal de mesure B

Fig. 7.14 : Retrait du bouchon

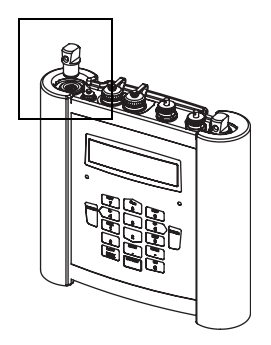

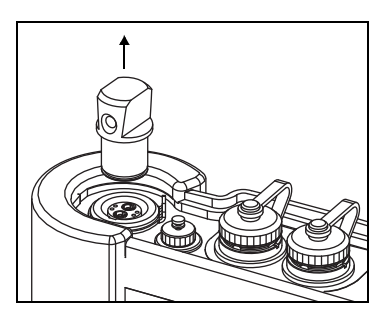

Fig. 7.15 : Raccordement des capteurs

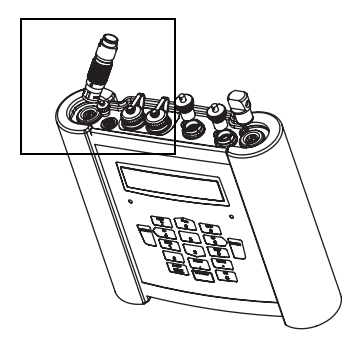

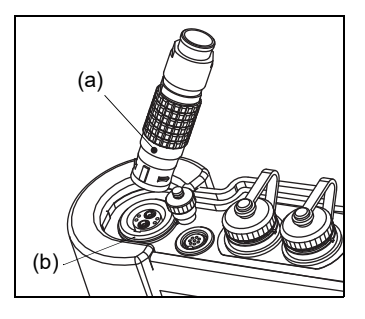

#### FLUXUS \*608\*\*-F2

Les raccordements se trouvent sur le dessus du transmetteur (voir Fig. 7.16).

- · Le cas échéant, retirez le bouchon,
- Enfichez le connecteur du câble de capteurs dans la prise du transmetteur. Les repères rouges sur le connecteur (a) et sur la prise (b) doivent être alignés (voir Fig. 7.17).
- Fixez le connecteur avec la bague de blocage en serrant la vis de fixation.
- Lorsqu'une des prises n'est pas utilisée pour le raccordement des capteurs, obturez-la avec un bouchon. Fixez le bouchon en serrant la vis de fixation.

7.2 FLUXUS \*608

#### Fig. 7.16 : Raccordement des capteurs au transmetteur

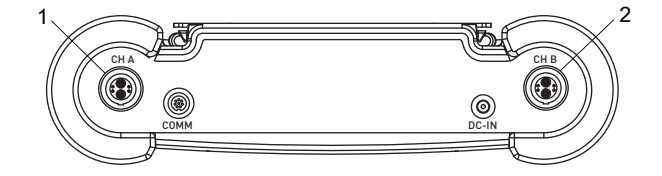

- 1 capteurs du canal de mesure A
- 2 capteurs du canal de mesure B

Fig. 7.17: Raccordement des capteurs

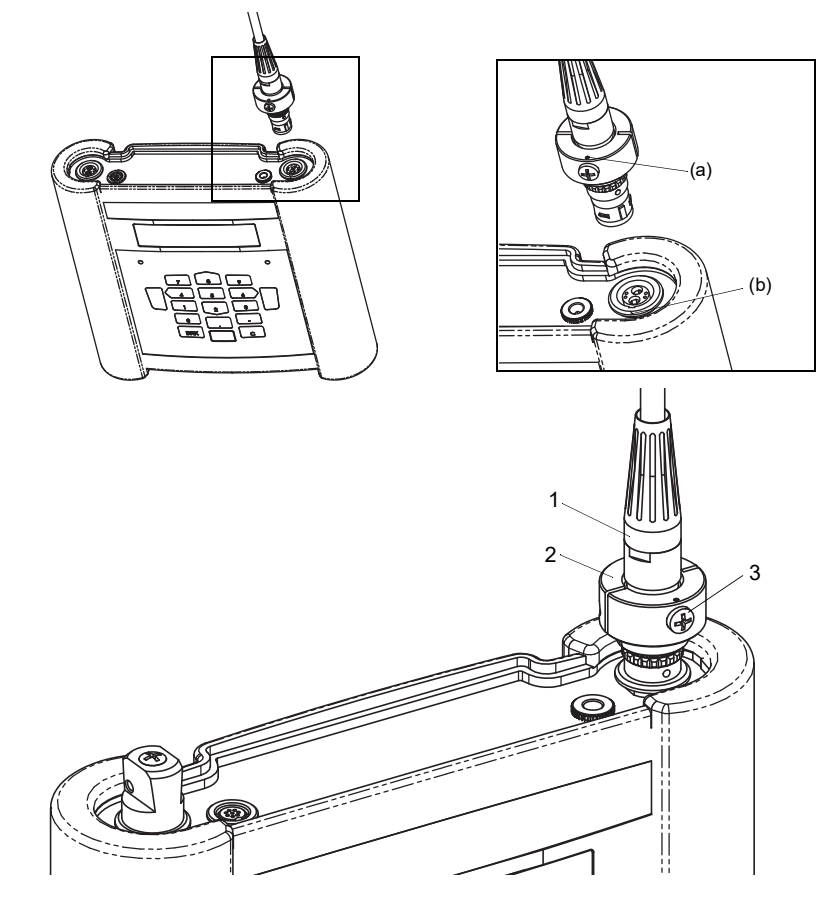

- 1 connecteur du capteur
- 2 bague de blocage
- 3 vis de fixation

# 7.2.2 Alimentation en tension

Le transmetteur peut être alimenté par la batterie intégrée, le câble et l'adaptateur d'alimentation (FLUXUS \*608\*\*-A2) ou le bloc secteur (FLUXUS \*608\*\*-F2).

#### 7.2.2.1 Alimentation par la batterie

Le transmetteur possède une batterie lithium-ion lui permettant de fonctionner indépendamment du réseau électrique. Au moment de la livraison, la batterie est chargée à environ 30 %. Il n'est pas impératif de la charger à fond avant la première utilisation.

L'état de charge de la batterie peut être affiché pendant la mesure (voir section 9.4.3) et dans la branche du programme Autres fonct. :

```
Autres fonct. \Etat batterie
```

- Sélectionnez le point de menu Autres fonct. \Etat batterie.
- Appuyez sur ENTER.

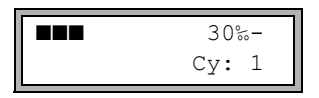

L'état de charge momentané de la batterie s'affiche (ici : 30 %).

Le signe moins (-) indique que le transmetteur est alimenté par la batterie et que celle-ci, par conséquent, se décharge.

Cy est suivi du nombre de cycles que la batterie a effectué jusqu'à présent. Un cycle correspond à une charge et une décharge. Le nombre de cycles permet d'évaluer l'âge de la batterie.

Si RELEARN s'affiche sur la ligne inférieure et l'état de charge est précédé d'un point d'interrogation" (?), il est recommandé d'effectuer un cycle d'apprentissage (voir section "Entretien (cycle d'apprentissage)" ci-dessous).

Lorsque la batterie est presque vide, le message suivant s'affiche :

BATTERIE VIDE !

Sa capacité ne suffit que pour afficher et enregistrer le jeu de paramètres actuel. Aucune mesure n'est plus possible.

#### Charge de la batterie

Raccordez le bloc secteur au transmetteur (voir Fig. 7.18 (FLUXUS \*608\*\*-A2) ou Fig. 7.19 (FLUXUS \*608\*\*-F2)). Mettez le transmetteur sous tension. La charge commence automatiquement. La DEL "BATTERY" clignote en vert pendant la charge. La durée de charge max. est d'environ 8 h.

Pendant la charge, la température ambiante doit être comprise entre 0 et 45 °C.

La mesure est possible pendant la charge. Lorsque la batterie est entièrement chargée, la charge s'arrête automatiquement. La DEL "BATTERY" est alors allumée en vert.

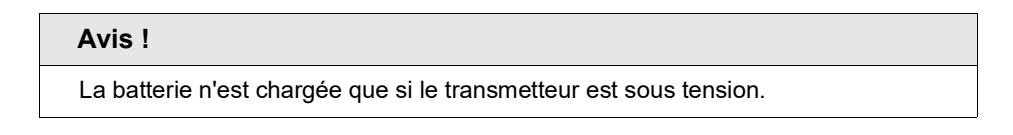

Fig. 7.18 : Raccordement du bloc secteur au transmetteur FLUXUS \*608\*\*-A2

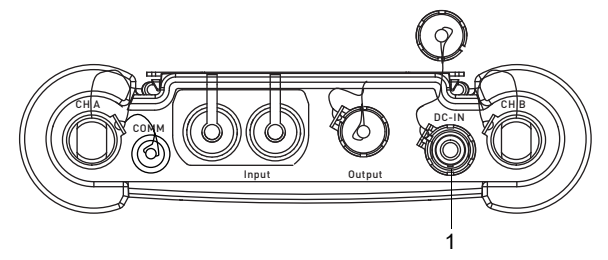

1 – bloc secteur/chargeur

Fig. 7.19 : Raccordement du bloc secteur au transmetteur FLUXUS \*608\*\*-F2

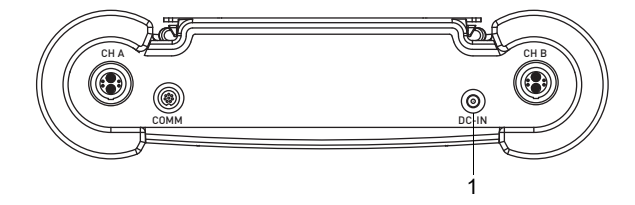

1 - bloc secteur/chargeur

#### Stockage de la batterie

La batterie reste dans le transmetteur. Après le stockage, le transmetteur peut fonctionner immédiatement sur batterie.

- état de charge : > 30 %
- température de stockage : 12...25 °C
## Entretien (cycle d'apprentissage)

La précision de l'état de charge de la batterie indiqué peut être améliorée en effectuant un cycle d'apprentissage. Pendant ce cycle, la température ambiante doit être comprise entre 12 et 30 °C.

```
Autres fonct. \Etat batterie
```

- Sélectionnez le point de menu Autres fonct. \Etat batterie.
- Appuyez sur ENTER.

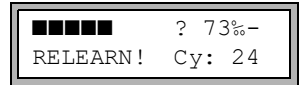

L'état de charge de la batterie s'affiche (ici : 73 %).

Le point d'interrogation (?) et RELEARN indiquent que l'état de charge affiché n'est pas fiable. Il est recommandé d'effectuer un cycle d'apprentissage :

- · Chargez entièrement la batterie, suite à quoi la DEL "BATTERY" s'allume en vert.
- Retirez le bloc secteur du transmetteur. Déchargez entièrement la batterie. Démarrez une mesure pour éviter une mise hors tension automatique pendant la décharge. La décharge dure au moins 14 h puis la DEL "BATTERY" clignote en rouge.

#### Mise hors tension automatique

Lorsque le transmetteur fonctionne sur batterie, il dispose d'une fonction de mise hors tension automatique. Le transmetteur est mis automatiquement hors tension si :

- aucune mesure n'est en cours et si aucune touche n'a été appuyée pendant 10 minutes
- · la batterie est déchargée

Ce message s'affiche avant la mise hors tension automatique du transmetteur. Un compte à rebours accompagné d'un signal sonore commence.

Il peut être arrêté en appuyant sur une touche quelconque.

L'apparition de ce message lors de la mise sous tension signifie que le transmetteur a été automatiquement mis hors tension en raison de la charge insuffisante de la batterie.

#### 7.2.2.2 Alimentation en tension avec adaptateurs (option)

#### FLUXUS \*608\*\*-A2

Si le transmetteur se trouve en atmosphère explosible, l'alimentation en tension doit être effectuée à l'aide de l'adaptateur d'alimentation et de l'adaptateur pour le raccordement de l'alimentation en tension (voir Fig. 7.20).

Fig. 7.20 : Raccordement des adaptateurs externes

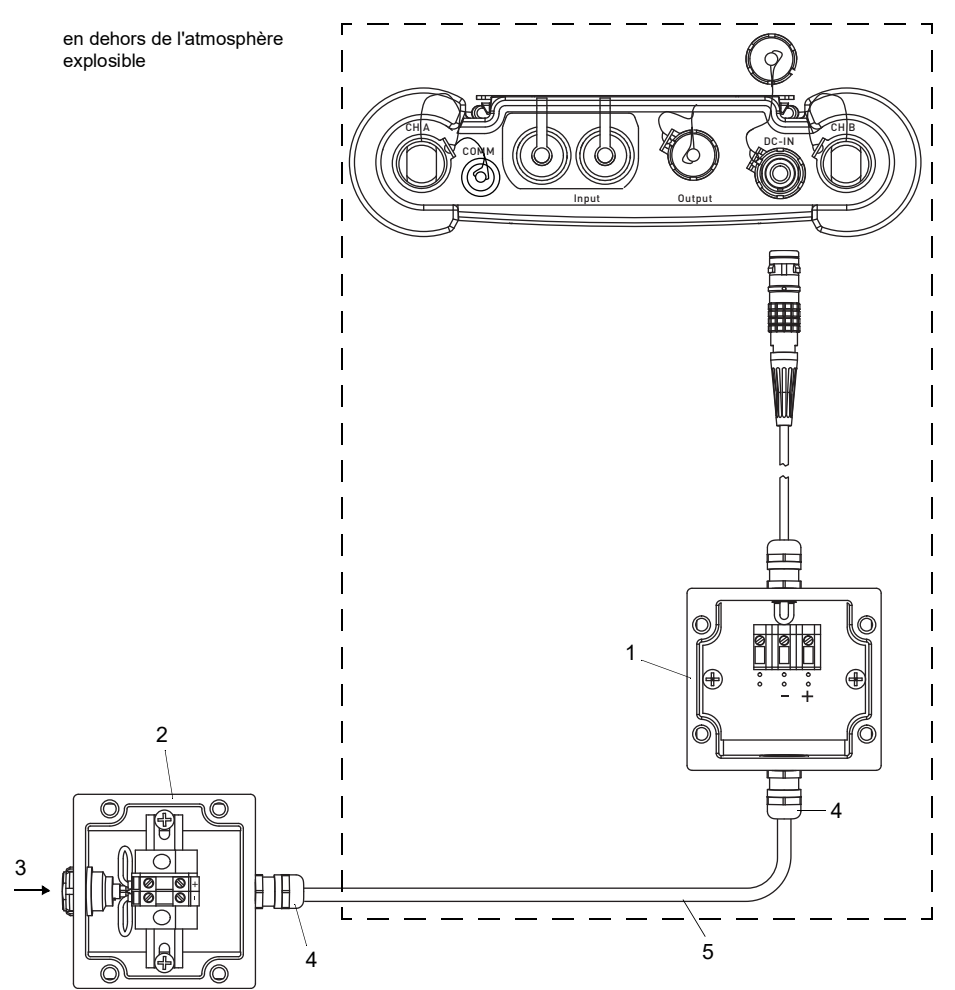

- 1 adaptateur d'alimentation
- 2 adaptateur pour le raccordement de l'alimentation en tension
- 3 raccordement du bloc secteur
- 4 presse-étoupe M20 (à fournir par le client)
- 5 câble (à fournir par le client)

#### Fig. 7.21 : Presse-étoupe

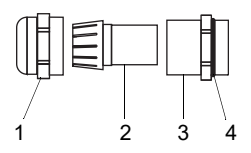

- 1 collerette
- 2 pièce de compression
- 3 corps
- 4 côté bague d'étanchéité du corps
- Retirez le bouchon.
- Préparez le câble avec un presse-étoupe.
- Faites passer le câble à travers la collerette, la pièce de compression et le corps du presse-étoupe (voir Fig. 7.21).
- Les brins du câble utilisé doivent avoir une section de 1.5...2.5 mm<sup>2</sup>.
- Faites passer le câble à travers la collerette, la pièce de compression et le corps du presse-étoupe.
- Faites passer le câble dans le boîtier de l'adaptateur d'alimentation.
- Vissez le côté bague d'étanchéité du corps dans le boîtier de l'adaptateur d'alimentation.
- · Fixez le presse-étoupe en vissant la collerette sur le corps.
- Raccordez le câble aux bornes de l'adaptateur d'alimentation (voir Fig. 7.20 et Tab. 7.5).
- Répétez ces opérations pour l'adaptateur pour le raccordement de l'alimentation en tension.
- Enfichez le connecteur de l'adaptateur d'alimentation dans la prise du transmetteur (voir Fig. 7.20).

| Tab. | 7.5: | Brochage |
|------|------|----------|
|------|------|----------|

| borne                     |                                                                 | raccordement DC |
|---------------------------|-----------------------------------------------------------------|-----------------|
| adaptateur d'alimentation | adaptateur pour le raccordement<br>de l'alimentation en tension |                 |
| +                         | +                                                               | +DC             |
| -                         | -                                                               | -DC             |

7.2 FLUXUS \*608

## 7.2.2.3 Alimentation par bloc secteur (FLUXUS \*608\*\*-F2)

#### Important !

- → Utilisez uniquement le bloc secteur fourni par FLEXIM.
- → Le bloc secteur ne doit être utilisé qu'en dehors de l'atmosphère explosible.
- → Le bloc-secteur n'est pas protégé de l'humidité. Ne l'utilisez que dans un local sec.
- → La tension indiquée sur le bloc secteur ne doit pas être dépassée.
- $\rightarrow$  Ne raccordez pas de bloc secteur endommagé au transmetteur.
- Branchez le bloc secteur sur la prise qui se trouve sur le dessus du transmetteur (voir Fig. 7.22).

Fig. 7.22 : Raccordements sur le transmetteur

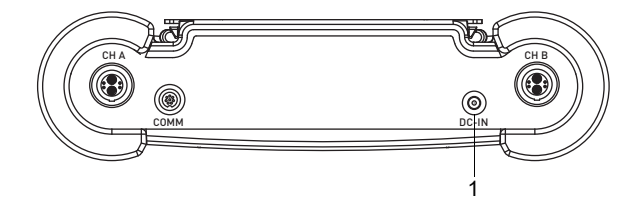

1 - bloc secteur/chargeur

# 7.2.3 Sorties

L'adaptateur pour les sorties doit être utilisé pour le raccordement des sorties (voir Fig. 7.23).

- Retirez le bouchon.
- Préparez le câble de sortie avec un presse-étoupe M20.
- Faites passer le câble de sortie à travers la collerette, la pièce de compression et le corps du presse-étoupe (voir Fig. 7.24).
- Faites passer le câble de sortie dans le boîtier de l'adaptateur pour les sorties (voir Fig. 7.23).
- Vissez le côté bague d'étanchéité du corps dans le boîtier de l'adaptateur pour les sorties.
- Fixez le presse-étoupe en vissant la collerette sur le corps (voir Fig. 7.24).
- Raccordez les brins du câble de sortie aux bornes de l'adaptateur pour les sorties (voir Fig. 7.23 et Tab. 7.6).
- Retirez du transmetteur le capuchon de protection de la prise pour le raccordement de l'adaptateur pour les sorties.
- Enfichez le connecteur de l'adaptateur pour les sorties dans la prise.

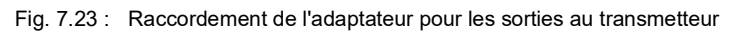

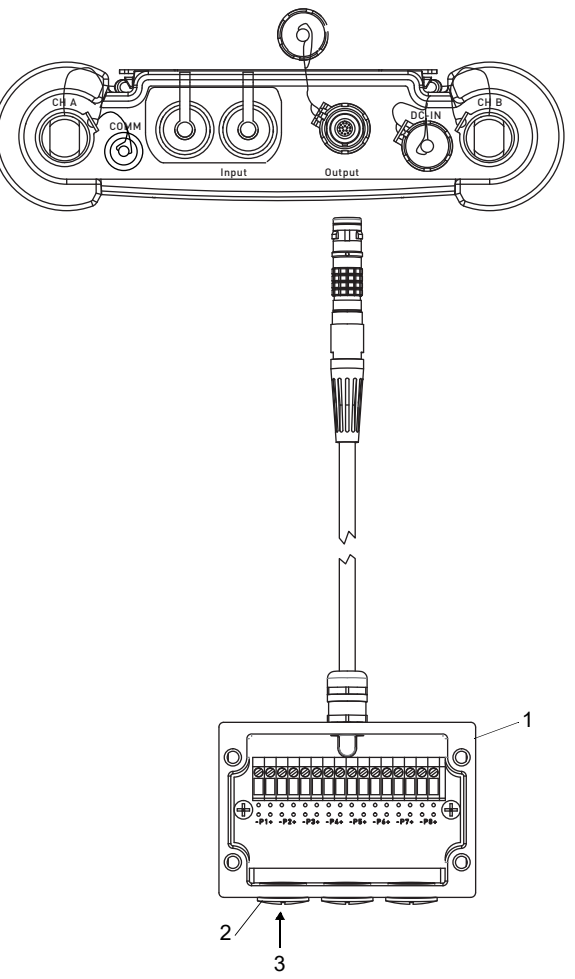

- 1 adaptateur pour les sorties
- 2 bouchon
- 3 raccordement des sorties

7.2 FLUXUS \*608

#### Fig. 7.24 : Presse-étoupe

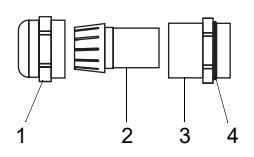

- 1 collerette
- 2 pièce de compression
- 3 corps
- 4 côté bague d'étanchéité du corps

Tab. 7.6 : Circuit des sorties

| sortie                                           | transmetteu        | r                 | circuit externe                      | remarque                                                                                                    |
|--------------------------------------------------|--------------------|-------------------|--------------------------------------|----------------------------------------------------------------------------------------------------|
|                                                  | circuit<br>interne | raccor-<br>dement |                                      |                                                                                                    |
| sortie de<br>courant<br>passive                  | Ø                  | Px+<br>Px-        | U <sub>ext</sub>                     | $U_{ext} = 49 V$<br>$U_{ext} > 0.021 A \cdot R_{ext} [\Omega] + 4 V$<br>exemple :<br>$U_{ext} = 6 V$<br>$R_{ext} \le 90 \Omega$ |
| sortie de<br>fréquence<br>(collecteur<br>ouvert) | ×                  | Px+<br>Px-        | R <sub>c</sub><br>V U <sub>ext</sub> | $U_{ext} = 524 V$<br>R <sub>c</sub> [kΩ] = U <sub>ext</sub> / I <sub>c</sub> [mA]<br>I <sub>c</sub> = 14 mA                     |

Le nombre, le type et les raccordements des sorties sont spécifiques à la commande client. R<sub>ext</sub> est la somme de toutes les résistances ohmiques dans le circuit (p. ex. résistance des câbles, résistance de l'ampèremètre/voltmètre).

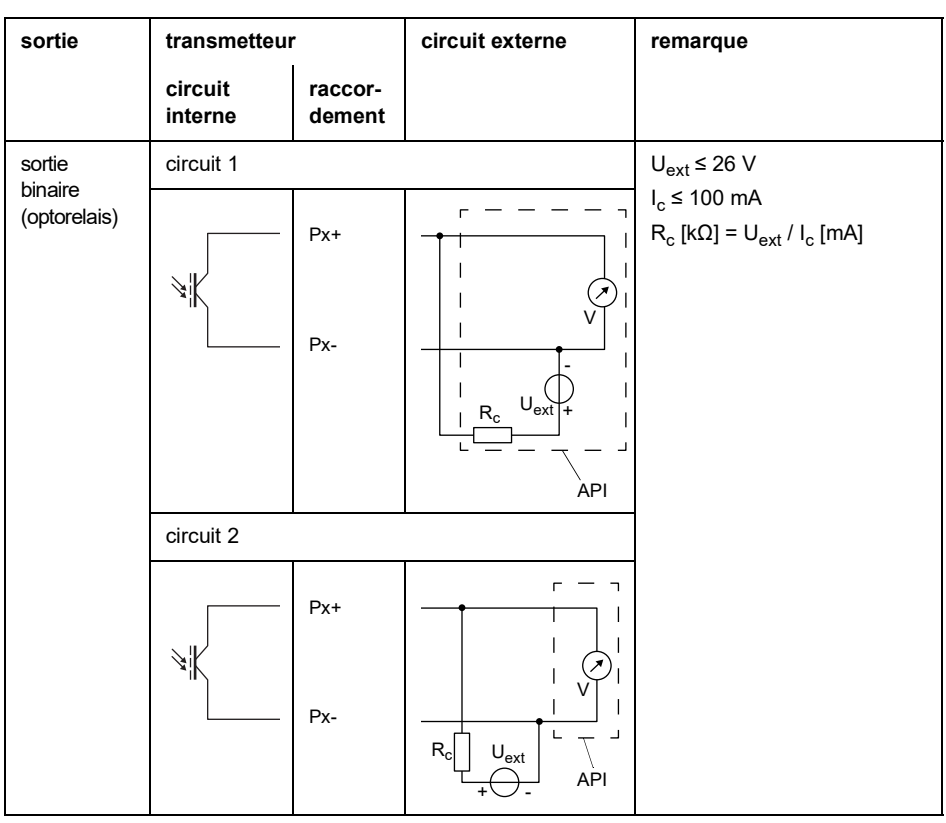

Tab. 7.6 : Circuit des sorties

Le nombre, le type et les raccordements des sorties sont spécifiques à la commande client. R<sub>ext</sub> est la somme de toutes les résistances ohmiques dans le circuit (p. ex. résistance des câbles, résistance de l'ampèremètre/voltmètre).

# Avis !

Lors du raccordement des entrées, observez également les indications données sur la plaque signalétique à l'arrière du transmetteur.

# Avis !

La tension max. entre les entrées et l'alimentation en tension interne du transmetteur s'élève à 42 V DC (durablement).

# 7.2.4.1 Entrée de température

Il est possible de raccorder les sondes de température Pt100/Pt1000 (technique à 4 fils) aux entrées du transmetteur (option).

Pour l'assignation et l'activation des entrées de température, voir chapitre 14.

Fig. 7.25 : Raccordements sur le transmetteur FLUXUS \*608\*\*-A2

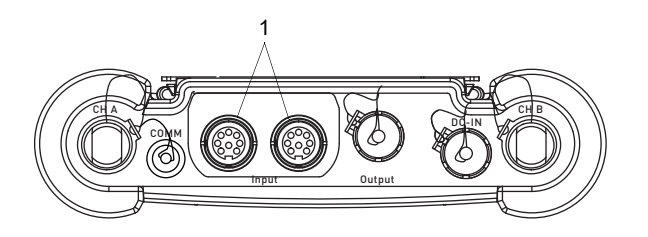

1 - entrées

Fig. 7.26 : Raccordements sur le transmetteur FLUXUS \*608\*\*-F2

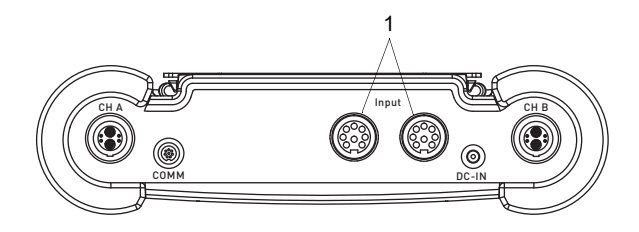

1 - entrées

# 7.2.4.2 Adaptateur pour les entrées (option)

Le nombre d'entrées de température peut être augmenté à 4 en raccordant 2 adaptateurs pour les entrées.

Fig. 7.27 : Raccordement des adaptateurs pour les entrées au transmetteur FLUXUS \*608\*\*-A2

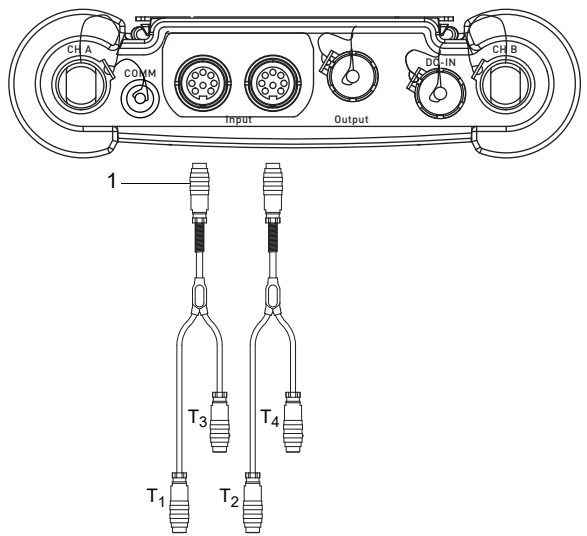

1 - adaptateur pour les entrées

Fig. 7.28 : Raccordement des adaptateurs pour les entrées au transmetteur FLUXUS \*608\*\*-F2

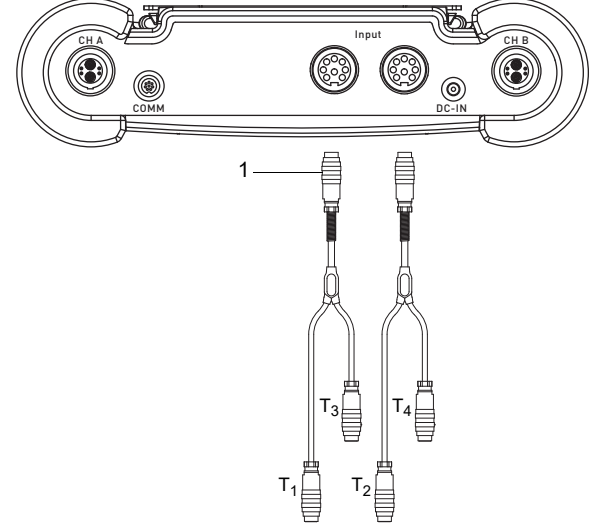

1 - adaptateur pour les entrées

# 7.2.5 Interface de service RS232

- Raccordez le câble RS232 au transmetteur et à l'interface série du PC.
- Utilisez l'adaptateur RS232 pour le raccordement du câble RS232 au transmetteur. Si le câble RS232 ne peut pas être raccordé au PC, utilisez l'adaptateur RS232/USB.

L'adaptateur RS232, le câble RS232 et l'adaptateur RS232/USB font partie du kit de transmission de données (option).

# Avis !

En cas de problèmes lors du raccordement à l'aide de l'adaptateur RS232/USB, veuillez contacter votre administrateur système.

Fig. 7.29 : Raccordement de l'interface de service au transmetteur FLUXUS \*608\*\*-A2

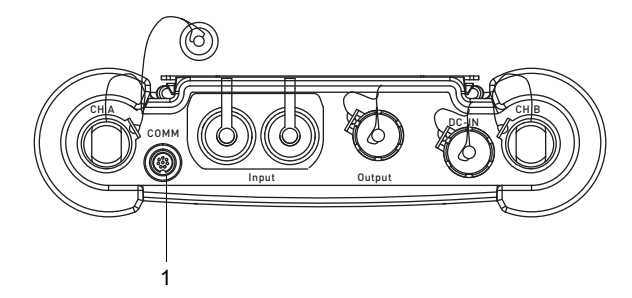

1 - interface de service RS232

Fig. 7.30 : Raccordement de l'interface de service au transmetteur FLUXUS \*608\*\*-F2

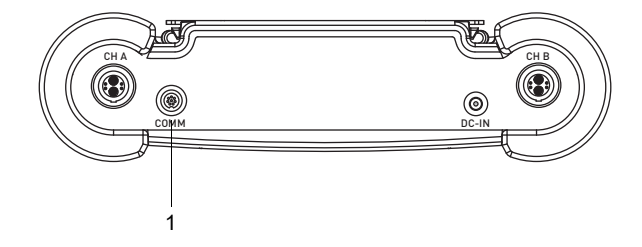

1 - interface de service RS232

# 8 Mise en service

# Danger !

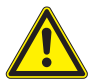

#### Risque d'explosion lors de l'utilisation de l'équipement de mesure en atmosphère explosible (ATEX, IECEx)

Des dommages corporels ou matériels ainsi que des situations dangereuses peuvent survenir.

→ Observez les "Consignes de sécurité pour une utilisation en atmosphère explosible" (voir le document SIFLUXUS\_608).

# Danger !

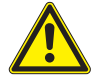

Risque d'explosion lors de l'utilisation de l'équipement de mesure FLUXUS \*608\*\*-F2 en atmosphère explosible

Des dommages corporels ou matériels ainsi que des situations dangereuses peuvent survenir.

→ Observez les "Consignes de sécurité pour une utilisation en atmosphère explosible" (voir le document SIFLUXUS\_608F2).

# 8.1 Réglages lors de la première mise en service

Lors de la première mise en service du transmetteur, il faut effectuer les réglages suivants :

- langue
- unités de mesure
- · date/heure

Ces écrans apparaissent uniquement après la première mise sous tension du transmetteur.

Select language

Les langues disponibles du transmetteur sont affichées.

- · Sélectionnez une langue.
- Appuyez sur ENTER.

Les menus sont affichés dans la langue sélectionnée.

Unités

- Sélectionnez metric ou imperial.
- Appuyez sur ENTER.

CANADA-REGION

- Sélectionnez oui si le transmetteur est utilisé dans la région canadienne.
- Appuyez sur ENTER.

Cet écran n'apparaît que si imperial a été sélectionné.

#### HEURE

L'heure actuelle est affichée.

- Appuyez sur ENTER pour confirmer l'heure ou saisissez l'heure actuelle à l'aide des touches numériques.
- Appuyez sur ENTER.

DATE

La date actuelle est affichée.

- Appuyez sur ENTER pour confirmer la date ou saisissez la date actuelle à l'aide des touches numériques.
- Appuyez sur ENTER.

# 8.2 Mise sous/hors tension

Appuyez sur la touche C pour mettre le transmetteur sous tension.

Après la mise sous tension, le transmetteur indique quel capteur a été détecté sur quel canal de mesure.

Ensuite, le numéro de série du transmetteur est brièvement affiché. Pendant ce laps de temps, aucune saisie n'est possible.

Après la mise sous tension du transmetteur, le menu principal apparaît dans la langue sélectionnée. La langue d'affichage peut être changée (voir section 8.4).

Appuyez 3 fois sur la touche BRK pour mettre le transmetteur hors tension.

# 8.3 Branches du programme

Le schéma suivant donne un aperçu des branches du programme. Pour la structure des menus détaillée, voir appendice A.

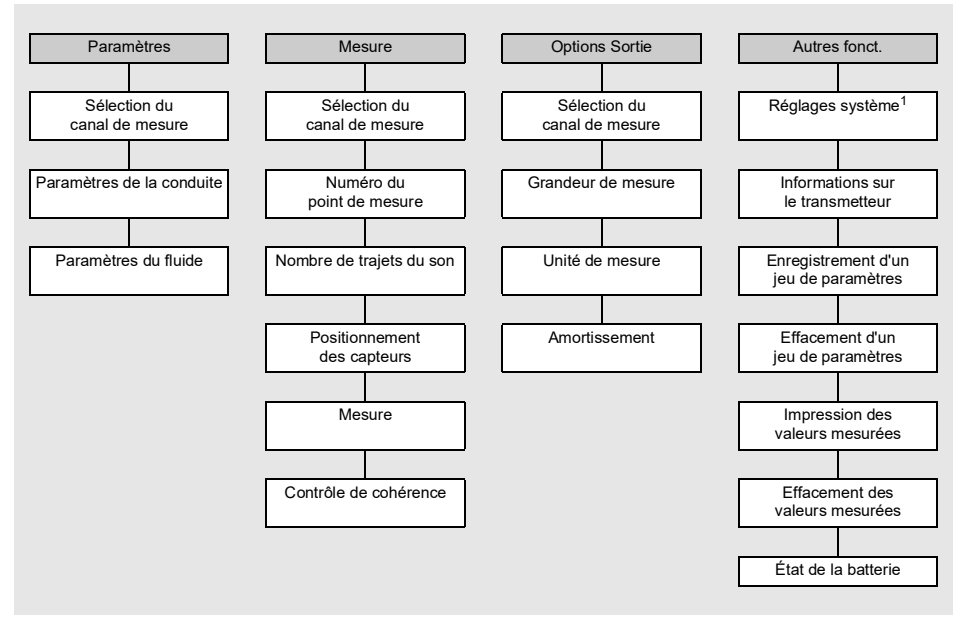

- <sup>1</sup> Le menu Réglage SYSTEME comprend les points suivants :
- · Dialogues et menus
- Entrées
- Mesure
- Sorties
- Enregistrement
- Snap
- Réseau
- Transmission série
- Divers
- Réglage de l'horloge
- Bibliothèques

# 8.4 HotCodes

Un HotCode est une suite de chiffres qui déclenche certaines fonctions ou active certains réglages.

Un HotCode ne peut être saisi que dans le menu principal, juste après la mise sous tension du transmetteur. Il n'est pas affiché pendant la saisie.

| fonction                                                                                                | HotCode | désactivation                        |
|----------------------------------------------------------------------------------------------------|---------|--------------------------------------|
| rétablissement du contraste moyen de l'écran                                                            | 555000  |                                      |
| sélection de la langue                                                                                  | 9090xx  |                                      |
| autorisation du mode FastFood                                                                           | 007022  | HotCode 007022                       |
| réglages de la sortie de la température du capteur et<br>de l'enregistrement de la vitesse d'écoulement | 007043  |                                      |
| saisie manuelle de la limite inférieure pour le<br>diamètre intérieur de la conduite                    | 071001  |                                      |
| activation du mode SuperUser                                                                            | 071049  | mise hors tension<br>du transmetteur |
| activation du mode BTU                                                                                  | 007025  | HotCode 007025                       |
| changement des paramètres de transmission de l'interface de service RS232                               | 232-0-  |                                      |

# 8.5 Sélection de la langue

La langue est sélectionnée à l'aide des HotCodes suivants :

| langue      | HotCode |
|-------------|---------|
| néerlandais | 909031  |
| français    | 909033  |
| espagnol    | 909034  |
| anglais     | 909044  |
| allemand    | 909049  |

Lorsque le dernier chiffre a été saisi, le menu principal apparaît dans la langue sélectionnée.

Celle-ci est conservée après une mise hors tension et une remise sous tension du transmetteur. En cas d'initialisation du transmetteur, la langue par défaut est rétablie.

# 8.6 Initialisation

Lors d'une initialisation (INIT) du transmetteur, les réglages dans les branches du programme Paramètres et Options Sortie ainsi que certains réglages dans la branche du programme Autres fonct. reprennent leurs valeurs par défaut.

Une initialisation est exécutée comme suit :

- Pendant la mise sous tension du transmetteur : maintenez les touches BRK et C appuyées.
- Pendant le fonctionnement du transmetteur : appuyez simultanément sur les touches BRK, C et ENTER. Un reset est effectué. Ne relâchez que la touche ENTER. Maintenez les touches BRK et C appuyées.

Une fois l'initialisation achevée, le message INITIALISATION DONE s'affiche.

À l'issue de l'initialisation, il est possible de remettre les réglages restants du transmetteur à leur état de livraison et/ou d'effacer les valeurs mesurées enregistrées.

FACTORY DEFAULT

- Sélectionnez yes pour remettre les réglages restants du transmetteur à leur état de livraison ou no pour ne pas les remettre.
- Appuyez sur ENTER.

Si yes a été sélectionné, le message FACTORY DEFAULT DONE s'affiche.

Eff. val. mes.

- Sélectionnez  $_{\rm Yes}$  pour effacer les valeurs mesurées enregistrées ou  ${\tt no}$  pour ne pas les effacer.
- Appuyez sur ENTER.

Cet écran n'apparaît que si des valeurs mesurées sont enregistrées dans le transmetteur.

8.7 Date et heure

# 8.7 Date et heure

Le transmetteur possède une horloge interne fonctionnant sur pile. Les valeurs mesurées sont automatiquement enregistrées avec la date et l'heure.

Autres fonct.\Réglage SYSTEME\Régler horloge\HEURE

- Sélectionnez le point de menu Régler horloge.
- Appuyez sur ENTER.
- L'heure actuelle est affichée.
- Sélectionnez ok pour confirmer l'heure ou nouveau pour la régler.
- Appuyez sur ENTER.
- Sélectionnez le chiffre à éditer avec les touches 4 et 6. Éditez le chiffre sélectionné avec les touches 8 et 2.
- Appuyez sur ENTER.
- La nouvelle heure s'affiche.
- Sélectionnez ok pour confirmer l'heure ou nouveau pour la régler à nouveau.
- Appuyez sur ENTER.

Autres fonct.\Réglage SYSTEME\Régler horloge\DATE

Une fois l'heure réglée, la date est affichée.

- Sélectionnez ok pour confirmer la date ou nouveau pour la régler.
- Appuyez sur ENTER.
- Sélectionnez le chiffre à éditer avec les touches 4 et 6. Éditez le chiffre sélectionné avec les touches 8 et 2.
- · Appuyez sur ENTER.
- La nouvelle date s'affiche.
- Sélectionnez ok pour confirmer la date ou nouveau pour la régler à nouveau.
- Appuyez sur ENTER.

# 8.8 Informations sur le transmetteur

```
Autres fonct. \Info appareil
```

- Sélectionnez le point de menu Info appareil pour obtenir des informations sur le transmetteur.
- Appuyez sur ENTER.

x60x -XXXXXXXX

Le modèle et le numéro de série du transmetteur sont affichés sur la ligne supérieure.

Libre: 18327

La capacité max. disponible de la mémoire de valeurs mesurées est affichée sur la ligne inférieure (ici : 18 327 valeurs mesurées peuvent encore être enregistrées).

• Appuyez sur ENTER.

V x.xx tt.mm.jj

La version et la date du micrologiciel du transmetteur sont affichées sur la ligne inférieure. • Appuyez sur ENTER.

# 9 Mesure

# Danger !

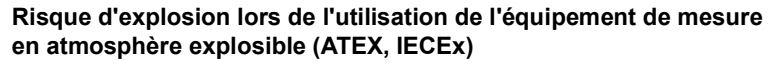

Des dommages corporels ou matériels ainsi que des situations dangereuses peuvent survenir.

→ Observez les "Consignes de sécurité pour une utilisation en atmosphère explosible" (voir le document SIFLUXUS\_608).

# Danger !

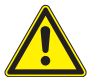

# Risque d'explosion lors de l'utilisation de l'équipement de mesure FLUXUS \*608\*\*-F2 en atmosphère explosible

Des dommages corporels ou matériels ainsi que des situations dangereuses peuvent survenir.

→ Observez les "Consignes de sécurité pour une utilisation en atmosphère explosible" (voir le document SIFLUXUS\_608F2).

# 9.1 Saisie des paramètres

# Avis !

Les paramètres ne sont enregistrés qu'une fois la branche du programme Paramètres parcourue entièrement.

# Avis !

Pendant la saisie des paramètres, les capteurs doivent être raccordés au transmetteur.

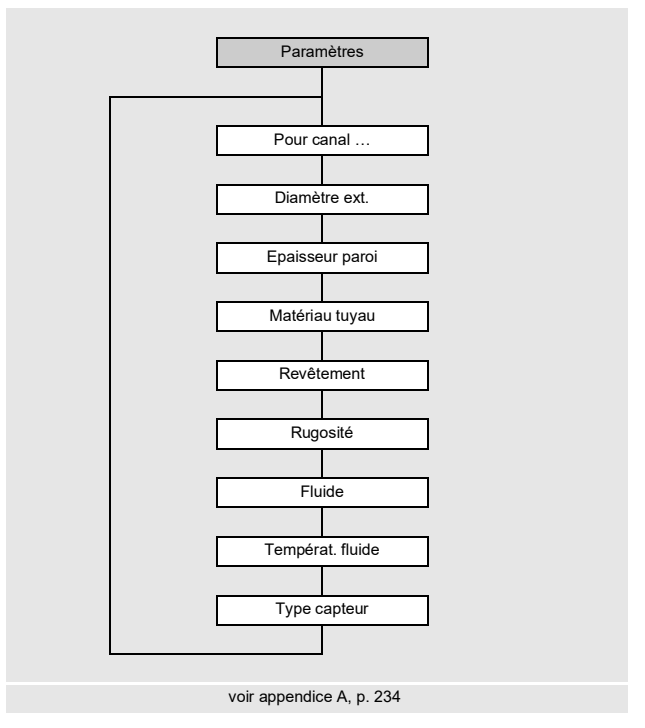

Les paramètres de la conduite et du fluide sont saisis pour le point de mesure sélectionné. Les plages de paramètres sont limitées par les propriétés techniques des capteurs et du transmetteur.

- Sélectionnez la branche du programme Paramètres.
- Appuyez sur ENTER.

Paramètres\Pour canal A

• Sélectionnez le canal pour lequel vous souhaitez saisir les paramètres (ici : Canal A).

Appuyez sur ENTER.

Si Paramètres de s'affiche, au moins un jeu de paramètres a déjà été enregistré dans le transmetteur et peut être sélectionné. Un jeu de paramètres comprend l'ensemble des données nécessaires pour une mesure :

- · paramètres de la conduite
- paramètres du fluide
- · paramètres des capteurs
- · options de sortie

Un jeu de paramètres peut être défini pour chaque tâche de mesure (voir section 19.3).

# 9.1.1 Saisie des paramètres de la conduite

## Diamètre extérieur/circonférence de la conduite

```
Paramètres\Diamètre ext.
```

• Saisissez le diamètre extérieur de la conduite.

• Appuyez sur ENTER.

Si le paramètre saisi est en dehors de la plage, un message d'erreur s'affiche. La valeur limite est affichée.

Exemple : limite supérieure de 1100 mm pour les capteurs raccordés et pour une épaisseur de la paroi de la conduite de 50 mm

| Diamètre | ext.    |
|----------|---------|
| 1100.0   | MAXIMAL |

Au lieu du diamètre extérieur de la conduite, il est également possible d'indiquer sa circonférence (voir section 19.1).

Si la saisie de la circonférence de la conduite a été activée et vous saisissez 0 (zéro) pour le Diamètre ext., le point de menu Circonf. tuyau s'affiche. Si vous ne souhaitez pas saisir la circonférence, appuyez sur la touche BRK pour revenir au menu principal et recommencez la saisie des paramètres.

# Avis !

Le diamètre intérieur de la conduite (= diamètre extérieur - 2 × épaisseur de la paroi) est calculé par le transmetteur.

Si la valeur est en dehors de la plage de diamètres intérieurs pour lesquels les capteurs raccordés sont prévus, un message d'erreur s'affiche.

Il est possible de modifier la limite inférieure du diamètre intérieur de la conduite pour un type de capteur donné (voir section 17.11).

#### Épaisseur de la paroi de la conduite

Paramètres\Epaisseur paroi

- Saisissez l'épaisseur de la paroi de la conduite.
- Appuyez sur ENTER.

## Matériau de la conduite

```
Paramètres\Matériau tuyau
```

Le matériau de la conduite doit être sélectionné afin que la célérité du son correspondante puisse être déterminée.

Les célérités du son dans les matériaux figurant dans la liste de sélection sont enregistrées dans le transmetteur.

- Sélectionnez le matériau de la conduite.
- Appuyez sur ENTER.
- Si le matériau ne figure pas dans la liste, sélectionnez Autre matériau.
- Appuyez sur ENTER.

#### Célérité du son dans le matériau de la conduite

Paramètres\Matériau tuyau\Autre matériau\c-matériau

- Saisissez la célérité du son dans le matériau de la conduite.
- Appuyez sur ENTER.

# Avis !

Il y a 2 célérités du son pour les matériaux de conduites, l'une longitudinale et l'autre transversale. Saisissez la célérité du son qui est la plus proche de 2500 m/s.

Ces écrans n'apparaissent que si Autre matériau a été sélectionné.

Pour la célérité du son dans certains matériaux, voir appendice C.

## **Revêtement intérieur**

Paramètres\Revêtement

- Sélectionnez oui si la conduite possède un revêtement intérieur. Sélectionnez non si elle ne possède pas de revêtement intérieur.
- Appuyez sur ENTER.

9.1 Saisie des paramètres

#### Matériau du revêtement intérieur

Paramètres\Revêtement

- · Sélectionnez le matériau du revêtement intérieur.
- Appuyez sur ENTER.
- Si le matériau ne figure pas dans la liste, sélectionnez Autre matériau.
- Appuyez sur ENTER.

Cet écran n'apparaît que si oui a été sélectionné au point de menu Revêtement.

#### Célérité du son dans le matériau du revêtement intérieur

Paramètres\Revêtement\Autre matériau\c-matériau

- · Saisissez la célérité du son dans le matériau du revêtement intérieur.
- Appuyez sur ENTER.

#### Avis !

Il y a 2 célérités du son pour les matériaux de revêtements intérieurs, l'une longitudinale et l'autre transversale. Saisissez la célérité du son qui est la plus proche de 2500 m/s.

Ces écrans n'apparaissent que si Autre matériau a été sélectionné.

#### Épaisseur du revêtement intérieur

Paramètres\Epaiss. revêt.

- · Saisissez l'épaisseur du revêtement intérieur.
- Appuyez sur ENTER.

Cet écran n'apparaît que si oui a été sélectionné au point de menu Revêtement.

#### Rugosité de la conduite

Paramètres\Rugosité

La rugosité de la paroi intérieure de la conduite influence le profil d'écoulement du fluide.

La rugosité est nécessaire pour calculer le facteur de correction du profil.

Dans la plupart des cas, il est impossible de déterminer la rugosité avec exactitude. Elle doit par conséquent être estimée.

Pour la rugosité de certains matériaux, voir appendice C.

- · Saisissez la rugosité du matériau de la conduite ou du revêtement intérieur sélectionné.
- Modifiez la valeur en tenant compte de l'état de la paroi intérieure de la conduite.
- Appuyez sur ENTER.

#### Saisie de l'écart par rapport aux sources de perturbation

Paramètres\Disturb.distance

- · Saisissez l'écart par rapport aux sources de perturbation.
- Appuyez sur ENTER.

**Cet écran n'apparaît que si** With disturbance **a été sélectionné au point de menu** Autres fonct.\Réglage SYSTEME\Mesure\ProfileCorr 2.0.

## 9.1.2 Saisie des paramètres du fluide

#### Fluide

Paramètres\Fluide

- · Sélectionnez le fluide dans la liste.
- Appuyez sur ENTER.

Si le fluide ne figure pas dans la liste, sélectionnez Autre fluide.

Lorsqu'un fluide a été sélectionné dans la liste, le point de menu pour la saisie de la température du fluide s'affiche directement.

Si  ${\tt Autre fluide}$  a été sélectionné, vous devez d'abord saisir les paramètres du fluide suivants :

- · célérité du son moyenne dans le fluide
- · plage autour de la célérité du son moyenne dans le fluide
- viscosité cinématique
- densité

#### Célérité du son dans le fluide

Paramètres\Fluide\Autre fluide\c-fluide

La célérité du son dans le fluide est utilisée pour calculer l'écart entre les capteurs. La célérité du son exacte n'est pas toujours connue. Il faut par conséquent spécifier une plage de célérités possibles.

- Saisissez la célérité du son moyenne dans le fluide.
- Appuyez sur ENTER.

Cet écran n'apparaît que si Autre fluide a été sélectionné.

```
9.1 Saisie des paramètres
```

## Plage de célérités du son dans le fluide

Paramètres\Fluide\Autre fluide\c-fluide plage

- Sélectionnez auto pour que la plage autour de la célérité du son moyenne soit calculée par le transmetteur.
- Sélectionnez définir pour saisir une plage personnalisée autour de la célérité du son moyenne.
- Appuyez sur ENTER.

Cet écran n'apparaît que si Autre fluide a été sélectionné.

Paramètres\Fluide\Autre fluide\c-fluide plage\c-fluide

- Saisissez la plage autour de la célérité du son moyenne dans le fluide.
- Appuyez sur ENTER.

Cet écran n'apparaît que si définir a été sélectionné.

#### Viscosité cinématique du fluide

Paramètres\Fluide\Autre fluide\Viscosité cin.

La viscosité cinématique influence le profil d'écoulement du fluide. La valeur entre dans la correction du profil.

- · Saisissez la viscosité cinématique du fluide.
- Appuyez sur ENTER.

Cet écran n'apparaît que si Autre fluide a été sélectionné.

#### Densité du fluide

Paramètres\Fluide\Autre fluide\Densité

La densité est utilisée pour calculer le débit massique.

Si le débit massique n'est pas mesuré, aucune saisie n'est nécessaire. La valeur par défaut peut être utilisée.

- Saisissez la densité de service du fluide.
- Appuyez sur ENTER.

Cet écran n'apparaît que si Autre fluide a été sélectionné.

## Température du fluide

```
Paramètres\Températ. fluide
```

Au début de la mesure, la température du fluide est utilisée pour interpoler la célérité du son en vue du calcul de l'écart entre les capteurs recommandé.

Pendant la mesure, la température du fluide est utilisée pour interpoler la densité et la viscosité du fluide.

La valeur saisie ici est utilisée pour les calculs lorsque la température du fluide n'est pas mesurée.

- Saisissez la température du fluide. La valeur doit se situer dans la plage de températures de service des capteurs.
- Appuyez sur ENTER.

## Pression du fluide

Paramètres\Pression fluide

La pression du fluide est utilisée pour interpoler la célérité du son.

· Saisissez la pression du fluide.

• Appuyez sur ENTER.

Cet écran n'apparaît que si le point de menu Autres fonct.\Réglage SYSTEME\ Dialogues/menus\Pression fluide a été activé.

## 9.1.3 Autres paramètres

#### Paramètres des capteurs

Si des capteurs sont reconnus sur un canal de mesure, la saisie des paramètres est terminée. Appuyez sur ENTER. Le menu principal s'affiche.

Si aucun capteur n'est raccordé ou si des capteurs spéciaux sont raccordés, les paramètres des capteurs doivent être saisis.

Paramètres\Type capteur

- Sélectionnez Standard pour utiliser les paramètres des capteurs standards enregistrés dans le transmetteur.
- Sélectionnez Version spéciale pour saisir les paramètres des capteurs. Ces paramètres doivent être fournis par FLEXIM.
- Appuyez sur ENTER.

#### 9.2 Réglages de la mesure

# Avis !

Si un capteur standard est sélectionné, aucune valeur de calibration spécifique au capteur n'est prise en compte. Il faut s'attendre à une plus grande inexactitude de mesure.

Paramètres\Type capteur\Version spéciale

Si Version spéciale a été sélectionné, saisissez les 6 paramètres des capteurs spécifiés par FLEXIM. Appuyez sur ENTER après chaque saisie.

# 9.2 Réglages de la mesure

# 9.2.1 Sélection de la grandeur et de l'unité de mesure

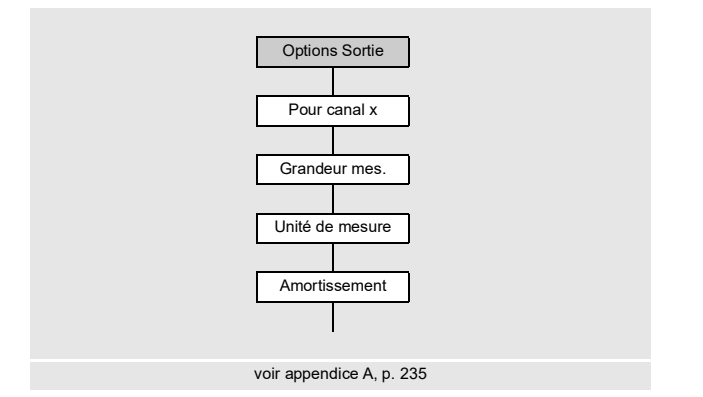

Les grandeurs de mesure suivantes peuvent être mesurées :

- · célérité du son
- vitesse d'écoulement : calculée à partir de la différence de temps de transit mesurée
- débit volumétrique : calculé par multiplication de la vitesse d'écoulement par l'aire de la section de la conduite
- débit massique : calculé par multiplication du débit volumétrique par la densité de service du fluide
- débit calorifique (option) : calculé à partir du débit volumétrique, des températures mesurées dans le circuit aller et le circuit retour ainsi que des coefficients de débit calorifique du fluide

Procédez comme suit pour sélectionner la grandeur de mesure :

- Sélectionnez la branche du programme Options Sortie.
- Appuyez sur ENTER.

```
Options Sortie\Pour canal A
```

- Sélectionnez le canal pour lequel vous souhaitez saisir la grandeur de mesure (ici : Canal A).
- Appuyez sur ENTER.

Options Sortie\Pour canal A\Grandeur mes.

- · Sélectionnez la grandeur de mesure dans la liste.
- Appuyez sur ENTER.

Options Sortie\Pour canal A\Grandeur mes.\Débit volumétr.

Une liste des unités de mesure disponibles est affichée pour la grandeur de mesure sélectionnée (hormis pour la célérité du son). La dernière unité sélectionnée apparaît en début de liste.

- Sélectionnez l'unité de la grandeur de mesure.
- Appuyez sur ENTER.

## Avis !

En cas de changement de la grandeur ou de l'unité de mesure, les réglages des sorties doivent être contrôlés (voir section 9.2.3).

## 9.2.2 Saisie du facteur d'amortissement

Chaque valeur mesurée affichée est en fait la moyenne glissante des valeurs mesurées pendant les x dernières secondes, x étant le facteur d'amortissement. Avec un facteur d'amortissement de 1 s, aucune moyenne n'est calculée, car la fréquence de mesure est d'environ 1 par seconde. La valeur par défaut de 10 s convient à des conditions d'écoulement normales. Si les valeurs fluctuent fortement en raison d'une grande dynamique d'écoulement, un facteur d'amortissement plus élevé est nécessaire.

Options Sortie\...\Amortissement

- Sélectionnez la branche du programme Options Sortie.
- Appuyez sur ENTER jusqu'à l'affichage du point de menu Amortissement.
- Saisissez le facteur d'amortissement.
- Appuyez sur ENTER.
- Appuyez sur la touche BRK pour revenir au menu principal.

# 9.2.3 Installation d'une sortie

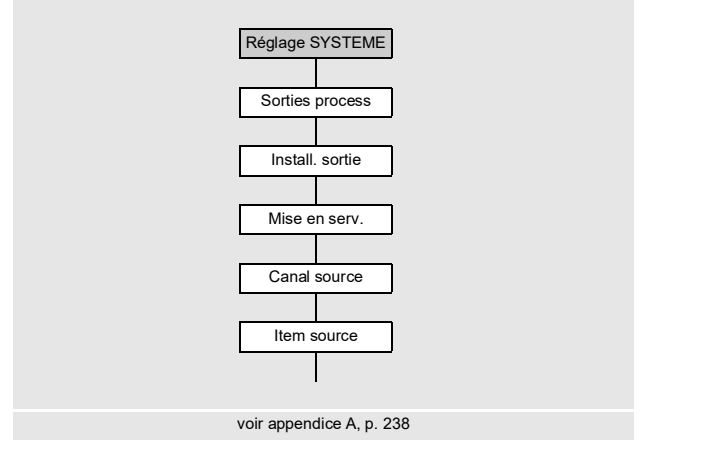

Si le transmetteur possède des sorties, celles-ci doivent être installées et activées avant de pouvoir être utilisées :

- assignation d'un canal de mesure (canal source) à une sortie (si le transmetteur possède plus d'un canal de mesure)
- assignation de la grandeur de mesure (grandeur source) que le canal source doit transmettre à la sortie et des propriétés du signal
- définition du comportement de la sortie en l'absence de valeurs mesurées valables
- activation de la sortie installée dans la branche du programme Options Sortie

La configuration d'une sortie analogique est décrit ci-après.

#### Avis !

Les réglages sont enregistrés à la fin du dialogue. Si vous quittez le point de menu auparavant en appuyant sur la touche BRK, les modifications ne sont pas enregistrées.

Autres fonct. \Réglage SYSTEME \Sorties process

- Sélectionnez le point de menu Autres fonct. \Réglage SYSTEME\Sorties process.
- Appuyez sur ENTER.

Autres fonct.\Réglage SYSTEME\Sorties process\Loop I1,I2

- Sélectionnez active si toutes les sorties de courant installées doivent être rendues actives.
- Sélectionnez passive si toutes les sorties de courant installées doivent être rendues passives.
- Appuyez sur ENTER.

#### Sélection d'une sortie

Autres fonct.\Réglage SYSTEME\Sorties process\Install. sortie

- Sélectionnez la sortie à installer.
- Appuyez sur ENTER.

La liste de sélection contient toutes les sorties disponibles dans le transmetteur :

```
- Courant Ix (--)
```

```
- Binaire Bx (--)
```

- Fréquence Fx (--)

Une coche ( $\checkmark$ ) après une entrée de la liste signifie que cette sortie a déjà été installée.

Autres fonct. \Réglage SYSTEME \Sorties process \Mise en serv. I1

- Sélectionnez oui pour installer ou reconfigurer la sortie.
- Appuyez sur ENTER.
- Sélectionnez non pour désinstaller la sortie et revenir au point de menu précédent afin de sélectionner une autre sortie.
- Appuyez sur ENTER.

#### Assignation d'un canal de mesure

Autres fonct. \Réglage SYSTEME \Sorties process \... \I1 Canal source

- Sélectionnez dans la liste le canal de mesure à assigner à la sortie comme canal source.
- Appuyez sur ENTER.

# Assignation d'une grandeur source

Une grandeur source doit être assignée à chaque sortie sélectionnée.

Autres fonct.\Réglage SYSTEME\Sorties process\...\Item source

- Sélectionnez la grandeur de mesure (grandeur source) que le canal source doit transmettre à la sortie.
- Appuyez sur ENTER.

Si une sortie binaire est configurée, seules les entrées de la liste Limite et Impulsion sont affichées.

Les grandeurs sources et leurs listes de sélection sont regroupées dans le Tab. 9.1.

| grandeur source | entrée de la liste | sortie                                                                                                    |
|-----------------|--------------------|----------------------------------------------------------------------------------------------------|
| Grandeur mes.   | Mesure actuelle    | grandeur de mesure sélectionnée dans la<br>branche du programme Options Sortie                                          |
|                 | Débit              | débit, quelle que soit la grandeur de mesure<br>sélectionnée dans la branche du programme<br>Options Sortie             |
|                 | Débit calorif.     | débit calorifique, quelle que soit la grandeur<br>de mesure sélectionnée dans la branche du<br>programme Options Sortie |
| Compteur        | Q+                 | compteur pour la direction d'écoulement<br>positive                                                                     |
|                 | * Mesure actuelle  | <b>compteur pour la grandeur de mesure<br/>sélectionnée dans la branche du programme</b><br>Options Sortie              |
|                 | * Débit            | compteur pour le débit                                                                                                  |
|                 | * Débit calorif.   | compteur pour le débit calorifique                                                                                      |
|                 | Q-                 | compteur pour la direction d'écoulement<br>négative                                                                     |
|                 | * Mesure actuelle  | compteur pour la grandeur de mesure<br>sélectionnée dans la branche du programme<br>Options Sortie                      |
|                 | * Débit            | compteur pour le débit                                                                                                  |
|                 | * Débit calorif.   | compteur pour le débit calorifique                                                                                      |

Tab. 9.1 : Configuration des sorties

# Tab. 9.1: Configuration des sorties

| grandeur source | entrée de la liste             | sortie                                                                                             |
|-----------------|--------------------------------|----------------------------------------------------------------------------------------------------|
|                 | ΣQ                             | somme des compteurs (directions d'écoule-<br>ment positive et négative)                            |
|                 | * Mesure actuelle              | compteur pour la grandeur de mesure<br>sélectionnée dans la branche du programme<br>Options Sortie |
|                 | * Débit                        | compteur pour le débit                                                                             |
|                 | * Débit calorif.               | compteur pour le débit calorifique                                                                 |
| Limite          | R1                             | message limite (Sortie Alarme R1)                                                                  |
|                 | R2                             | message limite (Sortie Alarme R2)                                                                  |
|                 | R3                             | message limite (Sortie Alarme R3)                                                                  |
| Température     | n'apparaît que si une entré    | e de température a été assignée au canal                                                           |
|                 | Tfluid ← (Ti)*                 | température du fluide mesurée par la sonde de<br>température à l'endroit ou le débit est mesuré    |
|                 | Taux S/R ← (Ti)*               | température du fluide mesurée par l'autre<br>sonde de température                                  |
|                 | Tsupply ← (Ti)*                | température dans le circuit aller                                                                  |
|                 | Treturn ← (Ti)*                | température dans le circuit retour                                                                 |
|                 | Ts-Tr ← (Ti-Tj)*               | différence entre les températures dans le<br>circuit aller et le circuit retour                    |
|                 | Tr-Ts ← (Ti-Tj)*               | différence entre les températures dans le<br>circuit retour et le circuit aller                    |
|                 | T(3) ← (Ti)*                   | 3 <sup>e</sup> entrée de température du canal de mesure                                            |
|                 | T(4) ← (Ti)*                   | 4 <sup>e</sup> entrée de température du canal de mesure                                            |
|                 | * i, j : numéro de l'entrée de | e température assignée                                                                             |
| Impulsion       | de abs(x)                      | impulsion sans prise en compte du signe                                                            |
|                 | de x > 0                       | impulsion pour les valeurs mesurées positives<br>du débit volumétrique                             |
|                 | de x < 0                       | impulsion pour les valeurs mesurées négatives<br>du débit volumétrique                             |

9.2 Réglages de la mesure

#### Tab. 9.1: Configuration des sorties

| grandeur source | entrée de la liste | sortie                                       |
|-----------------|--------------------|----------------------------------------------|
| Divers          | c-fluide           | célérité du son dans le fluide               |
|                 | SCNR               | rapport signal utile/signal parasite corrélé |
|                 | Signal             | amplitude du signal d'un canal de mesure     |
|                 | VariAmp            | écart type de l'amplitude du signal          |
|                 | Densité            | densité du fluide                            |
|                 | Pression           | pression du fluide                           |

#### 9.2.3.1 Sortie de la valeur mesurée

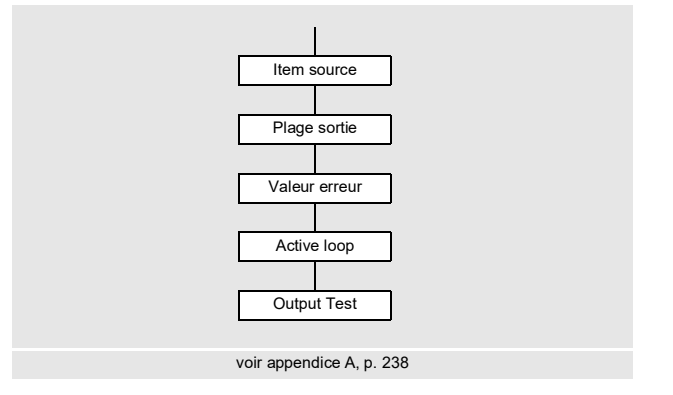

#### Plage de sortie

Lors de la configuration d'une sortie analogique, la plage de sortie doit maintenant être définie.

```
Autres fonct.\Réglage SYSTEME\Sorties process\...\I1 Plage sortie
```

- Sélectionnez le point de menu Autres fonct.\Réglage SYSTEME\Sorties process\ ...\Il Plage sortie.
- Appuyez sur ENTER.
- · Sélectionnez une entrée de la liste.
  - 4/20 mA
  - Autre plage
- Appuyez sur ENTER.
- Si vous avez sélectionné Autre plage, saisissez les valeurs Limite INF. et Limite SUP.
- Appuyez sur ENTER après chaque saisie.

## Sortie d'erreur

```
Autres fonct.\Réglage SYSTEME\Sorties process\...\I1 Valeur erreur
```

Le dialogue suivant permet de définir une valeur d'erreur qui est sortie si la grandeur source ne peut pas être mesurée, p. ex. en présence de particules solides dans le fluide.

- Sélectionnez une entrée de la liste pour la sortie d'erreur (voir Tab. 9.2).
- Appuyez sur ENTER.
- Si Autre valeur a été sélectionné, saisissez une valeur d'erreur. Elle doit se trouver dans la plage de sortie.
- Appuyez sur ENTER.

## Avis !

Les réglages sont enregistrés à la fin du dialogue.

| valeur d'erreur | résultat                                                                                     |
|-----------------|----------------------------------------------------------------------------------------------|
| Minimum         | sortie de la limite inférieure de la plage de sortie                                         |
| Dernière valeur | sortie de la dernière valeur mesurée                                                         |
| Maximum         | sortie de la limite supérieure de la plage de sortie                                         |
| Autre valeur    | La valeur doit être saisie manuellement. Elle doit se trouver dans les limites de la sortie. |

#### Tab. 9.2 : Sortie d'erreur

# Exemple

Grandeur source : débit volumétrique

Sortie : courant

Plage de sortie : 4...20 mA

Délai d'erreur :  $t_d > 0$ 

(voir section 9.2.5 et Tab. 9.3)

La mesure du débit volumétrique est impossible pendant l'intervalle de temps  $t_0...t_1$ . La valeur d'erreur est sortie.

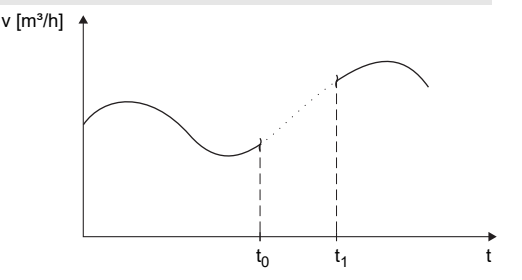

| entrée de la liste | signal de sortie                                                                                                    |
|--------------------|----------------------------------------------------------------------------------------------------|
| Minimum (4.0 mA)   | $1 [mA]$ $20$ $4$ $t_d$ $t_d$ $t_0$ $t_1$ $t$                                                                                                    |
| Dernière valeur    | 1[mA]<br>20<br>4<br>4                                                                                                    |
| Maximum (20.0 mA)  | $\begin{array}{c} 1 \text{ [mA]} \\ 20 \\ 4 \\ 4 \\ t_0 \\ t_0 \\ t_1 \\ t_1$ |

# Tab. 9.3 : Exemples de la sortie d'erreur (pour la plage de sortie 4...20 mA)

Tab. 9.3 : Exemples de la sortie d'erreur (pour la plage de sortie 4...20 mA)

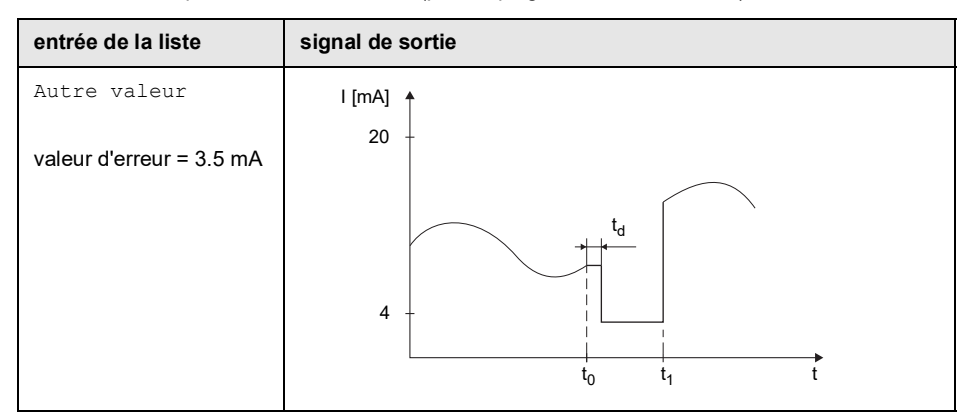

#### Brochage

Autres fonct.\Réglage SYSTEME\Sorties process\...\I1 Active loop

Les bornes de raccordement de la sortie sont affichées.

• Appuyez sur ENTER.

Si le transmetteur possède une sortie de courant commutable, il est indiqué si elle est active ou passive (ici : active).

#### Test de fonctionnement de la sortie

Le fonctionnement de la sortie peut à présent être vérifié.

Raccordez un appareil de mesure externe aux bornes de la sortie installée.

Autres fonct.\Réglage SYSTEME\Sorties process\...\I1 Output Test

- Saisissez une valeur de test. Elle doit se trouver dans la plage de sortie.
- Appuyez sur ENTER.

```
Autres fonct.\Réglage SYSTEME\Sorties process\...\I1= 10 mA\
Again?
```

La sortie fonctionne correctement si l'appareil externe indique la valeur saisie auparavant.

- Sélectionnez yes pour refaire le test ou no pour revenir au point de menu Réglage SYSTEME.
- Appuyez sur ENTER.

# 9.2.4 Activation d'une sortie analogique

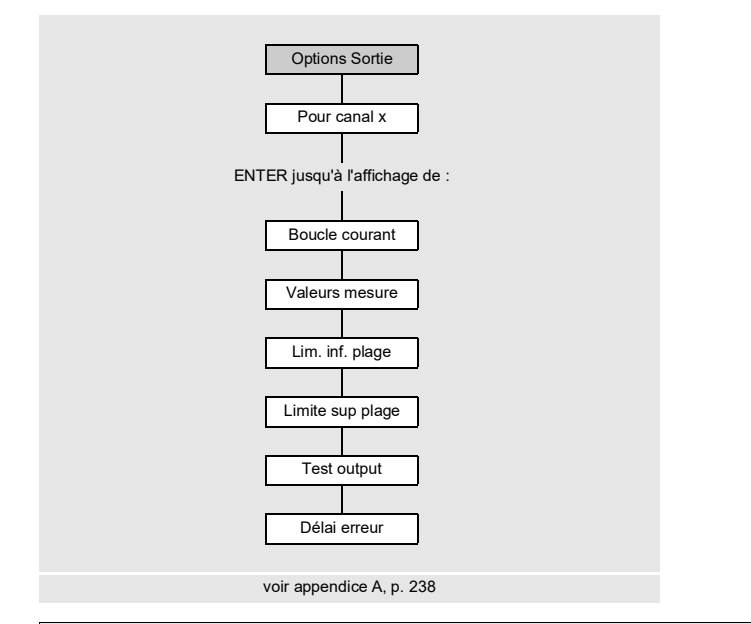

# Avis !

Une sortie ne peut être activée dans la branche du programme Options Sortie que si elle a été installée auparavant.

Options Sortie\Pour canal A

- Sélectionnez dans la branche du programme Options Sortie le canal pour lequel vous souhaitez activer une sortie.
- Appuyez sur ENTER.

Options Sortie\...\Boucle courant

- Appuyez sur ENTER jusqu'à l'affichage de Boucle courant. Sélectionnez oui pour activer la sortie.
- Appuyez sur ENTER.
#### Plage de mesure

Lorsqu'une sortie analogique a été activée dans la branche du programme Options Sortie, la plage de mesure de la grandeur source doit être saisie.

Options Sortie\...\Valeurs mesure

- Sélectionnez signe si le signe des valeurs mesurées doit être pris en compte.
- Sélectionnez absolu si le signe ne doit pas être pris en compte.
- Appuyez sur ENTER.

Options Sortie\...\Lim. inf. plage

• Saisissez la plus petite valeur mesurée prévue. L'unité de mesure de la grandeur source est affichée.

Lim. inf. plage est la valeur assignée à la valeur Limite INF. de la plage de sortie.

• Appuyez sur ENTER.

Options Sortie\...\Limite sup plage

 Saisissez la plus grande valeur mesurée prévue. L'unité de mesure de la grandeur source est affichée.

Limite sup plage est la valeur assignée à la valeur Limite SUP. de la plage de sortie. • Appuvez sur ENTER.

#### Exemple

Sortie : courant Plage de sortie : 4...20 mA Lim. inf. plage : 0 m<sup>3</sup>/h Limite sup plage : 300 m<sup>3</sup>/h Débit volumétrique = 0 m<sup>3</sup>/h, correspond à 4 mA Débit volumétrique = 300 m<sup>3</sup>/h, correspond à 20 mA

#### Test de fonctionnement

Le fonctionnement de la sortie peut à présent être vérifié.

• Raccordez un appareil de mesure externe aux bornes de la sortie installée.

Options Sortie\...\I1:Test output?

- Sélectionnez oui pour tester la sortie.
- Appuyez sur ENTER.

Options Sortie\...\I1:Test value

- Saisissez une valeur de test pour la grandeur de mesure sélectionnée. La sortie fonctionne correctement si l'appareil externe indique la valeur saisie auparavant.
- Appuyez sur ENTER.

Options Sortie\...\I1:Test output?

- Sélectionnez oui pour refaire le test.
- Appuyez sur ENTER.

#### Exemple

Sortie : courant Plage de sortie : 4...20 mA Lim. inf. plage : 0 m³/h Limite sup plage : 300 m³/h Test value : 150 m³/h (centre de la plage de mesure, correspond à 12 mA) La sortie de courant fonctionne correctement si l'appareil externe indique 12 mA.

#### 9.2.5 Saisie du délai d'erreur

Le délai d'erreur est la durée au bout de laquelle une valeur d'erreur est transmise à une sortie si aucune valeur mesurée valable n'est disponible.

Options Sortie\...\I1:Délai erreur

Cet écran n'apparaît que si édit a été sélectionné au point de menu Autres fonct. \ Dialogues/menus\Délai erreur.

Si aucun délai d'erreur n'est spécifié, le facteur d'amortissement sera utilisé.

- · Saisissez une valeur pour le délai d'erreur.
- Appuyez sur ENTER.

## 9.3 Démarrage de la mesure

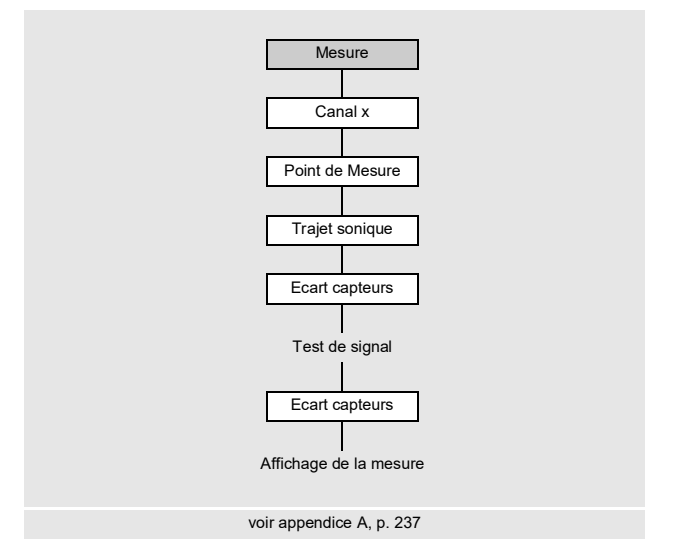

- Sélectionnez la branche du programme Mesure.
- Appuyez sur ENTER.

Si les paramètres dans la branche du programme Paramètres sont non valables ou incomplets, le message d'erreur DONNEES MANQU. ! s'affiche.

#### Activation des canaux

Mesure\Canal x

Les canaux de mesure peuvent être activés et désactivés.

- ✓ Le canal est activé.
- Le canal est désactivé.
- · Le canal ne peut pas être activé.

#### Avis !

L'activation d'un canal est impossible si les paramètres sont non valables, p. ex. si les paramètres du canal dans la branche du programme Paramètres sont incomplets.

• Sélectionnez un canal avec la touche 4 ou 6.

- Appuyez sur la touche 🚯 pour activer ou désactiver le canal.
- Appuyez sur ENTER.

Un canal désactivé est ignoré pendant la mesure. Ses paramètres restent inchangés.

• Si la mémoire de valeurs mesurées ou l'interface série est activée, le numéro du point de mesure doit maintenant être saisi.

#### Saisie du numéro du point de mesure

```
Mesure\...\Point de Mesure
```

- · Saisissez le numéro du point de mesure.
- · Appuyez sur ENTER.

Pour activer la saisie de texte, voir Autres fonct.\Réglage SYSTEME\ Dialogues/menus\Point de Mesure.

#### Saisie du nombre de trajets du son

Mesure\...\Trajet sonique

Une valeur est proposée pour le nombre de trajets du son en fonction des capteurs raccordés et des paramètres saisis.

- · Modifiez la valeur, si nécessaire.
- Appuyez sur ENTER.

#### Correction du profil

Si With disturbance a été sélectionné au point de menu Autres fonct. Réglage SYSTEME\Mesure\ProfileCorr 2.0, il doit être contrôlé si le montage de mesure est approprié.

Si le nombre de trajets du son est impair et si plus d'un canal de mesure est activé, l'écran suivant s'affiche :

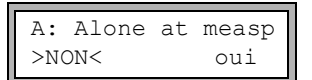

- Sélectionnez non s'il y a 2 paires de capteurs montés en X ou en X décalé au point de mesure (montage de mesure approprié). La correction du profil 2.0 dans des conditions non idéales à l'entrée est utilisée. Les effets d'écoulement transversal sont compensés.
- Sélectionnez oui s'il n'y a qu'une seule paire de capteurs au point de mesure (montage de mesure non approprié). La correction du profil 2.0 dans des conditions non idéales à l'entrée ne peut pas être utilisée. La correction du profil 2.0 dans des conditions idéales à l'entrée est utilisée. Les effets d'écoulement transversal ne sont pas compensés.
- Appuyez sur ENTER.

Si vous avez sélectionné oui, les messages suivants apparaissent :

Disturb correct. not applicable!

I assume ideal inlet conditions

#### Réglage de l'écart entre les capteurs

```
Mesure\...\Ecart capteurs
```

L'écart entre les capteurs recommandé est affiché.

- · Fixez les capteurs à la conduite en respectant l'écart correct entre eux.
- Appuyez sur ENTER.
  - A canal de mesure

Reflec - montage réflexion

Diagon - montage diagonal

L'écart entre les capteurs est celui entre leurs bords intérieurs.

Dans le cas des conduites de très petites dimensions, un écart entre les capteurs négatif est possible lors de la mesure en montage diagonal.

#### Avis !

L'exactitude de l'écart entre les capteurs recommandé dépend de l'exactitude des paramètres de la conduite et du fluide saisis.

L'écran de diagnostic s'affiche (voir Fig. 9.1).

#### Réglage fin de l'écart entre les capteurs

· Lorsque l'écart affiché est réglé, appuyez sur ENTER.

La mesure pour le positionnement des capteurs démarre.

Le diagramme à barre S indique l'amplitude du signal reçu (voir Fig. 9.1).

 Déplacez l'un des capteurs légèrement dans la plage de l'écart entre les capteurs recommandé jusqu'à ce que le diagramme à barre atteigne sa longueur max. (6 cases).

Fig. 9.1 : Écran de diagnostic

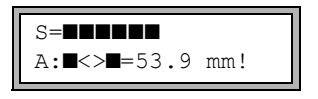

9.3 Démarrage de la mesure

Appuyez sur la touche () (ligne supérieure) ou sur la touche () (ligne inférieure) pour afficher les grandeurs suivantes (voir Fig. 9.2) :

■<>■ écart entre les capteurs

time temps de transit du signal de mesure en  $\mu s$ 

s amplitude du signal

Q qualité du signal ; le diagramme à barre doit atteindre sa longueur max.

Si le signal est insuffisant pour la mesure, Q= UNDEF s'affiche.

Fig. 9.2 : Écran de diagnostic

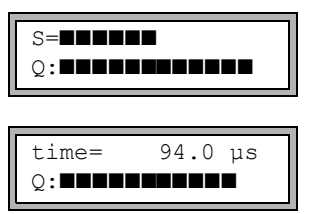

En cas de déviation importante, vérifiez si les paramètres saisis sont corrects ou refaites la mesure dans un autre endroit de la conduite.

Mesure\...\Ecart capteurs\54 mm

À l'issue du positionnement précis des capteurs, l'écart recommandé est de nouveau affiché.

• Mesurez et saisissez l'écart précis entre les capteurs.

• Appuyez sur ENTER.

Répétez ces opérations pour tous les canaux de mesure. La mesure démarre ensuite automatiquement.

#### Contrôle de cohérence

Si une vaste plage approximative de célérités du son a été saisie dans la branche du programme Paramètres ou si les paramètres exacts du fluide sont inconnus, il est recommandé d'effectuer un contrôle de cohérence.

Appuyez sur la touche 
pendant la mesure pour faire défiler l'affichage jusqu'à l'écart entre les capteurs.

L=(50.0) 54.0 mm 54.5 m3/h

L'écart optimal (ici : 50.0 mm) est affiché entre parenthèses sur la ligne supérieure, suivi de l'écart saisi (ici : 54.0 mm). Ce dernier doit correspondre à l'écart réglé.

• Appuyez sur ENTER pour optimiser l'écart entre les capteurs.

L'écart optimal entre les capteurs est calculé à partir de la célérité du son mesurée. Il représente par conséquent une meilleure approximation que la valeur proposée auparavant, calculée à partir de la plage de célérités du son saisie dans la branche du programme Paramètres.

Si la différence entre l'écart optimal et l'écart saisi est inférieure à la valeur indiquée dans le Tab. 9.4, la mesure est cohérente et les valeurs mesurées sont valables. La mesure peut être poursuivie.

- Si la différence est supérieure, réglez l'écart entre les capteurs sur la valeur optimale indiquée.
- Vérifiez ensuite la qualité du signal et le diagramme à barre de l'amplitude du signal.
- Appuyez sur ENTER.

| fréquence du capteur   | différence entre l'écart optimal et l'écart saisi [mm] |                    |  |
|------------------------|--------------------------------------------------------|--------------------|--|
| désignation du modèle) | capteur ondes de cisaillement                          | capteur ondes Lamb |  |
| F                      | -                                                      | -60+120            |  |
| G                      | 20                                                     | -45+90             |  |
| н                      | -                                                      | -30+60             |  |
| к                      | 15                                                     | -20+40             |  |
| М                      | 10                                                     | -10+20             |  |
| Р                      | 8                                                      | -5+10              |  |
| Q                      | 6                                                      | -3+5               |  |
| S                      | 3                                                      | -                  |  |

Tab. 9.4 : Valeurs indicatives pour l'optimisation du signal

#### Avis !

Si l'écart entre les capteurs est modifié pendant la mesure, un nouveau contrôle de cohérence doit être effectué.

Répétez ces opérations pour tous les canaux de mesure.

## 9.4 Affichage des valeurs mesurées

Pendant la mesure, les valeurs mesurées s'affichent comme suit :

| A:Débit | volumétr. |
|---------|-----------|
| 31.8    | 2 m3/h    |

#### 9.4.1 Célérité du son

Appuyez sur la touche 3 pendant la mesure pour afficher la célérité du son dans le fluide.

Si une plage approximative de célérités du son a été saisie dans la branche du programme Paramètres et si l'écart entre les capteurs a ensuite été optimisé, il est recommandé de noter la célérité du son mesurée pour la prochaine mesure. Ainsi, un autre réglage fin ne sera pas requis.

Notez également la température du fluide, car la célérité du son en dépend. La valeur peut être saisie dans la branche du programme Paramètres.

#### 9.4.2 Basculement entre les canaux

Si plus d'un canal de mesure est présent/activé, le transmetteur utilise un multiplexeur intégré pour permettre des mesures simultanées sur les différents canaux.

Le débit est mesuré pendant environ 1 s sur un canal de mesure, puis le multiplexeur bascule sur le prochain canal de mesure activé.

La durée requise pour la mesure dépend des conditions de mesure. Elle peut être > 1 s si, p. ex., le signal de mesure n'est pas détecté immédiatement.

Les sorties et l'interface série reçoivent en continu la valeur mesurée sur le canal respectif. Les résultats sont affichés en fonction des options de sortie sélectionnées. Le débit volumétrique est affiché par défaut en m<sup>3</sup>/h.

L'affichage des valeurs mesurées peut être adapté comme suit :

- mode AutoMux
  - tous les canaux
  - seuls les canaux de mesure
  - seuls les canaux de calcul
- mode HumanMux

Appuyez sur la touche <u>1</u> pour basculer entre les modes.

#### Mode AutoMux

Tous les canaux

Les valeurs mesurées de tous les canaux activés (canaux de mesure et de calcul) sont affichées l'une après l'autre. L'affichage et le processus de mesure sont synchronisés. Le canal sur lequel une mesure est en cours est affiché à gauche sur la ligne supérieure.

· Seuls les canaux de mesure

Les valeurs mesurées de tous les canaux de mesure sont affichées. Au bout d'au moins 1.5 s, l'affichage bascule sur le prochain canal de mesure activé.

• Seuls les canaux de calcul

Les valeurs mesurées de tous les canaux de calcul sont affichées. Au bout d'au moins 1.5 s, l'affichage bascule sur le prochain canal de calcul activé.

Ce mode ne peut être activé que si au moins 2 canaux de calcul sont activés.

#### Mode HumanMux

Dans le mode HumanMux, les valeurs mesurées d'un seul canal sont affichées. La mesure sur les autres canaux se poursuit mais n'est pas affichée.

Appuyez sur la touche 7 pour afficher le prochain canal activé. Les valeurs mesurées du canal sélectionné sont affichées.

### 9.4.3 Adaptation de l'affichage

Pendant la mesure, l'affichage peut être adapté de manière à ce que 2 valeurs mesurées soient affichées en même temps (une valeur par ligne). Ceci n'a aucun effet sur le comptage, l'enregistrement, la transmission des valeurs mesurées, etc.

Les informations suivantes peuvent être affichées sur la ligne supérieure :

| affichage                | explication                                                                                                    |
|--------------------------|----------------------------------------------------------------------------------------------------|
| BATT                     | état de charge de la batterie                                                                                               |
| Débit massique           | grandeur de mesure                                                                                                    |
| A: +8.879 m <sup>3</sup> | valeurs des compteurs, si ceux-ci sont activés                                                                              |
| Tx                       | températures assignées au canal et leur différence, si la température est mesurée                                           |
| full                     | date et heure auxquelles la mémoire de valeurs mesurées sera pleine,<br>si celle-ci est activée                             |
| Mode                     | mode de mesure                                                                                                    |
| L                        | écart entre les capteurs                                                                                                    |
| Transd.                  | température du capteur                                                                                                    |
| Rx                       | état d'alarme, si son affichage et des sorties d'alarme sont activés                                                        |
| δς                       | différence entre la célérité du son mesurée et celle dans un fluide de référence sélectionné, si cette fonction est activée |

Les valeurs mesurées de la grandeur de mesure sélectionnée dans la branche du programme Options Sortie peuvent être affichées sur la ligne inférieure :

| affichage | explication          |
|-----------|----------------------|
| 12.3 m/s  | vitesse d'écoulement |
| 1423 m/s  | célérité du son      |
| 124 kg/h  | débit massique       |
| 15 m3/h   | débit volumétrique   |
| 12 kW     | débit calorifique    |

Appuyez sur la touche (9) ou (3) pendant la mesure pour modifier l'affichage sur la ligne supérieure ou inférieure, respectivement.

| A:V | /itesse | écoule |
|-----|---------|--------|
| *   | 2.47    | m/s    |

L'astérisque (\*) indique que la valeur affichée (ici : la vitesse d'écoulement) n'est pas la grandeur de mesure sélectionnée.

#### Ligne d'état

La ligne d'état regroupe les données importantes de la mesure en cours, permettant d'en évaluer la qualité et la précision.

Appuyez sur la touche 🧿 pendant la mesure pour faire défiler la ligne supérieure jusqu'à l'affichage d'état.

Fig. 9.3 : Affichage de la ligne d'état

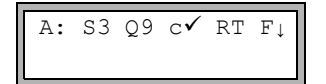

#### Tab. 9.5 : Description de la ligne d'état

|   | valeur       | signification                                                                                                    |
|---|--------------|----------------------------------------------------------------------------------------------------|
| S |              | amplitude du signal                                                                                                    |
|   | 0            | < 5 %                                                                                                    |
|   | 9            | …<br>≥90 %                                                                                                    |
| Q |              | qualité du signal                                                                                                    |
|   | 0            | < 5 %                                                                                                    |
|   | 9            | …<br>≥ 90 %                                                                                                    |
| с |              | <b>célérité du son</b><br>comparaison de la célérité du son mesurée et de celle prévue dans le fluide<br>La célérité du son prévue est calculée à partir des paramètres du fluide. |
|   | $\checkmark$ | ok, correspond à la valeur prévue                                                                                                    |
|   | 1            | > 20 % de la valeur prévue                                                                                                    |
|   | $\downarrow$ | < 20 % de la valeur prévue                                                                                                    |
|   | ?            | inconnue, ne peut pas être mesurée                                                                                                    |
| R |              | profil d'écoulement<br>information sur le profil d'écoulement, basée sur le nombre de Reynolds                                                                                     |
|   | т            | profil d'écoulement totalement turbulent                                                                                                    |
|   | L            | profil d'écoulement totalement laminaire                                                                                                    |
|   | \$           | zone transitoire entre l'écoulement laminaire et celui turbulent                                                                                                    |
|   | ?            | inconnu, ne peut pas être calculé                                                                                                    |
| F |              | vitesse d'écoulement<br>comparaison de la vitesse d'écoulement mesurée avec les limites d'écoulement<br>du système                                                                 |
|   | $\checkmark$ | ok, la vitesse d'écoulement ne se situe pas dans la zone critique                                                                                                    |
|   | 1            | la vitesse d'écoulement est supérieure à la valeur limite actuelle                                                                                                    |
|   | Ļ            | la vitesse d'écoulement est inférieure au débit de fuite actuel                                                                                                    |
|   | 0            | la vitesse d'écoulement se situe dans la zone limite de la méthode de mesure                                                                                                    |
|   | ?            | inconnue, ne peut pas être mesurée                                                                                                    |

## 9.4.4 Écart entre les capteurs

Appuyez sur la touche 
pendant la mesure pour faire défiler l'affichage jusqu'à l'écart entre les capteurs.

Fig. 9.4 : Affichage de l'écart entre les capteurs

L=(51.2) 50.8 mm 54.5 m3/h

L'écart optimal (ici : 51.2 mm) est affiché entre parenthèses, suivi de l'écart saisi (ici : 50.8 mm).

L'écart entre les capteurs optimal peut changer pendant la mesure (p. ex. suite à des variations de température).

La différence par rapport à l'écart optimal (ici : 0.4 mm) est compensé par le transmetteur.

#### Avis !

Ne modifiez jamais l'écart entre les capteurs pendant la mesure !

## 9.5 Exécution de fonctions spéciales

Certaines touches sont multifonctionnelles. Elles peuvent être utilisées pour saisir des valeurs, faire défiler les listes de sélection et exécuter certaines fonctions (voir Tab. 9.6).

| touche | fonction                                             |
|--------|------------------------------------------------------|
| 1      | basculement entre les modes AutoMux et HumanMux      |
| 8      | affichage du compteur                                |
| 5      | déclenchement d'un snap                              |
| 7      | basculement entre les affichages des canaux activés  |
| 0      | basculement entre les modes TransitTime et FastFood  |
| -      | basculement entre les modes TransitTime et NoiseTrek |
| BRK    | arrêt de la mesure                                   |
| ENTER  | affichage de l'écran de diagnostic                   |

Tab. 9.6 : Fonctions des touches

### 9.6 Détermination de la direction d'écoulement

La direction d'écoulement dans la conduite peut être déterminée en observant le signe du débit volumétrique affiché et la flèche formée par les repères qui figurent sur les capteurs :

- Le fluide s'écoule dans la direction indiquée par la flèche si le débit volumétrique affiché est positif (p. ex. 54.5 m³/h).
- Le fluide s'écoule dans la direction opposée si le débit volumétrique affiché est négatif (p. ex. -54.5 m<sup>3</sup>/h).

### 9.7 Arrêt de la mesure

La mesure peut être arrêtée en appuyant sur la touche BRK.

#### Avis !

Attention de ne pas interrompre une mesure en cours en appuyant par mégarde sur la touche BRK !

## 10 Dépannage

#### Danger !

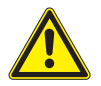

## Risque d'explosion lors de l'utilisation de l'équipement de mesure en atmosphère explosible (ATEX, IECEx)

Des dommages corporels ou matériels ainsi que des situations dangereuses peuvent survenir.

→ Observez les "Consignes de sécurité pour une utilisation en atmosphère explosible" (voir le document SIFLUXUS\_608).

### Danger !

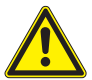

## Risque d'explosion lors de l'utilisation de l'équipement de mesure FLUXUS \*608\*\*-F2 en atmosphère explosible

Des dommages corporels ou matériels ainsi que des situations dangereuses peuvent survenir.

→ Observez les "Consignes de sécurité pour une utilisation en atmosphère explosible" (voir le document SIFLUXUS\_608F2).

#### Attention !

#### Contact avec des surfaces très chaudes ou froides

Risque de blessures (p. ex. dommages thermiques)

- → Lors du montage, observez les conditions ambiantes au point de mesure.
- → Portez l'équipement de protection individuelle requis.
- → Observez les réglementations en vigueur.

En cas de problèmes qui ne peuvent pas être résolus à l'aide du présent mode d'emploi, veuillez contacter notre représentant FLEXIM et lui donner une description détaillée de la situation. Précisez le modèle, le numéro de série et la version du micrologiciel de votre transmetteur.

#### L'écran ne fonctionne pas du tout ou s'éteint souvent de lui-même.

Vérifiez le réglage du contraste du transmetteur ou saisissez le HotCode **555000** pour rétablir le contraste moyen.

Assurez-vous que la batterie est en place et chargée. Raccordez le bloc secteur. Si l'alimentation en tension est en ordre, les capteurs ou un composant du transmetteur sont défectueux. Les capteurs et le transmetteur doivent être retournés à FLEXIM pour réparation.

#### Le message ERREUR SYSTÈME est affiché.

Appuyez sur la touche BRK pour revenir au menu principal.

Si ce message s'affiche de façon répétée, notez le code indiqué sur la ligne inférieure. Observez la situation dans laquelle l'erreur survient. Veuillez contacter FLEXIM.

## Le rétroéclairage de l'écran ne s'allume pas mais toutes les autres fonctions sont correctes.

Le rétroéclairage est défectueux. Cela n'a aucun effet sur les autres fonctions de l'écran. Envoyez le transmetteur à FLEXIM pour réparation.

## L'affichage sur la ligne inférieure bascule constamment entre différentes grandeurs de mesure.

Le basculement automatique de l'affichage en mode BTU est activé. Pour le désactiver, voir section 21.3.

## La date et l'heure affichées sont fausses, les valeurs mesurées sont effacées lorsque le transmetteur est mis hors tension.

Si la date et l'heure sont remises à zéro ou fausses après une mise hors tension et remise sous tension ou si les valeurs mesurées ont été effacées, la pile de sauvegarde des données doit être remplacée. Envoyez le transmetteur à FLEXIM.

#### Une sortie ne fonctionne pas.

Assurez-vous que les sorties sont configurées correctement. Contrôlez le fonctionnement de la sortie. Si la sortie est défectueuse, veuillez contacter FLEXIM.

### 10.1 Problèmes de mesure

## La mesure est impossible car aucun signal n'est reçu. La grandeur de mesure est suivie d'un point d'interrogation.

- Assurez-vous que les paramètres saisis sont corrects, notamment le diamètre extérieur de la conduite, l'épaisseur de la paroi et la célérité du son dans le fluide. Erreurs typiques : vous avez saisi la circonférence ou le rayon de la conduite au lieu de son diamètre, ou le diamètre intérieur au lieu du diamètre extérieur.
- Contrôlez le nombre de trajets du son.
- Assurez-vous que l'écart entre les capteurs recommandé a été respecté lors du montage des capteurs.
- Assurez-vous d'avoir sélectionné un point de mesure adéquat et saisi le nombre correct de trajets du son.
- Essayez d'obtenir un meilleur contact acoustique entre la conduite et les capteurs.
- Saisissez un nombre inférieur de trajets du son. L'amortissement du signal est peutêtre trop élevé en raison d'une viscosité élevée du fluide ou de la présence de dépôts sur la paroi intérieure de la conduite.

#### Le signal de mesure est reçu mais aucune valeur mesurée n'est obtenue.

- Un point d'exclamation (!) dans l'angle inférieur droit de l'écran signifie que la limite supérieure de la vitesse d'écoulement définie est dépassée et que les valeurs mesurées sont donc signalées non valables. Adaptez la valeur limite aux conditions de mesure ou désactivez le contrôle.
- En l'absence d'un point d'exclamation, la mesure est impossible au point de mesure sélectionné.

#### Le signal disparaît pendant la mesure.

- Si la conduite s'est vidée puis remplie de nouveau et aucun signal de mesure n'est reçu par la suite, veuillez contacter FLEXIM.
- Attendez que le contact acoustique se rétablisse. Une proportion temporairement élevée de bulles gazeuses et de particules solides dans le fluide peut interrompre la mesure.

#### Les valeurs mesurées diffèrent fortement des valeurs attendues.

• Des valeurs mesurées fausses sont souvent dues à des paramètres erronés. Assurezvous que les paramètres saisis pour le point de mesure sélectionné sont corrects.

## 10.2 Sélection du point de mesure

- Assurez-vous que l'écart min. recommandé par rapport à toutes les sources de perturbation est respecté.
- Évitez les points de mesure où se forment des dépôts dans la conduite.
- Évitez les points de mesure situés à proximité de parties déformées ou détériorées de la conduite ou à proximité de soudures.
- Veillez à ce que la surface de la conduite au niveau du point de mesure soit plane.
- Mesurez la température au point de mesure et assurez-vous que les capteurs utilisés sont appropriés à cette température.
- Assurez-vous que le diamètre extérieur de la conduite est dans la plage de mesure des capteurs.
- Pour la mesure sur une conduite horizontale, il est recommandé de fixer les capteurs latéralement sur la conduite.
- Une conduite montée à la verticale doit toujours être remplie au point de mesure. Le fluide devrait circuler vers le haut.
- Il ne doit pas y avoir de formation de bulles gazeuses (même un fluide exempt de bulles peut les former en se détendant, p. ex. en amont des pompes et en aval d'élargissements importants de la section).

## 10.3 Contact acoustique maximal

voir section 6.2

### 10.4 Problèmes spécifiques à l'application

#### La célérité du son dans le fluide est fausse.

Si la célérité du son saisie pour le fluide ne correspond pas à la valeur réelle, l'écart calculé entre les capteurs peut ne pas être correct.

La célérité du son dans le fluide est utilisée pour calculer l'écart entre les capteurs, ce qui en fait un paramètre très important pour le positionnement des capteurs. Les célérités du son enregistrées dans le transmetteur sont données uniquement à titre indicatif.

#### La rugosité saisie pour la conduite n'est pas appropriée.

Vérifiez la valeur saisie en tenant compte de l'état de la conduite.

## La mesure sur des conduites composées de matériaux poreux (p. ex. béton ou fonte de fer) n'est possible que sous certaines conditions.

Veuillez contacter FLEXIM.

#### La mesure sur des conduites possédant un revêtement intérieur peut être problématique si le revêtement n'est pas parfaitement solidaire de la paroi ou s'il se compose d'un matériau absorbant les sons.

Essayez de mesurer sur une section de la conduite dépourvue de revêtement intérieur.

#### Les fluides très visqueux atténuent fortement le signal ultrasonore.

La mesure de fluides présentant une viscosité > 1000 mm²/s n'est possible que sous réserve.

# Les bulles gazeuses ou les particules solides présentes en forte quantité dans le fluide dispersent et absorbent le signal ultrasonore et atténuent donc le signal de mesure.

La mesure est impossible si la proportion est  $\ge$  10 %. Avec un pourcentage élevé mais < 10 %, la mesure peut être possible sous certaines conditions.

### 10.5 Déviations importantes des valeurs mesurées

#### La célérité du son dans le fluide est fausse.

Si la célérité du son dans le fluide sélectionné ne correspond pas à la valeur réelle, un signal réfléchi directement sur la paroi de la conduite peut être pris pour le signal de mesure.

Le débit que le transmetteur calcule à partir de ce signal erroné est alors très faible ou fluctue autour de zéro.

#### La conduite contient du gaz.

Si la conduite contient du gaz, le débit mesuré est trop élevé vu que le volume de gaz et mesuré en plus du volume de liquide.

#### La limite supérieure saisie pour la vitesse d'écoulement est trop basse.

Toutes les vitesses d'écoulement mesurées qui dépassent la limite supérieure sont ignorées et signalées non valables. Toutes les grandeurs dérivées de la vitesse d'écoulement sont également déclarées non valables. Si plusieurs valeurs mesurées correctes sont ignorées de cette manière, les valeurs des compteurs seront trop basses.

#### Le débit de fuite saisi est trop élevé.

Toutes les vitesses d'écoulement inférieures au débit de fuite sont mises à zéro, de même que toutes les grandeurs dérivées. Pour pouvoir effectuer des mesures avec de faibles vitesses d'écoulement, le débit de fuite doit être réglé sur une valeur suffisamment faible (réglage par défaut : 2.5 cm/s).

#### La rugosité saisie pour la conduite n'est pas appropriée.

## La vitesse d'écoulement du fluide se situe en dehors de la plage de mesure du transmetteur.

#### Le point de mesure est inadéquat.

Sélectionnez un autre point de mesure pour voir si les résultats sont meilleurs. La section d'une conduite n'est jamais parfaitement circulaire, ce qui se répercute sur le profil d'écoulement.

### 10.6 Problèmes concernant les compteurs

#### Les valeurs des compteurs sont trop élevées.

Voir Autres fonct. Réglage SYSTEME Mesure Mémor. compteurs. Si ce point de menu est activé, les valeurs des compteurs sont enregistrées. Les compteurs prendront ces valeurs au début de la mesure suivante.

#### Les valeurs des compteurs sont trop basses.

L'un des compteurs a atteint la limite supérieure et doit être manuellement remis à zéro.

#### La somme des compteurs n'est pas correcte.

Voir Autres fonct.\Réglage SYSTEME\Mesure\Enroul. compt. La somme des deux compteurs (le débit) émise par une sortie n'est plus valable après le premier débordement de l'un des compteurs.

### 10.7 Problèmes lors de la mesure du débit calorifique

## Les valeurs mesurées pour la température du fluide diffèrent des valeurs effectives.

Les sondes de température ne sont pas suffisamment isolées.

Si le diamètre de la conduite est faible, la sonde de température est soulevée de la surface de la conduite par la mousse isolante.

## La valeur absolue mesurée pour le débit calorifique est exacte mais son signe est inversé.

Contrôlez l'assignation des températures dans le circuit aller et le circuit retour aux entrées de température.

## Le débit calorifique calculé diffère du débit calorifique effectif bien que les valeurs du débit et de la température mesurées soient exactes.

Vérifiez les coefficients de débit calorifique du fluide.

## 11 Entretien et nettoyage

#### Danger !

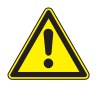

#### Risque d'explosion lors de l'utilisation de l'équipement de mesure en atmosphère explosible (ATEX, IECEx)

Des dommages corporels ou matériels ainsi que des situations dangereuses peuvent survenir.

→ Observez les "Consignes de sécurité pour une utilisation en atmosphère explosible" (voir le document SIFLUXUS\_608).

#### Danger !

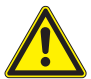

## Risque d'explosion lors de l'utilisation de l'équipement de mesure FLUXUS \*608\*\*-F2 en atmosphère explosible

Des dommages corporels ou matériels ainsi que des situations dangereuses peuvent survenir.

→ Observez les "Consignes de sécurité pour une utilisation en atmosphère explosible" (voir le document SIFLUXUS\_608F2).

#### Attention !

#### Contact avec des surfaces très chaudes ou froides

Risque de blessures (p. ex. dommages thermiques)

- → Lors du montage, observez les conditions ambiantes au point de mesure.
- → Portez l'équipement de protection individuelle requis.
- → Observez les réglementations en vigueur.

## 11.1 Entretien

Le transmetteur et les capteurs ne nécessitent pratiquement pas d'entretien. Pour assurer la sécurité, les intervalles de maintenance suivants sont recommandés :

| objet                     | tâche                                                                 | intervalle                                                        | action                                                            |
|---------------------------|-----------------------------------------------------------------------|-------------------------------------------------------------------|-------------------------------------------------------------------|
| boîtier<br>• transmetteur | contrôle visuel pour<br>déceler la corrosion et<br>les endommagements | annuellement                                                      | nettoyage<br>(voir section 11.2)                                  |
|                           | contrôle visuel pour<br>déceler les salissures                        | annuellement ou plus<br>souvent selon les<br>conditions ambiantes |                                                                   |
| capteurs                  | contrôle du couplage<br>des capteurs à la<br>conduite                 | annuellement                                                      | remplacement de<br>la feuille de couplage,<br>si nécessaire       |
| transmetteur              | recherche de mises à<br>jour du micrologiciel                         | annuellement                                                      | mise à jour,<br>si nécessaire                                     |
| transmetteur              | test de fonctionnement                                                | annuellement                                                      | extraction des<br>valeurs mesurées<br>et de diagnostic            |
| transmetteur et capteurs  | calibration                                                           | -                                                                 | voir section 11.3                                                 |
| transmetteur              | état de charge de la batterie                                         | -                                                                 | voir section 7.1.2.1<br>(FLUXUS *601) ou<br>7.1.2.2 (FLUXUS *608) |

## 11.2 Nettoyage

#### Boîtier

• Nettoyez le boîtier avec un chiffon doux. N'utilisez pas de détergents.

#### Capteurs

• Débarrassez les capteurs de toute trace de couplant acoustique à l'aide d'un mouchoir en papier.

## 11.3 Calibration

Si l'équipement de mesure est installé correctement et tel que recommandé à un endroit approprié, utilisé avec précaution et bien entretenu, aucun problème ne devrait survenir.

Le transmetteur a été calibré en usine. Lors d'une utilisation dans des conditions normales, il ne sera pas nécessaire de le calibrer de nouveau.

Une recalibration est recommandée si :

- · les surfaces de contact des capteurs portent des traces d'usure visibles
- les capteurs ont été utilisés pendant une période prolongée à des températures élevées (plusieurs mois à plus de 130 °C pour les capteurs standard ou à plus de 200 °C pour les capteurs pour températures élevées)

Pour une recalibration sous conditions de référence, retournez le transmetteur, les capteurs ou tous les deux à FLEXIM.

## 12 Démontage et élimination

#### Danger !

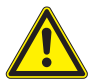

## Risque d'explosion lors de l'utilisation de l'équipement de mesure en atmosphère explosible (ATEX, IECEx)

Des dommages corporels ou matériels ainsi que des situations dangereuses peuvent survenir.

→ Observez les "Consignes de sécurité pour une utilisation en atmosphère explosible" (voir le document SIFLUXUS\_608).

#### Danger !

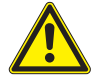

## Risque d'explosion lors de l'utilisation de l'équipement de mesure FLUXUS \*608\*\*-F2 en atmosphère explosible

Des dommages corporels ou matériels ainsi que des situations dangereuses peuvent survenir.

→ Observez les "Consignes de sécurité pour une utilisation en atmosphère explosible" (voir le document SIFLUXUS\_608F2).

### 12.1 Démontage

Le démontage se fait dans l'ordre inverse du montage (voir chapitre 6).

## 12.2 Élimination

L'équipement de mesure doit être éliminé dans le respect des réglementations en vigueur.

En fonction du matériau, les composants doivent rejoindre les déchets résiduels, spéciaux ou recyclables. Si vous avez des questions, veuillez contacter FLEXIM.

#### Avis !

Les batteries usagées ne doivent pas être éliminées avec les ordures ménagères mais dans le respect des réglementations nationales en vigueur. Vous pouvez retourner la batterie usagée à FLEXIM sans frais.

## 13 Sorties

## 13.1 Installation d'une sortie en cas d'utilisation de l'adaptateur pour l'entrée de courant active

Si le transmetteur possède une sortie de courant active (seulement FLUXUS \*601), celle-ci peut être utilisée à l'aide d'un adaptateur comme alimentation en tension d'un puits de courant passif (p. ex. transmetteur de pression) raccordé à une entrée de courant passive (voir section 7.1.4 pour le raccordement).

#### Installation de la sortie

Autres fonct. \Réglage SYSTEME \Sorties process

- Sélectionnez le point de menu Autres fonct. \Réglage SYSTEME \Sorties process.
- Appuyez sur ENTER.

Autres fonct. \Réglage SYSTEME \Sorties process \Loop I1, I2

- Sélectionnez active.
- Appuyez sur ENTER.

Autres fonct.\Réglage SYSTEME\Sorties process\Install. sortie

- Sélectionnez une sortie de courant.
- Appuyez sur ENTER.

Une coche (✓) après une entrée de la liste signifie que cette sortie a déjà été installée.

Autres fonct.\Sorties process\...\As energy helper

- Sélectionnez oui.
- Appuyez sur ENTER.

Lors du démarrage de la mesure la sortie de courant est mise à 24 mA.

#### Brochage

```
Autres fonct.\Réglage SYSTEME\Sorties process\...\I1 active loop
```

Les bornes de raccordement de la sortie sont affichées.

#### Test de fonctionnement de la sortie

Le fonctionnement de la sortie peut à présent être vérifié.

Autres fonct.\Réglage SYSTEME\Sorties process\...\I1 Energy helper

- Raccordez un voltmètre externe aux bornes de la sortie installée.
- Appuyez sur ENTER.

Autres fonct.\Réglage SYSTEME\Sorties process\...\Check volt. now?

Si le voltmètre affiche une valeur de 25.5 V ± 2.5 V, la sortie fonctionne correctement.

#### 13.2 Installation d'une sortie binaire

Si le transmetteur possède des sorties binaires, celles-ci doivent être installées et activées avant de pouvoir être utilisées :

- assignation d'un canal de mesure (canal source) à la sortie binaire en question (si le transmetteur possède plus d'un canal de mesure)
- assignation de la grandeur de mesure (grandeur source) que le canal source doit transmettre à la sortie et des propriétés du signal
- activation de la sortie binaire installée dans la branche du programme Options Sortie

#### Avis !

Les réglages sont enregistrés à la fin du dialogue. Si vous quittez le point de menu auparavant en appuyant sur la touche BRK, les modifications ne sont pas enregistrées.

Autres fonct. \Réglage SYSTEME \Sorties process

• Sélectionnez le point de menu Autres fonct. \Réglage SYSTEME \Sorties process.

Appuyez sur ENTER.

#### Sélection d'une sortie binaire

Autres fonct.\Réglage SYSTEME\Sorties process\Install. sortie

- Sélectionnez la sortie binaire à installer.
- Appuyez sur ENTER.

Autres fonct.\Réglage SYSTEME\Sorties process\Mise en serv. B1

- Sélectionnez oui pour installer ou reconfigurer la sortie.
- Appuyez sur ENTER.
- Sélectionnez non pour désinstaller la sortie et revenir au point de menu précédent afin de sélectionner une autre sortie.
- Appuyez sur ENTER.

#### Assignation d'un canal de mesure

```
Autres fonct.\Réglage SYSTEME\Sorties process\...\B1 Canal source
```

- Sélectionnez dans la liste le canal de mesure à assigner à la sortie binaire comme canal source.
- Appuyez sur ENTER.

#### Assignation d'une grandeur source

Une grandeur source doit être assignée à chaque sortie sélectionnée.

```
Autres fonct. \Réglage SYSTEME \Sorties process \... \Item source
```

- Sélectionnez la grandeur de mesure (grandeur source) que le canal source doit transmettre à la sortie binaire.
- Appuyez sur ENTER.

Les grandeurs sources et leurs listes de sélection sont regroupées dans le tableau ci-après.

| grandeur source | entrée de la liste | sortie                                                                 |
|-----------------|--------------------|------------------------------------------------------------------------|
| Limite          | R1                 | message limite (Sortie Alarme R1)                                      |
|                 | R2                 | message limite (Sortie Alarme R2)                                      |
|                 | R3                 | message limite (Sortie Alarme R3)                                      |
| Impulsion       | de abs(x)          | impulsion sans prise en compte du signe                                |
|                 | de x > 0           | impulsion pour les valeurs mesurées positives<br>du débit volumétrique |
|                 | de x < 0           | impulsion pour les valeurs mesurées négatives<br>du débit volumétrique |

Tab. 13.1 : Configuration des sorties binaires

#### Test de fonctionnement de la sortie binaire

Le fonctionnement de la sortie peut à présent être vérifié.

Raccordez un appareil de mesure externe aux bornes de la sortie installée.

```
Autres fonct.\Réglage SYSTEME\Sorties process\...\B1 Output Test\
Opto-Relay OFF
```

- Sélectionnez Opto-Relay OFF dans la liste de sélection Output Test pour tester l'absence de courant à la sortie.
- Appuyez sur ENTER. Mesurez la résistance à la sortie. La valeur ohmique doit être élevée.

Autres fonct.\...\B1 Output Test\B1=ON\Again?

- Sélectionnez yes pour refaire le test ou no pour revenir au point de menu Réglage SYSTEME.
- Appuyez sur ENTER.

```
Autres fonct.\Réglage SYSTEME\Sorties process\...\B1 Output Test\
Opto-Relay ON
```

- Sélectionnez Opto-Relay ON dans la liste de sélection Output Test pour tester la présence de courant à la sortie.
- Appuyez sur ENTER. Mesurez la résistance à la sortie. La valeur ohmique doit être faible.

Autres fonct.\...\B1 Output Test\B1=ON\Again?

- Sélectionnez yes pour refaire le test ou no pour revenir au point de menu Réglage SYSTEME.
- Appuyez sur ENTER.

# 13.3 Configuration d'une sortie de fréquence comme sortie d'impulsion

Une sortie de fréquence transmet un signal dont la fréquence dépend du débit volumétrique. La sortie de fréquence peut être configurée de manière à ce qu'il soit possible de totaliser la grandeur source en utilisant chaque période du signal de sortie comme incrément.

#### Installation d'une sortie de fréquence (option)

Autres fonct.\Réglage SYSTEME\Sorties process\Install. sortie

- · Sélectionnez la sortie de fréquence à installer.
- Appuyez sur ENTER.

Autres fonct.\Réglage SYSTEME\Sorties process\Mise en serv. F1

- Sélectionnez oui pour installer ou reconfigurer la sortie.
- Appuyez sur ENTER.
- Sélectionnez non pour désinstaller la sortie et revenir au point de menu précédent afin de sélectionner une autre sortie.
- Appuyez sur ENTER.

```
Autres fonct.\Réglage SYSTEME\Sorties process\...\F1 Canal source
```

- Sélectionnez dans la liste le canal de mesure à assigner à la sortie de fréquence comme canal source.
- Appuyez sur ENTER.

Cet écran n'apparaît pas si le transmetteur ne possède qu'un seul canal de mesure.

```
Autres fonct.\Réglage SYSTEME\Sorties process\...\Item source\
Grandeur mes.
```

- Sélectionnez Grandeur mes. (mais pas Impulsion !) comme grandeur source dans la liste.
- Appuyez sur ENTER.

Autres fonct.\Réglage SYSTEME\Sorties process\...\Setup as pulse ?

Si Grandeur mes. a été sélectionné et la grandeur source peut être totalisée, le système demande si la sortie de fréquence doit être configurée comme sortie d'impulsion.

- Sélectionnez oui.
- Appuyez sur ENTER.

Autres fonct.\Réglage SYSTEME\Sorties process\...\F1 limite SUP.

- Saisissez la limite supérieure de la fréquence.
- Appuyez sur ENTER.

La limite inférieure de la fréquence et la valeur d'erreur sont automatiquement mises à 0.5 Hz.

#### Activation d'une sortie de fréquence

```
Options Sortie\Pour canal A
```

- Sélectionnez dans la branche du programme Options Sortie le canal pour lequel vous souhaitez activer la sortie.
- Appuyez sur ENTER.

Cet écran n'apparaît pas si le transmetteur ne possède qu'un seul canal de mesure.

Options Sortie\...\Sortie Fréquence

- Appuyez sur ENTER jusqu'à l'affichage de Sortie Fréquence.
- Sélectionnez oui pour activer la sortie.
- Appuyez sur ENTER.

Options Sortie\...\Sortie Fréquence\Pulses per unit

- Saisissez le nombre d'impulsions à assigner à l'unité de mesure du compteur.
- Appuyez sur ENTER.

Exemple : 1000 impulsions équivalent à 1 m<sup>3</sup> du fluide totalisé.

Options Sortie\...\Sortie Fréquence\INFO: max flow= 3600.0 m3/h

Le débit max. en fonction de la limite supérieure de la fréquence et de la valeur d'impulsion est affiché.

## 13.4 Activation d'une sortie binaire comme sortie d'impulsion

Une sortie d'impulsion est une sortie intégrante qui envoie une impulsion lorsque le volume ou la masse du fluide qui s'écoule au point de mesure a atteint une certaine valeur (Valeur impulsion). La grandeur intégrée est la grandeur de mesure sélectionnée. L'intégration recommence à zéro dès lors qu'une impulsion a été envoyée.

#### Avis !

Le point de menu Sortie Impulsion n'apparaît dans la branche du programme Options Sortie que si une sortie d'impulsion a été installée.

```
Options Sortie\Pour canal A
```

- Sélectionnez dans la branche du programme Options Sortie le canal pour lequel vous souhaitez activer la sortie.
- Appuyez sur ENTER.

Options Sortie\...\Sortie Impulsion

- Appuyez sur ENTER jusqu'à l'affichage de Sortie Impulsion.
- Sélectionnez oui pour activer la sortie.
- Appuyez sur ENTER.

Options Sortie\...\Sortie Impulsion\PAS DE COMPTAGE

Ce message d'erreur s'affiche si la vitesse d'écoulement a été sélectionnée comme grandeur de mesure.

Dans ce cas, l'utilisation de la sortie d'impulsion n'est pas possible car l'intégration de la vitesse d'écoulement est techniquement insensée.

Options Sortie\...\Sortie Impulsion\Valeur impulsion

• Saisissez la valeur d'impulsion. L'unité de mesure est affichée en fonction de la grandeur de mesure actuelle.

Lorsque la grandeur de mesure comptée atteint la valeur d'impulsion saisie, une impulsion est émise.

Options Sortie\...\Sortie Impulsion\Largeur impuls.

• Saisissez la largeur d'impulsion.

La plage des largeurs d'impulsion possibles dépend de la spécification de l'appareil (p. ex. compteur, API) qui sera raccordé à la sortie.

• Appuyez sur ENTER.

Le débit max. permis par la sortie d'impulsion s'affiche maintenant. Cette valeur est calculée à partir de la valeur et la largeur d'impulsion saisies.

Si le débit dépasse cette valeur, la sortie d'impulsion ne fonctionne pas correctement. Dans ce cas, la valeur d'impulsion doit être augmentée.

## 14 Entrées

Des capteurs d'autres fabricants peuvent également être raccordés aux entrées (option) pour mesurer les grandeurs de mesure suivantes :

- température
- densité
- pression
- viscosité cinématique
- viscosité dynamique

Les valeurs des entrées de courant, de tension et de température peuvent être utilisées par tous les canaux de mesure.

Une entrée doit être assignée à un canal de mesure et activée avant de pouvoir être utilisée pour la mesure et l'enregistrement des valeurs mesurées.

Autres fonct. \Réglage SYSTEME \Entrées process

- Sélectionnez le point de menu Autres fonct. \Réglage SYSTEME \Entrées process.
- Appuyez sur ENTER.

Selon la configuration du transmetteur, une ou plusieurs des entrées suivantes s'affichent dans la liste de sélection :

Tab. 14.1 : Entrées de la liste de sélection Entrées process

| entrée de la liste | fonction                                                    |
|--------------------|-------------------------------------------------------------|
| Assign. temper.    | assignation des entrées de température aux canaux de mesure |
| Assign. autres     | assignation d'autres entrées aux canaux de mesure           |
| PT100/PT1000       | sélection d'une sonde de température                        |
| retour             | retour au point de menu précédent                           |

### 14.1 Assignation des entrées de température aux canaux de mesure

Pour l'assignation des entrées de température lors de la mesure du débit calorifique, voir chapitre 21.

Autres fonct. \Réglage SYSTEME \Entrées process

- Sélectionnez le point de menu Autres fonct. \Réglage SYSTEME \Entrées process.
- Appuyez sur ENTER.
- Sélectionnez l'entrée de la liste Assign. temper.
- Appuyez sur ENTER.

Autres fonct.\Réglage SYSTEME\...\A:T-Afflux

- Sélectionnez l'entrée de température à assigner au canal de mesure A en tant que température dans le circuit aller.
- Sélectionnez l'entrée de la liste Entrée val. fixe si la température dans le circuit aller doit être saisie manuellement avant la mesure.
- Sélectionnez l'entrée de la liste Pas de mesure si la température dans le circuit aller ne doit pas être assignée au canal de mesure A.
- Appuyez sur ENTER.

Autres fonct.\Réglage SYSTEME\...\T-Fluide/Refl\Entrée T1

- Sélectionnez l'entrée de température à assigner au canal de mesure A en tant que température du fluide. La valeur de température est utilisée pour calculer la grandeur de mesure sélectionnée.
- Sélectionnez l'entrée de la liste Entrée val. fixe si la température doit être saisie manuellement avant la mesure.
- Sélectionnez l'entrée de la liste Pas de mesure si la température du fluide ne doit pas être assignée au canal de mesure A.
- Appuyez sur ENTER.
- Sélectionnez les entrées de la liste T (3) et T (4) si vous souhaitez également mesurer et enregistrer des valeurs de température autres que la température du fluide. Ces valeurs de température supplémentaires ne sont pas utilisées pour calculer la grandeur de mesure sélectionnée.
- Répétez ces opérations pour chaque canal de mesure disponible.
- Appuyez sur ENTER après chaque saisie.

#### Avis !

La configuration d'un canal de mesure est enregistrée au moment de la sélection du canal suivant. Le dialogue de configuration d'un canal doit être parcouru entièrement pour que les modifications soient enregistrées.

#### Sélection de la sonde de température

Autres fonct. \Réglage SYSTEME \Entrées process

- Sélectionnez le point de menu Autres fonct. \Réglage SYSTEME \Entrées process.
- Appuyez sur ENTER.

Autres fonct. \Réglage SYSTEME \Entrées process \PT100/PT1000

- Sélectionnez l'entrée de la liste PT100/PT1000.
- Appuyez sur ENTER.

Autres fonct. \Réglage SYSTEME \... \Entrée T1

- Sélectionnez la sonde de température.
- · Appuyez sur ENTER.
- Si nécessaire, sélectionnez la sonde de température pour Entrée T2...T4 de la même manière.

### 14.2 Assignation d'autres entrées aux canaux de mesure

Autres fonct. \Réglage SYSTEME \Entrées process

- Sélectionnez le point de menu Autres fonct. \Réglage SYSTEME \Entrées process.
- Appuyez sur ENTER.

Autres fonct.\Réglage SYSTEME\Entrées process\Assign. autres

- Sélectionnez l'entrée de la liste Assign. autres.
- Appuyez sur ENTER.

Autres fonct.\Réglage SYSTEME\...\A:Ext.Input(1)\Entrée I1

- Sélectionnez la première entrée à assigner au canal de mesure A. Seules des entrées installées sont affichées dans la liste de sélection.
- Sélectionnez l'entrée de la liste Pas de mesure si aucune entrée ne doit être assignée au canal de mesure A.
- Appuyez sur ENTER.

Procédez de la même manière pour sélectionner les entrées de la liste pour Ext.Input (2) ... (4) du canal de mesure A et des autres canaux disponibles.

#### Avis !

La configuration d'un canal de mesure est enregistrée au moment de la sélection du canal suivant. Le dialogue de configuration d'un canal doit être parcouru entièrement pour que les modifications soient enregistrées.

#### 14.3 Activation des entrées

L'écran d'activation des entrées dans la branche du programme Options Sortie n'apparaît que si le transmetteur possède des entrées du type correspondant et si celles-ci ont été assignées à un canal de mesure.

#### 14.3.1 Activation des entrées de température

#### Avis !

Si Débit calorif. a été sélectionné comme grandeur de mesure, les entrées de température correspondantes sont activées automatiquement. Les opérations décrites ci-dessous ne sont nécessaires que si les températures mesurées doivent être affichées ou transmises.

Les entrées de température doivent être activées si vous souhaitez afficher, enregistrer et/ou transmettre la température mesurée avec les autres valeurs mesurées ou si la température mesurée doit être utilisée pour l'interpolation de la viscosité et de la densité du fluide.

Options Sortie\Pour canal A

- Sélectionnez dans la branche du programme Options Sortie le canal pour lequel vous souhaitez activer l'entrée.
- Appuyez sur ENTER.

Options Sortie\...\T1:Température

- Sélectionnez dans la branche du programme Options Sortie le canal pour lequel vous souhaitez activer une entrée de température. Les entrées de température assignées au canal sont affichées l'une après l'autre.
- Sélectionnez oui pour les entrées de température à activer.
- Appuyez sur ENTER.

#### Avis !

L'activation d'une entrée de température réduit le nombre total de valeurs mesurées qui peuvent être enregistrées.

#### 14.3.2 Activation d'autres entrées

#### Important !

Observez la polarité pour ne pas endommager le capteur externe raccordé. Un court-circuit permanent peut détruire l'entrée de courant.

Les entrées doivent être activées si vous souhaitez afficher, enregistrer et/ou transmettre les valeurs mesurées avec les autres valeurs mesurées.

```
Options Sortie\Pour canal A
```

- Sélectionnez dans la branche du programme Options Sortie le canal pour lequel vous souhaitez activer l'entrée.
- Appuyez sur ENTER.

```
Options Sortie\...\I1:Input
```

- Sélectionnez dans la branche du programme Options Sortie le canal pour lequel vous souhaitez activer une entrée de température. Les entrées assignées au canal sont affichées l'une après l'autre.
- Sélectionnez oui pour les entrées à activer.
- Appuyez sur ENTER.

#### Avis !

L'activation d'une entrée de température réduit le nombre total de valeurs mesurées qui peuvent être enregistrées.
# 14.4 Correction de la température

Une correction de la température (offset) peut être définie pour chaque entrée de température. Si un offset a été défini, celui-ci est additionné automatiquement à la température mesurée. Cette fonction est utile, p. ex. :

- · lorsque les courbes caractéristiques des deux sondes de température s'écartent fortement
- s'il existe un gradient de température connu et constant entre la température mesurée et la température effective

## 14.4.1 Activation/désactivation de la correction de la température

Autres fonct.\Réglage SYSTEME\Dialogues/menus

La correction de la température peut être activée/désactivée au point de menu Autres fonct.\Réglage SYSTEME\Dialogues/menus.

Autres fonct.\Réglage SYSTEME\Dialogues/menus\Tx Corr.Offset

 $\bullet$  Sélectionnez on pour activer la correction de la température ou <code>off</code> pour la désactiver.

• Appuyez sur ENTER.

### Avis !

Si off a été sélectionné, la correction de la température est désactivée pour toutes les entrées. Les valeurs de correction saisies pour chaque entrée de température sont cependant enregistrées et affichées lorsque la fonction est à nouveau activée.

### 14.4.2 Saisie de la correction de la température

Pendant le positionnement des capteurs de débit, l'offset est demandé pour chaque entrée activée qui peut être utilisée pour la mesure de température.

```
T1 Corr.Offset\0.3 C
```

- · Saisissez l'offset pour l'entrée de température.
- Appuyez sur ENTER.

14.4 Correction de la température

### Avis !

Seules les températures mesurées peuvent être corrigées.

Pour l'exécution d'un ajustage du point zéro, mesurez une même température de référence avec les deux sondes de température puis corrigez l'une des entrées de température avec la valeur correspondant à la différence entre les deux températures mesurées. Cette différence peut également être répartie sur les valeurs offset des deux entrées.

L'affichage de la différence de température T1-T2 n'indique pas si une ou les deux températures sont constantes ou si les valeurs ont été corrigées.

Pendant la mesure, une valeur de température corrigée est toujours signalée par cor.

Fig. 14.1 : Affichage de la température corrigée

| T1= | 90.5 | (cor) |
|-----|------|-------|
|     | 0.0  | kW    |

# 15 Mémoire de valeurs mesurées

Le transmetteur possède une mémoire de valeurs mesurées dans laquelle les données suivantes sont enregistrées durant la mesure :

- date
- heure
- numéro du point de mesure
- · paramètres de la conduite
- · paramètres du fluide
- · données sur les capteurs
- trajet du son (montage réflexion ou diagonal)
- · écart entre les capteurs
- · facteur d'amortissement
- taux d'enregistrement
- grandeur de mesure
- unité de mesure
- · valeurs des compteurs
- valeurs de diagnostic

Pour enregistrer les données, la mémoire de valeurs mesurées doit être activée.

La capacité disponible de la mémoire de valeurs mesurées peut être affichée.

L'enregistrement d'une valeur mesurée est confirmé par un signal sonore. Ce signal peut être désactivé.

# 15.1 Activation/désactivation de la mémoire de valeurs mesurées

```
Options Sortie\Pour canal A
```

- Sélectionnez dans la branche du programme Options Sortie le canal pour lequel vous souhaitez activer la sortie.
- Appuyez sur ENTER.

Options Sortie\...\Enr. val. mes.

- Appuyez sur ENTER jusqu'à l'affichage de Enr. val. mes.
- Sélectionnez oui pour activer la mémoire de valeurs mesurées ou non pour la désactiver.
- Appuyez sur ENTER.

# 15.2 Réglage du taux d'enregistrement

Le taux d'enregistrement est la fréquence de transmission ou d'enregistrement des valeurs mesurées. Il est défini séparément pour chaque canal. En l'absence de réglage du taux d'enregistrement, le dernier taux d'enregistrement sélectionné est réutilisé.

Le taux d'enregistrement doit correspondre au moins au nombre de canaux de mesure activés (recommandé au moins 4 s).

```
Options Sortie\...\Taux d'enreg.
```

- · Sélectionnez un taux d'enregistrement ou EXTRA.
- · Appuyez sur ENTER.

Cet écran n'apparaît que si Enr. val. mes. et/ou Sortie sérielle ont été activés.

Options Sortie\...\Taux d'enreg.\EXTRA

- · Si EXTRA a été sélectionné, saisissez le taux d'enregistrement.
- Appuyez sur ENTER.

# 15.3 Configuration de la mémoire de valeurs mesurées

Autres fonct. \Réglage SYSTEME \Enregistrement

- Sélectionnez le point de menu Autres fonct. \Réglage SYSTEME \Enregistrement.
- Appuyez sur ENTER.

#### **Buffer circulaire**

Le réglage du buffer circulaire agit sur l'enregistrement des valeurs mesurées dès que la mémoire de valeurs mesurées est pleine :

- Si le buffer circulaire est activé, la capacité de la mémoire de valeurs mesurées est divisée par deux. Les plus anciennes valeurs sont écrasées. Le buffer circulaire ne se répercute que sur la mémoire qui était vide lors de l'activation. Si plus de mémoire est nécessaire, la mémoire de valeurs mesurées doit être vidée auparavant.
- Si le buffer circulaire est désactivé, l'enregistrement des valeurs mesurées s'arrête.

Autres fonct.\Réglage SYSTEME\Enregistrement\Ringbuffer

- Sélectionnez ON pour activer le buffer circulaire.
- Appuyez sur ENTER.

#### Mode d'enregistrement

Autres fonct.\Réglage SYSTEME\Enregistrement\Mode d'enreg.

- · Sélectionnez le mode d'enregistrement.
- Appuyez sur ENTER.

Si échant a été sélectionné, la valeur mesurée actuelle est utilisée pour l'enregistrement et la transmission en ligne.

Si moyenne a été sélectionné, la moyenne de toutes les valeurs mesurées non amorties d'un intervalle d'enregistrement est utilisée pour l'enregistrement et la transmission en ligne.

### Avis !

Le mode d'enregistrement n'a aucun effet sur les sorties.

### Avis !

Mode d'enreg. = moyenne

La moyenne de la grandeur de mesure ainsi que la moyenne des autres grandeurs assignées au canal de mesure sont calculées.

Si un taux d'enregistrement < 5 s a été sélectionné, échant est utilisé.

Si aucune moyenne n'a pu être calculée pour l'ensemble de l'intervalle d'enregistrement, la valeur est signalée non valable et ??? apparaît dans le fichier ASCII des données enregistrées. ?UNDEF y indique que les températures sont non valables.

#### **Enregistrement des compteurs**

Il est possible d'enregistrer soit uniquement la valeur du compteur affiché soit une valeur par direction d'écoulement.

Autres fonct.\Réglage SYSTEME\Enregistrement\Enr. compteurs

- Sélectionnez un si seule la valeur du compteur affiché doit être enregistrée. Cela peut s'appliquer au compteur pour la direction d'écoulement positive ou négative.
- Sélectionnez deux si les valeurs des compteurs pour toutes les deux directions d'écoulement doivent être enregistrées.
- Appuyez sur ENTER.

# Enregistrement de l'amplitude du signal

Autres fonct.\Réglage SYSTEME\Enregistrement\Store Amplitude

- Sélectionnez on si l'amplitude du signal mesuré doit être enregistrée avec les valeurs mesurées.
- Appuyez sur ENTER.

## Enregistrement de la célérité du son dans le fluide

Autres fonct.\Réglage SYSTEME\Enregistrement\Enreg. c-fluide

- Sélectionnez on si la célérité du son dans le fluide doit être enregistrée avec les valeurs mesurées.
- Appuyez sur ENTER.

## Enregistrement des valeurs de diagnostic

Autres fonct.\Réglage SYSTEME\Enregistrement\Store diagnostic

- Sélectionnez on si les valeurs de diagnostic doivent être enregistrées avec les valeurs mesurées.
- Appuyez sur ENTER.

# Signal sonore lors de l'enregistrement

Par défaut, un signal sonore est émis à chaque enregistrement ou lors de la transmission des valeurs mesurées à un PC ou une imprimante.

Autres fonct.\Réglage SYSTEME\Enregistrement\Beep on storage

- $\bullet$  Sélectionnez <code>off</code> pour désactiver le signal sonore ou <code>on</code> pour l'activer.
- Appuyez sur ENTER.

# Option d'enregistrement de la vitesse d'écoulement

• Saisissez le HotCode 007043 immédiatement après la mise sous tension du transmetteur.

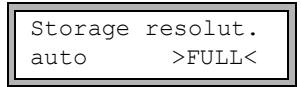

- Sélectionnez auto si la vitesse d'écoulement doit être enregistrée en tant que nombre entier. Sélectionnez full si la vitesse d'écoulement doit être enregistrée en tant que nombre à virgule flottante.
- Appuyez sur ENTER.

## 15.4 Mesure avec la mémoire de valeurs mesurées activée

```
Mesure\...\Point de Mesure
```

- Démarrez la mesure.
- Saisissez le numéro du point de mesure.
- Appuyez sur ENTER.

Si le point de menu Options Sortie\Enr. val. mes. a été activé et le point de menu Autres fonct.\Réglage SYSTEME\Ringbuffer désactivé, un message s'affiche dès que la mémoire de valeurs mesurées est pleine.

MEMOIRE MESURE EST PLEINE!

• Appuyez sur ENTER.

Le message apparaît périodiquement.

## 15.5 Effacement des valeurs mesurées

Autres fonct. \Eff. val. mes.

- Sélectionnez le point de menu Autres fonct. \Eff. val. mes.
- Appuyez sur ENTER.

Autres fonct. \Eff. val. mes. \Effacer?

- Sélectionnez oui ou non.
- Appuyez sur ENTER.

# 15.6 Informations sur la mémoire de valeurs mesurées

En fonction de la configuration de la mémoire de valeurs mesurées et des séries de valeurs mesurées déjà enregistrées, la capacité disponible de la mémoire de valeurs mesurées est affichée au point de menu Autres fonct.\Info appareil.

Autres fonct. \Info appareil

- Sélectionnez le point de menu Autres fonct. \Info appareil.
- Appuyez sur ENTER.

Avant le démarrage d'une mesure, il est recommandé d'effacer les vieilles séries de valeurs mesurées (voir section 15.5).

15.6 Informations sur la mémoire de valeurs mesurées

Fig. 15.1 : Informations sur la mémoire de valeurs mesurées

| x60x  | -xxxxxxxx |
|-------|-----------|
| Libre | 18327     |

Le modèle et le numéro de série du transmetteur sont affichés sur la ligne supérieure.

La capacité max. disponible de la mémoire de valeurs mesurées est affichée sur la ligne inférieure (ici : 18 327 valeurs mesurées peuvent encore être enregistrées).

• Appuyez 2 fois sur ENTER pour revenir au menu principal.

Le nombre max. de séries de valeurs mesurées pouvant être enregistrées s'élève à 100. Il dépend du nombre total des valeurs mesurées qui ont été enregistrées dans les séries précédentes.

Le moment auquel la mémoire de valeurs mesurées sera pleine peut être affiché pendant la mesure en tenant compte des canaux et compteurs activés et d'autres valeurs.

Appuyez sur la touche 🧿 pendant la mesure pour faire défiler l'affichage sur la ligne supérieure.

full= 26.01/07:39 54.5 m3/h

Si le buffer circulaire est activé et a débordé au moins une fois, l'écran suivant apparaît :

last= 26.01/07:39 54.5 m3/h

# 16 Transmission de données

Les données peuvent être transmises à un PC via l'interface de service RS232 du transmetteur.

| Tab. 1 | 6.1 : | Aperçu | de | la | transmission | de | données |
|--------|-------|--------|----|----|--------------|----|---------|
|--------|-------|--------|----|----|--------------|----|---------|

| programme          | transmission de données | voir         |
|--------------------|-------------------------|--------------|
| FluxDiagReader     | hors ligne              | section 16.1 |
| FluxDiag (option)  | en ou hors ligne        | section 16.1 |
| programme terminal | en ou hors ligne        | section 16.2 |

# 16.1 FluxDiagReader/FluxDiag

À l'aide des programmes FluxDiagReader et FluxDiag, les données de mesure, les snaps et les paramètres saisis peuvent être affichés sur un PC et exportés en format csv. Pour l'utilisation de FluxDiagReader, la mesure doit être arrêtée.

Par ailleurs, FluxDiag permet d'analyser et de comparer les données de mesure, de les représenter graphiquement pendant la mesure ainsi que de créer des rapports. Une transmission permanente de données à l'aide de FluxDiag n'est cependant pas recommandée.

Pour l'utilisation de FluxDiagReader et de FluxDiag, voir la fonction d'aide dans ces programmes.

Pour le raccordement de l'interface de service, voir section 7.1.5.

# 16.2 Programme terminal

Si FluxDiag n'est pas disponible, les données de mesure peuvent être envoyées au format ASCII à un programme terminal.

## 16.2.1 Transmission en ligne

Les données de mesure sont transmises directement pendant la mesure.

La mémoire de valeurs mesurées fonctionne indépendamment de la transmission en ligne mais avec la même vitesse de transmission de données.

- Démarrez le programme terminal.
- Saisissez les paramètres de transmission dans le programme terminal. Les paramètres de transmission du programme terminal et du transmetteur doivent être identiques (voir section 16.3).

Options Sortie\Pour canal A

- Sélectionnez la branche du programme Options Sortie.
- Appuyez sur ENTER.
- Sélectionnez le canal pour lequel vous souhaitez activer la transmission en ligne.

16.2 Programme terminal

Options Sortie\...\Sortie sérielle

- Appuyez sur ENTER jusqu'à l'affichage du point de menu Sortie sérielle.
- Sélectionnez oui pour activer la transmission en ligne.
- Appuyez sur ENTER.

Options Sortie\...\Sortie sérielle\SEND ONLINE-HEAD

- Réglez le taux d'enregistrement.
- Démarrez la mesure.

### 16.2.2 Transmission hors ligne

#### Avis !

Seules les données enregistrées dans la mémoire de valeurs mesurées sont transmises hors ligne.

- Démarrez le programme terminal.
- Saisissez les paramètres de transmission dans le programme terminal. Les paramètres de transmission du programme terminal et du transmetteur doivent être identiques (voir section 16.3).

#### Réglages sur le transmetteur

```
Autres fonct. \Impr. val. mes.
```

- Sélectionnez le point de menu Autres fonct. \Impr. val. mes.
- Appuyez sur ENTER.

Si aucune valeur mesurée n'est enregistrée, le message suivant s'affiche.

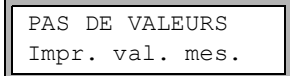

• Appuyez sur ENTER.

Lors de la transmission des valeurs, le message suivant s'affiche.

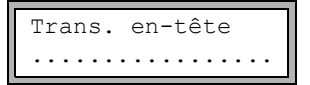

Un diagramme à barre indique la progression de la transmission de données.

En cas d'erreur lors de la transmission série, le message suivant s'affiche.

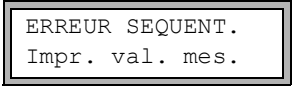

- Appuyez sur ENTER.
- Contrôlez tous les raccordements et assurez-vous que le PC est prêt à recevoir les données.

## 16.3 Paramètres de transmission

- · le transmetteur émet des chaînes de caractères en format ASCII CR/LF
- · longueur max. des lignes : 255 caractères

#### RS232

réglage par défaut : 9600 bits/s, 8 bits de données, parité paire, 2 bits d'arrêt, protocole RTS/CTS (Hardware Handshake)

Les paramètres de transmission de l'interface de service RS232 peuvent être modifiés :

Saisissez le HotCode 232-0- immédiatement après la mise sous tension du transmetteur.

- Réglez les paramètres de transmission dans les 4 listes de sélection.
- Appuyez sur ENTER.
  - baud : vitesse en bauds
  - data : nombre de bits de données
  - par : parité
  - st : nombre de bits d'arrêt

# 16.4 Format des données

Autres fonct.\Réglage SYSTEME\Transm. série.\SER:eff. espaces

- Sélectionnez le point de menu Autres fonct.\Réglage SYSTEME\Transm. série.
- Appuyez sur ENTER jusqu'à l'affichage de SER:eff. espaces.
- Sélectionnez on si vous ne souhaitez pas transmettre les espaces.
- · Appuyez sur ENTER.

La taille du fichier s'en trouve considérablement réduite (temps de transmission plus court).

```
Autres fonct.\Réglage SYSTEME\Transm. série.\SER:point decim.
```

- Sélectionnez le séparateur décimal à utiliser pour les nombres à virgule flottante (point ou virgule).
- Appuyez sur ENTER.

Ce réglage dépend des réglages du système d'exploitation du PC.

Autres fonct.\Réglage SYSTEME\Transm. série.\SER:sep.colonnes

- Sélectionnez le séparateur des colonnes (point-virgule ou tabulation).
- Appuyez sur ENTER.

# 16.5 Structure des données

D'abord, l'en-tête est transmis. Les 4 premières lignes contiennent des informations générales sur le transmetteur et sur la mesure. Les lignes suivantes contiennent les paramètres pour chaque canal.

| Exemple |  |
|---------|--|
|---------|--|

| \DEVICE          | : | F60x -XXXXXXXX  |
|------------------|---|-----------------|
| \MODE            | : | ONLINE          |
| DATE             | : | 2018-01-09      |
| HEURE            | : | 19:56:52        |
| Jeu paramètres   |   |                 |
| Point de Mesure: | : | A:F5050         |
| Conduite         |   |                 |
| Diamètre ext.    | : | 60.3 mm         |
| Epaisseur paroi  | : | 5.5 mm          |
| Rugosité         | : | 0.1 mm          |
| Matériau tuyau   | : | Acier carbone   |
| Revêtement       | : | NON REVETU      |
| Fluide           | : | Eau             |
| Températ. fluide | : | 38 C            |
| Pression fluide  | : | 1.00 bar        |
| Type capteur     | : | ххх             |
| Trajet sonique   | : | 3 NUM           |
| Ecart capteurs   | : | -15.6 mm        |
| Amortissement    | : | 20 s            |
| Limite sup plage | : | 4.50 m3/h       |
| Grandeur mes.    | : | Débit volumétr. |
| Unité de mesure  | : | [m3/h]/[m3]     |
| Numb.Of Meas.Val | : | 100             |

La ligne \DATA est ensuite transmise, suivie des titres de colonnes (voir Tab. 16.2) pour le canal respectif. Puis viennent les valeurs mesurées.

# Exemple

\DATA
A: \\*MEASURE; Q\_POS; Q\_NEG;
B: \\*MEASURE; Q POS; Q NEG;

Pour chaque canal de mesure activé, une ligne de données est transmise par intervalle d'enregistrement. S'il n'y a pas de valeurs mesurées pour l'intervalle d'enregistrement, la ligne ??? est transmise.

### Exemple

Avec un taux d'enregistrement de 1 s, 10 lignes ??? sont transmises si la mesure a été redémarrée après une interruption de 10 s pour le positionnement des capteurs.

Les colonnes de données suivantes peuvent être transmises :

| Tab. 16.2 : Colonnes de donnée |
|--------------------------------|
|--------------------------------|

| titre de la colonne | format de la colonne | contenu                                                                                                    |
|---------------------|----------------------|----------------------------------------------------------------------------------------------------|
| \*MEASURE           | ###000000.00         | grandeur de mesure sélectionnée dans la branche du programme Options Sortie                                                               |
| Q_POS               | +0000000.00          | valeur du compteur pour la direction d'écoule-<br>ment positive                                                                           |
| Q_NEG               | -0000000.00          | valeur du compteur pour la direction d'écoule-<br>ment négative                                                                           |
| FQ_POS              |                      | valeur du compteur pour la direction d'écoule-<br>ment positive (si le débit calorifique a été sélec-<br>tionné comme grandeur de mesure) |
| FQ_NEG              |                      | valeur du compteur pour la direction d'écoule-<br>ment négative (si le débit calorifique a été<br>sélectionné comme grandeur de mesure)   |
| Τ1                  | ###000.0             | température T1 (= température dans le circuit<br>aller si le débit calorifique a été sélectionné<br>comme grandeur de mesure)             |
| Т2                  | ###000.0             | température T2 (= température dans le circuit<br>retour si le débit calorifique a été sélectionné<br>comme grandeur de mesure)            |
|                     |                      | désignation pour d'autres entrées                                                                                                    |
| SSPEED              |                      | célérité du son dans le fluide                                                                                                    |
| AMP                 |                      | amplitude du signal                                                                                                    |

### Transmission en ligne

Des colonnes sont créées pour toutes les grandeurs qui surviennent pendant la mesure. Les colonnes Q POS et Q NEG restent vides si les compteurs sont désactivés.

Étant donné que les compteurs ne peuvent pas être activés pour la grandeur de mesure "Vitesse d'écoulement", ces colonnes ne sont pas créées.

#### Transmission hors ligne

Lors de la transmission hors ligne, les colonnes ne sont créées que s'il y a au moins une valeur enregistrée. Les colonnes Q\_POS et Q\_NEG ne sont pas créées si les compteurs sont désactivés.

# 17 Fonctions avancées

# 17.1 Compteurs

Il est possible de déterminer la quantité de chaleur, le volume total ou la masse totale du fluide au point de mesure.

Il y a 2 compteurs, un pour la direction d'écoulement positive et un autre pour la direction d'écoulement négative. L'unité de mesure utilisée pour le comptage correspond à l'unité de chaleur, de volume ou de masse qui a été sélectionnée pour la grandeur de mesure.

Les valeurs des compteurs peuvent être affichées avec jusqu'à 11 chiffres, p. ex. 74890046.03. Pour l'adaptation du nombre de décimales (4 au maximum), voir section 18.7.

| Tab. | 17.1 : | Fonctions | pour | l'affichage | des | compteurs |
|------|--------|-----------|------|-------------|-----|-----------|
|------|--------|-----------|------|-------------|-----|-----------|

| activation                                                                                                 | Appuyez sur la touche $\fbox{8}$ pendant la mesure.                                                                                                    |
|----------------------------------------------------------------------------------------------------|----------------------------------------------------------------------------------------------------|
| désactivation                                                                                              | Appuyer 3 fois sur la touche 2 pendant la mesure.                                                                                                    |
| affichage du compteur pour la direction<br>d'écoulement positive                                           | Appuyez sur la touche 6 pendant la mesure.                                                                                                    |
| affichage du compteur pour la direction d'écoulement négative                                              | Appuyez sur la touche 4 pendant la mesure.                                                                                                    |
| basculement entre les affichages des<br>compteurs pour la direction d'écoule-<br>ment positive et négative | Sélectionnez le point de menu Autres fonct.\<br>Réglage SYSTEME\Mesure\Toggle totalizer.<br>Saisissez un intervalle de temps entre 0 (désactivé) et 5 s. |
| remise à zéro des compteurs                                                                                | Appuyer 3 fois sur la touche 👔 pendant la mesure.                                                                                                    |

### Avis !

Les compteurs ne sont activés que pour le canal de mesure dont les valeurs mesurées sont affichées.

## Avis !

Une pression sur une touche agit uniquement sur les compteurs du canal de mesure dont les valeurs mesurées sont affichées.

#### Basculement automatique de l'affichage

Le basculement automatique entre les affichages des compteurs pour la direction d'écoulement positive et négative peut être réglé.

Autres fonct.\Réglage SYSTEME\Mesure\Toggle totalizer

- Saisissez un intervalle de temps entre 0 (désactivé) et 5 s.
- Appuyez sur ENTER.

#### **Enregistrement des compteurs**

Il est possible d'enregistrer soit uniquement la valeur du compteur affiché soit une valeur par direction d'écoulement.

Autres fonct.\Réglage SYSTEME\Enregistrement\Enr. compteurs

- Sélectionnez le point de menu Autres fonct.\Réglage SYSTEME\Enregistrement\ Enr. compteurs.
- Appuyez sur ENTER.
- Si un a été sélectionné, seule la valeur du compteur affiché est enregistrée. Cela peut s'appliquer au compteur positive ou négative.
- Si deux a été sélectionné, les valeurs des compteurs pour toutes les deux directions d'écoulement sont enregistrées.
- Appuyez sur ENTER.

#### Comportement des compteurs lors de la mesure du débit calorifique

Il est possible d'enregistrer et de sortir les valeurs du compteur de chaleur et du compteur de débit volumétrique pendant la mesure du débit calorifique. Sélectionnez le point de menu Autres fonct.\Réglage SYSTEME\Mesure\Compteurs+Débit.

Autres fonct.\Réglage SYSTEME\Mesure\Compteurs+Débit

- Sélectionnez on pour enregistrer et sortir les valeurs du compteur de chaleur et celles du compteur de débit volumétrique pendant la mesure du débit calorifique.
- Appuyez sur ENTER.

### Comportement des compteurs après l'arrêt de la mesure

Le comportement des compteurs après l'arrêt de la mesure ou après un reset du transmetteur peut être défini au point de menu Autres fonct.\Réglage SYSTEME\Mesure\ Mémor. compteurs.

Autres fonct.\Réglage SYSTEME\Mesure\Mémor. compteurs

- Si on a été sélectionné, les valeurs des compteurs sont enregistrées et utilisées pour la mesure suivante.
- Si off a été sélectionné, les compteurs sont remis à zéro.
- Appuyez sur ENTER.

#### Débordement des compteurs

Le comportement des compteurs en cas de débordement peut être réglé :

Autres fonct. \Réglage SYSTEME \Mesure \Enroul. compt.

- Sélectionnez le point de menu Autres fonct.\Réglage SYSTEME\Mesure\ Enroul. compt.
- Sélectionnez on pour travailler avec débordement.

Le compteur est automatiquement remis à zéro en arrivant à ±9999999999.

• Sélectionnez off pour travailler sans débordement.

La valeur du compteur augmente jusqu'à la limite interne de 10<sup>38</sup>. Si nécessaire, les valeurs sont affichées de façon exponentielle (±1.00000E10). Le compteur ne peut être remis à zéro que manuellement.

• Appuyez sur ENTER.

Les compteurs peuvent être remis à zéro manuellement, quel que soit le réglage.

#### Avis !

Le débordement d'un compteur se répercute sur tous les canaux de sortie, p. ex. sur la mémoire de valeurs mesurées et sur la transmission en ligne.

La somme des deux compteurs (le débit  $\Sigma_Q$ ) émise par une sortie n'est plus valable après le premier débordement de l'un des compteurs.

Pour que le débordement d'un compteur soit signalé, une sortie d'alarme avec la condition de commutation COMPT. et le type STABLE doit être activée.

## 17.2 Mode NoiseTrek à faisceaux parallèles

En mode NoiseTrek à faisceaux parallèles, les capteurs doivent être montés en parallèle. Ce mode sert à améliorer la qualité du signal de mesure avec des diamètres de la conduite faibles ou des liquides à fort amortissement acoustique.

Autres fonct.\Réglage SYSTEME\Mesure\Enable NoiseTrek

- Sélectionnez le point de menu Autres fonct.\Réglage SYSTEME\Mesure.
- Appuyez sur ENTER jusqu'à l'affichage du point de menu Enable NoiseTrek.
- Sélectionnez on pour autoriser le mode NoiseTrek ou off pour le bloquer.
- Appuyez sur ENTER.

Autres fonct.\Réglage SYSTEME\Mesure\Enable NoiseTrek\ NT parallel beam

- Sélectionnez on pour autoriser le mode NoiseTrek à faisceaux parallèles ou off pour le bloquer.
- Appuyez sur ENTER.

Cet écran n'apparaît que si le mode NoiseTrek a été autorisé.

## 17.3 Mode HybridTrek

Le mode HybridTrek combine les modes TransitTime et NoiseTrek. Lors d'une mesure en mode HybridTrek, le transmetteur bascule automatiquement entre les modes TransitTime et NoiseTrek suivant le pourcentage de bulles gazeuses et de particules solides dans le fluide afin d'obtenir des valeurs mesurées valables.

### Avis !

Le mode TransitTime offre une exactitude de mesure supérieure à celle du mode NoiseTrek et devrait par conséquent être privilégié.

Autres fonct.\Réglage SYSTEME\Mesure\Enable NoiseTrek

- Sélectionnez le point de menu Autres fonct. \Réglage SYSTEME\Mesure.
- Appuyez sur ENTER jusqu'à l'affichage du point de menu Enable NoiseTrek.
- Sélectionnez on pour autoriser le mode NoiseTrek ou off pour le bloquer.
- Appuyez sur ENTER.

```
Autres fonct.\Réglage SYSTEME\Mesure\Enable NoiseTrek\
Auto NoiseTrek
```

- Sélectionnez non pour désactiver le basculement automatique entre les modes TransitTime et NoiseTrek. Si non a été sélectionné, le mode NoiseTrek ne peut être activé et désactivé que manuellement au cours de la mesure.
- Sélectionnez oui pour activer le basculement automatique entre les modes TransitTime et NoiseTrek. Si oui a été sélectionné, le mode NoiseTrek peut également être activé et désactivé manuellement au cours de la mesure.
- Appuyez sur ENTER.

Cet écran n'apparaît que si le mode NoiseTrek a été autorisé et si le mode NoiseTrek à faisceaux parallèles n'a pas été activé.

Si le basculement automatique entre les modes TransitTime et NoiseTrek a été activé, il est nécessaire de configurer les paramètres de basculement.

Autres fonct.\...\Auto NoiseTrek\TT-Failed |After →NoiseTrek

- Saisissez la durée au bout de laquelle le transmetteur doit basculer du mode TransitTime sur le mode NoiseTrek en l'absence de valeurs mesurées valables. Si vous saisissez 0 (zéro), le transmetteur ne bascule pas sur le mode NoiseTrek.
- Appuyez sur ENTER.

Autres fonct.\...\Auto NoiseTrek\NT-Failed |After →TransTime

 Saisissez la durée au bout de laquelle le transmetteur doit basculer du mode NoiseTrek sur le mode TransitTime en l'absence de valeurs mesurées valables. Si vous saisissez 0 (zéro), le transmetteur ne bascule pas sur le mode TransitTime.

En présence de valeurs mesurées valables en mode NoiseTrek, il est possible de basculer régulièrement sur le mode TransitTime pour vérifier si une mesure est de nouveau possible dans ce mode. L'intervalle de temps et la durée du contrôle du mode TransitTime se règlent de la manière suivante :

Autres fonct.\...\Auto NoiseTrek\NT-Ok, but |Each check TT

- Saisissez la durée au bout de laquelle le transmetteur doit basculer sur le mode TransitTime. Si vous saisissez 0 (zéro), le transmetteur ne bascule pas sur le mode TransitTime.
- Appuyez sur ENTER.

Autres fonct.\...\Auto NoiseTrek\Keep TT |For checking

- Saisissez la durée au bout de laquelle le transmetteur doit à nouveau basculer du mode TransitTime sur le mode NoiseTrek en l'absence de valeurs mesurées valables.
- Appuyez sur ENTER.

### Exemple

```
TT-Failed →NoiseTrek: After 40s
NT-Failed →TransTime: After 60s
NT-Ok,but check TT: Each 300s
Keep TT checking: For 5s
```

Si aucune mesure n'est possible pendant 40 s en mode TransitTime, le transmetteur bascule sur le mode NoiseTrek. Si aucune mesure n'est possible pendant 60 s en mode NoiseTrek, le transmetteur retourne au mode TransitTime.

Si la mesure en mode NoiseTrek fournit des valeurs mesurées valables, le transmetteur bascule toutes les 300 s sur le mode TransitTime. Si aucune mesure n'est possible pendant 5 s en mode TransitTime, le transmetteur retourne au mode NoiseTrek. Si une valeur mesurée valable est obtenue dans les 5 s en mode TransitTime, le transmetteur reste dans ce mode.

Pour basculer manuellement entre les modes TransitTime et NoiseTrek au cours d'une mesure, appuyez sur la touche — lorsque le mode de mesure est affiché.

## 17.4 Limite supérieure de la vitesse d'écoulement

Dans les environnements fortement perturbés, des aberrations isolées des vitesses d'écoulement mesurées sont possibles. Si ces aberrations ne sont pas éliminées, elles se répercutent sur toutes les grandeurs de mesure dérivées qui ne peuvent alors pas servir à l'intégration (p. ex. sorties d'impulsion).

Il est possible d'ignorer toutes les vitesses d'écoulement mesurées qui dépassent une limite supérieure préréglée. Ces valeurs mesurées sont signalées comme des aberrations.

La limite supérieure de la vitesse d'écoulement peut être définie au point de menu Autres fonct.\Réglage SYSTEME\Mesure\Limite vitesse.

#### Autres fonct.\Réglage SYSTEME\Mesure\Limite vitesse

- Saisissez 0 (zéro) pour désactiver le contrôle de la présence d'aberrations.
- Saisissez une valeur limite > 0 pour activer le contrôle de la présence d'aberrations. La vitesse d'écoulement mesurée est alors comparée à la limite supérieure saisie.
- Appuyez sur ENTER.

Si la vitesse d'écoulement dépasse la limite supérieure :

- la valeur mesurée est signalée non valable. La grandeur de mesure ne peut pas être déterminée.
- · la DEL du canal de mesure s'allume en rouge.
- l'unité de mesure est suivie d'un point d'exclamation (!). Dans le cas d'une erreur normale, un point d'interrogation (?) est affiché.

### Avis !

Si la limite supérieure est trop basse, la mesure ne sera éventuellement pas possible car la plupart des valeurs mesurées seront signalées non valables.

# 17.5 Débit de fuite

Le débit de fuite est une limite inférieure pour la vitesse d'écoulement. Toutes les vitesses d'écoulement qui n'atteignent pas la valeur limite sont mises à zéro, de même que toutes les grandeurs dérivées.

Le débit de fuite peut être lié à la direction d'écoulement. Le réglage du débit de fuite se fait au point de menu Autres fonct.\Réglage SYSTEME\Mesure\Débit de fuite.

Autres fonct.\Réglage SYSTEME\Mesure\Débit de fuite

- Sélectionnez signe pour spécifier un débit de fuite dépendant de la direction d'écoulement. Une limite pour la vitesse d'écoulement positive et une autre pour celle négative doivent être définies.
- Sélectionnez absolu pour spécifier un débit de fuite indépendant de la direction d'écoulement. Une limite pour la valeur absolue de la vitesse d'écoulement doit être définie.
- Appuyez sur ENTER.
- Sélectionnez usine pour utiliser la valeur limite par défaut de 2.5 cm/s (0.025 m/s) comme débit de fuite.
- Sélectionnez définir pour saisir le débit de fuite.
- · Appuyez sur ENTER.

```
Si Débit de fuite\signe et définir ont été sélectionnés, 2 valeurs doivent être saisies :
```

Autres fonct.\...\+Débit de fuite

- · Saisissez le débit de fuite.
- Appuyez sur ENTER.

Toutes les valeurs positives de la vitesse d'écoulement qui sont inférieures à cette limite sont mises à zéro.

Autres fonct.\...\-Débit de fuite

- · Saisissez le débit de fuite.
- Appuyez sur ENTER.

Toutes les valeurs négatives de la vitesse d'écoulement qui sont supérieures à cette limite sont mises à zéro.

Si Débit de fuite \absolu et définir ont été sélectionnés, une seule valeur doit être sais ie :

Autres fonct.\...\Débit de fuite

- · Saisissez le débit de fuite.
- Appuyez sur ENTER.

Toutes les valeurs absolues de la vitesse d'écoulement qui sont inférieures à cette limite sont mises à zéro.

# 17.6 Correction du profil

Les réglages suivants peuvent être effectués dans le transmetteur pour calculer le facteur de calibration mécanique de l'écoulement  $k_{Re}$ :

- off: correction du profil 1.0
- on : correction du profil 2.0 dans des conditions idéales à l'entrée (réglage par défaut)
- With disturbance : correction du profil 2.0 dans des conditions non idéales à l'entrée

Le réglage de la correction du profil comprend les étapes suivantes :

- sélection du réglage de la correction du profil pour tous les canaux de mesure dans la branche du programme Autres fonct.
- saisie de l'écart par rapport aux sources de perturbation dans la branche du programme Paramètres, si With disturbance a été sélectionné

Si With disturbance a été sélectionné, les capteurs doivent être montés en réflexion, en X ou en X décalé (compensation des effets d'écoulement transversal). En montage en X ou en X décalé, il faut saisir les mêmes paramètres pour les deux canaux de mesure et activer pour eux un canal de calcul avec calcul de la moyenne.

#### Sélection du réglage

```
Autres fonct.\...\Mesure\ProfileCorr 2.0
```

- Sélectionnez dans la branche du programme Autres fonct. le point de menu Mesure.
- Appuyez sur ENTER jusqu'à l'affichage du point de menu ProfileCorr 2.0.
- Sélectionnez une entrée de la liste (réglage par défaut : on).
- Appuyez sur ENTER.

### Saisie de l'écart par rapport aux sources de perturbation

Si With disturbance a été sélectionné au point de menu Autres fonct. Réglage SYSTEME\Mesure\ProfileCorr 2.0, l'écart par rapport aux sources de perturbation doit être saisi dans la branche du programme Paramètres.

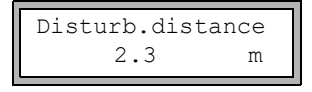

• Saisissez l'écart par rapport aux sources de perturbation.

• Appuyez sur ENTER.

### Mesure

Au démarrage de la mesure, il est contrôlé si le montage de mesure est approprié.

# 17.7 Vitesse d'écoulement non corrigée

Pour certaines applications, il est utile de connaître la vitesse d'écoulement non corrigée. La correction du profil de la vitesse d'écoulement peut être activée au point de menu Autres fonct.\Réglage SYSTEME\Mesure\Vitesse écoule.

Autres fonct. \Réglage SYSTEME \Mesure \Vitesse écoule

- Sélectionnez norm pour que la vitesse d'écoulement soit affichée et sortie avec une correction du profil.
- Sélectionnez noncorr. si la vitesse d'écoulement doit être affichée et sortie sans correction du profil.
- Appuyez sur ENTER.

Si noncorr. a été sélectionné, le transmetteur demande à chaque sélection de la branche du programme Mesure si la correction du profil doit être utilisée.

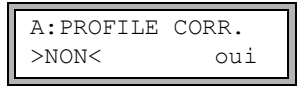

Si non a été sélectionné, la correction du profil est désactivée. Toutes les grandeurs de mesure sont calculées avec la vitesse d'écoulement non corrigée.

Pendant la mesure, la grandeur de mesure est affichée en lettres majuscules pour signaler que la valeur n'est pas corrigée.

• Appuyez sur ENTER.

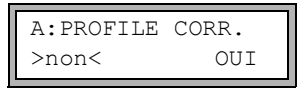

Si oui a été sélectionné, la vitesse d'écoulement non corrigée n'est utilisée que si la vitesse d'écoulement a été sélectionnée comme grandeur de mesure dans la branche du programme Options Sortie.

Toutes les autres grandeurs de mesure (débit volumétrique, débit massique, etc.) sont déterminées avec la vitesse d'écoulement corrigée.

Pendant la mesure, la grandeur de mesure "Vitesse d'écoulement" est affichée en lettres majuscules pour signaler que la valeur n'est pas corrigée.

Appuyez sur ENTER.

Dans les deux cas, il est également possible d'afficher la vitesse d'écoulement corrigée.

Appuyez sur la touche 3 pour faire défiler l'affichage jusqu'à la vitesse d'écoulement. La vitesse d'écoulement non corrigée est signalée par un U.

Les vitesses d'écoulement non corrigées qui sont transmises à un PC sont signalées par noncorr.

# 17.8 Mode FastFood

Le mode FastFood permet de mesurer des débits qui changent rapidement. Dans ce mode, une adaptation continue aux changements des conditions de mesure n'est effectuée que partiellement.

- La célérité du son dans le fluide n'est pas actualisée. La dernière valeur de la célérité du son mesurée avant le basculement sur le mode FastFood est utilisée.
- Il n'est pas possible de changer de canal de mesure. La mesure n'est effectuée que sur un seul canal. Elle s'arrête sur les autres canaux pendant que le mode FastFood est activé.
- Les sorties peuvent toujours être utilisées pour le canal activé en mode FastFood. Elles sont actualisées toutes les 100 ms, quel que soit le taux d'enregistrement.
- Les sorties pour les autres canaux (en cas de mesure avec plusieurs canaux) sortent une valeur d'erreur.
- Les valeurs mesurées sont enregistrées avec le taux d'enregistrement du mode FastFood (voir section 17.8.2).
- · Le mode FastFood doit être autorisé et activé.

### 17.8.1 Autorisation/blocage du mode FastFood

• Saisissez le HotCode 007022 immédiatement après la mise sous tension du transmetteur.

Enable FastFood

- Sélectionnez oui pour autoriser le mode FastFood ou non pour le bloquer.
- Appuyez sur ENTER.

Enable FastFood\FF-check (0=OFF)

Lorsque le mode FastFood est autorisé, un temps t doit être saisi. Après le démarrage du mode FastFood, les réglages de l'amplification du signal sont contrôlés à chaque expiration de ce temps t.

Saisissez 0 (zéro) si aucun contrôle ne doit être effectué.

### 17.8.2 Taux d'enregistrement en mode FastFood

```
Options Sortie\...\Enregistrement\Taux d'enreg.
```

Lorsque le mode FastFood est autorisé, un taux d'enregistrement en ms doit être saisi lors de l'activation de la mémoire de valeurs mesurées dans la branche du programme Options Sortie.

# 17.8.3 Activation/désactivation du mode FastFood

Lorsque le mode FastFood a été autorisé et une mesure démarrée, le mode de mesure normal est encore actif dans un premier temps (c'est-à-dire la mesure sur plusieurs canaux avec adaptation continue aux conditions de mesure). Même si la mémoire de valeurs mesurées est activée, les valeurs mesurées ne sont pas enregistrées.

- Appuyez sur la touche <a>o</a> pour activer/désactiver le mode FastFood sur le canal de mesure affiché.
- Faites défiler la ligne supérieure avec la touche (9) jusqu'à l'affichage du mode de mesure A: Mode=FastFood OU A: Mode=TransTime.

A:Mode=FastFood 54.5 m3/h

Si la mémoire de valeurs mesurées est activée, un nouvel ensemble de données est créé et l'enregistrement des valeurs mesurées commence. L'enregistrement prend fin lors de la désactivation du mode FastFood ou de l'arrêt de la mesure.

## Avis !

Les valeurs mesurées de la série en cours sont effacées si le mode FastFood est désactivé puis réactivé sans arrêt de la mesure.

Les valeurs mesurées de la série en cours sont conservées si la mesure a été arrêtée avant la réactivation du mode FastFood. Une nouvelle série de valeurs mesurées sera créée lors du démarrage de la prochaine mesure.

# 17.9 Canaux de calcul

### Avis !

Des canaux de calcul sont uniquement disponibles si le transmetteur a plus d'un canal de mesure.

En plus des canaux de mesure ultrasonores, le transmetteur possède 2 canaux de calcul virtuels : Y et Z. Ceux-ci permettent de calculer les valeurs mesurées des canaux de mesure A et B.

Le résultat de l'opération est la valeur mesurée du canal de calcul sélectionné. Cette valeur est équivalente aux valeurs mesurées d'un canal de mesure. Toutes les fonctions possibles avec les valeurs mesurées d'un canal de mesure (p. ex. comptage, transmission en ligne, enregistrement, sortie) peuvent également être exécutées avec les valeurs mesurées d'un canal de calcul.

## 17.9.1 Caractéristiques des canaux de calcul

Les canaux de mesure à calculer de même que la fonction de calcul doivent être saisis dans la branche du programme Paramètres.

Pour chaque canal de calcul, 2 débits de fuite peuvent être définis. Le débit de fuite ne se base pas sur la vitesse d'écoulement, comme avec les canaux de mesure. Il est défini dans l'unité de la grandeur de mesure sélectionnée pour le canal de calcul. Pendant la mesure, les valeurs calculées sont comparées aux débits de fuite et mises à zéro si cela est nécessaire.

Un canal de calcul fournit des valeurs mesurées valables si au moins un canal de mesure fournit des valeurs mesurées valables.

# 17.9.2 Paramétrage d'un canal de calcul

Paramètres\Pour canal Y

- Sélectionnez dans la branche du programme Paramètres un canal de calcul (Y ou Z).
- Appuyez sur ENTER.

```
Paramètres\Pour canal Y\Calcul: Y= A - B
```

La fonction de calcul actuelle est affichée.

• Appuyez sur ENTER pour l'éditer.

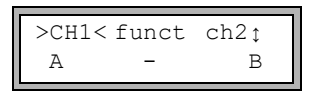

3 listes de sélection sont affichées sur la ligne supérieure :

- sélection du premier canal de mesure (ch1)
- sélection de la fonction de calcul (funct)
- sélection du deuxième canal de mesure (ch2)
- Appuyez sur la touche 4 ou 6 pour sélectionner une liste.

Les entrées de la liste sont affichées sur la ligne inférieure.

• Appuyez sur la touche <sup>8</sup> ou <sup>2</sup> pour faire défiler la liste de sélection. Vous pouvez assigner à un canal d'entrée n'importe quel canal de mesure de même que sa valeur absolue.

Les fonctions de calcul suivantes sont disponibles :

| -     | Y = ch1 - ch2     |
|-------|-------------------|
| +     | Y = ch1 + ch2     |
| (+)/2 | Y = (ch1 + ch2)/2 |
| (+)/n | Y = (ch1 + ch2)/n |
| -     | Y =  ch1 - ch2    |

#### Appuyez sur ENTER.

Si la fonction de calcul (+) /2 a été sélectionnée, le message Y: is valid if A: and B: valid s'affiche après le paramétrage du canal de calcul. Les valeurs mesurées du canal de calcul (ici : Y) sont valables si les valeurs mesurées des 2 canaux de mesure (ici : A et B) sont valables. Si seulement un canal de mesure fournit des valeurs mesurées valables, les valeurs mesurées du canal de calcul sont non valables.

Si la fonction de calcul (+) /n a été sélectionnée, le message Y: is valid if A: or B: valid s'affiche après le paramétrage du canal de calcul. Les valeurs mesurées du canal de calcul (ici : Y) sont valables si les valeurs mesurées d'au moins un canal de mesure (ici : A ou B) sont valables. Si seulement un canal de mesure fournit des valeurs mesurées valables, celles-ci sont utilisées pour le canal de calcul.

### 17.9.3 Options de sortie pour un canal de calcul

```
Options Sortie\Pour canal Y
```

- Sélectionnez dans la branche du programme Options Sortie un canal de calcul.
- Appuyez sur ENTER.

Options Sortie\Pour canal Y\Grandeur mes.

Sélectionnez la grandeur de mesure à calculer.

Appuyez sur ENTER.

Veillez à ce que la grandeur de mesure sélectionnée pour le canal de calcul puisse être calculée à partir des grandeurs de mesure des canaux de mesure sélectionnés (voir Tab. 17.2).

17.9 Canaux de calcul

| grandeur de<br>mesure du canal<br>de calcul | grandeur de mesure possible<br>du premier canal de mesure |                       |                   |                      | grandeur<br>du deuxi    | ' de mesu<br>ème cana | ure possi<br>al de mes | ble<br>ure           |
|---------------------------------------------|-----------------------------------------------------------|-----------------------|-------------------|----------------------|-------------------------|-----------------------|------------------------|----------------------|
|                                             | vitesse<br>d'écoulement                                   | débit<br>volumétrique | débit<br>massique | débit<br>calorifique | vitesse<br>d'écoulement | débit<br>volumétrique | débit<br>massique      | débit<br>calorifique |
| vitesse<br>d'écoulement                     | x                                                         | x                     | x                 | x                    | x                       | x                     | x                      | х                    |
| débit volumétrique                          |                                                           | х                     | х                 | х                    |                         | x                     | х                      | х                    |
| débit massique                              |                                                           | х                     | x                 | x                    |                         | x                     | x                      | х                    |
| débit calorifique                           |                                                           |                       |                   | х                    |                         |                       |                        | х                    |

#### Tab. 17.2 : Grandeurs de mesure des canaux de calcul

## Exemple

La différence entre les débits volumétriques des canaux de mesure A et B est à déterminer.

La grandeur de mesure des canaux de mesure A et B peut être le débit volumétrique ou le débit massique, mais pas la vitesse d'écoulement. Les grandeurs de mesure des deux canaux de mesure ne doivent pas nécessairement être identiques (canal A = débit massique, canal B = débit volumétrique).

Options Sortie\Pour canal Y\...\Poids en

• Sélectionnez l'unité de mesure.

Appuyez sur ENTER.

Pour chaque canal de calcul, 2 débits de fuite peuvent être définis. Ils sont saisis dans l'unité de la grandeur de mesure qui a été sélectionnée pour le canal de calcul.

Options Sortie\Pour canal Y\...\+Débit de fuite

Toutes les valeurs de calcul positives qui sont inférieures à la valeur limite sont mises à zéro.

Options Sortie\Pour canal Y\...\-Débit de fuite

Toutes les valeurs de calcul négatives qui sont supérieures à la valeur limite sont mises à zéro. Options Sortie\Pour canal Y\...\Amortissement

- Saisissez le facteur d'amortissement. Si le facteur d'amortissement pour le canal de mesure A ou B a déjà été saisi dans la branche du programme Options Sortie (voir section 9.2.2), saisissez ici 0 (zéro).
- Appuyez sur ENTER.

Options Sortie\Pour canal Y\...\Enr. val. mes.

• Sélectionnez oui pour activer la mémoire de valeurs mesurées ou non pour la désactiver.

• Appuyez sur ENTER.

### 17.9.4 Mesure avec des canaux de calcul

Mesure\CAN. : A B Y Z

- Sélectionnez la branche du programme Mesure.
- Appuyez sur ENTER.
- Activez les canaux nécessaires. L'activation et la désactivation des canaux de calcul se déroulent comme pour les canaux de mesure.
- Appuyez sur ENTER.

Si un canal de mesure nécessaire à un canal de calcul activé n'a pas été activé, un avertissement s'affiche.

Mesure\...\ATTENTION! CANAL B:INACTIF!

#### Appuyez sur ENTER.

Positionnez les capteurs pour tous les canaux de mesure activés. La mesure démarre ensuite automatiquement.

Si un canal de calcul a été activé, le mode HumanMux est automatiquement sélectionné au début de la mesure et les valeurs mesurées du canal de calcul sont affichées.

Si le mode AutoMux a été sélectionné, les valeurs mesurées des canaux de mesure sont affichées en alternance, mais pas celles des canaux de calcul.

```
Y:VITESSE ÉCOULE
53.41 m/s
```

- Appuyez sur la touche 🥑 pour afficher la fonction de calcul.
- Appuyez sur la touche 7 pour afficher les valeurs mesurées des différents canaux.

# 17.10 Diagnostic à l'aide de la fonction snap

La fonction snap permet d'enregistrer des paramètres de mesure qui peuvent être utiles pour l'exploitation des résultats des mesures ou à des fins de diagnostic.

Autres fonct. \Réglage SYSTEME \Signal snap

• Sélectionnez le point de menu Autres fonct. \Réglage SYSTEME\Signal snap.

· Appuyez sur ENTER.

#### Réglages pour la mémoire snap

Autres fonct.\Réglage SYSTEME\Signal snap\DSP-SignalSnap

- Sélectionnez on pour activer la fonction snap. Sélectionnez off pour la désactiver.
- Appuyez sur ENTER.

Autres fonct.\...\DSP-SignalSnap\Install Snap

- Sélectionnez Install Snap.
- Appuyez sur ENTER.

Autres fonct.\...\DSP-SignalSnap\Install Snap\Snap-Memory

- · Saisissez le nombre de cases mémoire snap.
- Appuyez sur ENTER.

Autres fonct.\...\DSP-SignalSnap\AutoSnap

- · Activez ou désactivez la fonction snap automatique.
- Appuyez sur ENTER.

Autres fonct.\...\DSP-SignalSnap\Snap ringbuffer

- Activez ou désactivez le buffer circulaire snap.
- Appuyez sur ENTER.

#### Effacement de snaps

```
Autres fonct.\Réglage SYSTEME\Signal snap\DSP-SignalSnap\
Clear Snaps
```

- Sélectionnez Clear Snaps.
- Appuyez sur ENTER.

#### Extraction des snaps

Autres fonct.\Réglage SYSTEME\Signal snap\DSP-SignalSnap\ Snaps ->Rs232

- Sélectionnez Snaps ->Rs232.
- Appuyez sur ENTER.

#### Activation de la fonction snap

Pour activer la fonction snap, appuyez sur la touche 5 pendant la mesure.

# 17.11 Modification de la valeur limite pour le diamètre intérieur de la conduite

Il est possible de modifier la limite inférieure du diamètre intérieur de la conduite pour un type de capteur donné.

• Saisissez le HotCode 071001 immédiatement après la mise sous tension du transmetteur.

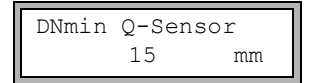

- Saisissez la limite inférieure pour le diamètre intérieur de la conduite du type de capteur affiché.
- Appuyez sur ENTER pour sélectionner le type de capteur suivant.

### Avis !

La mesure peut s'avérer impossible si un capteur est utilisé en deçà de son diamètre intérieur de la conduite recommandé.

# 17.12 Température du capteur

Il est possible de sortir la température du capteur.

• Saisissez le HotCode 007043 immédiatement après la mise sous tension du transmetteur.

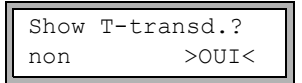

- Sélectionnez oui si la température du capteur doit être affichée pendant la mesure.
- Appuyez sur ENTER.

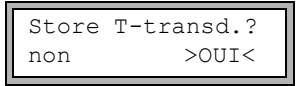

- Sélectionnez oui si la température du capteur doit être enregistrée.
- Appuyez sur ENTER.

# 17.13 Activation d'une sortie binaire comme sortie d'alarme

### Avis !

Le point de menu Sortie Alarme n'apparaît dans la branche du programme Options Sortie que si une sortie binaire a été installée comme sortie d'alarme (voir section 13.2).

Options Sortie\Pour canal A

- Sélectionnez dans la branche du programme Options Sortie le canal pour lequel vous souhaitez activer la sortie.
- Appuyez sur ENTER.
- Appuyez sur ENTER jusqu'à l'affichage de Sortie Alarme. Sélectionnez oui pour activer la sortie d'alarme.
- Appuyez sur ENTER.

Il est possible de configurer au maximum 3 sorties d'alarme indépendantes par canal : R1, R2 et R3. Les sorties d'alarme peuvent être utilisées pour sortir des informations sur la mesure en cours ou pour enclencher ou arrêter des pompes, moteurs, etc.

# 17.13.1 Propriétés d'alarme

Il est possible de définir la condition de commutation, le comportement de remise au repos et la fonction de commutation pour la sortie d'alarme.

R1=FONC<typ mode Fonction: MAX

3 listes de sélection sont affichées :

- fonc : condition de commutation
- typ : comportement de remise au repos
- mode : fonction de commutation

Appuyez sur la touche  $\underbrace{4}$  ou  $\underbrace{6}$  pour sélectionner une liste de sélection sur la ligne supérieure. Appuyez sur la touche  $\underbrace{8}$  ou  $\underbrace{2}$  pour sélectionner une entrée de la liste sur la ligne inférieure.

• Appuyez sur ENTER pour enregistrer les réglages.

Tab. 17.3 : Propriétés d'alarme

| propriété d'alarme                              | réglage   | description                                                                                                    |
|-------------------------------------------------|-----------|----------------------------------------------------------------------------------------------------|
| fonc<br>(condition de<br>commutation)           | MAX       | L'alarme commute lorsque la valeur mesurée est<br>supérieure à la limite supérieure.                              |
|                                                 | MIN       | L'alarme commute lorsque la valeur mesurée est<br>inférieure à la limite inférieure.                              |
|                                                 | +→→+      | L'alarme commute lorsque la direction d'écoulement change (changement du signe de la valeur mesurée).             |
|                                                 | COMPT.    | L'alarme commute lorsque le comptage est activé et<br>que le compteur atteint la limite.                          |
|                                                 | ERREUR    | L'alarme commute lorsque la mesure est impossible.                                                                |
|                                                 | OFF       | L'alarme est désactivée.                                                                                          |
| typ<br>(comportement de<br>remise au repos)     | BISTABILE | Lorsque la condition de commutation n'est plus remplie,<br>l'alarme retourne au repos au bout d'environ 1 s.      |
|                                                 | STABLE    | L'alarme reste activée même lorsque la condition de<br>commutation n'est plus remplie.                            |
| <sup>mode</sup><br>(fonction de<br>commutation) | Cont. NO  | L'alarme est sous tension lorsque la condition de com-<br>mutation est remplie et hors tension à l'état de repos. |
|                                                 | Cont. NF  | L'alarme est hors tension lorsque la condition de com-<br>mutation est remplie et sous tension à l'état de repos. |

## Avis !

En l'absence de mesure, toutes les alarmes sont hors tension, quelle que soit la fonction de commutation programmée.

# 17.13.2 Définition des valeurs limites

Si la condition de commutation MAX ou MIN a été sélectionnée dans la liste de sélection fonc, il faut définir la valeur limite de la sortie :

```
R1 Input\Débit massique
```

- Sélectionnez dans la liste de sélection Input la grandeur de mesure à utiliser pour la comparaison. Pour la sortie d'alarme R1, la liste comprend les entrées suivantes :
  - grandeur de mesure sélectionnée
  - amplitude du signal
  - célérité du son dans le fluide
- Appuyez sur ENTER.

Pour les sorties d'alarme R2 et R3, la grandeur de mesure actuelle est réglée automatiquement.

Si la condition de commutation MAX a été sélectionnée dans la liste de sélection fonc :

R1 Input\Fonction: MAX\Seuil maxi

- Saisissez la limite supérieure.
- Appuyez sur ENTER.

L'alarme commute lorsque la valeur mesurée est supérieure à la limite supérieure.

Si la condition de commutation MIN a été sélectionnée dans la liste de sélection fonc :

R1 Input\Fonction: MIN\Seuil mini

- Saisissez la limite inférieure.
- Appuyez sur ENTER.

L'alarme commute lorsque la valeur mesurée est inférieure à la limite inférieure.
### Exemple

Seuil maxi: -10 kg/h débit massique = -9.9 kg/h La limite supérieure est dépassée, l'alarme commute. débit massique = -11 kg/h La limite supérieure n'est pas dépassée, l'alarme ne commute pas.

## Exemple

Seuil mini: -10 kg/h débit massique = -11 kg/h La limite inférieure est dépassée, l'alarme commute. débit massique = -9,9 kg/h La limite inférieure n'est pas dépassée, l'alarme ne commute pas.

Si la condition de commutation COMPT. a été sélectionnée dans la liste de sélection fonc, il faut définir la valeur limite de la sortie :

R1 Input\Fonction: COMPT.\Limite compteur

• Saisissez la valeur limite du compteur.

• Appuyez sur ENTER.

L'alarme commute lorsque la valeur mesurée atteint la limite.

Une valeur limite positive est comparée à la valeur du compteur pour la direction d'écoulement positive.

Une valeur limite négative est comparée à la valeur du compteur pour la direction d'écoulement négative.

La comparaison est effectuée même si le compteur de l'autre direction d'écoulement est affiché.

#### Avis !

L'unité de mesure utilisée pour la valeur limite est définie en fonction de l'unité de la grandeur de mesure sélectionnée.

En cas de modification de l'unité de la grandeur de mesure, la valeur limite doit être convertie et saisie de nouveau.

## Exemple

grandeur de mesure : débit massique en kg/h
Limite compteur : 1 kg

## Exemple

grandeur de mesure : débit massique en kg/h Seuil mini : 60 kg/h

L'unité de la grandeur de mesure est changée en kg/min. La nouvelle valeur limite à saisir s'élève à 1 kg/min.

## 17.13.3 Définition de l'hystérésis

Une hystérésis peut être définie pour la sortie d'alarme R1. Cette fonction permet d'éviter une commutation permanente de l'alarme lorsque les valeurs mesurées fluctuent légèrement autour de la limite.

L'hystérésis est une plage symétrique de part et d'autre de la valeur limite. L'alarme est activée lorsque les valeurs mesurées sont supérieures à la limite supérieure et désactivée lorsqu'elles sont inférieures à la limite inférieure.

#### Exemple

Seuil maxi: 30 kg/h Hysterese: 1 kg/h

L'alarme est activée lorsque les valeurs mesurées sont > 30.5 kg/h et désactivée lorsqu'elles sont < 29.5 kg/h.

Si la condition de commutation  ${\tt MIN}$  ou  ${\tt MAX}$  a été sélectionnée dans la liste de sélection fonc :

R1 Input\...\Hysterese

• Saisissez une valeur pour l'hystérésis ou 0 (zéro) pour travailler sans hystérésis.

• Appuyez sur ENTER.

## 17.14 Comportement des sorties d'alarme

### 17.14.1 Temporisation apparente de la commutation

Les valeurs mesurées et les compteurs sont affichés arrondis à 2 décimales. Toutefois, les valeurs limites sont comparées aux valeurs mesurées non arrondies. Par conséquent, une temporisation apparente de la commutation peut se produire dans le cas d'une très faible modification de la valeur mesurée (inférieure à 2 décimales). La précision de commutation de la sortie est alors supérieure à la précision d'affichage.

## 17.14.2 Remise au repos et initialisation des alarmes

Après une initialisation du transmetteur, toutes les sorties d'alarme sont configurées de la manière suivante :

| fonc   | OFF       |
|--------|-----------|
| typ    | BISTABILE |
| mode   | Cont. NO  |
| Limite | 0.00      |

Tab. 17.4 : État d'alarme après l'initialisation

Appuyez 3 fois sur la touche C pendant la mesure pour remettre toutes les sorties d'alarme au repos. Les sorties d'alarme dont la condition de commutation est encore remplie sont réactivées au bout de 1 s. Cette fonction est utilisée pour remettre au repos les sorties d'alarme du type STABLE lorsque la condition de commutation n'est plus remplie.

Une pression sur la touche BRK arrête la mesure et vous fait revenir au menu principal. Toutes les sorties d'alarme sont mises hors tension, quel que soit l'état de repos programmé.

### 17.14.3 Sorties d'alarme pendant le positionnement des capteurs

Au début du positionnement des capteurs (diagramme à barre), toutes les sorties d'alarme sont remises à l'état de repos programmé.

Si le diagramme à barre est sélectionné pendant la mesure, toutes les sorties d'alarme sont remises à l'état de repos programmé.

Une sortie d'alarme du type STABLE qui a été activée pendant la mesure précédente reste à l'état de repos après le positionnement des capteurs si sa condition de commutation n'est plus remplie.

La commutation des sorties d'alarme à l'état de repos n'est pas signalée.

## 17.14.4 Sorties d'alarme pendant la mesure

Une sortie d'alarme avec la condition de commutation MAX ou MIN est actualisée au maximum une fois par seconde afin d'éviter le ronflement (c'est-à-dire la fluctuation des valeurs mesurées autour de la valeur de la condition de commutation).

Une sortie d'alarme du type BISTABILE est activée lorsque la condition de commutation est remplie. Elle est désactivée lorsque la condition de commutation n'est plus remplie. Mais elle reste activée pendant au moins 1 s, même lorsque la condition de commutation est remplie moins longtemps.

Les sorties d'alarme avec la condition de commutation COMPT. sont activées lorsque la valeur limite est atteinte.

Les sorties d'alarme avec la condition de commutation ERREUR ne sont activées qu'après plusieurs tentatives de mesure infructueuses. Ainsi, les dérangements brefs typiques de la mesure (p. ex. enclenchement d'une pompe) n'entraînent pas l'activation de l'alarme.

Les sorties d'alarme avec la condition de commutation  $+\rightarrow -\rightarrow +$  et du type BISTABILE sont activées pendant env. 1 s à chaque changement de la direction d'écoulement (voir Fig. 17.1).

Les sorties d'alarme avec la condition de commutation  $+\rightarrow - \rightarrow +$  et du type STABLE sont activées après le premier changement de la direction d'écoulement. Elles peuvent être remises au repos en appuyant 3 fois sur la touche C (voir Fig. 17.1).

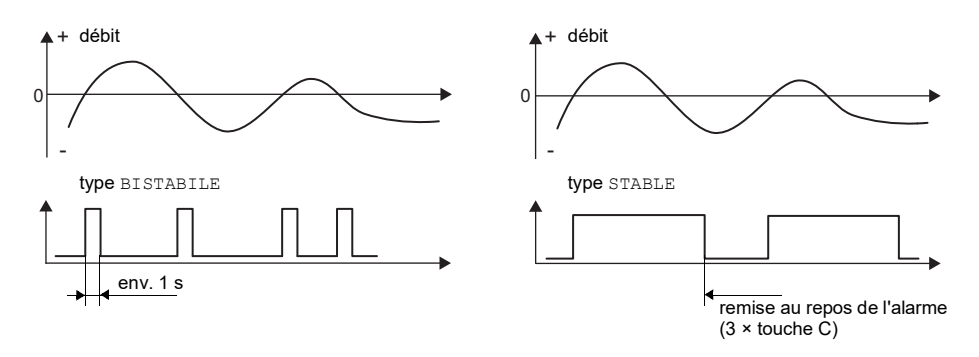

Fig. 17.1 : Comportement d'un relais lors d'un changement de la direction d'écoulement

Dans le cas d'une adaptation à des conditions de mesure changées, p. ex. une augmentation importante de la température du fluide, l'alarme n'est pas commutée. Les sorties d'alarme avec la condition de commutation OFF sont automatiquement mises à la fonction de commutation Cont. NO.

### Avis !

La commutation des sorties d'alarme n'est ni signalée de façon acoustique, ni affichée.

L'état d'alarme peut être affiché après la configuration des sorties d'alarme et pendant la mesure. Cette fonction peut être activée au point de menu  $Autres fonct. \$ 

Réglage SYSTEME\Dialogues/menus. L'activation de cette fonction est recommandée s'il est souvent nécessaire de reconfigurer les sorties d'alarme.

Autres fonct.\Réglage SYSTEME\Dialogues/menus\SHOW RELAIS STAT

- Sélectionnez le point de menu SHOW RELAIS STAT.
- Sélectionnez on pour activer l'affichage de l'état d'alarme.
- Appuyez sur ENTER.

Lorsque l'affichage de l'état d'alarme est activé, l'état des sorties d'alarme est indiqué après leur configuration.

La structure de l'affichage de l'état d'alarme est la suivante :

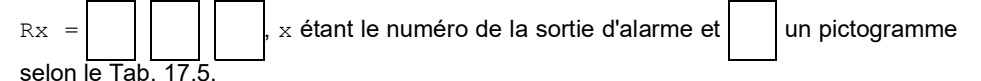

La configuration des sorties d'alarme peut être répétée en appuyant sur la touche C. Appuyez sur ENTER lorsque la configuration des sorties d'alarme est terminée. Le menu principal s'affiche.

Lorsque l'affichage de l'état d'alarme est activé, l'état d'alarme peut être affiché pendant la mesure. Faites défiler la ligne supérieure avec la touche (3) ou la ligne inférieure avec la touche (3) jusqu'à l'affichage de l'état d'alarme.

| Tab. 17.5 | : Pictogrammes | pour l'affichage | de l'état d'alarme |
|-----------|----------------|------------------|--------------------|
|-----------|----------------|------------------|--------------------|

|   | n <sup>o</sup> |   | fonc<br>(condition de<br>commutation)                                                                                          | tур<br>(comportement<br>de remise au<br>repos) | mode<br>(fonction de<br>commutation) | état actuel |
|---|----------------|---|----------------------------------------------------------------------------------------------------|------------------------------------------------|--------------------------------------|-------------|
| R |                | = |                                                                                                    |                                                |                                      |             |
|   |                |   | OFF                                                                                                    | BISTABILE                                      | Cont. NO                             | fermé       |
|   | 1              |   | MAX                                                                                                    | STABLE                                         | Cont. NF                             | ouvert      |
|   | 2              |   | MIN                                                                                                    |                                                |                                      |             |
|   | 3              |   | $\begin{array}{c} \bullet \\ \bullet \\ \bullet \\ \bullet \\ \bullet \\ \bullet \\ \bullet \\ \bullet \\ \bullet \\ \bullet $ |                                                |                                      |             |
|   |                |   | COMPT.                                                                                                    |                                                |                                      |             |
|   |                |   | ERREUR                                                                                                    |                                                |                                      |             |

## Exemple

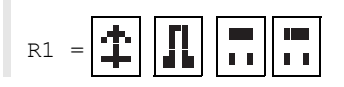

## 17.14.5 Désactivation d'une sortie d'alarme

Si les sorties programmées ne sont plus utiles, elles peuvent être désactivées. La configuration d'une sortie désactivée est enregistrée et sera à nouveau disponible lors de la réactivation de la sortie.

Options Sortie\...\Sortie Alarme

- Pour désactiver une sortie, sélectionnez non au point de menu Options Sortie Sortie Alarme.
- Appuyez sur ENTER.

# 18 Mode SuperUser

Le mode SuperUser permet un diagnostic avancé des signaux et des valeurs mesurées de même que la définition de paramètres supplémentaires, adaptés à l'application, pour le point de mesure afin d'optimiser les résultats de mesure ou d'effectuer des tâches expérimentales. Il présente les particularités suivantes :

- · Les réglages par défaut ne sont pas utilisés.
- Il n'y a pas de contrôle de plausibilité lors de la saisie des paramètres.
- Il n'est pas vérifié si les paramètres saisis respectent les valeurs limites qui sont définies par les lois de la physique et les données techniques.
- · Le débit de fuite n'est pas activé.
- · Le nombre de trajets du son doit être saisi.

Certains points de menu non visibles dans le mode normal sont affichés en plus.

#### Avis !

Le mode SuperUser s'adresse à des utilisateurs expérimentés connaissant bien l'application. Les paramètres modifiés peuvent se répercuter sur le mode de mesure normal et conduire à des erreurs de mesure ou à une défaillance de la mesure après la configuration d'un nouveau point de mesure.

## 18.1 Activation/désactivation

• Saisissez le HotCode 071049 immédiatement après la mise sous tension du transmetteur.

SUPERUSER MODE\IS ACTIVE NOW

L'activation du mode SuperUser est indiquée.

• Appuyez sur ENTER. Le menu principal s'affiche.

Le mode SuperUser peut être désactivé en mettant le transmetteur hors tension.

#### Avis !

Certains paramètres définis restent activés après la désactivation du mode SuperUser.

## 18.2 Paramètres des capteurs

Même si les capteurs ont été reconnus par le transmetteur, le point de menu Type capteur s'affiche à la fin de la branche du programme Paramètres en mode SuperUser.

```
Paramètres\...\Type capteur\Q2E-314
```

#### • Appuyez sur ENTER.

ou :

Paramètres\...\Type capteur\Version spéciale

- Sélectionnez Version spéciale pour saisir les paramètres des capteurs.
- Appuyez sur ENTER.

Paramètres\...\Type capteur\Version spéciale\Données capteur 1

• Si Version spéciale a été sélectionné, les paramètres des capteurs doivent être saisis.

Ces paramètres doivent être fournis par FLEXIM.

· Appuyez sur ENTER après chaque saisie.

### 18.3 Définition des paramètres d'écoulement

Le mode SuperUser permet de définir quelques paramètres d'écoulement (limites de profil, correction de la vitesse d'écoulement) pour l'application concernée ou le point de mesure.

Autres fonct. \Réglage SYSTEME \Mesure \Calibration

- Sélectionnez le point de menu Autres fonct.\Réglage SYSTEME\Mesure\ Calibration.
- Appuyez sur ENTER.

Autres fonct.\Réglage SYSTEME\Mesure\Calibration\pour canal A

- Sélectionnez le canal de mesure pour lequel vous souhaitez définir les paramètres d'écoulement (ici : Canal A).
- Appuyez sur ENTER.

### 18.3.1 Limites de profil

Autres fonct.\...\Calibration\...\Limites profil

- Sélectionnez définir pour définir les limites de profil. Si usine a été sélectionné, les limites de profil par défaut sont utilisées et le point de menu Calibration est affiché.
- Appuyez sur ENTER.

Autres fonct.\...\Calibration\...\Laminar flow

- Saisissez le nombre de Reynolds max. avec lequel l'écoulement est laminaire. La saisie est arrondie à la centaine. Saisissez 0 (zéro) pour utiliser la valeur par défaut de 1000.
- Appuyez sur ENTER.

Autres fonct.\...\Calibration\...\Turbulent flow

- Saisissez le nombre de Reynolds min. avec lequel l'écoulement est turbulent. La saisie est arrondie à la centaine. Saisissez 0 (zéro) pour utiliser la valeur par défaut de 3000.
- Appuyez sur ENTER.

Autres fonct.\...\Calibration\...\Calibration

Le système demande maintenant si une correction de la vitesse d'écoulement doit être définie en plus.

 Sélectionnez on pour définir les données de correction ou off pour travailler sans correction de la vitesse d'écoulement et revenir au point de menu Réglage SYSTEME.

#### Exemple

limite de profil pour l'écoulement laminaire : 1500

limite de profil pour l'écoulement turbulent : 2500

Avec des nombres de Reynolds < 1500, l'écoulement est considéré comme laminaire pour le calcul de la grandeur de mesure. Avec des nombres de Reynolds > 2500, l'écoulement est considéré comme turbulent. La plage de 1500...2500 est la zone transitoire entre l'écoulement laminaire et l'écoulement turbulent.

#### Avis !

Les limites de profil définies restent activées après la désactivation du mode SuperUser.

## 18.3.2 Correction de la vitesse d'écoulement

Après avoir défini les limites de profil, une correction de la vitesse d'écoulement peut être définie :

 $v_{cor} = m \cdot v + n$ 

avec

- v vitesse d'écoulement mesurée
- m pente, plage : -2.0...+2.0
- n offset, plage : -12.7...+12.7 cm/s
- vcor vitesse d'écoulement corrigée

Toutes les grandeurs dérivées de la vitesse d'écoulement sont alors calculées avec la vitesse d'écoulement corrigée. Les données de correction sont envoyées au PC ou à l'imprimante lors de la transmission en/hors ligne.

#### Avis !

L'activation de la correction de la vitesse d'écoulement n'est pas affichée pendant la mesure.

Autres fonct.\...\Calibration\...\Calibration

• Sélectionnez on pour définir les données de correction ou off pour travailler sans correction de la vitesse d'écoulement et revenir au point de menu Réglage SYSTEME.

Autres fonct.\...\Calibration\...\Calibration\Pente

- Si on a été sélectionné, saisissez la pente. La saisie de 0 (zéro) désactive la correction.
- Appuyez sur ENTER.

Autres fonct.\...\Calibration\...\Calibration\Offset

- Saisissez l'offset. Saisissez 0 (zéro) pour travailler sans offset.
- Appuyez sur ENTER.

## Exemple

Pente: 1.1 Offset: -10.0 cm/s = -0.1 m/s

Lorsqu'une vitesse d'écoulement v = 5 m/s est mesurée, elle est corrigée comme suit avant le calcul des grandeurs dérivées :

 $v_{cor} = 1.1 \cdot 5 \text{ m/s} - 0.1 \text{ m/s} = 5.4 \text{ m/s}$ 

### Exemple

```
Pente:-1.0
Offset:0.0
```

Seul le signe des valeurs mesurées change.

#### Avis !

Les données de correction ne sont enregistrées que lors du démarrage d'une mesure. Si le transmetteur est mis hors tension sans qu'une mesure n'ait été démarrée, les données de correction saisies sont perdues.

#### Avis !

La correction de la vitesse d'écoulement reste activée après la désactivation du mode SuperUser.

## 18.4 Limitation de l'amplification du signal

Afin d'empêcher que des signaux parasites et/ou des signaux de la paroi de la conduite (p. ex. dans le cas d'une conduite qui s'est vidée) soient interprétés comme des signaux utiles, une amplification max. du signal peut être définie. Si l'amplification du signal est supérieure à l'amplification max. :

- la valeur mesurée est signalée non valable. La grandeur de mesure ne peut pas être déterminée.
- l'unité de mesure est suivie d'un dièse (#) pendant la mesure. Dans le cas d'une erreur normale, un point d'interrogation (?) est affiché.

Autres fonct.\Réglage SYSTEME\Mesure\Divers\Gain threshold

- Sélectionnez le point de menu Autres fonct.\Réglage SYSTEME\Mesure\Divers.
- Appuyez sur ENTER jusqu'à l'affichage du point de menu Gain threshold.

```
Autres fonct.\Réglage SYSTEME\Mesure\Divers\Gain threshold\
Fail if > 90 dB
```

• Saisissez pour chaque canal de mesure l'amplification max. du signal. Saisissez 0 (zéro) si la mesure doit être effectuée sans limitation de l'amplification du signal.

• Appuyez sur ENTER.

La valeur actuelle de l'amplification du signal (GAIN) peut être affichée sur la ligne supérieure dans la branche du programme Mesure. Si la valeur actuelle de l'amplification du signal est supérieure à l'amplification max., la valeur actuelle est suivie de *JFAIL*!.

#### Avis !

La limitation de l'amplification du signal reste activée après la désactivation du mode SuperUser.

## 18.5 Limite supérieure de la célérité du son

Lors de l'évaluation de la plausibilité du signal, le système vérifie si la célérité du son se situe à l'intérieur d'une plage définie. La limite supérieure de la célérité du son dans le fluide utilisée à cet effet est la plus élevée des valeurs suivantes :

- · limite supérieure fixe, réglage par défaut : 1848 m/s
- valeur de la courbe de célérité du son dans le fluide au point de travail plus l'offset ; offset par défaut : 300 m/s

En mode SuperUser, il est possible de définir ces valeurs pour des fluides non enregistrés dans le transmetteur.

Autres fonct.\Réglage SYSTEME\Mesure\Divers\Bad soundspeed

- Sélectionnez le point de menu Autres fonct.\Réglage SYSTEME\Mesure\Divers.
- Appuyez sur ENTER jusqu'à l'affichage du point de menu Bad soundspeed.

Autres fonct.\Réglage SYSTEME\Mesure\Divers\Bad soundspeed\thresh.

- Saisissez pour chaque canal de mesure la limite supérieure fixe de la célérité du son. Saisissez 0 (zéro) pour utiliser la valeur par défaut de 1848 m/s.
- Appuyez sur ENTER.

Autres fonct.\Réglage SYSTEME\Mesure\Divers\Bad soundspeed\offset

- Saisissez l'offset pour chaque canal de mesure. Saisissez 0 (zéro) pour utiliser la valeur par défaut de 300 m/s.
- Appuyez sur ENTER.

## Exemple

limite supérieure fixe de la célérité du son (thresh.): 2007 m/s
offset: 600 m/s

valeur de la courbe de célérité du son au point de travail : 1546 m/s

Vu que 1546 m/s + 600 m/s = 2146 m/s est supérieure à la limite supérieure fixe de 2007 m/s, cette valeur est utilisée comme limite supérieure de la célérité du son lors de l'évaluation de la plausibilité du signal.

La plage valide de célérités du son (SS) peut être affichée sur la ligne inférieure dans la branche du programme Mesure. La deuxième valeur (ici : 2146 m/s) correspond à la limite supérieure au point de travail.

Fig. 18.1 : Affichage de la plage valable de célérités du son

| GAIN=91dB    |     |
|--------------|-----|
| SS=1038/2146 | m/s |

### Avis !

La limite supérieure définie de la célérité du son reste activée après la désactivation du mode SuperUser.

## 18.6 Détection de pannes de mesure longues

Si aucune valeur valable n'est mesurée pendant un long intervalle de temps, les nouveaux incréments des compteurs sont ignorés. Les valeurs des compteurs restent inchangées.

L'intervalle de temps peut être défini en mode SuperUser.

Autres fonct.\Réglage SYSTEME\Mesure\Divers\Do not total. if no meas.

- Sélectionnez le point de menu Autres fonct.\Réglage SYSTEME\Mesure\Divers.
- Appuyez sur ENTER jusqu'à l'affichage du point de menu Do not total. if no meas.
- Saisissez l'intervalle de temps. Si vous saisissez 0 (zéro), la valeur par défaut de 30 s sera utilisée.
- Appuyez sur ENTER.

## 18.7 Nombre de décimales des compteurs

Les valeurs des compteurs peuvent être affichées avec jusqu'à 11 chiffres, p. ex. 74890046.03. Le nombre de décimales peut être défini en mode SuperUser.

Autres fonct.\Réglage SYSTEME\Mesure\Divers\Total digits

- Sélectionnez le point de menu Autres fonct.\Réglage SYSTEME\Mesure\Divers.
- Appuyez sur ENTER jusqu'à l'affichage du point de menu Total digits.
- · Sélectionnez l'une des entrées de la liste suivantes :
  - Automatic : adaptation dynamique
  - Fixed to x digit: x décimales (plage: 0...4)
- · Appuyez sur ENTER.

#### Total digits = Automatic

Le nombre de décimales s'adapte de façon dynamique. Les faibles valeurs des compteurs sont d'abord affichées avec 3 décimales. Le nombre de décimales diminue pour les valeurs plus importantes.

| valeur max.        | affichage   |                  |
|--------------------|-------------|------------------|
| < 10 <sup>6</sup>  | ±0.000      | <br>±999999.999  |
| < 10 <sup>7</sup>  | ±1000000.00 | <br>±99999999.99 |
| < 10 <sup>8</sup>  | ±10000000.0 | <br>±999999999.9 |
| < 10 <sup>10</sup> | ±100000000  | <br>±9999999999  |

#### Total digits = Fixed to x digit

Le nombre de décimales est constant. Plus il est élevé, plus la valeur max. des compteurs diminue.

| décimales | valeur max.        | affichage max. |
|-----------|--------------------|----------------|
| 0         | < 10 <sup>10</sup> | ±99999999999   |
| 1         | < 10 <sup>8</sup>  | ±999999999.9   |
| 2         | < 10 <sup>7</sup>  | ±99999999.99   |
| 3         | < 10 <sup>6</sup>  | ±999999.999    |
| 4         | < 10 <sup>5</sup>  | ±99999.9999    |

### Avis !

Le nombre de décimales défini ici et la valeur max. se répercutent uniquement sur l'affichage des compteurs.

## 18.8 Débit calorifique de fuite dépendant de la température

À l'aide du débit calorifique de fuite dépendant de la température, toutes les différences de température mesurées entre le circuit aller et le circuit retour qui sont inférieures à une valeur définie sont mises à zéro. Le débit calorifique est également mis à zéro. La valeur du compteur de chaleur ne change pas.

Autres fonct.\Réglage SYSTEME\Mesure\Divers\Thermal low cut

- Sélectionnez le point de menu Autres fonct.\Réglage SYSTEME\Mesure\Divers.
- Appuyez sur ENTER jusqu'à l'affichage du point de menu Thermal low cut.
- Sélectionnez on pour activer le débit calorifique de fuite dépendant de la température ou off pour le désactiver.
- Appuyez sur ENTER.

```
Autres fonct.\Réglage SYSTEME\Mesure\Divers\Thermal low cut\
Thermal flow ->0
```

- Si on a été sélectionné, saisissez la valeur limite pour la différence de température. Toutes les différences de température entre le circuit aller et le circuit retour qui sont inférieures à cette valeur sont mises à zéro. Saisissez 0 (zéro) pour travailler sans débit calorifique de fuite dépendant de la température.
- Appuyez sur ENTER.

## 18.9 Remise à zéro manuelle des compteurs

Si la remise à zéro manuelle des compteurs est activée, les compteurs peuvent être remis à zéro pendant la mesure en appuyant 3 fois sur la touche C.

Autres fonct.\Réglage SYSTEME\Mesure\Divers\3xC clear totals

- Sélectionnez le point de menu Autres fonct.\Réglage SYSTEME\Mesure\Divers.
- Appuyez sur ENTER jusqu'à l'affichage du point de menu 3xC clear totals.
- Sélectionnez <code>on</code> pour activer la remise à zéro manuelle des compteurs ou <code>off</code> pour la désactiver.
- Appuyez sur ENTER.

#### Avis !

La remise à zéro manuelle des compteurs reste activée après la désactivation du mode SuperUser.

## 18.10 Affichage de la somme des compteurs

La somme des compteurs des deux directions d'écoulement peut être affichée sur la ligne supérieure pendant la mesure.

Autres fonct. \Réglage SYSTEME \Mesure \Divers \Show SQ

- Sélectionnez le point de menu Autres fonct.\Réglage SYSTEME\Mesure\Divers.
- Appuyez sur ENTER jusqu'à l'affichage du point de menu Show 2Q.
- Sélectionnez on pour activer l'affichage de la somme des compteurs ou off pour le désactiver.
- Appuyez sur ENTER.

Si l'affichage de la somme des compteurs est activé, la somme  $\Sigma Q$  des compteurs peut être affichée sur la ligne supérieure pendant la mesure.

Fig. 18.2 : Affichage de la somme des compteurs

| ΣQ | 13.2 m3 |
|----|---------|
|    |         |

## 18.11 Affichage de la dernière valeur mesurée valable

Si le signal est insuffisant pour la mesure, UNDEF s'affiche normalement. Au lieu de UNDEF, il est possible d'afficher la dernière valeur mesurée valable.

Autres fonct.\Réglage SYSTEME\Mesure\Divers\Keep display val

- Sélectionnez le point de menu Autres fonct. \Réglage SYSTEME \Mesure \Divers.
- Appuyez sur ENTER jusqu'à l'affichage du point de menu Keep display val.
- Sélectionnez on pour activer l'affichage de la dernière valeur mesurée valable ou off pour le désactiver.
- Appuyez sur ENTER.

## 18.12 Affichage pendant la mesure

Outre les informations normales (voir section 9.4), les grandeurs suivantes peuvent être affichées pendant la mesure en mode SuperUser :

| affichage | explication                                                         |
|-----------|---------------------------------------------------------------------|
| t         | temps de transit du signal de mesure dans le fluide                 |
| с         | célérité du son                                                     |
| REYNOLD   | nombre de Reynolds                                                  |
| VARI A    | écart type de l'amplitude du signal                                 |
| VARI T    | écart type du temps de transit du signal de mesure                  |
| dt-norm   | différence de temps de transit normalisée à la fréquence du capteur |
|           | densité du fluide                                                   |

# 19 Réglages

## 19.1 Dialogues et menus

Autres fonct. \Réglage SYSTEME \Dialogues/menus

- Sélectionnez le point de menu Autres fonct. \Réglage SYSTEME\Dialogues/menus.
- Appuyez sur ENTER.

#### Avis !

Les réglages sont enregistrés à la fin du dialogue. Si vous quittez le point de menu auparavant en appuyant sur la touche BRK, les modifications ne sont pas enregistrées.

## 19.1.1 Circonférence de la conduite

Autres fonct.\...\Dialogues/menus\Circonf. tuyau

- Sélectionnez on si la circonférence de la conduite au lieu de son diamètre doit être saisie dans la branche du programme Paramètres.
- Appuyez sur ENTER.

Autres fonct.\...\Dialogues/menus\Circonf. tuyau\Diamètre ext.

Si on a été sélectionné pour Circonf. tuyau, le diamètre extérieur de la conduite est tout de même demandé dans la branche du programme Paramètres.

- Pour sélectionner le point de menu Circonf. tuyau, saisissez 0 (zéro).
- Appuyez sur ENTER.

La valeur au point de menu Circonf. tuyau est calculée à partir du dernier diamètre extérieur de la conduite affiché.

Exemple : 100 mm  $\cdot \pi$  = 314.2 mm

- Saisissez la circonférence de la conduite. Les valeurs limites pour la circonférence de la conduite sont calculées à partir des valeurs limites pour le diamètre extérieur de la conduite.
- Appuyez sur ENTER.

Lors du prochain passage de la branche du programme <code>Paramètres</code>, le diamètre extérieur de la conduite qui résulte de la dernière circonférence de la conduite saisie sera affiché. Exemple : 180 mm :  $\pi$  = 57.3 mm

### Avis !

L'édition de la circonférence de la conduite est uniquement temporaire. Lorsque le transmetteur retourne à l'affichage de la circonférence (recalcul interne), de légères erreurs d'arrondi sont possibles.

### Exemple

circonférence de la conduite saisie : 100 mm

diamètre extérieur de la conduite affiché : 31.8 mm

Lorsque le transmetteur retourne à la circonférence, la valeur affichée est de 99.9 mm.

### 19.1.2 Pression du fluide

La dépendance des paramètres d'un fluide par rapport à la pression peut être prise en compte.

Autres fonct.\...\Dialogues/menus\Pression fluide

- Sélectionnez on si la pression du fluide doit être saisie dans la branche du programme Paramètres. Sélectionnez off si tous les calculs doivent être effectués avec 1 bar.
- Appuyez sur ENTER.

#### Avis !

Il est judicieux d'indiquer la pression du fluide à des fins de documentation, même si aucune courbe caractéristique liée à la pression n'est enregistrée dans le transmetteur.

### 19.1.3 Numéro du point de mesure

Autres fonct.\...\Dialogues/menus\Point de Mesure

- Sélectionnez (1234) si le numéro du point de mesure doit comporter uniquement des chiffres, le point et le trait d'union.
- Sélectionnez (  $_{\uparrow \downarrow \leftarrow \rightarrow}$  ) si le numéro du point de mesure doit comporter des caractères ASCII.
- Appuyez sur ENTER.

## 19.1.4 Écart entre les capteurs

Autres fonct.\...\Dialogues/menus\Ecart capteurs

réglage recommandé : définir

- Sélectionnez définir si vous travaillez toujours au même point de mesure.
- Sélectionnez auto si le point de mesure change fréquemment.

Dans la branche du programme Mesure, l'écart entre les capteurs recommandé est affiché entre parenthèses, suivi de l'écart saisi si les deux valeurs diffèrent.

Pendant le positionnement des capteurs, dans la branche du programme  ${\tt Mesure}$  s'affiche :

- seul l'écart entre les capteurs saisi si Ecart capteurs = définir a été sélectionné et si l'écart recommandé et l'écart saisi sont identiques
- seul l'écart entre les capteurs recommandé si Ecart capteurs = auto a été sélectionné

### 19.1.5 Vapeur dans le circuit aller

```
Autres fonct.\...\Dialogues/menus\Vap. dans afflux
```

- Sélectionnez on si le fluide dans le circuit aller peut être de la vapeur lors de la mesure du débit calorifique (voir section 21.6). La pression dans le circuit aller doit alors être saisie dans la branche du programme Paramètres.
- Appuyez sur ENTER.

### 19.1.6 Correction de la température

```
Autres fonct.\...\Dialogues/menus\Tx Corr.Offset
```

- Sélectionnez on pour autoriser la saisie d'une correction de la température pour chaque entrée de température.
- Appuyez sur ENTER.

## 19.1.7 Délai d'erreur

Le délai d'erreur est l'intervalle de temps au bout duquel la valeur saisie pour la sortie d'erreur est transmise à la sortie en l'absence de valeurs mesurées valables.

Autres fonct.\...\Dialogues/menus\Délai erreur

- Sélectionnez amortiss. si le facteur d'amortissement doit être utilisé comme délai d'erreur. Sélectionnez édit pour activer le point de menu Délai erreur dans la branche du programme Options Sortie. Désormais, le délai d'erreur peut être saisi dans la branche du programme Options Sortie.
- Appuyez sur ENTER.

### 19.1.8 Affichage de l'état d'alarme

Autres fonct.\...\Dialogues/menus\SHOW RELAIS STAT

- Sélectionnez on pour que l'état d'alarme soit affiché pendant la mesure.
- Appuyez sur ENTER.

#### 19.1.9 Unités de mesure

Les unités de mesure pour la longueur, la température, la pression, la densité, la viscosité cinématique et la célérité du son peuvent être réglées.

- · Sélectionnez une unité de mesure pour toutes les grandeurs.
- · Appuyez sur ENTER après chaque sélection.

#### 19.1.10 Réglage de la pression du fluide

Il est possible de spécifier si la pression absolue ou la pression relative est utilisée :

Autres fonct.\...\Dialogues/menus\Pressure absolut

• Sélectionnez on ou off.

Appuyez sur ENTER.

Si on a été sélectionné, la pression absolue p<sub>a</sub> est affichée/saisie/sortie.

Si off a été sélectionné, la pression relative p<sub>g</sub> est affichée/saisie/sortie.

 $p_{q} = p_{a} - 1.01 \text{ bar}$ 

La pression avec l'unité de mesure est indiquée p. ex. dans la branche du programme Paramètres, suivie de la pression sélectionnée entre parenthèses :

- a pression absolue
- g pression relative

| Pression | fluide |
|----------|--------|
| 1.00     | bar(a) |

## 19.2 Réglages de la mesure

Autres fonct. \Réglage SYSTEME \Mesure

- Sélectionnez le point de menu Autres fonct. \Réglage SYSTEME \Mesure.
- Appuyez sur ENTER.

#### Avis !

Les réglages sont enregistrés à la fin du dialogue. Si vous quittez le point de menu auparavant en appuyant sur la touche BRK, les modifications ne sont pas enregistrées.

Autres fonct.\...\Mesure\Enable NoiseTrek

- Sélectionnez on pour autoriser le mode NoiseTrek ou off pour le bloquer.
- Appuyez sur ENTER.

Autres fonct.\...\Mesure\Compare c-fluid

- Sélectionnez oui si la célérité du son mesurée doit être comparée à celle théorique ou prévue.
- Appuyez sur ENTER.

La différence  $\delta c = c_{mea} - c_{stored}$  entre les deux célérités du son est alors affichée sur la ligne supérieure pendant la mesure.  $c_{stored}$  est la célérité du son enregistrée dans la base de données.

• Appuyez sur la touche 💿 pendant la mesure pour faire défiler l'affichage jusqu'à δc.

Autres fonct.\...\Mesure\ProfileCorr 2.0

- Sélectionnez une entrée de la liste :
  - off: correction du profil 1.0
  - on : correction du profil 2.0 dans des conditions idéales à l'entrée (réglage par défaut)
  - With disturbance : correction du profil 2.0 dans des conditions non idéales à l'entrée
- Appuyez sur ENTER.

Autres fonct.\...\Mesure\Vitesse écoulem.

- Sélectionnez norm ou noncorr. pour que les valeurs de débit soient affichées et sorties avec ou sans correction du profil, respectivement.
- Appuyez sur ENTER.

Pour plus d'informations, voir section 17.7.

Autres fonct.\...\Mesure\Limite vitesse

Il est possible de définir une limite supérieure pour la vitesse d'écoulement (voir section 17.4).

- Saisissez 0 (zéro) pour désactiver la vérification de la vitesse d'écoulement.
- Appuyez sur ENTER.

Autres fonct.\...\Mesure\Débit de fuite

Il est possible de définir une limite inférieure pour la vitesse d'écoulement.

- Sélectionnez signe pour spécifier un débit de fuite dépendant de la direction d'écoulement. Une limite pour la vitesse d'écoulement positive et une autre pour celle négative doivent être définies.
- Sélectionnez absolu pour spécifier un débit de fuite indépendant de la direction d'écoulement. Une limite pour la valeur absolue de la vitesse d'écoulement doit être définie.
- Appuyez sur ENTER.
- Sélectionnez usine pour utiliser la valeur limite par défaut de 2.5 cm/s (0.025 m/s) comme débit de fuite.
- Sélectionnez définir pour saisir le débit de fuite.
- Appuyez sur ENTER.

Si Débit de fuite\signe et définir ont été sélectionnés, 2 valeurs doivent être saisies :

Autres fonct.\...\Mesure\Débit de fuite\+Débit de fuite

- · Saisissez le débit de fuite.
- Appuyez sur ENTER.

Toutes les valeurs positives de la vitesse d'écoulement qui sont inférieures à cette limite sont mises à zéro.

Autres fonct.\...\Mesure\Débit de fuite\-Débit de fuite

- · Saisissez le débit de fuite.
- Appuyez sur ENTER.

Toutes les valeurs négatives de la vitesse d'écoulement qui sont supérieures à cette limite sont mises à zéro.

Si Débit de fuite absolu et définir ont été sélectionnés, une seule valeur doit être saisie :

Autres fonct.\...\Mesure\Débit de fuite

- · Saisissez le débit de fuite.
- Appuyez sur ENTER.

Toutes les valeurs absolues de la vitesse d'écoulement qui sont inférieures à cette limite sont mises à zéro.

Autres fonct.\...\Mesure\Quantité chaleur

La quantité de chaleur est le compteur du débit calorifique.

- Sélectionnez l'unité de mesure pour la quantité de chaleur (J ou Wh).
- Appuyez sur ENTER.

Autres fonct.\...\Mesure\Compteurs+Débit

- Sélectionnez on pour enregistrer et sortir pendant la mesure du débit calorifique les valeurs du compteur de chaleur et du compteur de débit volumétrique.
- Appuyez sur ENTER.

Autres fonct.\...\Mesure\Enroul. compt.

- Sélectionnez le comportement des compteurs en cas de débordement (voir section 17.1).
- Appuyez sur ENTER.

Autres fonct.\...\Mesure\Mémor. compteurs

- Sélectionnez on pour que les valeurs des compteurs soient conservées après le redémarrage de la mesure.
- Sélectionnez off pour que les compteurs soient remis à zéro après le redémarrage de la mesure.
- Appuyez sur ENTER.

Autres fonct.\...\Mesure\Toggle totalizer

Il est possible de spécifier un intervalle de temps au bout duquel l'affichage du compteur pendant la mesure bascule automatiquement entre la direction d'écoulement positive et celle négative.

- Saisissez un intervalle de temps entre 0 (désactivé) et 5 s.
- Appuyez sur ENTER.

Autres fonct.\...\Mesure\Turbulence mode

L'activation du mode turbulence permet d'améliorer la qualité du signal en présence de fortes turbulences (p. ex. à proximité d'un coude ou d'une valve). Un rapport signal utile/signal parasite (SNR) d'au moins 6 dB est nécessaire pendant la mesure.

- Sélectionnez on pour activer le mode turbulence.
- Appuyez sur ENTER.

### 19.3 Utilisation de jeux de paramètres

#### 19.3.1 Introduction

Un jeu de paramètres comprend l'ensemble des informations nécessaires à une tâche de mesure donnée :

- · paramètres de la conduite
- · paramètres des capteurs
- · paramètres du fluide
- · options de sortie

L'utilisation de jeux de paramètres facilite et accélère les tâches de mesure répétitives. Le transmetteur peut enregistrer 14 jeux de paramètres au maximum.

#### Avis !

À la livraison, le transmetteur ne contient aucun jeu de paramètres. Les jeux de paramètres doivent être saisis manuellement.

Les paramètres doivent d'abord être saisis dans la branche du programme Paramètres avant de pouvoir être enregistrés sous forme d'un jeu de paramètres.

Autres fonct.\Enr. jeu actuel

• Sélectionnez le point de menu Autres fonct. \Enr. jeu actuel.

• Appuyez sur ENTER.

En l'absence d'un jeu de paramètres complet, le message d'erreur DONNEES MANQU. ! s'affiche. L'enregistrement est donc impossible.

• Complétez les paramètres dans la branche du programme Paramètres.

Autres fonct.\Enr. jeu actuel\Enreg.par. dans

14 jeux de paramètres (Jeu paramètres 01...Jeu paramètres 14) peuvent être enregistrés.

- · Sélectionnez un jeu de paramètres.
- Appuyez sur ENTER.

Si le jeu de paramètres sélectionné contient déjà des paramètres, ceux-ci peuvent être écrasés.

Autres fonct.\Enr. jeu actuel\Enreg.par. dans\Ecraser

- Sélectionnez oui pour écraser les paramètres ou non pour sélectionner un autre jeu de paramètres.
- Appuyez sur ENTER.

#### 19.3.2 Chargement d'un jeu de paramètres

Les jeux de paramètres enregistrés peuvent être chargés et utilisés pour une mesure.

Paramètres\Pour canal A

- Sélectionnez la branche du programme Paramètres.
- Appuyez sur ENTER.
- Sélectionnez le canal de mesure pour lequel vous souhaitez charger un jeu de paramètres.
- Appuyez sur ENTER.

Paramètres\Pour canal A\Paramètres de\Jeu paramètres 01

- · Sélectionnez le jeu de paramètres à charger.
- Appuyez sur ENTER.

### **19.3.3 Effacement de jeux de paramètres**

Autres fonct. \Eff. jeu param.

• Sélectionnez le point de menu Autres fonct. \Eff. jeu param.

• Appuyez sur ENTER.

Si aucun jeu de paramètres n'est enregistré, le message AUCUN JEU PARAM! s'affiche.

Autres fonct. \Eff. jeu param. \Effacer

- · Sélectionnez le jeu de paramètres à effacer.
- Appuyez sur ENTER.

Autres fonct. \Eff. jeu param. \Effacer \Effacer?

- · Confirmez l'effacement.
- Appuyez sur ENTER.

#### 19.4 Bibliothèques

La base de données interne du transmetteur contient les paramètres pour une sélection de matériaux de conduites et de revêtements intérieurs de même que pour différents fluides.

La liste des matériaux et celle des fluides qui sont affichées dans la branche du programme Paramètres peuvent être composées selon les besoins. Des listes courtes assurent un travail plus efficace.

Autres fonct. \Réglage SYSTEME \Bibliothèques

- Sélectionnez le point de menu Autres fonct.\Réglage SYSTEME\Bibliothèques.
- Appuyez sur ENTER.

Autres fonct.\Réglage SYSTEME\Bibliothèques\Liste matér.

- Sélectionnez Liste matér. pour éditer la liste de sélection des matériaux ou Liste fluides pour éditer celle des fluides.
- Sélectionnez retour pour revenir au point de menu Réglage SYSTEME.
- Appuyez sur ENTER.
- Sélectionnez usine si vous souhaitez afficher dans la liste de sélection tous les matériaux/fluides de la base de données interne. Une liste de sélection personnalisée déjà existante ne sera pas effacée, mais simplement désactivée.
- Sélectionnez définir pour activer la liste de sélection personnalisée.
- Appuyez sur ENTER.

Autres fonct.\...\Liste matér.\définir\>Show list

Si définir a été sélectionné, la liste de sélection des matériaux ou celle des fluides peut être éditée (voir section 19.4.1...19.4.3).

Autres fonct.\...\Liste matér.\définir\>End of Edit

- Sélectionnez End of Edit pour arrêter l'édition.
- Appuyez sur ENTER.

Autres fonct.\...\Liste matér.\définir\Save List?

- Sélectionnez oui pour enregistrer toutes les modifications apportées à la liste de sélection ou non pour quitter le point de menu sans enregistrement.
- Appuyez sur ENTER.

#### Avis !

Si vous quittez la liste de sélection des matériaux ou celle des fluides avant l'enregistrement en appuyant sur la touche BRK, toutes les modifications effectuées seront ignorées.

### 19.4.1 Affichage d'une liste de sélection

Autres fonct.\...\Liste matér.\définir\>Show list

- Sélectionnez Show list.
- Appuyez sur ENTER pour afficher la liste de sélection de la même manière que dans la branche du programme Paramètres.

Autres fonct.\...\Liste matér.\définir\>Show list\Current list= 1

La liste de sélection actuelle s'affiche sur la ligne inférieure.

• Appuyez sur ENTER pour revenir à la liste de sélection Liste matér. ou Liste fluides.

### 19.4.2 Ajout d'un matériau/fluide à la liste de sélection

Autres fonct.\...\Liste matér.\définir\>Add Material

- Sélectionnez Add Material ou Add Medium pour ajouter un matériau/fluide à la liste de sélection.
- Appuyez sur ENTER.

Les matériaux/fluides qui ne figurent pas dans la liste de sélection actuelle sont affichés sur la ligne inférieure.

| >Add Material | \$ |
|---------------|----|
| Acier INOX    |    |

- · Sélectionnez le matériau/fluide.
- Appuyez sur ENTER. Le matériau/fluide est ajouté à la liste de sélection.

#### Avis !

Les matériaux/fluides s'affichent dans l'ordre dans lequel ils ont été ajoutés.

### 19.4.3 Ajout de tous les matériaux/fluides à la liste de sélection

Autres fonct.\...\Liste matér.\définir\>Add all

- Sélectionnez Add all pour ajouter tous les matériaux/fluides de la base de données à la liste de sélection.
- Appuyez sur ENTER.

### 19.4.4 Retrait d'un matériau/fluide de la liste de sélection

Autres fonct.\...\Liste matér.\définir\>Remove Material

- Sélectionnez Remove Material ou Remove Medium pour retirer un matériau/fluide de la liste de sélection.
- Appuyez sur ENTER.

Les matériaux/fluides de la liste de sélection actuelle sont affichés sur la ligne inférieure.

```
>Remove Material:
Acier INOX
```

- Sélectionnez le matériau/fluide.
- Appuyez sur ENTER. Le matériau/fluide est retiré de la liste de sélection.

#### Avis !

Les matériaux et les fluides personnalisés sont toujours indiqués dans les listes de sélection de la branche du programme Paramètres. Ils ne peuvent pas être retirés.

## 19.4.5 Retrait de tous les matériaux/fluides de la liste de sélection

Autres fonct.\...\Liste matér.\définir\>Remove all

- Sélectionnez Remove all pour retirer tous les matériaux/fluides de la liste de sélection.
- · Appuyez sur ENTER. Les matériaux/fluides personnalisés ne seront pas retirés.

# 19.5 Réglage du contraste

Autres fonct. \Réglage SYSTEME \Divers

- Sélectionnez le point de menu Autres fonct.\Réglage SYSTEME\Divers.
- Appuyez sur ENTER.

Autres fonct.\Réglage SYSTEME\Divers\SETUP DISPLAY

• Sélectionnez le point de menu Autres fonct.\Réglage SYSTEME\Divers pour régler le contraste de l'écran du transmetteur.

Le contraste de l'écran peut être réglé à l'aide des touches suivantes :

- augmentation du contraste
- diminution du contraste
- <sup>2</sup> réglage du contraste min.
- 5 réglage du contraste moyen
- <sup>8</sup> réglage du contraste max.
- Appuyez sur ENTER.

Le contraste moyen peut également être rétabli à l'aide d'un HotCode :

• Saisissez le HotCode 555000 immédiatement après la mise sous tension du transmetteur.

### Avis !

Après une initialisation du transmetteur, le contraste moyen est rétabli.

# 20 Mesure de l'épaisseur de la paroi (option)

### Attention !

#### Contact avec des surfaces très chaudes ou froides

Risque de blessures (p. ex. dommages thermiques)

- → Lors du montage, observez les conditions ambiantes au point de mesure.
- → Portez l'équipement de protection individuelle requis.
- → Observez les réglementations en vigueur.

Si le transmetteur possède l'option de la mesure de l'épaisseur de la paroi (MEP), il est possible de mesurer l'épaisseur de la paroi de la conduite de même que la célérité longitudinale du son dans la conduite. Une sonde MEP qui peut être raccordée directement à la prise d'un canal de mesure est alors fournie. La sonde MEP est détectée automatiquement une fois raccordée au transmetteur. L'épaisseur de la paroi mesurée peut être transmise directement au jeu de paramètres actuel.

Pour déterminer l'épaisseur de la paroi ou la célérité du son dans la conduite, un principe de temps de transit modifié est utilisé.

- La sonde MEP émet une impulsion ultrasonore qui se propage dans la conduite.
- Cette impulsion est réfléchie par la couche limite de la conduite et à nouveau captée par la sonde MEP.
- La différence de temps entre l'émission et la réception du signal sert à calculer l'épaisseur de la paroi de la conduite (lorsque la célérité du son dans le matériau est connue) ou la célérité longitudinale du son (lorsque l'épaisseur de la paroi est connue).

Fig. 20.1 : Principe de mesure

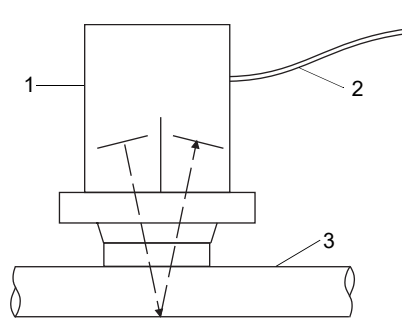

- 1 sonde MEP
- 2 câble
- 3 conduite

### Avis !

À quelques exceptions près, la célérité transversale du son dans un matériau est d'environ 30...60 % de la célérité longitudinale. 20.1 Positionnement de la sonde MEP

# 20.1 Positionnement de la sonde MEP

Lors de la mesure sur des conduites ou des contenants cylindriques, la sonde MEP doit être pressée sur la pièce de manière aussi centrale que possible. La pression exercée doit être constante. Le plan de séparation acoustique de la sonde MEP doit être perpendiculaire à l'axe longitudinal de la conduite (voir Fig. 20.2).

Fig. 20.2 : Positionnement de la sonde MEP

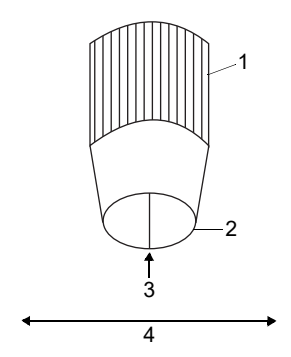

- 1 sonde MEP
- 2 surface de contact
- 3 plan de séparation acoustique
- 4 axe de la conduite

# 20.2 Activation de la mesure de l'épaisseur de la paroi

• Raccordez la sonde MEP au canal de mesure A ou B.

Le mode MEP est sélectionné automatiquement. Un message indique que la sonde MEP a été détectée.

Le menu principal de la mesure de l'épaisseur de la paroi s'affiche. Sa structure est similaire à celle de la mesure du débit. Les branches du programme sont adaptées à la mesure de l'épaisseur de la paroi.

### Avis !

La mesure de l'épaisseur de la paroi reste activé tant que la sonde MEP est raccordée à un canal de mesure.

## 20.3 Saisie des paramètres

### 20.3.1 Saisie des paramètres pour la mesure de l'épaisseur de la paroi

Pour la mesure de l'épaisseur de la paroi, la célérité du son dans le matériau de la conduite doit être saisie.

```
Options Sortie\Grandeur mes.\Epaisseur paroi
```

• Sélectionnez au point de menu Options Sortie\Grandeur mes. la grandeur de mesure Epaisseur paroi pour le canal de mesure auquel la sonde MEP est raccordée.

#### Matériau de la conduite

Paramètres\Matériau tuyau

- Sélectionnez le matériau de la conduite au point de menu Paramètres \Matériau tuyau.
- Si le matériau ne figure pas dans la liste, sélectionnez Autre matériau.
- Appuyez sur ENTER.

#### Température du fluide

Paramètres\Températ. fluide

- Saisissez la température du fluide.
- Appuyez sur ENTER.

Cet écran n'apparaît pas si Autre matériau a été sélectionné.

Le transmetteur propose une valeur pour la célérité longitudinale du son dans le matériau sélectionné. Si Autre matériau a été sélectionné, 0.0 m/s s'affiche.

- · Saisissez la célérité du son, si nécessaire.
- Appuyez sur ENTER.

#### 20.3 Saisie des paramètres

### Avis !

La mesure ne peut démarrer que si la célérité saisie du son est > 0.

Par rapport à la mesure du débit, la célérité du son a une grande influence, approximativement linéaire, sur le résultat de la mesure. La saisie d'une célérité du son surévaluée de 10 % entraîne une épaisseur de la paroi dépassant de 10 % la valeur réelle.

La célérité réelle du son dans un matériau diffère souvent fortement des valeurs publiées dans la littérature car elle dépend de la composition et du processus de fabrication du matériau de même que de la température. Les valeurs figurant en appendice C.1 sont uniquement données à titre indicatif.

### Avis !

La célérité longitudinale du son dans un matériau peut être mesurée avec précision sur une pièce de référence d'épaisseur connue (voir section 20.4.2).

### 20.3.2 Saisie des paramètres pour la mesure de la célérité du son

Pour déterminer la célérité longitudinale du son dans le matériau, l'épaisseur de la paroi de la conduite doit être saisie.

Options Sortie\Grandeur mes.\c-LONGITUDINALE

• Sélectionnez au point de menu Options Sortie\Grandeur mes. la grandeur de mesure c-LONGITUDINALE pour le canal de mesure auquel la sonde MEP est raccordée.

Paramètres\Epaisseur paroi

- Sélectionnez le point de menu Paramètres \Epaisseur paroi.
- · Saisissez l'épaisseur de la paroi de la conduite.

## 20.4 Mesure

Mesure

- Sélectionnez dans le menu principal la branche du programme Mesure.
- Appuyez sur ENTER.

Mesure \DONNEES MANQU. !

Ce message d'erreur signale que les paramètres sont incomplets.

### 20.4.1 Mesure de l'épaisseur de la paroi

| Epaisseur | paroi |
|-----------|-------|
|           | mm?   |

Cet écran apparaît si l'épaisseur de la paroi a été sélectionnée comme grandeur de mesure pour le canal de mesure auquel la sonde MEP est raccordée.

Tant qu'il n'y a pas de valeur mesurée valable, la ligne inférieure contient l'unité de mesure et un point d'interrogation.

| Epaisseur | paroi√ |
|-----------|--------|
| 3.51      | mm     |

• Appliquez un film de couplant acoustique sur la paroi de la conduite.

• Pressez la sonde MEP sur la conduite à cet endroit.

Dès qu'une valeur mesurée valable est présente, elle s'affiche sur la ligne inférieure. Une coche apparaît à droite sur la ligne supérieure.

La valeur mesurée reste affichée lorsque la sonde MEP est retirée de la conduite.

Pour réduire les erreurs de mesure de l'épaisseur de la paroi, mesurez la célérité longitudinale du son sur une pièce de référence de dimensions connues, composée du même matériau.

- · La pièce de référence doit être plane et lisse.
- L'épaisseur de la pièce de référence doit être comparable à l'épaisseur max. de la conduite.

### Avis !

La célérité du son dans le matériau est fonction de la température. La mesure de la célérité du son sur la pièce de référence doit par conséquent être effectuée à l'endroit où la mesure du débit aura lieu plus tard afin d'obtenir la célérité du son à la bonne température.

## 20.4.2 Mesure de la célérité du son

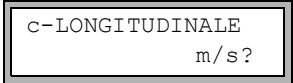

Cet écran apparaît si la célérité du son a été sélectionnée comme grandeur de mesure pour le canal de mesure auquel la sonde MEP est raccordée.

Tant qu'il n'y a pas de valeur mesurée valable, la ligne inférieure contient l'unité de mesure et un point d'interrogation.

• Appliquez un film de couplant acoustique sur la paroi de la conduite.

• Pressez la sonde MEP sur la conduite à cet endroit.

Dès qu'une valeur mesurée valable est présente, elle s'affiche sur la ligne inférieure. Une coche apparaît à droite sur la ligne supérieure.

La valeur mesurée reste affichée lorsque la sonde MEP est retirée de la conduite.

#### Avis !

Pour les matériaux de conduites pour lesquels la célérité longitudinale du son peut être utilisée pour la mesure du débit volumétrique, voir appendice C.2.
# 20.4.3 Informations supplémentaires sur la mesure

• Appuyez sur la touche 🔋 pour obtenir des informations sur le signal de mesure.

| SIGNAL | IS | GOOD |
|--------|----|------|
| 3.     | 51 | mm   |

Ce message s'affiche si le signal de mesure est suffisant. La DEL du canal de mesure s'allume en vert.

| ERREUR | SIGNAL | #  |
|--------|--------|----|
|        |        | mm |

Ce message s'affiche si le signal de mesure est insuffisant (# = nombre). La DEL du canal de mesure s'allume en rouge.

• Appuyez de nouveau sur la touche . Le diagramme à barre de la qualité du signal (Q) s'affiche.

Si le signal est insuffisant pour la mesure, UNDEF s'affiche. La DEL du canal de mesure s'allume en rouge.

- Déplacez légèrement la sonde MEP sur la conduite jusqu'à ce que la DEL du canal de mesure s'allume en vert.
- Appuyez sur la touche 3 pour afficher le temps de transit du signal.

# 20.4.4 Erreur de mesure

Si aucune épaisseur de la paroi valable ne peut être mesurée :

- Retirez la sonde MEP de la paroi de la conduite.
- Nettoyez la sonde MEP et la surface de la conduite au point de mesure.
- Appliquez un film de couplant acoustique sur la paroi de la conduite.
- · Pressez la sonde MEP sur la conduite à cet endroit.
- Essayez à nouveau de mesurer.

# Avis !

N'utilisez qu'une faible quantité de couplant acoustique. Pressez la sonde MEP sur la conduite de manière homogène.

# 20.4.5 Causes possibles d'erreurs de mesure

#### Fluctuations de température :

La célérité du son est fonction de la température.

#### Doublage :

Lors de la mesure de l'épaisseur de la paroi au moyen d'ultrasons, un phénomène appelé "doublage" peut être observé lorsque l'épaisseur de la paroi est inférieure à la valeur min. de la plage de mesure de la sonde MEP. La valeur mesurée est alors le double (voir quelquefois le triple) de l'épaisseur réelle suite à des réflexions multiples du signal ultrasonore.

#### · La valeur mesurée est trop faible :

Le signal ultrasonore se réfléchit sur un défaut du matériau et non pas sur la couche limite, d'où un temps de transit plus court et par conséquent une épaisseur de la paroi trop faible.

#### Surfaces courbes :

Lors de la mesure sur des conduites ou des contenants cylindriques, la sonde MEP doit être pressée sur la pièce de manière aussi centrale que possible. La pression exercée doit être constante. Le plan de séparation acoustique de la sonde MEP doit être perpendiculaire à l'axe longitudinal de la conduite (voir Fig. 20.2).

#### • État de la surface :

La présence d'irrégularités périodiques (p. ex. petites rainures) sur la surface de la conduite peut fausser les mesures. Ce problème peut normalement être évité en tournant la sonde MEP de manière à ce que son plan de séparation acoustique soit perpendiculaire aux rainures (voir Fig. 20.2).

Lors des mesures effectuées sur une surface rugueuse, l'application d'une quantité excessive de couplant acoustique peut entraîner des erreurs de mesure. La mesure sur une surface très rugueuse peut même s'avérer impossible (le message PAS DE COUPLAGE s'affiche). La surface doit alors être lissée.

# 20.4.6 Enregistrement/transmission de l'épaisseur de la paroi

• Appuyez sur ENTER pour arrêter la mesure et enregistrer ou sortir la valeur mesurée.

Si une épaisseur de la paroi valable a été mesurée et si la transmission des valeurs mesurées est activée, l'écran suivant s'affiche :

| Enr. | val. | mes.  |
|------|------|-------|
| non  |      | >OUI< |

• Sélectionnez oui pour enregistrer et/ou sortir la valeur mesurée.

L'épaisseur de la paroi peut être transmise au jeu de paramètres actuel.

Dans le jeu de paramètres, le matériau de la conduite est remplacé par le matériau utilisé pour la mesure de l'épaisseur de la paroi.

Si la transmission série est activée, la valeur mesurée est transmise.

# 20.4.7 Arrêt de la mesure de l'épaisseur de la paroi

 Débranchez la sonde MEP du transmetteur pour arrêter la mesure de l'épaisseur de la paroi.

# 21 Mesure du débit calorifique

Si le transmetteur possède l'option de la mesure du débit calorifique et 2 entrées de température, le débit calorifique peut être mesuré. Une sonde de température est alors fixée sur le circuit aller et une autre sur le circuit retour.

Fixez les capteurs de préférence sur le circuit retour (voir Fig. 21.1). En cas d'impossibilité, ils peuvent également être fixés sur le circuit aller (voir Fig. 21.2).

Fig. 21.1 : Mesure du débit calorifique avec capteurs de débit sur le circuit retour

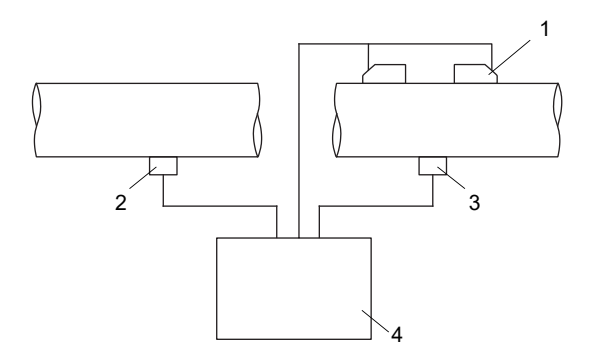

- 1 capteurs sur le circuit retour
- 2 sonde de température sur le circuit aller (entrée de température T1)
- 3 sonde de température sur le circuit retour (entrée de température T2)
- 4 transmetteur

Fig. 21.2 : Mesure du débit calorifique avec capteurs de débit sur le circuit aller

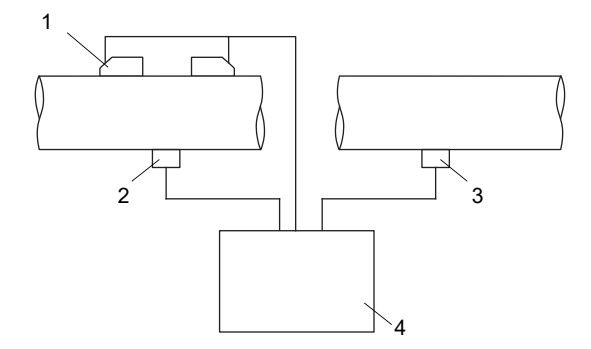

- 1 capteurs sur le circuit aller
- 2 sonde de température sur le circuit aller (entrée de température T1)
- 3 sonde de température sur le circuit retour (entrée de température T2)
- 4 transmetteur

Il y a 2 modes de mesure du débit calorifique :

- Le mode de mesure normal peut être utilisé pour une application de chauffage si les capteurs sont montés sur le circuit retour.
- Le mode BTU facilite la mesure pour les autres configurations (p. ex. si les capteurs sont montés sur le circuit aller ou pour une application de réfrigération) et offre des unités de mesure supplémentaires pour le débit calorifique.

Une correction de la température (offset) peut être définie pour chaque entrée de température.

Si la température dans le circuit aller ou le circuit retour est connue et constante pendant toute la durée de la mesure, une valeur constante peut être saisie pour la température. Il est alors inutile de raccorder la sonde de température correspondante.

Si la pression dans le circuit aller est constante ou si elle peut être mesurée avec une entrée supplémentaire, il est possible de déterminer le débit calorifique dans un fluide présent sous forme de vapeur dans le circuit aller (voir section 21.6).

Dans le mode SuperUser, un débit de fuite basé sur la température peut être défini pour le débit calorifique (voir section 18.8).

La quantité de chaleur est le compteur du débit calorifique.

# 21.1 Calcul du débit calorifique

Le débit calorifique est calculé par le transmetteur selon la formule suivante :

```
\Phi = k_i \cdot \dot{V} \cdot (T_V - T_R)
```

avec

- Φ débit calorifique
- ki coefficient calorifique
- V débit volumétrique
- T<sub>V</sub> température dans le circuit aller
- T<sub>R</sub> température dans le circuit retour

Le coefficient calorifique  $k_i$  résulte de plusieurs coefficients de débit calorifique pour l'enthalpie spécifique et la densité du fluide. Les coefficients de débit calorifique de certains fluides sont enregistrés dans la base de données interne du transmetteur.

# 21.2 Mode de mesure normal

La température dans le circuit aller et celle dans le circuit retour sont assignées aux canaux de mesure en tant que T-Afflux et T-Fluide/Refl, respectivement. Les températures peuvent être mesurées ou saisies sous forme de valeurs constantes.

# 21.2.1 Mesure du débit sur le circuit retour

Les entrées de température sont configurées comme suit :

Autres fonct.\Réglage SYSTEME\Entrées process\Assign. temper.

- Sélectionnez le point de menu Autres fonct.\Réglage SYSTEME\ Entrées process\Assign. temper.
- Appuyez sur ENTER.

Autres fonct.\...\Assign. temper.\T-Afflux\Entrée T1

- Sélectionnez l'entrée de la liste Entrée T1 pour assigner la sonde de température sur le circuit aller à l'entrée de température T1.
- Appuyez sur ENTER.

Autres fonct.\...\Assign. temper.\T-Fluide/Refl\Entrée T2

- Sélectionnez l'entrée de la liste Entrée T2 pour assigner la sonde de température sur le circuit retour à l'entrée de température T2.
- Appuyez sur ENTER.

#### 21.2.2 Mesure du débit sur le circuit aller

Les entrées de température (voir Fig. 21.1) sont configurées comme suit :

Autres fonct.\Réglage SYSTEME\Entrées process\Assign. temper.

- Sélectionnez le point de menu Autres fonct.\Réglage SYSTEME\ Entrées process\Assign. temper.
- Appuyez sur ENTER.

Autres fonct.\...\Assign. temper.\T-Afflux\Entrée T2

- Sélectionnez l'entrée de la liste Entrée T2 pour assigner la sonde de température sur le circuit aller à l'entrée de température T2 (bien qu'elle soit raccordée à l'entrée de température T1).
- Appuyez sur ENTER.

Autres fonct.\...\Assign. temper.\T-Fluide/Refl\Entrée T1

- Sélectionnez l'entrée de la liste Entrée T1 pour assigner la sonde de température sur le circuit retour à l'entrée de température T1 (bien qu'elle soit raccordée à l'entrée de température T2).
- Appuyez sur ENTER.

Les valeurs mesurées du débit calorifique sont affichées pendant la mesure avec le signe inversé.

Fig. 21.3 : Affichage du débit calorifique

A:Débit calorif.; -123.45 kW

#### 21.2.3 Saisie d'une température constante

Si la température dans le circuit aller ou le circuit retour est connue et constante pendant toute la durée de la mesure, une valeur constante peut être saisie pour la température.

Les entrées de température sont configurées comme suit :

Autres fonct.\Réglage SYSTEME\Entrées process\Assign. temper.

- Sélectionnez le point de menu Autres fonct.\Réglage SYSTEME\ Entrées process\Assign. temper.
- Appuyez sur ENTER.

Autres fonct.\...\Assign. temper.\T-Afflux\Entrée val. fixe

- Sélectionnez l'entrée de la liste Entrée val. fixe si la température dans le circuit aller est connue et constante.
- Appuyez sur ENTER.

Autres fonct.\...\Assign. temper.\T-Fluide/Refl\Entrée val. fixe

- Sélectionnez l'entrée de la liste Entrée val. fixe si la température dans le circuit retour est connue et constante.
- Appuyez sur ENTER.
- Répétez ces opérations pour tous les canaux de mesure.

La valeur constante de la température doit être saisie avant le démarrage de la mesure dans la branche du programme Mesure.

21.2 Mode de mesure normal

# 21.2.4 Définition de la grandeur et de l'unité de mesure

Options Sortie\pour canal A

- Sélectionnez dans la branche du programme Options Sortie le canal sur lequel le débit calorifique doit être mesuré (le canal auquel les entrées de température ont été assignées).
- Appuyez sur ENTER.

Options Sortie\...\Grandeur mes.\Débit calorif.

- Sélectionnez Débit calorif. comme grandeur de mesure.
- Appuyez sur ENTER.
- Sélectionnez l'unité de mesure à utiliser pour le débit calorifique.
- Appuyez sur ENTER.

#### Avis !

La grandeur de mesure Débit calorif. n'apparaît dans la branche du programme Options Sortie d'un canal de mesure que si une température dans le circuit aller et une autre dans le circuit retour ont été assignées à ce canal.

```
Autres fonct.\Réglage SYSTEME\Mesure\Quantité chaleur
```

- Si la quantité de chaleur doit également être mesurée, sélectionnez le point de menu Autres fonct.\Réglage SYSTEME\Mesure.
- Appuyez sur ENTER jusqu'à l'affichage de Quantité chaleur.
- Sélectionnez l'unité de mesure (J ou Wh).

Appuyez sur ENTER.

# 21.3 Mode BTU

Le mode BTU (British Thermal Unit) est un mode de mesure spécialement prévu pour mesurer le débit calorifique. Dans ce mode, la position des capteurs et l'application peuvent être assignées à volonté sans que le signe des valeurs mesurées soit inversé.

# 21.3.1 Activation/désactivation du mode BTU

• Saisissez le HotCode 007025 immédiatement après la mise sous tension du transmetteur.

```
Act as BTU-meter
```

- Sélectionnez on pour activer le mode BTU ou off pour le désactiver.
- Appuyez sur ENTER.

#### Avis !

Le mode BTU reste activé après une remise en marche du transmetteur.

### 21.3.2 Assignation des capteurs et des entrées de température

La position des capteurs et les entrées de température sont définies en fonction de l'application.

Autres fonct.\Réglage SYSTEME\Entrées process\Assign. temper.

- Sélectionnez le point de menu Autres fonct.\Réglage SYSTEME\ Entrées process\Assign. temper.
- Appuyez sur ENTER.

Autres fonct.\...\A:Thermal energy

- Sélectionnez heat pour une application de chauffage ou chill pour une application de réfrigération.
- Appuyez sur ENTER.

Autres fonct.\...\Transd. Location

- Sélectionnez return si les capteurs sont montés sur le circuit retour ou supply s'ils se trouvent sur le circuit aller.
- Appuyez sur ENTER.

Autres fonct.\...\Thermal energy

- Sélectionnez sign si le signe du débit calorifique doit être pris en compte ou absolute si seule la valeur absolue du débit calorifique doit être affichée.
- Appuyez sur ENTER.

Autres fonct.\...\With PhaseChange

- Sélectionnez oui si l'état physique du fluide change entre le circuit aller et le circuit retour. Sinon, sélectionnez non.
- Appuyez sur ENTER.

Autres fonct.\...\A:T-Supply\Entrée T1

- Sélectionnez l'entrée de température à assigner à la température dans le circuit aller.
- Appuyez sur ENTER.

Autres fonct.\...\A:T-Return\Entrée T2

- Sélectionnez l'entrée de température à assigner à la température dans le circuit retour.
- Appuyez sur ENTER.

#### 21.3.3 Saisie d'une température constante

Si la température dans le circuit aller ou le circuit retour est connue et constante pendant toute la durée de la mesure, une valeur constante peut être saisie pour la température. Les entrées de température sont configurées comme suit :

Autres fonct. \Réglage SYSTEME \Entrées process \Assign. temper.

- Sélectionnez le point de menu Autres fonct.\Réglage SYSTEME\ Entrées process\Assign. temper.
- Appuyez sur ENTER.

Autres fonct.\...\Assign. temper.\T-Afflux\Entrée val. fixe

- Sélectionnez l'entrée de la liste Entrée val. fixe si la température dans le circuit aller est connue et constante.
- Appuyez sur ENTER.

Autres fonct.\...\Assign. temper.\T-Fluide/Refl\Entrée val. fixe

- Sélectionnez l'entrée de la liste Entrée val. fixe si la température dans le circuit retour est connue et constante.
- Appuyez sur ENTER.
- · Répétez ces opérations pour tous les canaux de mesure.

La valeur constante de la température doit être saisie avant le démarrage de la mesure dans la branche du programme Mesure.

#### 21.3.4 Définition de la grandeur et de l'unité de mesure

```
Options Sortie\pour canal A
```

- Sélectionnez dans la branche du programme Options Sortie le canal sur lequel le débit calorifique doit être mesuré (le canal auquel les entrées de température ont été assignées).
- Appuyez sur ENTER.

Options Sortie\...\Grandeur mes.\Thermal energy

- Sélectionnez Thermal energy comme grandeur de mesure.
- Appuyez sur ENTER.
- · Sélectionnez l'unité de mesure à utiliser pour le débit calorifique.
- Appuyez sur ENTER.

Dans le mode BTU, des unités de mesure supplémentaires pour le débit calorifique et la quantité de chaleur sont disponibles. L'unité de mesure pour la quantité de chaleur affichée pendant la mesure s'adapte automatiquement :

| unité de mesure pour le débit calorifique | unité de mesure pour la quantité de chaleur |
|-------------------------------------------|---------------------------------------------|
| kBTU/min                                  | kBTU                                        |
| kBTU/h                                    | kBTU                                        |
| MBTU/h                                    | MBTU                                        |
| kBTU/day                                  | MBTU                                        |
| TON (TH)                                  | тн                                          |
| TON (TD)                                  | ТD                                          |
| kTON (kTH)                                | ктн                                         |
| kTON (kTD)                                | kTD                                         |

# 21.3.5 Basculement automatique de l'affichage sur la ligne inférieure

Dans le mode BTU, il est possible d'activer le basculement automatique de l'affichage sur la ligne inférieure.

# Activation

• Appuyez 3 fois sur la touche • pendant la mesure.

Les grandeurs de mesure suivantes s'affichent en alternance toutes les 3 secondes :

- grandeur de mesure sélectionnée dans la branche du programme Options Sortie
- température du fluide dans le circuit aller
- température du fluide dans le circuit retour
- différence des températures du fluide dans le circuit aller et le circuit retour

### Désactivation

• Appuyez 3 fois sur la touche • pendant la mesure.

# 21.4 Mesure

• Démarrez la mesure de la manière habituelle.

En l'absence de coefficients de débit calorifique pour le fluide sélectionné, un message d'erreur s'affiche.

Les deux entrées de température sont contrôlées et les températures mesurées affichées. Appuyez sur ENTER.

Si la température ne peut pas être mesurée (la sonde de température n'est pas raccordée ou elle est défectueuse), le message d'erreur ?UNDEF s'affiche.

Si Entrée val. fixe a été sélectionné pendant la configuration de l'entrée de température, la température dans le circuit aller (Ts) ou dans le circuit retour (Tr) doit maintenant être saisie.

Pour les simulations, tant la température dans le circuit aller que celle dans le circuit retour peuvent être saisies sous forme de valeurs constantes. Dans ce cas, ne raccordez pas les sondes de température au transmetteur.

- Saisissez la température du fluide.
- Appuyez sur ENTER.

| A:Ts | manuel | FIXE |
|------|--------|------|
|      | 0.0    | С    |

Le débit calorifique mesuré (Thermal energy dans le mode BTU) s'affiche.

| A:Débit | calorif.ţ |
|---------|-----------|
| -123.4  | 5 kW      |

# 21.5 Deux mesures du débit calorifique indépendantes

Si le transmetteur possède 2 canaux de mesure et 4 entrées de température, il est possible d'effectuer simultanément 2 mesures du débit calorifique indépendantes. Le Tab. 21.1 présente une configuration typique des entrées de température.

| Tab. 21.1 : | Configuration de | s entrées de tem | pérature pour 2 me | esures du débit calorifi | que indépendantes |
|-------------|------------------|------------------|--------------------|--------------------------|-------------------|
|-------------|------------------|------------------|--------------------|--------------------------|-------------------|

|                   |                                    | entrée de température  |
|-------------------|------------------------------------|------------------------|
| canal de mesure A | température dans le circuit aller  | T1 ou valeur constante |
|                   | température dans le circuit retour | T2 ou valeur constante |
|                   | mesure de la quantité de chaleur   | possible               |
| canal de mesure B | température dans le circuit aller  | T3 ou valeur constante |
|                   | température dans le circuit retour | T4 ou valeur constante |
|                   | mesure de la quantité de chaleur   | possible               |

# 21.6 Vapeur dans le circuit aller

Si la pression dans le circuit aller est constante ou si elle peut être mesurée avec une entrée supplémentaire, il est possible de déterminer le débit calorifique dans un fluide présent sous forme de vapeur dans le circuit aller.

L'état physique du fluide est déterminé à l'aide de la pression et de la température dans le circuit aller.

# Avis !

La mesure du débit volumétrique et du débit calorifique n'est possible que si le fluide dans le circuit retour est liquide.

Les coefficients de phase vapeur de l'eau et de l'ammoniac sont enregistrés dans la base de données interne du transmetteur. Les coefficients de phase vapeur d'autres fluides doivent être saisis à l'aide du programme FluxSubstanceLoader.

# 21.6.1 Activation/désactivation

Autres fonct.\Réglage SYSTEME\Dialogues/menus\Vap. dans afflux

- Sélectionnez le point de menu Autres fonct.\Réglage SYSTEME\Dialogues/menus\ Vap. dans afflux.
- Appuyez sur ENTER.
- Sélectionnez on pour activer Vap. dans afflux. L'état physique du fluide est déterminé à l'aide de la pression et de la température dans le circuit aller.
- Sélectionnez off pour désactiver Vap. dans afflux. Le fluide dans le circuit aller est toujours supposé être liquide.
- Appuyez sur ENTER.

Autres fonct.\...\Vap. dans afflux\Pression afflux

- Si Vap. dans afflux a été activé, la pression dans le circuit aller doit être saisie dans la branche du programme Paramètres.
- Saisissez la pression dans le circuit aller.
- Appuyez sur ENTER.

# Avis !

Le point de menu Vap. dans afflux s'affiche toujours, quelle que soit la grandeur de mesure sélectionnée. Toutefois, la pression dans le circuit aller n'est utilisée que pour la mesure du débit calorifique.

# 21.6.2 Affichage de l'état physique

L'état physique du fluide peut être affiché sur la ligne supérieure pendant la mesure du débit calorifique en appuyant sur la touche  $\ _{9}$ .

| affichage | signification                                                                                                    |
|-----------|----------------------------------------------------------------------------------------------------|
| S         | état physique dans le circuit aller                                                                                                    |
| R         | état physique dans le circuit retour                                                                                                    |
| GAS       | Le fluide est totalement gazeux.                                                                                                    |
| LIQU      | Le fluide est totalement liquide.                                                                                                    |
| BOIL      | Le fluide est en transition de phase.                                                                                                    |
|           | Une mesure précise du débit calorifique n'est alors pas possible car le pourcentage<br>de fluide liquide doit être connu pour le calcul de l'enthalpie dans le circuit aller.                   |
|           | La plage critique de l'eau est de ±3 °C autour de la température d'ébullition.<br>Dans la plage critique, l'enthalpie de la vapeur saturée est utilisée pour le calcul<br>du débit calorifique. |

# Exemple

A:S= GAS R= LIQU

Le fluide dans le circuit aller est totalement gazeux. Le fluide dans le circuit retour est totalement liquide. La mesure du débit calorifique est possible.

#### 21 Mesure du débit calorifique

#### 21.6 Vapeur dans le circuit aller

# A Structure des menus

# Branches du programme

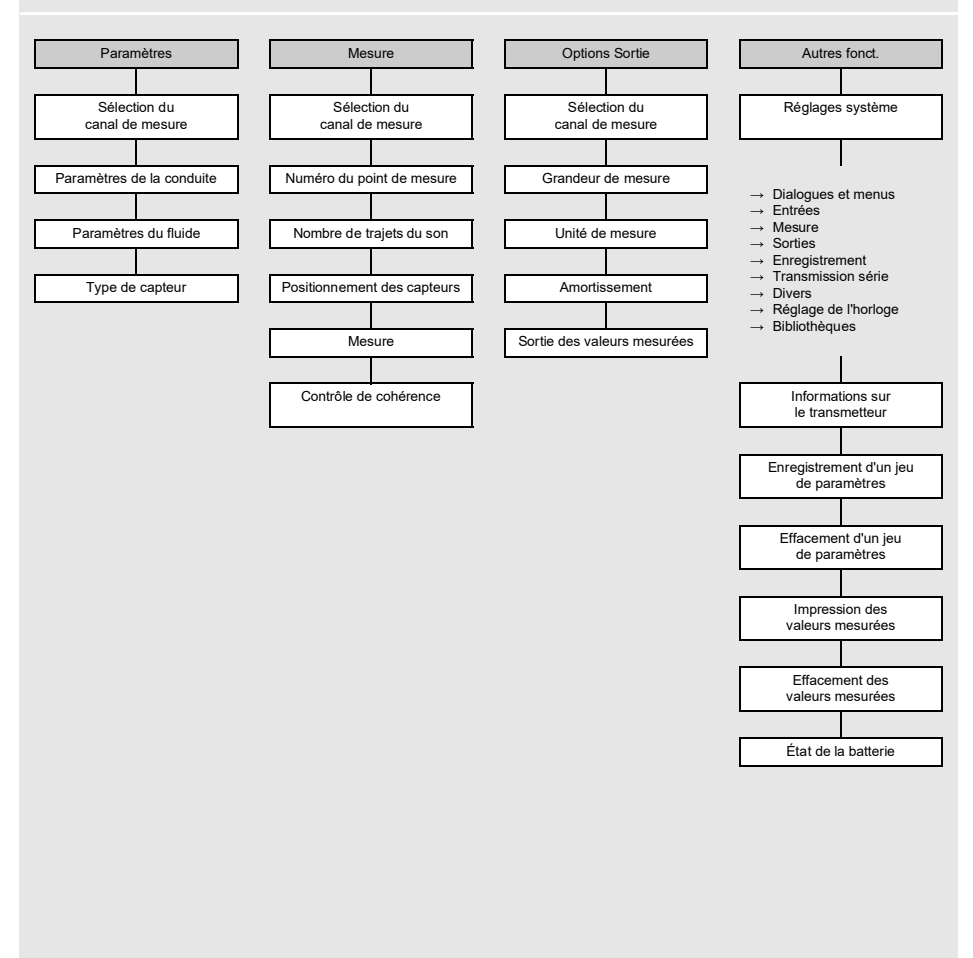

A Structure des menus

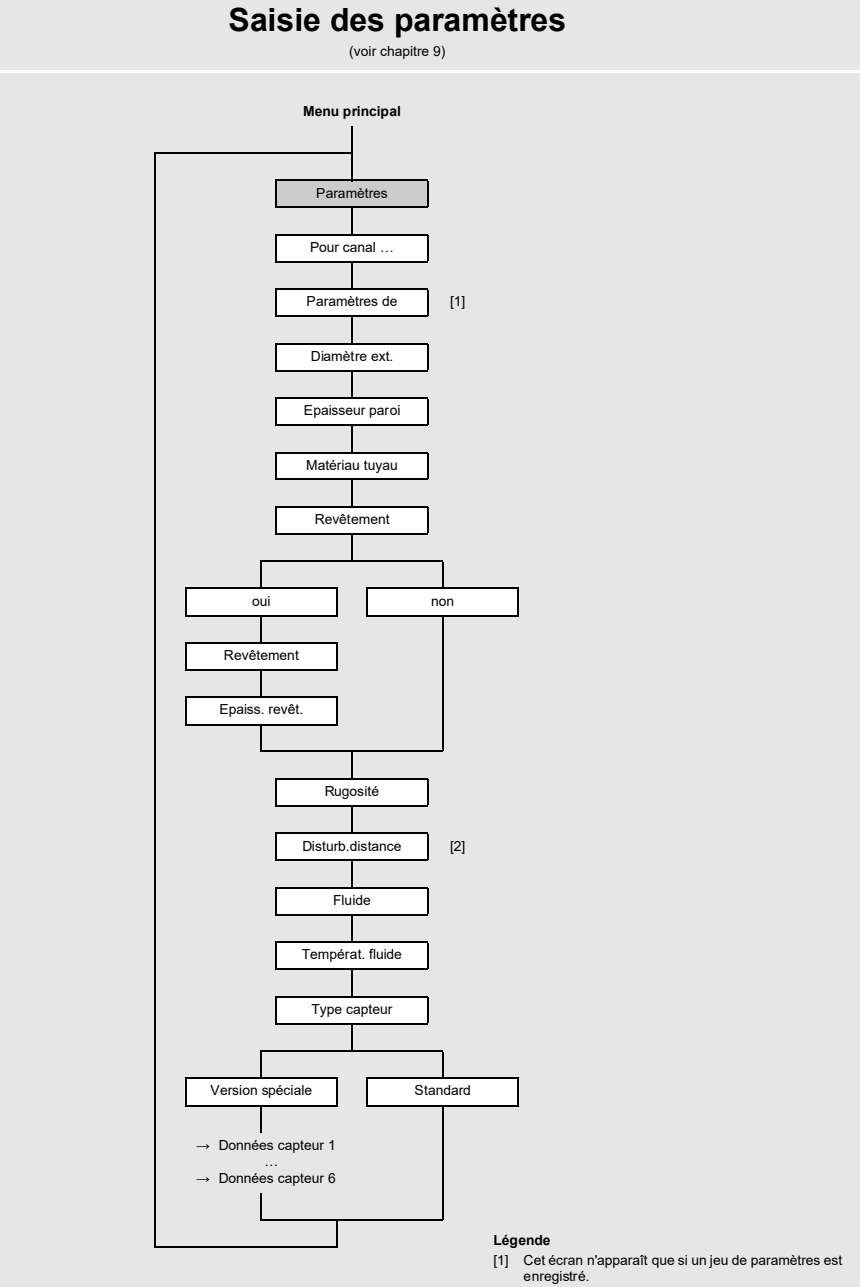

[2] Cet écran n'apparaît que si With disturbance a été sélectionné au point de menu Autres fonct. Réglage SYSTEME\Mesure\ProfileCorr 2.0.

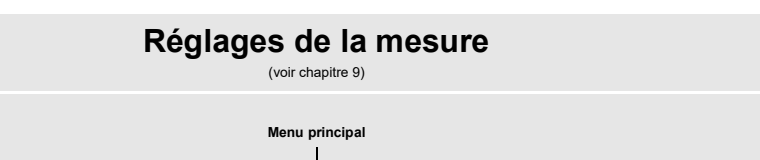

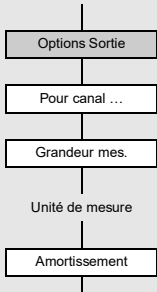

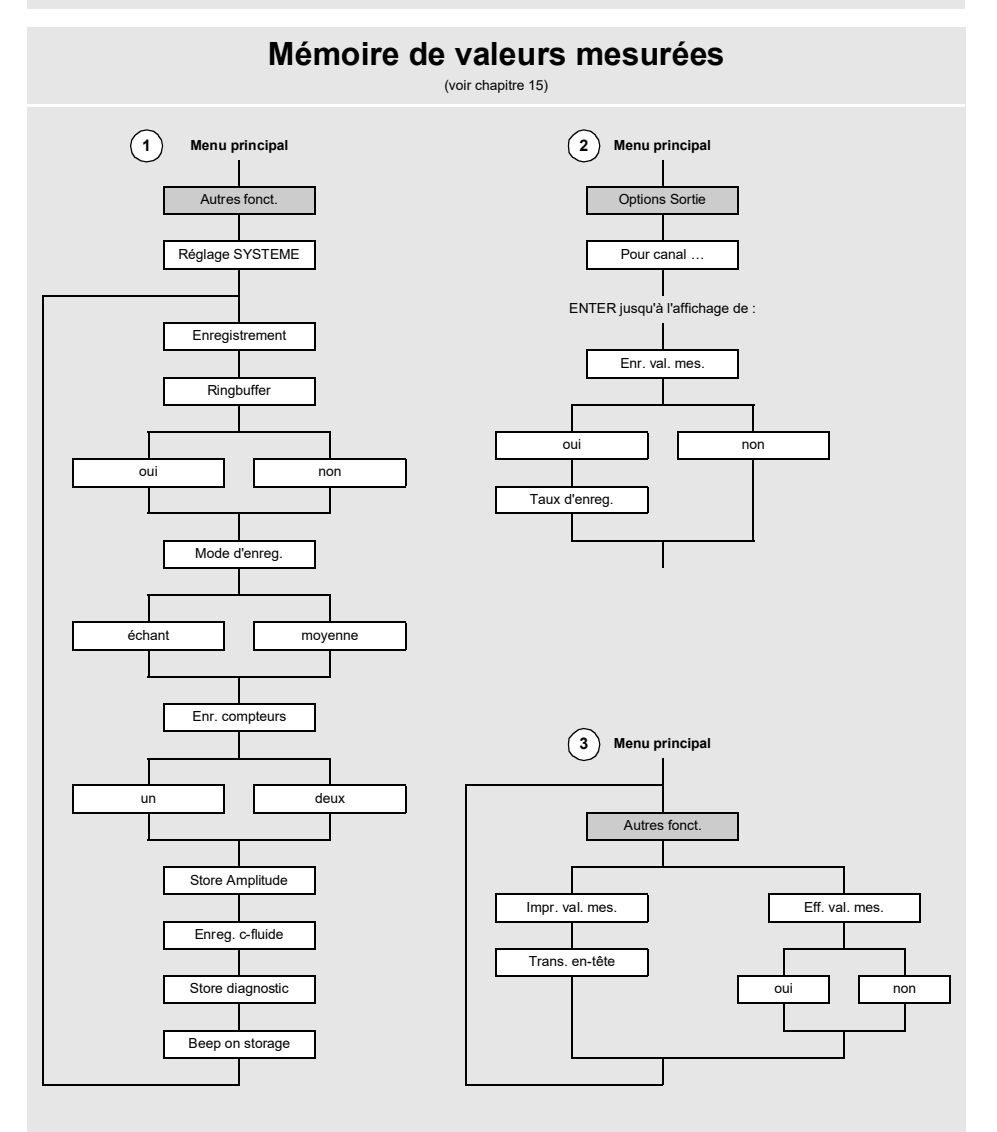

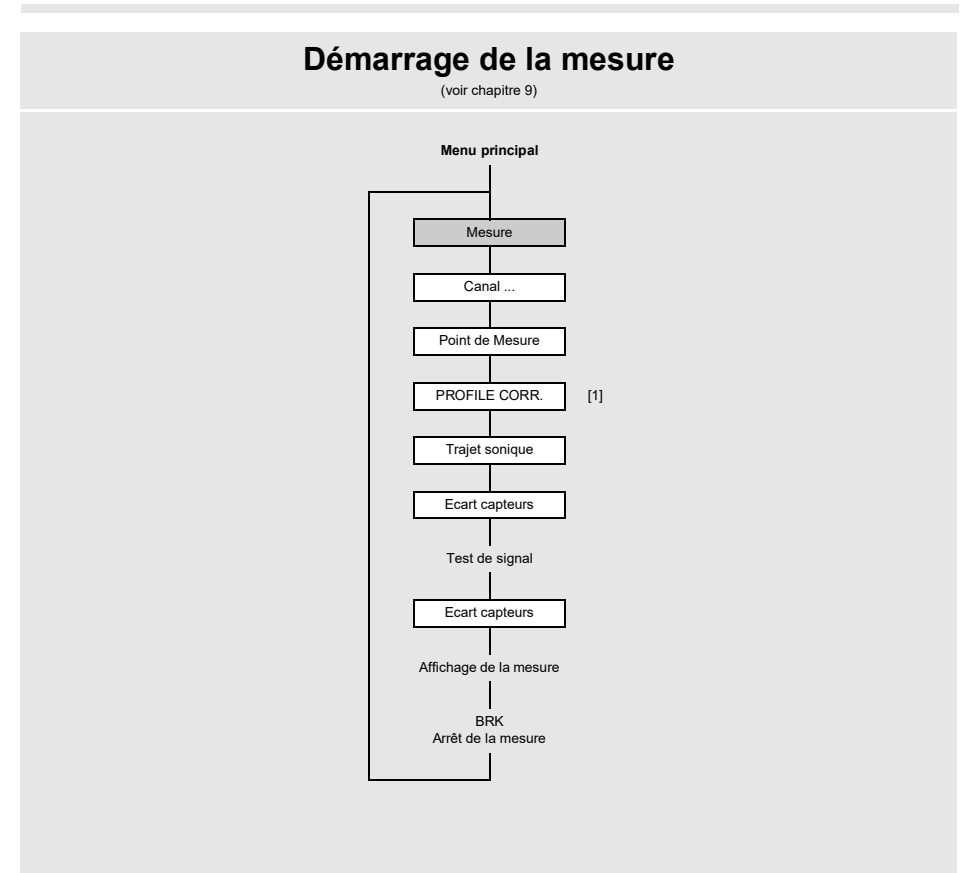

#### Légende

 [1] Cet écran n'apparaît que si noncorr. a été sélectionné au point de menu Autres fonct.\Réglage SYSTEME\ Mesure\Vitesse écoulem..

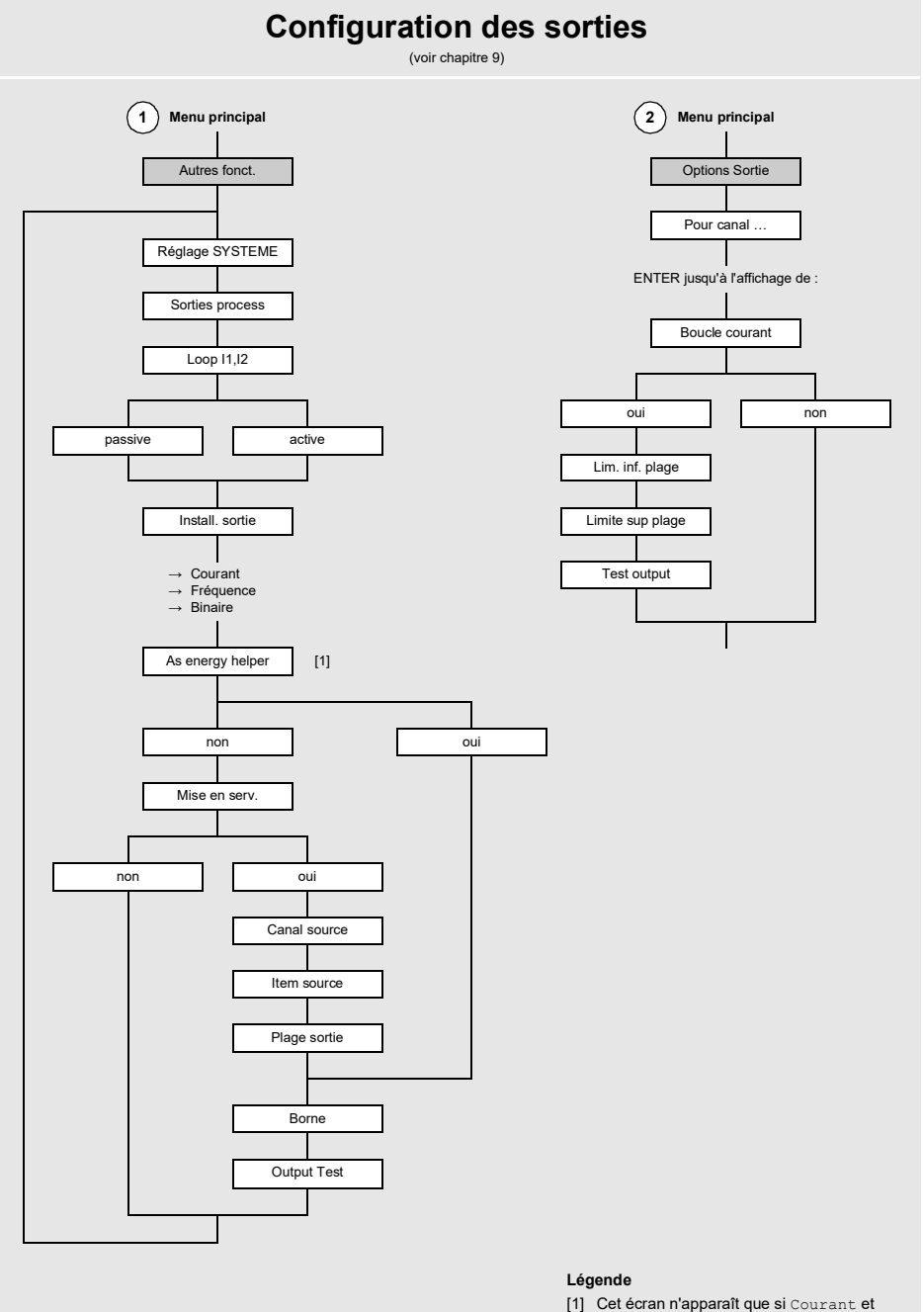

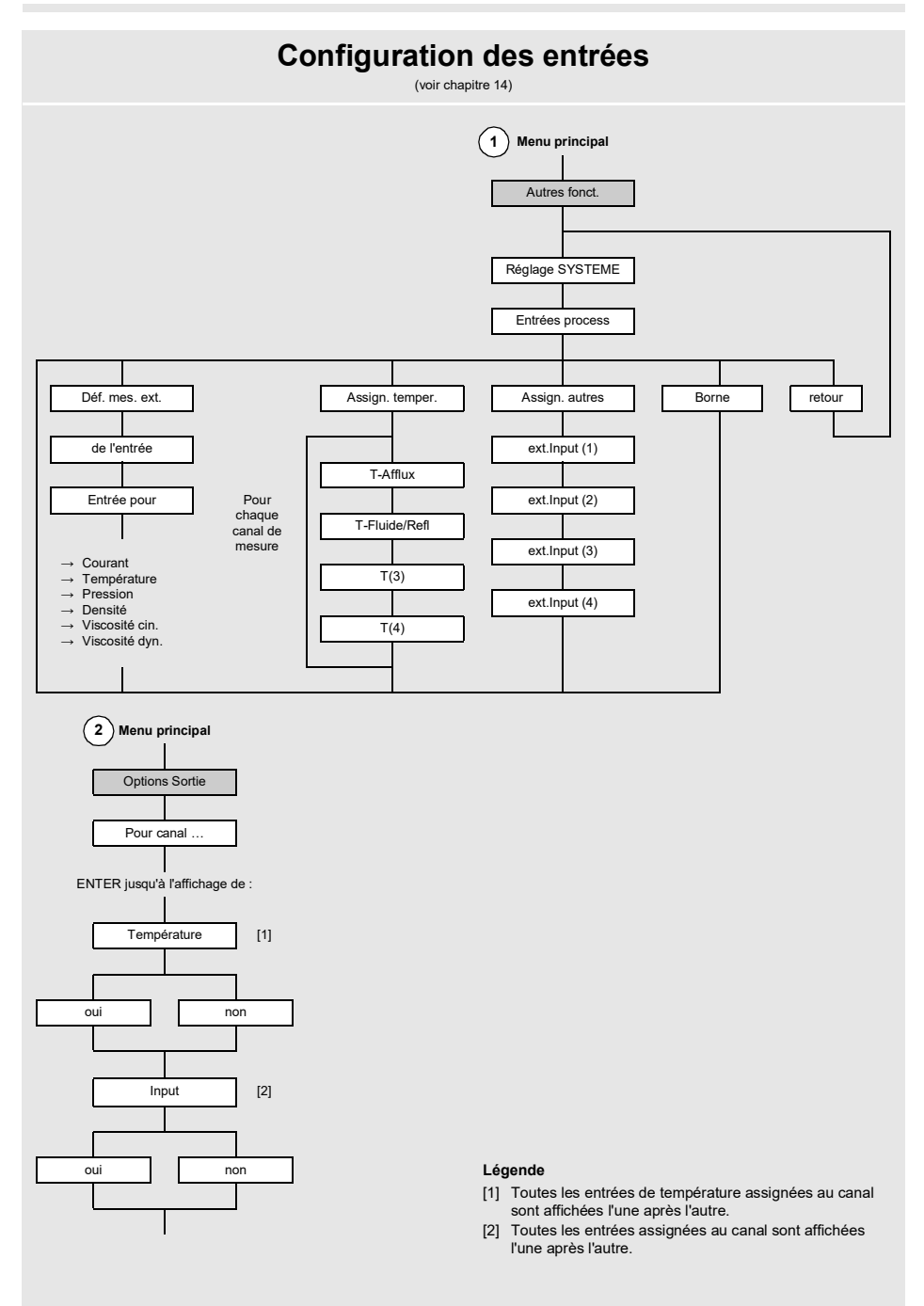

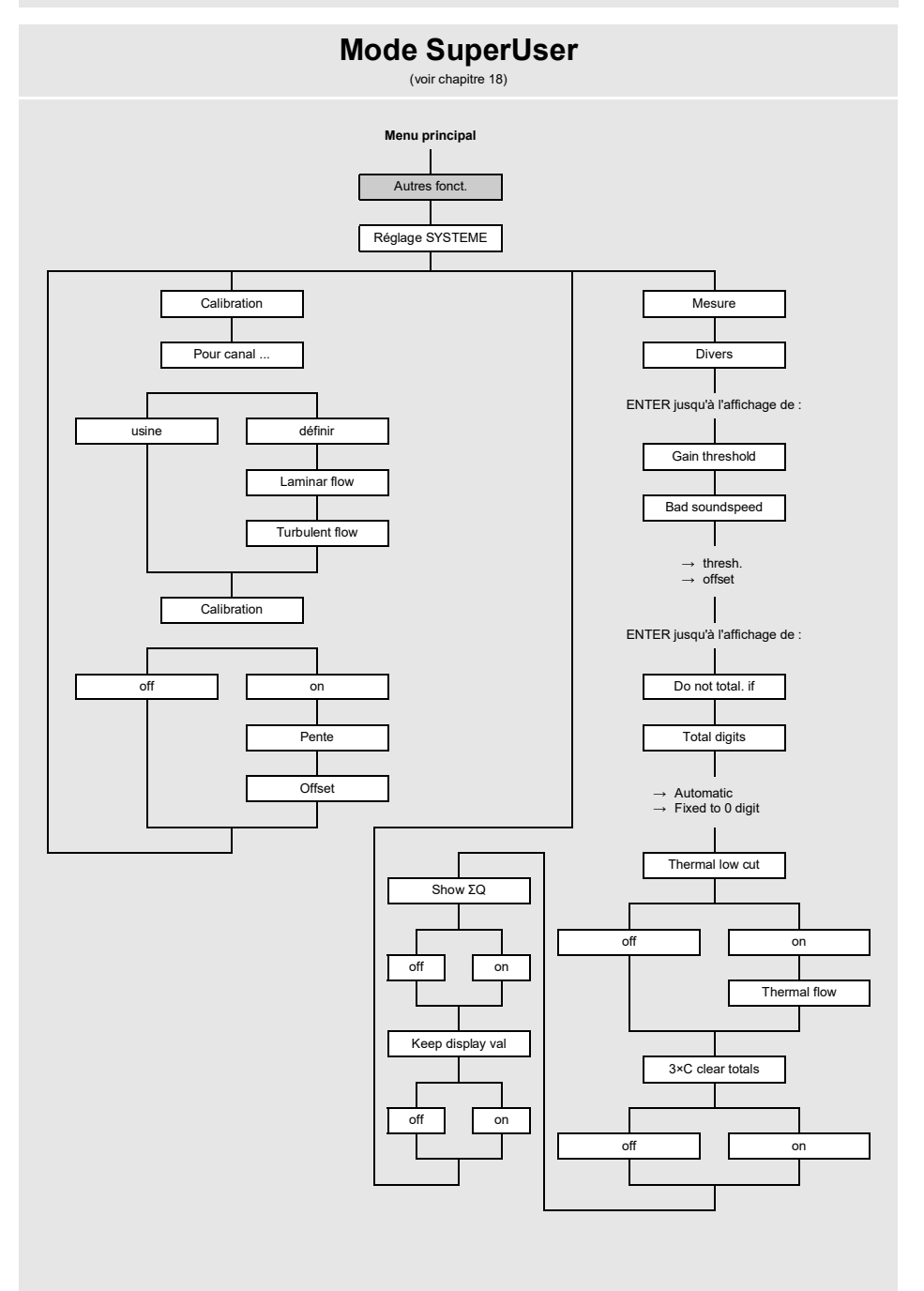

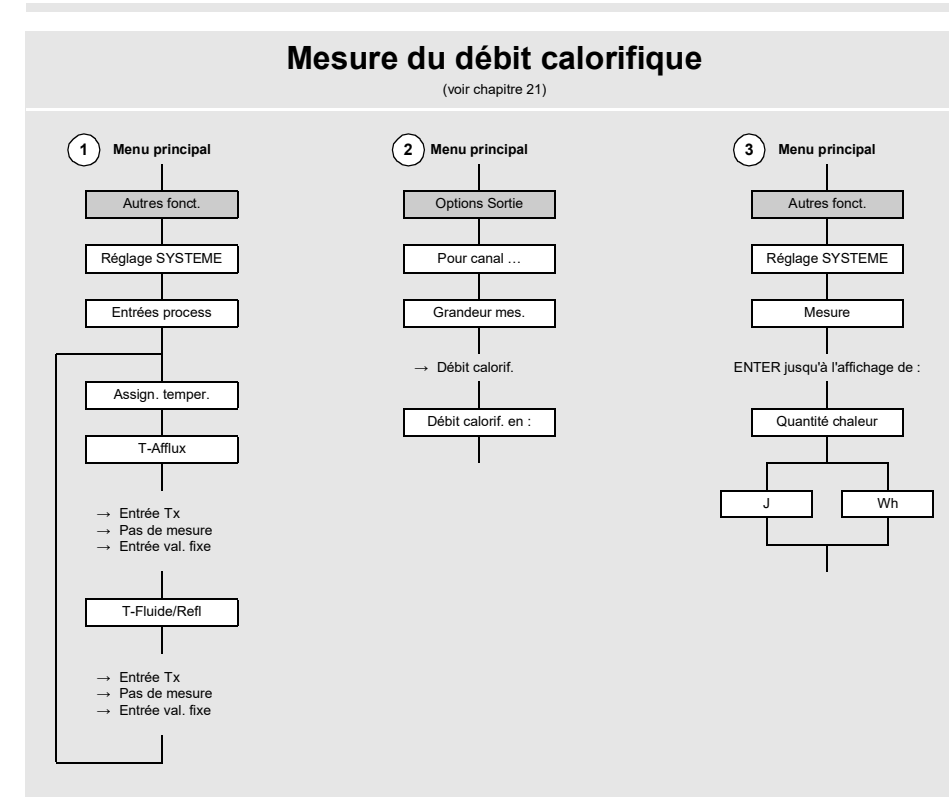

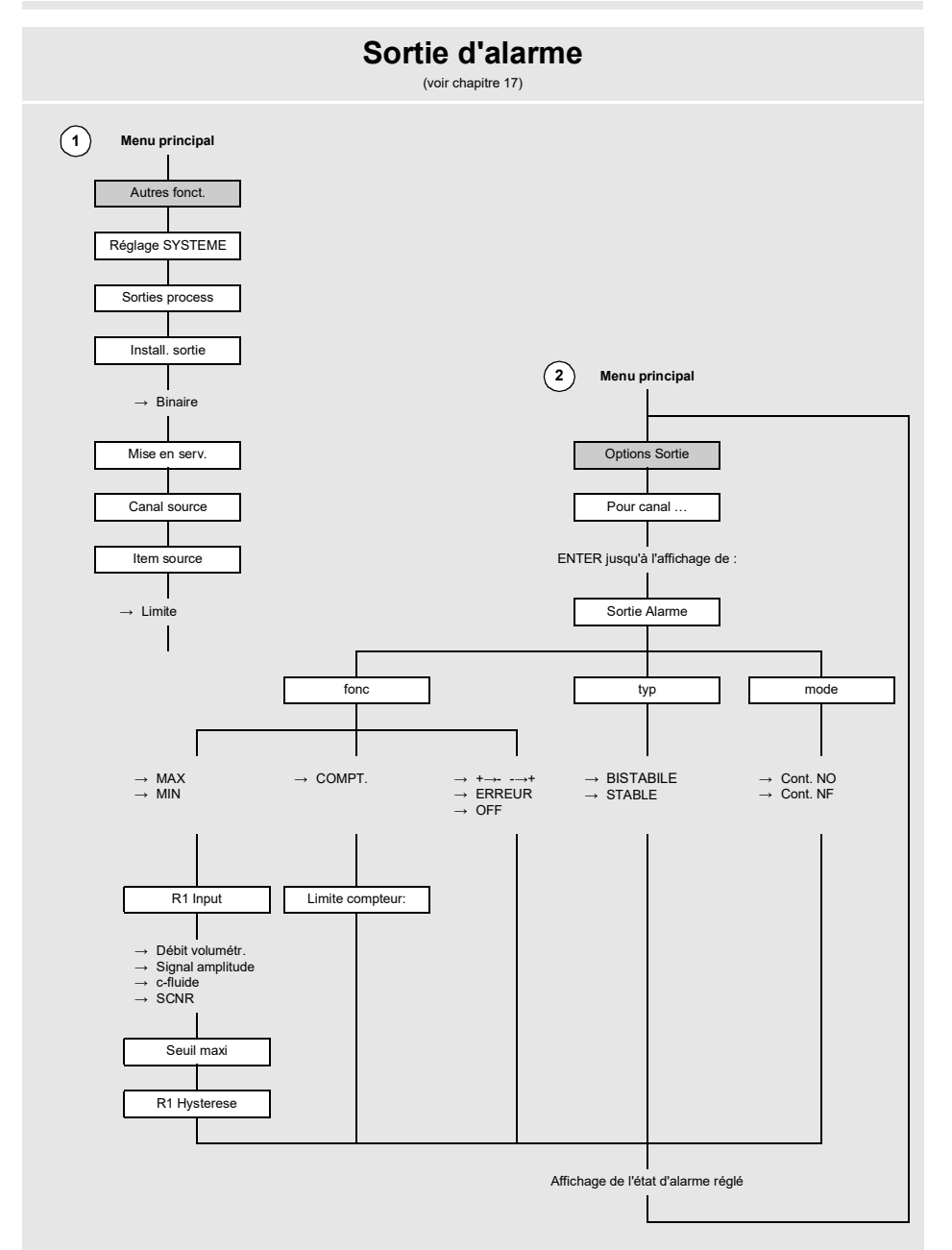

# B Unités de mesure

#### Longueur/rugosité

| unité de mesure | description |
|-----------------|-------------|
| mm              | millimètre  |
| inch            | pouce       |

# Température

| unité de mesure | description      |
|-----------------|------------------|
| °C              | degré Celsius    |
| ۴               | degré Fahrenheit |

#### Pression

| unité de mesure | description                      |
|-----------------|----------------------------------|
| bar(a)          | bar (absolu)                     |
| bar(g)          | bar (relatif)                    |
| psi(a)          | livre par pouce carré (absolue)  |
| psi(g)          | livre par pouce carré (relative) |

# Densité

| unité de mesure    | description                    |
|--------------------|--------------------------------|
| g/cm³              | gramme par centimètre cube     |
| kg/cm <sup>3</sup> | kilogramme par centimètre cube |

# Célérité du son

| unité de mesure | description       |  |
|-----------------|-------------------|--|
| m/s             | mètre par seconde |  |

# Viscosité cinématique

| unité de mesure | description                  |  |
|-----------------|------------------------------|--|
| mm²/s           | millimètre carré par seconde |  |

 $1 \text{ mm}^2/\text{s} = 1 \text{ cSt}$ 

#### Vitesse d'écoulement

| unité de mesure | description            |
|-----------------|------------------------|
| m/s             | mètre par seconde      |
| cm/s            | centimètre par seconde |
| inch/s          | pouce par seconde      |
| fps (ft/s)      | pied par seconde       |

# Débit volumétrique

| unité de mesure | description              |  | volume (totalisé) |
|-----------------|--------------------------|--|-------------------|
| m³/d            | mètre cube par jour      |  | m³                |
| m³/h            | mètre cube par heure     |  | m³                |
| m³/min          | mètre cube par minute    |  | m³                |
| m³/s            | mètre cube par seconde   |  | m³                |
| km³/h           | kilomètre cube par heure |  | km³               |
| ml/min          | millilitre par minute    |  | 1                 |
| l/h             | litre par heure          |  | 1                 |
| l/min           | litre par minute         |  | 1                 |
| l/s             | litre par seconde        |  | 1                 |
| hl/h            | hectolitre par heure     |  | hl                |

(1) cft : pied cube
(2) aft : acre-pied
1 US-gal = 3.78541 I
1 UK-gal = 4.54609 I
1 bbl = US OII ≈ 159 I
1 bbl = US Wine ≈ 119 I
1 bbl = US Beer ≈ 117 I
1 bbl = UK ≈ 164 I

| unité de mesure  | description                        | volume (totalisé)  |  |
|------------------|------------------------------------|--------------------|--|
| hl/min           | hectolitre par minute              | hl                 |  |
| hl/s             | hectolitre par seconde             | hl                 |  |
| Ml/d (Megalit/d) | mégalitre par jour                 | MI                 |  |
| bbl/d            | baril par jour                     | bbl                |  |
| bbl/h            | baril par heure                    | bbl                |  |
| bbl/m            | baril par minute                   | bbl                |  |
| bbl/s            | baril par seconde                  | bbl                |  |
| USgpd (US-gal/d) | gallon par jour                    | gal                |  |
| USgph (US-gal/h) | gallon par heure                   | gal                |  |
| USgpm (US-gal/m) | gallon par minute                  | gal                |  |
| USgps (US-gal/s) | gallon par seconde                 | gal                |  |
| KGPM (US-Kgal/m) | kilogallon par minute              | kgal               |  |
| MGD (US-Mgal/d)  | million gallons par jour           | Mgal               |  |
| IGPD (UK-gal/d)  | gallon par jour                    | Igal               |  |
| CFD              | pied cube par jour                 | cft <sup>(1)</sup> |  |
| CFH              | pied cube par heure                | cft                |  |
| CFM              | pied cube par minute               | cft                |  |
| CFS              | pied cube par seconde              | aft <sup>(2)</sup> |  |
| MMCFD            | million pieds cubes par jour MMCF  |                    |  |
| MMCFH            | million pieds cubes par heure MMCF |                    |  |

(1) cft : pied cube
(2) aft : acre-pied
1 US-gal = 3.78541 |
1 UK-gal = 4.54609 |
1 bbl = US Oil ≈ 159 |
1 bbl = US Wine ≈ 119 |
1 bbl = US Beer ≈ 117 |
1 bbl = UK ≈ 164 |

B Unités de mesure

# Débit calorifique

| unité de mesure            | description                                                                   |
|----------------------------|-------------------------------------------------------------------------------|
| W                          | watt                                                                          |
| kW                         | kilowatt                                                                      |
| MW                         | mégawatt                                                                      |
| GW                         | gigawatt                                                                      |
| kBTU/minute                | kBTU par minute                                                               |
| kBTU/hour                  | kBTU par heure                                                                |
| MBTU/hour                  | MBTU par heure                                                                |
| MBTU/day                   | MBTU par jour                                                                 |
| TON (TH)                   | tonne de réfrigération, compteurs en<br>tonnes de réfrigération-heure         |
| TON (TD)                   | tonne de réfrigération, compteurs en<br>tonnes de réfrigération-jour          |
| kTON (kTH)                 | kilotonne de réfrigération, compteurs<br>en kilotonnes de réfrigération-heure |
| kTON (kTD)                 | kilotonne de réfrigération, compteurs<br>en kilotonnes de réfrigération-jour  |
| BTU : British Thermal Unit | TON : tonne de réfrigération                                                  |

| quantité de<br>chaleur (totalisée) |
|------------------------------------|
| Wh ou J <sup>(1)</sup>             |
| kWh ou kJ <sup>(1)</sup>           |
| MWh ou MJ <sup>(1)</sup>           |
| GWh ou GJ <sup>(1)</sup>           |
| kBT                                |
| kBT                                |
| MBT                                |
| MBT                                |
| ТН                                 |
| TD                                 |
| kТН                                |
| kTD                                |

 BTU : British Thermal Unit
 TON : tonne de réfrigération

 1 W = 1 J/s
 1 W = 1 J/s = (1/3516.852842) TON

 = (1/1055.05585262) BTU/s
 1 TON = 200 BTU/min

(1) sélection au point de menu Autres fonct.\Réglage SYSTEME\Mesure

# Débit massique

| unité de mesure | description            |
|-----------------|------------------------|
| t/h             | tonne par heure        |
| t/d             | tonne par jour         |
| kg/h            | kilogramme par heure   |
| kg/min          | kilogramme par minute  |
| kg/s            | kilogramme par seconde |
| g/s             | gramme par seconde     |
| lb/d            | livre par jour         |
| lb/h            | livre par heure        |
| lb/m            | livre par minute       |
| lb/s            | livre par seconde      |
| klb/h           | kilolivre par heure    |
| klb/m           | kilolivre par minute   |

| masse (totalisée) |
|-------------------|
| t                 |
| t                 |
| kg                |
| kg                |
| kg                |
| g                 |
| lb                |
| lb                |
| lb                |
| lb                |
| klb               |
| klb               |

1 lb = 453.59237 g

1 t = 1000 kg

# C Référence

Les tableaux ci-après sont destinés à aider l'utilisateur. L'exactitude des données est fonction de la composition, de la température et du traitement du matériau. FLEXIM décline toute responsabilité pour les inexactitudes.

# C.1 Célérité du son pour une sélection de matériaux de conduites et de revêtements intérieurs à 20 °C

Les valeurs de certains de ces matériaux sont enregistrées dans la base de données interne du transmetteur. La colonne c<sub>flow</sub> indique la célérité du son (longitudinale ou transversale) utilisée pour la mesure du débit.

| matériau (affichage) | explication                             | c <sub>trans</sub> [m/s] | c <sub>long</sub> [m/s] | c <sub>flow</sub> |
|----------------------|-----------------------------------------|--------------------------|-------------------------|-------------------|
| Acier carbone        | acier normal                            | 3230                     | 5930                    | trans             |
| Acier INOX           | acier inoxydable                        | 3100                     | 5790                    | trans             |
| DUPLEX               | acier duplex                            | 3272                     | 5720                    | trans             |
| Fonte ductile        | fonte ductile                           | 2650                     | -                       | trans             |
| Ciment amiante       | amiante-ciment                          | 2200                     | -                       | trans             |
| Titane               | titane                                  | 3067                     | 5955                    | trans             |
| Cuivre               | cuivre                                  | 2260                     | 4700                    | trans             |
| Aluminium            | aluminium                               | 3100                     | 6300                    | trans             |
| Laiton               | laiton                                  | 2100                     | 4300                    | trans             |
| Plastique            | plastique                               | 1120                     | 2000                    | long              |
| PRV                  | plastique renforcé de<br>fibre de verre | -                        | 2650                    | long              |
| PVC                  | polychlorure de vinyle                  | -                        | 2395                    | long              |
| PE                   | polyéthylène                            | 540                      | 1950                    | long              |
| PP                   | polypropylène                           | 2600                     | 2550                    | trans             |
| Bitume               | bitume                                  | 2500                     | -                       | trans             |
| Plexiglas            | plexiglas                               | 1250                     | 2730                    | long              |
| Plomb                | plomb                                   | 700                      | 2200                    | long              |
| Cu-Ni-Fe             | alliage cuivre-nickel-fer               | 2510                     | 4900                    | trans             |
| Fonte ductile        | fonte grise                             | 2200                     | 4600                    | trans             |

| matériau (affichage) | explication                | c <sub>trans</sub> [m/s] | c <sub>long</sub> [m/s] | c <sub>flow</sub> |
|----------------------|----------------------------|--------------------------|-------------------------|-------------------|
| Caoutchouc           | caoutchouc                 | 1900                     | 2400                    | trans             |
| Verre                | verre                      | 3400                     | 5600                    | trans             |
| PFA                  | perfluoroalkoxy            | 500                      | 1185                    | long              |
| PVDF                 | polyfluorure de vinylidène | 760                      | 2050                    | long              |
| Sintimid             | Sintimid                   | -                        | 2472                    | long              |
| Teka PEEK            | Teka PEEK                  | -                        | 2534                    | long              |
| Tekason              | Tekason                    | -                        | 2230                    | long              |

La célérité du son est fonction de la composition et du traitement du matériau. La célérité du son dans les alliages et les fontes fluctue fortement. Les valeurs sont uniquement données à titre indicatif.

# C.2 Rugosités typiques des conduites

Il s'agit de valeurs expérimentales et mesurées.

| matériau                                                                | rugosité absolue [mm] |  |
|-------------------------------------------------------------------------|-----------------------|--|
| conduites étirées en métal non ferreux, verre, plastique et métal léger | 00.0015               |  |
| conduites étirées en acier                                              | 0.010.05              |  |
| surface finie, rectifiée                                                | max. 0.01             |  |
| surface finie                                                           | 0.010.04              |  |
| surface dégrossie                                                       | 0.050.1               |  |
| conduites en acier soudées, neuves                                      | 0.050.1               |  |
| nettoyées après une longue durée d'utilisation                          | 0.150.2               |  |
| modérément rouillées, légèrement entartrées                             | max. 0.4              |  |
| fortement entartrées                                                    | max. 3                |  |
| conduites en fonte de fer :                                             |                       |  |
| paroi intérieure bitumée                                                | > 0.12                |  |
| neuves, sans revêtement intérieur                                       | 0.251                 |  |
| rouillées                                                               | 11.5                  |  |
| entartrées                                                              | 1.53                  |  |

# C.3 Propriétés typiques d'une sélection de fluides à 20 °C et 1 bar

| fluide (affichage) | explication                          | célérité du<br>son [m/s] | viscosité<br>cinématique<br>[mm²/s] | densité<br>[g/cm³] |
|--------------------|--------------------------------------|--------------------------|-------------------------------------|--------------------|
| Aceton             | acétone                              | 1190                     | 0.4                                 | 0.7300             |
| Ammoniaque (NH3)   | ammoniac (NH <sub>3</sub> )          | 1386                     | 0.2                                 | 0.6130             |
| Essence            | essence                              | 1295                     | 0.7                                 | 0.8800             |
| Bière              | bière                                | 1482                     | 1.0                                 | 0.9980             |
| BP Transcal LT     | BP Transcal LT                       | 1365                     | 20.1                                | 0.8760             |
| BP Transcal N      | BP Transcal N                        | 1365                     | 94.3                                | 0.8760             |
| Diesel             | gazole                               | 1210                     | 7.1                                 | 0.8260             |
| Gaz naturel st.    | gaz naturel,<br>composition standard | 433                      | 12.42                               | 0.0010             |
| Ethanol            | éthanol                              | 1402                     | 1.5                                 | 0.7950             |
| Acide HF 50%       | acide fluorhydrique, 50 %            | 1221                     | 1.0                                 | 0.9980             |
| Acide HF 80%       | acide fluorhydrique, 80 %            | 777                      | 1.0                                 | 0.9980             |
| Glycol             | glycol                               | 1665                     | 18.6                                | 1.1100             |
| 20% glycol / H2O   | glycol/H <sub>2</sub> O, 20 %        | 1655                     | 1.7                                 | 1.0280             |
| 30% Glycol / H2O   | glycol/H <sub>2</sub> O, 30 %        | 1672                     | 2.2                                 | 1.0440             |
| 40% glycol / H2O   | glycol/H <sub>2</sub> O, 40 %        | 1688                     | 3.3                                 | 1.0600             |
| 50% Glycol / H2O   | glycol/H <sub>2</sub> O, 50 %        | 1705                     | 4.1                                 | 1.0750             |
| ISO VG 100         | ISO VG 100                           | 1487                     | 314.2                               | 0.8690             |
| ISO VG 150         | ISO VG 150                           | 1487                     | 539.0                               | 0.8690             |
| ISO VG 22          | ISO VG 22                            | 1487                     | 50.2                                | 0.8690             |
| ISO VG 220         | ISO VG 220                           | 1487                     | 811.1                               | 0.8690             |
| ISO VG 32          | ISO VG 32                            | 1487                     | 78.0                                | 0.8690             |
| ISO VG 46          | ISO VG 46                            | 1487                     | 126.7                               | 0.8730             |
| ISO VG 68          | ISO VG 68                            | 1487                     | 201.8                               | 0.8750             |
| Méthanol           | méthanol                             | 1119                     | 0.7                                 | 0.7930             |

C Référence

| fluide (affichage) | explication               | célérité du<br>son [m/s] | viscosité<br>cinématique<br>[mm²/s] | densité<br>[g/cm³] |
|--------------------|---------------------------|--------------------------|-------------------------------------|--------------------|
| Lait               | lait                      | 1482                     | 5.0                                 | 1.0000             |
| Mobiltherm 594     | Mobiltherm 594            | 1365                     | 7.5                                 | 0.8730             |
| Mobiltherm 603     | Mobiltherm 603            | 1365                     | 55.2                                | 0.8590             |
| NaOH 10%           | soude caustique, 10 %     | 1762                     | 2.5                                 | 1.1140             |
| NaOH 20%           | soude caustique, 20 %     | 2061                     | 4.5                                 | 1.2230             |
| Paraffine 248      | paraffine 248             | 1468                     | 195.1                               | 0.8450             |
| R134 Fréon         | R134 fréon                | 522                      | 0.2                                 | 1.2400             |
| R22 Fréon          | R22 fréon                 | 558                      | 0.1                                 | 1.2130             |
| HuileBrute hiAPI   | pétrole brut, léger       | 1163                     | 14.0                                | 0.8130             |
| HuileBrut IowAPI   | pétrole brut, lourd       | 1370                     | 639.5                               | 0.9220             |
| 30% H2SO4          | acide sulfurique, 30 %    | 1526                     | 1.4                                 | 1.1770             |
| 80% H2SO4          | acide sulfurique, 80 %    | 1538                     | 13.0                                | 1.7950             |
| 96% H2SO4          | acide sulfurique, 96 %    | 1366                     | 11.5                                | 1.8350             |
| Jus                | jus                       | 1482                     | 1.0                                 | 0.9980             |
| HCI 25%            | acide chlorhydrique, 25 % | 1504                     | 1.0                                 | 1.1180             |
| HCI 37%            | acide chlorhydrique, 37 % | 1511                     | 1.0                                 | 1.1880             |
| Eau de mer         | eau de mer                | 1522                     | 1.0                                 | 1.0240             |
| Shell Thermia B    | Shell Thermia B           | 1365                     | 89.3                                | 0.8630             |
| Huile silicone     | huile de silicone         | 1019                     | 14 746.6                            | 0.9660             |
| SKYDROL 500-B4     | SKYDROL 500-B4            | 1387                     | 21.9                                | 1.0570             |
| SKYDROL 500-LD4    | SKYDROL 500-LD4           | 1387                     | 21.9                                | 1.0570             |
| Eau                | eau                       | 1482                     | 1.0                                 | 0.9990             |
# C.4 Propriétés de l'eau à 1 bar et à la pression de saturation

| température du<br>fluide [°C] | pression du<br>fluide [bar] | célérité du son<br>[m/s] | densité<br>[kg/m³] | chaleur massique <sup>(1)</sup><br>[kJ/kg/K <sup>-1</sup> ] |
|-------------------------------|-----------------------------|--------------------------|--------------------|-------------------------------------------------------------|
| 0.1                           | 1.013                       | 1402.9                   | 999.8              | 4.219                                                       |
| 10                            | 1.013                       | 1447.3                   | 999.7              | 4.195                                                       |
| 20                            | 1.013                       | 1482.3                   | 998.2              | 4.184                                                       |
| 30                            | 1.013                       | 1509.2                   | 995.6              | 4.180                                                       |
| 40                            | 1.013                       | 1528.9                   | 992.2              | 4.179                                                       |
| 50                            | 1.013                       | 1542.6                   | 988.0              | 4.181                                                       |
| 60                            | 1.013                       | 1551.0                   | 983.2              | 4.185                                                       |
| 70                            | 1.013                       | 1554.7                   | 977.8              | 4.190                                                       |
| 80                            | 1.013                       | 1554.4                   | 971.8              | 4.197                                                       |
| 90                            | 1.013                       | 1550.5                   | 965.3              | 4.205                                                       |
| 100                           | 1.013                       | 1543.2                   | 958.3              | 4.216                                                       |
| 120                           | 1.985                       | 1519.9                   | 943.1              | 4.244                                                       |
| 140                           | 3.615                       | 1486.2                   | 926.1              | 4.283                                                       |
| 160                           | 6.182                       | 1443.2                   | 907.4              | 4.335                                                       |
| 180                           | 10.03                       | 1391.7                   | 887.0              | 4.405                                                       |
| 200                           | 15.55                       | 1332.1                   | 864.7              | 4.496                                                       |
| 220                           | 23.20                       | 1264.5                   | 840.2              | 4.615                                                       |
| 240                           | 33.47                       | 1189.0                   | 813.4              | 4.772                                                       |
| 260                           | 46.92                       | 1105.3                   | 783.6              | 4.986                                                       |
| 280                           | 64.17                       | 1012.6                   | 750.3              | 5.289                                                       |
| 300                           | 85.88                       | 909.40                   | 712.1              | 5.750                                                       |
| 320                           | 112.8                       | 793.16                   | 667.1              | 6.537                                                       |
| 340                           | 146.0                       | 658.27                   | 610.7              | 8.208                                                       |
| 360                           | 186.7                       | 479.74                   | 527.6              | 15.00                                                       |
| 373.946                       | 220.640                     | 72.356                   | 322.0              | ×                                                           |

<sup>(1)</sup> à une pression constante

D Déclarations de conformité

# D Déclarations de conformité

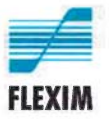

## EU declaration of conformity

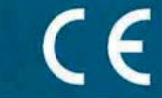

KEFLUXUS\_x601V3-0EN, 2020-01-25

### EU declaration of conformity according to low voltage directive

#### FLEXIM Flexible Industriemesstechnik GmbH

Boxberger Straße 4 12681 Berlin Germany

declares as manufacturer under its sole responsibility that the ultrasonic flowmeter(s)

### FLUXUS a601

a = F, G

complies/comply with the relevant EU regulations and directives, including any amendments valid at the time this declaration was signed. This declaration of conformity is based on the following harmonized EU standards:

EU directive 2014/35/EU (low voltage directive) relating to the making available on the market of electrical equipment designed for use within certain voltage limits

| EN 61010-1:2010                               | Safety requirements for electrical equipment for measurement, control, and laboratory use – Part 1: General requirements                                                                                                    |  |  |
|-----------------------------------------------|----------------------------------------------------------------------------------------------------|--|--|
| EN 61010-2-030:2010                           | Safety requirements for electrical equipment for measurement, control, and laboratory use – Part 2-030: Particular requirements for testing and measuring circuits                                                                                                  |  |  |
| EU directive 2014/30/EU (EMC di               | rective) relating to electromagnetic compatibility                                                                                                    |  |  |
| EN 61326-1:2013                               | Electrical equipment for measurement, control, and laboratory use – EMC requirements – Part 1: General requirements                                                                                                    |  |  |
|                                               | Electrical equipment for measurement, control and laboratory use – EMC requirements – Part 2-3: Particular requirements – Test configuration, operational conditions and performance criteria for transducers with integrated or remote signal conditioning         |  |  |
| EN 61326-2-5:2013                             | Electrical equipment for measurement, control and laboratory use – EMC requirements – Part 2-5: Particular requirements – Test configurations, operational conditions and performance criteria for field devices with field bus interfaces according to IEC 61784-1 |  |  |
| EN 55011:2009/A1:2010                         | Industrial, scientific and medical equipment – Radio-frequency disturbance characteristics – Limits and methods of measurement                                                                                                    |  |  |
| EU directive 2011/65/EU (RoHS di<br>equipment | rective) on the restriction of the use of certain hazardous substances in electrical and electronic                                                                                                    |  |  |

EN 50581:2012

Technical documentation for the assessment of electrical and electronic products with respect to the restriction of hazardous substances

FLEXIM GmbH

Berlin, 2020-01-25

Signed for and on behalf of

Place and date

Jens Hilpert Managing Director

FLEXIM Flexible Industriemesstechnik GmbH · Boxberger Straße 4 · 12661 Berlin · Tel.: +49 (30) 936 67 660 · Fax: +49 (30) 936 67 660 page 1 of 1